# 票付通操作流程(图文版)

一、【新签场景】收银台签发票据、互联网跳转网银签票
1.平台下单后选择票付通支付,跳转到收银台,选择新签发
票据支付;

|                |             |            |             |                     |                    |               |             |                      |       |        |                       | <b> -</b> |
|----------------|-------------|------------|-------------|---------------------|--------------------|---------------|-------------|----------------------|-------|--------|-----------------------|-----------|
| $(\leftarrow)$ | (a) http    | s://182.11 | 9.163.113/0 | CEBS/pft/CB1760_che | ckoutDesk.do?PM    | FNO=: 🔎 👻 🔇   | ) 征书错误 じ    | 🥌 交通银行企业网银           |       | ×      |                       | ₼ ☆ ©     |
| 文件(F) 单        | 编辑(E)       | 查看(V)      |             |                     |                    |               |             |                      |       |        |                       |           |
|                |             | 订          | 单详情         |                     |                    | 付款人则          | 长户信息        |                      | 1     | 收款人账户信 | 息                     |           |
|                |             | 1          | 平台名称:       | 建筑装饰供应              | 链全渠道电商平台           | 付款人名称         | 奈:          | 欧治云南股份有限公司           | 5     | 收款人名称: | 蔡徐坤传媒股份有限公司           |           |
|                |             | ž          | 丁单交易金额      |                     | 20000.00           | 行名:           |             | 交通银行上海宝山支行           | Ŧ     | 行名:    | 交通银行淄博分行周村支行          |           |
|                |             | ž          | 丁单编号:       | B                   | 0200422000008      | 行号:           |             | 30129005012          | 3     | 行号:    | 301453050015          |           |
|                |             | i.e.       | 丁单描述:       |                     | 1                  | 账号:           | 3           | 31006660301880005881 | 6     | 账号:    | 373899991010008176431 |           |
|                |             | _          | 新签发         | <b>发票据支付</b>        | 已持有                | 票据支付          |             |                      |       |        |                       | _         |
|                |             |            |             |                     |                    |               |             | 12E                  |       |        |                       |           |
|                |             |            |             |                     |                    |               |             |                      |       |        |                       |           |
| (human//en     | 2 1 1 0 1 5 | 112/075    | CI-MICD-7   | 50 abaalaantDaal    | IDMITNIO - 1000000 | 004727012020  | 04221016240 |                      |       |        |                       |           |
| nttps://18.    | Z.119.163   |            | S/ptt/CB1/6 | CheckoutDesk.do     | PMV1NO=100000      | J04/3/9120200 | 04221816248 |                      | nalah |        | ci - 0                | 10:40     |
|                | 5           | Linea.     |             |                     |                    |               |             |                      |       |        |                       | 2020/4/23 |

2.根据实际业务情况,选择票据类型,汇票到期日等栏位要素。点击"新增"按钮后,"提交"。

| 建议网络 🔻 🛃 网贝沃洲库 🎙 | -                                               |                                                 |              |            |                  |                       |
|------------------|-------------------------------------------------|-------------------------------------------------|--------------|------------|------------------|-----------------------|
| 订单线上票据签发支付       |                                                 |                                                 |              |            |                  |                       |
| 订单详情             |                                                 | 付款人账户信息                                         |              |            | 收款人账户信息          |                       |
| 平台名称 :           | 商旅供应锁全渠道电商服务平                                   | 台 付款人名称 :                                       | 欧治云商股        | 分有限公司      | 收款人名称:           | 大风起兮云飞扬               |
| 订单交易金额 :         | 30000.00                                        | 行名:                                             | 交通银行上        | 每宝山支行      | 行名:              | 交通银行上海宝山支行            |
| 订单编号:            | B0200415000003                                  | 行号:                                             | 3012900501   | 23         | 行号:              | 301290050123          |
| 订单描述:            | 大风出售欧治采购-03/                                    | 账号:                                             | 3100666030   | 8800058816 | 账号:              | 310899991010011369414 |
|                  |                                                 |                                                 |              |            |                  |                       |
| 电子商业汇票类型:        | 银行承兑汇票 🗸                                        |                                                 |              |            |                  |                       |
| 出票人账号:           | 310066603018800058816                           | 5                                               | 出票人名称:       |            | 欧治云商股份有限公司       |                       |
| 出票人升户行行号:        | 301290050123                                    |                                                 | 出票人升户行名称:    |            | 交通银行上海宝山支行       |                       |
| 收款人账号:           | 310899991010011369414                           | •                                               | 收款人全称:       |            | 大风起兮云飞扬          |                       |
| 收款人开户行行号:        | 301290050123                                    |                                                 | 收款人开户行名称:    |            | 交通银行上海宝山支行       |                       |
| *出票日期:           | 20421001                                        |                                                 | *汇票到期日:      |            |                  |                       |
| *出票预约:           | ◎ 否 ○ 是                                         |                                                 |              |            |                  |                       |
| *是否可转让:          | ○ 是 ○ 否                                         |                                                 |              |            |                  |                       |
| *票据金额:           |                                                 |                                                 | 大写金额:        |            |                  |                       |
| 交易合同号:           |                                                 |                                                 |              |            |                  |                       |
| 出票备注:            |                                                 | 可以输入订单号值                                        | 息            |            |                  |                       |
| 承兑人信息:           |                                                 |                                                 |              |            |                  |                       |
| ★承兑银行:           | <ul> <li>交通银行</li> <li>) 默认为出票人账号开户网</li> </ul> | <ul> <li>○ 其他银行</li> <li>□ 选择其他交通银行网</li> </ul> | ○ 代理模式<br> 点 | 0          | 财务公司,输入联行号:      |                       |
|                  |                                                 |                                                 | 新増           |            |                  |                       |
| 以下信息列表展示         |                                                 |                                                 |              |            |                  |                       |
| 电子商业汇票类型 票       | 据金额 交易合同号                                       | 出票备注                                            | 是否可转让        | 出票预约       | 承兑人账号 承兑人名称 承兑人行 | 号 出票日期 到期日 操作         |
|                  |                                                 | 提动                                              | 取消           |            |                  |                       |

3.授权人员登录交通银行企业网银,通过"专项服务"-"票付通"路径,选择"票据支付授权"

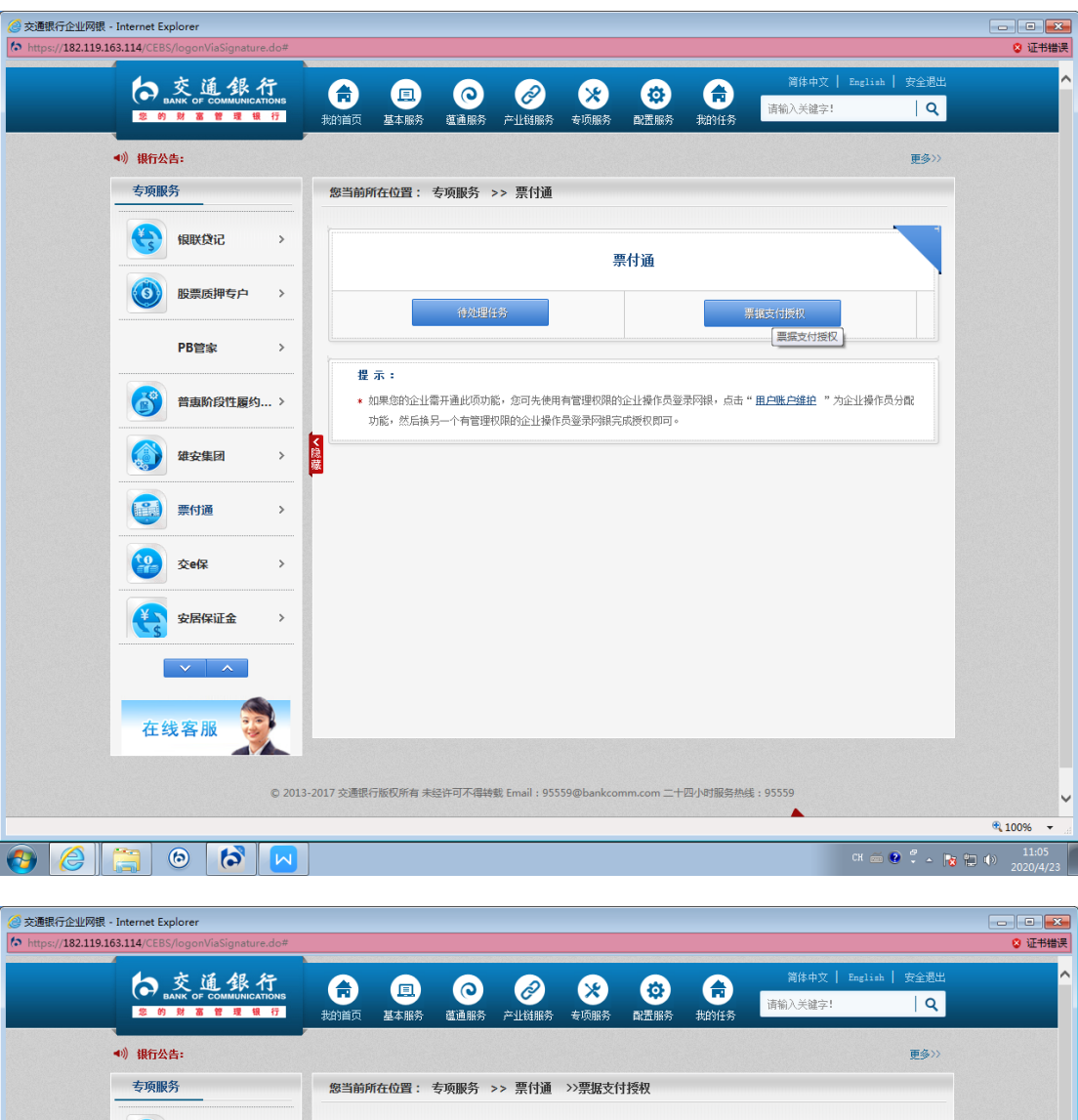

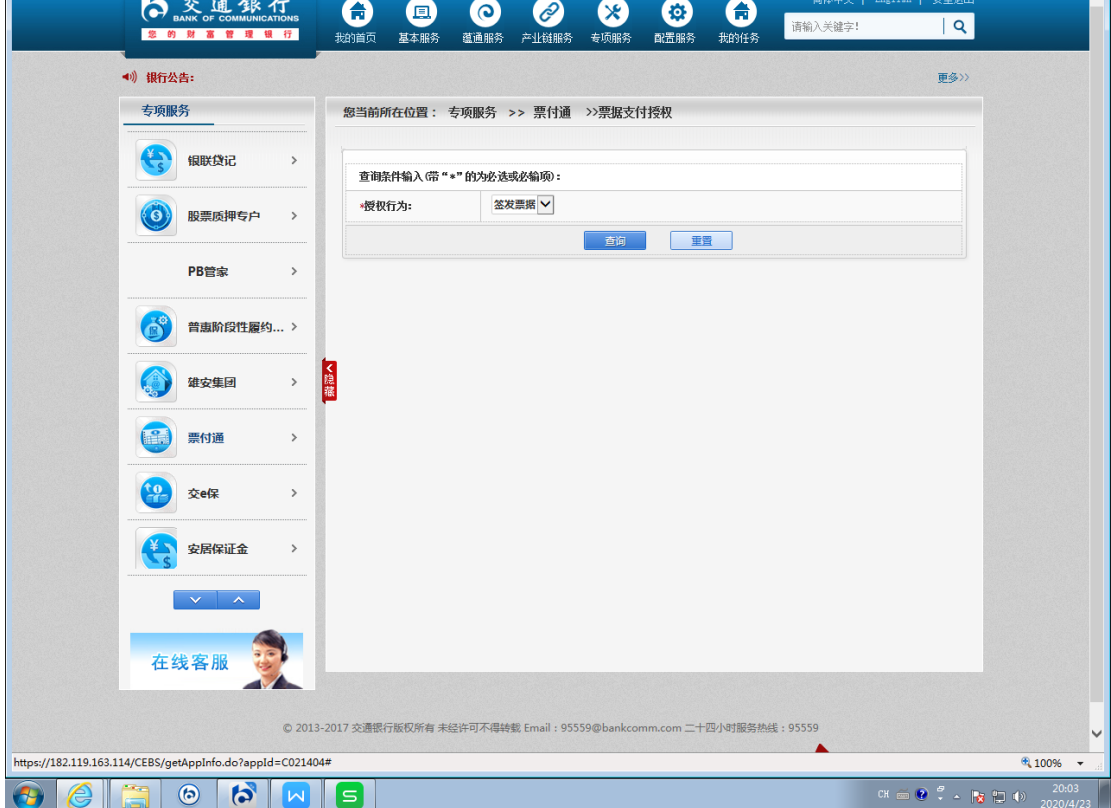

| × · B/                                                                                                    | 交通銀行                                                                                                    |        | <b>a</b> (                                                                                                    |                                                                                                    | 0                                                                                                    | 2                                                                                                    | *                                                                                                    | <b>(2)</b>                                                                                                    | <b>A</b>                                                                                                    | 简体                                                                                               | 中文   English  <br>雑字!                                                                                                    | 安全退出<br>  Q                                             |
|----------------------------------------------------------------------------------------------------|----------------------------------------------------------------------------------------------------|--------|----------------------------------------------------------------------------------------------------|----------------------------------------------------------------------------------------------------|----------------------------------------------------------------------------------------------------|----------------------------------------------------------------------------------------------------|----------------------------------------------------------------------------------------------------|----------------------------------------------------------------------------------------------------|----------------------------------------------------------------------------------------------------|--------------------------------------------------------------------------------------------------|----------------------------------------------------------------------------------------------------|---------------------------------------------------------|
| 您的                                                                                                    | 财富管理银行                                                                                                    | 栽      | 的首页 基本                                                                                                    | ≤服务                                                                                                    | 蕴通服务 卢                                                                                                    | <sup>云</sup> 业链服务 专项                                                                                                    | 弧务                                                                                                    | 配置服务                                                                                                    | 我的任何                                                                                                    | 5                                                                                                | Wa d                                                                                                    |                                                         |
| <b>》银行公</b> 台                                                                                                    | <b>5</b> :                                                                                                    |        |                                                                                                    |                                                                                                    |                                                                                                    |                                                                                                    |                                                                                                    |                                                                                                    |                                                                                                    |                                                                                                  |                                                                                                    | 更多〉〉                                                    |
| 专项服务                                                                                                    | ኝ                                                                                                    | 1      | <sup>多当前所在位</sup>                                                                                                    | 置:专                                                                                                    | 项服务 >>                                                                                                    | 票付通 >>票                                                                                                    | 据支付                                                                                                    | 打授权                                                                                                    |                                                                                                    |                                                                                                  |                                                                                                    |                                                         |
|                                                                                                    | 银联贷记 >                                                                                                    | 1      | 订单线上票组                                                                                                    | 医溶发支付                                                                                                    | fi                                                                                                    |                                                                                                    |                                                                                                    |                                                                                                    |                                                                                                    |                                                                                                  |                                                                                                    |                                                         |
|                                                                                                    |                                                                                                    |        | 订单详情                                                                                                    | ML2XXX I                                                                                                    | 13                                                                                                    | 付款人账户信                                                                                                    | 3                                                                                                    |                                                                                                    |                                                                                                    | 收款人账户信息                                                                                          |                                                                                                    |                                                         |
| 0                                                                                                    | 股票质押专户 >                                                                                                    |        | 平台名称:                                                                                                    | 1                                                                                                    | 100000037                                                                                                    | 付款人名称:                                                                                                    | 國次                                                                                                    | (治云商股份有)                                                                                                    | 限公司                                                                                                    | 收款人名称:                                                                                           | 大风起兮云飞扬                                                                                                    |                                                         |
|                                                                                                    |                                                                                                    | -      | 订单交易金额                                                                                                    | 额: 1                                                                                                    | 100.00                                                                                                    | 行名:                                                                                                    | 交                                                                                                    | :通银行上海宝L                                                                                                    | 山支行                                                                                                    | 行名:                                                                                              | 交通银行上海宝                                                                                                    | 山支行                                                     |
|                                                                                                    | PB管家 >                                                                                                    |        | 订单编号:                                                                                                    | B                                                                                                    | 80200423000003<br>905またまた                                                                                                    | 3 行号:                                                                                                    | 30                                                                                                    | 01290050123                                                                                                    |                                                                                                    | 行号:                                                                                              | 301290050123                                                                                                    |                                                         |
|                                                                                                    | 普声阶段性属约 >                                                                                                    | -      | 订单描述:                                                                                                    | -                                                                                                    | 回は、又刊テロA<br>-0423-01 大风<br>いま shot Some                                                                                                    | 账号:                                                                                                    | 31                                                                                                    | 10066603018800                                                                                                    | 058816                                                                                                    | 账号:                                                                                              | 31089999101001                                                                                                    | 1369414                                                 |
| 9                                                                                                    | E19940(15X11)252                                                                                                    |        |                                                                                                    | -                                                                                                    | 古售-100,7米%则/                                                                                                    |                                                                                                    |                                                                                                    |                                                                                                    |                                                                                                    |                                                                                                  |                                                                                                    |                                                         |
|                                                                                                    | 雄安集团 >                                                                                                    | く隐藏    | 出票人账号:                                                                                                    | :                                                                                                    | 310066                                                                                                    | 6030188000588                                                                                                    | 16                                                                                                    | 出票人名                                                                                                    | 你:                                                                                                    | 欧治云雨                                                                                             | 角股份有限公司                                                                                                    |                                                         |
|                                                                                                    |                                                                                                    | -      | 出票人开户行                                                                                                    | 行行号:                                                                                                    | 301290                                                                                                    | 050123                                                                                                    |                                                                                                    | 出票人开户                                                                                                    | 户行名称                                                                                                    | 交通银行                                                                                             | 宁上海宝山支行                                                                                                    |                                                         |
|                                                                                                    | 票付通 >                                                                                                    |        | 收款人账号:                                                                                                    |                                                                                                    | 310899                                                                                                    | 9910100113694                                                                                                    | .4                                                                                                    | 收款人全                                                                                                    | 除:<br>                                                                                                    | 大风起                                                                                              | 会会である                                                                                                    |                                                         |
|                                                                                                    |                                                                                                    | -      | 収 款 八 井 户 1                                                                                                    | 11175:                                                                                                    | 301290                                                                                                    | 050123                                                                                                    |                                                                                                    | 収款入升)                                                                                                    | 甲口谷称                                                                                                    | - 交通银行                                                                                           | 丁上海宝山支行                                                                                                    |                                                         |
|                                                                                                    | 交e保 >                                                                                                    |        |                                                                                                    |                                                                                                    |                                                                                                    |                                                                                                    | 以下信                                                                                                    | 息列表展示                                                                                                    |                                                                                                    |                                                                                                  |                                                                                                    |                                                         |
| ¥                                                                                                    | 安居保证金 〉                                                                                                    |        | 票据类型                                                                                                    | 票据金                                                                                                    | 瀬 是否可                                                                                                    | 转让 承兑                                                                                                    | 人账号                                                                                                    | 承                                                                                                    | 认名称                                                                                                    | 承兑人行                                                                                             | 号 出票日期 到                                                                                                    | 如日期                                                     |
| <b>S</b>                                                                                                    | Shiring .                                                                                                    | -      | 商业承兑汇票                                                                                                    | 423.0                                                                                                    | 00 可再转                                                                                                    | 航 3100666030                                                                                                    | 1880005                                                                                                    | 8816 欧治云南                                                                                                    | 股份有限                                                                                                    | 公司 3012900501                                                                                    | 23 2043-01-02 2043                                                                                                    | -06-30                                                  |
|                                                                                                    | $\sim$                                                                                                    | 6      |                                                                                                    |                                                                                                    |                                                                                                    |                                                                                                    |                                                                                                    |                                                                                                    |                                                                                                    |                                                                                                  |                                                                                                    |                                                         |
| nternet Exp                                                                                                    | olorer                                                                                                    |        | 3                                                                                                    |                                                                                                    |                                                                                                    |                                                                                                    |                                                                                                    |                                                                                                    |                                                                                                    |                                                                                                  | CH 🚎 🔮                                                                                                    | ₽ <u>-</u> -                                            |
| ternet Exp                                                                                                    | cb1/b5_ebill/PayAuth.doi                                                                                                    |        |                                                                                                    | 9                                                                                                    | ©                                                                                                    | @ (                                                                                                    | ×)                                                                                                    |                                                                                                    |                                                                                                    | 121年                                                                                             | CH 亩 @                                                                                                    | Q                                                       |
| ternet Exp<br>114/CEBS                                                                                                    | Conference of the second second secon |        | 3 3 3 1 1 <                                                                                                    | <b>里.)</b><br>5服务                                                                                                    | ( <b>○</b> )<br>亞通服务 ;                                                                                                    | ور<br>تا بالله مي مولي<br>مولي                                                                                                    | ×)<br>画服务                                                                                                    | <b>(</b> )<br>配置服务                                                                                                    | <b>余</b><br>我的任                                                                                                    | eart<br>请输入关                                                                                     | CK 🍏 🔮                                                                                                    | )                                                       |
| ternet Exp<br>114/CEBS<br>2 的<br>) 銀行公台<br>方页服岩                                                                                                    | Cb I / 52_ebilli PayAuth.dok<br>の<br>Algon ViaSignature doc<br>Algon ViaSignature doc<br>メールの<br>・ 「「」 シント<br>の<br>・ こ<br>・ こ<br>・ こ<br>・ こ<br>・ こ<br>・ こ<br>・ こ<br>・ こ                                                                                                    |        |                                                                                                    | <b>旦</b><br>、服务                                                                                                    | ( <b>○</b> )<br>遺通服务 デ                                                                                                    | ○○○○○○○○○○○○○○○○○○○○○○○○○○○○○○○○○○○○                                                                                                    | <b>※)</b><br>哪务                                                                                                    | ご<br>ご<br>ご<br>示<br>示<br>か<br>お<br>い<br>、<br>、<br>、<br>、<br>、<br>、<br>、<br>、<br>、<br>、<br>、<br>、<br>、                                                                                                    | <b>金</b><br>我的任                                                                                                    | 1810<br>请输入关                                                                                     | CK 亩 🖗                                                                                                    | ) <sup>2</sup> ~  <br>  Q<br>更多>>                       |
| ternet Exp<br>114/CEBS<br>2 的<br>11年<br>2 的                                                                                                    | Conversion of the second second secon |        | 2220042300<br>()<br>()<br>()<br>()<br>()<br>()<br>()<br>()<br>()<br>()                                                                                                    | <b>旦)</b><br>采服务<br>置: 专                                                                                                    | ○○<br>遭通服务 ≓<br>弯项服务 >>                                                                                                    | ⑦ ○ → →  → → → → → → → → → → → → → → → → → → → → → → → → → → → → → → → → → → → → → → → → → → → → → → → → → → → → → → → → →<                                                                                                    | <b>※)</b><br>頭服务                                                                                                    | €<br>■ (置服券<br>封授权                                                                                                    | 我的任                                                                                                    | 944<br>请输入关                                                                                      | CK 一 🖗                                                                                                    | ) <sup>2</sup> ~  <br>  Q<br>更多>>                       |
| ternet Exp<br>t14/CEBS<br>2 的<br>银行公结<br>专项服务                                                                                                    | Control (Control (Contro) (Control (Contro) (Control (C   |        | 5 (1)<br>6 (1)<br>6 (1)<br>6 (1)<br>6 (1)<br>7 (1)<br>7 (1)                                                                                                    | <b>旦)</b><br>₅服务<br>置: 专                                                                                                    | ● 直通服务 ; ; ; ; ; ; ; ; ; ; ; ; ; ; ; ; ; ; ;                                                                                                    | ○○○○○○○○○○○○○○○○○○○○○○○○○○○○○○○○○○○○                                                                                                    | <b>次)</b><br>可服务                                                                                                    | <b>()</b><br>配置服务                                                                                                    | 我的任                                                                                                    | 5<br>清朝入关                                                                                        | CK : 은 은 은 은 은 은 은 은 은 은 은 은 은 은 은 은 은 은                                                                                                    | ● 、  <br>  Q<br>更多>>                                    |
| ternet Exp<br>114/CEBS<br>( )<br>服行公:<br>专项服号                                                                                                    | CD / PS_EDIIIPayAuth.do<br>ついた。<br>AlgonViaSignature.doの<br>メージン・<br>イローン・<br>のののの<br>ののの<br>ののの<br>ののの<br>ののの<br>ののの<br>ののの                                                                                                    |        | 5 (1)<br>6 (1)<br>6 (1)<br>6 (1)<br>6 (1)<br>6 (1)<br>7 (1)<br>8 (1)<br>7 (1)<br>7 (1)                                                                                                    | <b>旦)</b><br>≤服务<br>置: 专                                                                                                    | <b>企</b><br>重通服务 <i>;</i>                                                                                                    | ② ●<br>○上は服務 表現<br>景付通 >>男                                                                                                    | ★                                                                                                    | (2)<br>配置服务 計授权 結果信息                                                                                                    | tereeterenterenterenterenterenterentere                                                                                                    | )<br>请输入关<br>う                                                                                   | CH 一 🖗                                                                                                    | ) <sup>2</sup> ~ )<br>  Q<br>更多>>                       |
| ternet Exp<br>114/CEBS<br>() 銀行公行<br>专项服行<br>() 銀行公行                                                                                                    | Coll For Jebill PayAuth.doi<br>の<br>Storer<br>AcgonViaSignature.dos<br>M S R R R R 7<br>日<br>日<br>日<br>日<br>日<br>日<br>日<br>日<br>日<br>日<br>日<br>日<br>日                                                                                                    |        | 5<br>6<br>8<br>8<br>5<br>6<br>6<br>6<br>6<br>6<br>6<br>6<br>6<br>6<br>6<br>6<br>6<br>6                                                                                                    | <b>旦)</b><br><sup>3.服务</sup><br>置: 专                                                                                                    | () () () () () () () () () () () () () (                                                                                                    | ご         (1)           第一人対照示         東京           第一人対照示         (1)           第一人対照示         (1)           (1)         (1)           (1)         (1)           (1)         (1)           (1)         (1)           (1)         (1)           (1)         (1)           (1)         (1)           (1)         (1)           (1)         (1)           (1)         (1)           (1)         (1)           (1)         (1)           (1)         (1)           (1)         (1)           (1)         (1)           (1)         (1)           (1)         (1)           (1)         (1)           (1)         (1)           (1)         (1)           (1)         (1)           (1)         (1)           (1)         (1)           (1)         (1)           (1)         (1)           (1)         (1)           (1)         (1)           (1)         (1)           (1)         (1)           (1                                                                                                    | ★)<br>③服务<br>⑤服支付<br>〕授权2<br>2210                                                                                                    | <ul> <li>(ご)</li> <li>(記 温 服 5)</li> <li></li></ul>                                                                                                    | <b>全</b><br>我的任                                                                                                    | 5<br>译明入关<br>2<br>2                                                                              | CH = ₽                                                                                                    | ₽ <del>2</del> ~ _   Q<br>  Q<br>  Ø                    |
| ternet Exp<br>114/CEBS<br>全 的<br>) 银行公:<br>专项服行                                                                                                    | Control (Control (Contro) (Control (Control (Contro) (Control (Contro) (Control (Contr        | -<br>- | 5 (1)<br>5 (1)<br>6 (1)<br>6 (1)<br>6 (1)<br>6 (1)<br>6 (1)<br>6 (1)<br>6 (1)<br>6 (1)<br>6 (1)<br>6 (1)<br>6 (1)<br>7 (1)<br>7                                                                                                    | <b>王</b> )<br>服务<br>置: 专<br>1均流水号                                                                                                    | <ul> <li>         でのです。         <ul> <li></li></ul></li></ul>                                                                                                    | ● ① ● ① ● ② ● ③ ● ③ ● ◎ ● ◎ ● ● ● ● ● ● ● ● ● ● ● ● </td <td><ul> <li>※)</li> <li>) 振安付</li> <li>) 授权9</li> <li>2210</li> <li>2210</li> </ul></td> <td>武法服务     武法服务<br/>武法服务</td> <td>(1)<br/>我的好任<br/>授权结果</td> <td>5<br/>万前入关<br/>8:</td> <td>CH ( ) ( ) ( ) ( ) ( ) ( ) ( ) ( ) ( ) (</td> <td>↓ ♥  </td>                                                                                                    | <ul> <li>※)</li> <li>) 振安付</li> <li>) 授权9</li> <li>2210</li> <li>2210</li> </ul>                                                                                                    | 武法服务     武法服务<br>武法服务                                                                                                    | (1)<br>我的好任<br>授权结果                                                                                                    | 5<br>万前入关<br>8:                                                                                  | CH ( ) ( ) ( ) ( ) ( ) ( ) ( ) ( ) ( ) (                                                                                                    | ↓ ♥                                                     |
| ternet Exp<br>114/CEBS<br>名 例<br>() 眼行公<br>()<br>()<br>()<br>()<br>()<br>()<br>()<br>()<br>()<br>()<br>()<br>()<br>()                                                                                                    | Control (Control (C   |        | 5 5 6 6 6 6 6 6 7 8 8 8 8 8 5 8 8 8 8 8 8 8 8 8 8 8 8 8 8 8 8 8 9 10 10 <td><b>王)</b><br/>照明<br/>置: 专<br/>:<br/>:<br/>:<br/>:<br/>:</td> <td><ul> <li>         ・</li> <li>         ・</li></ul></td> <td>ビンジャンジャンジャンジャンジャンジャンジャンジャンジャンジャンジャンジャンジャン</td> <td><ul> <li>※)<br/>明服券</li> <li>財産权利</li> <li>シリ疫权利</li> <li>シリ疫和</li> <li>シリ疫和</li> <li>シリ疫和</li> <li>シリティング</li> <li>シリティング</li> <li>シリア</li> <li>シリア&lt;</li></ul></td> <td>武力服务     武力服务     対     技     教     私     気     協     気     協     気     協     名     名</td> <td>(余<br/>我的任<br/>订单号<br/>取款账</td> <td>5<br/>万前入关<br/>8:</td> <td>CH (二) (1)<br/>(1)<br/>(注字):<br/>(注字):<br/>(注)<br/>(1)<br/>(1)<br/>(1)<br/>(1)<br/>(1)<br/>(1)<br/>(1)<br/>(1)<br/>(1)<br/>(1</td> <td>  <b>Q</b><br/>  <b>Q</b><br/>■Ø&gt;&gt;&gt;</td> | <b>王)</b><br>照明<br>置: 专<br>:<br>:<br>:<br>:<br>:                                                                                                    | <ul> <li>         ・</li> <li>         ・</li></ul>                                                                                                    | ビンジャンジャンジャンジャンジャンジャンジャンジャンジャンジャンジャンジャンジャン                                                                                                    | <ul> <li>※)<br/>明服券</li> <li>財産权利</li> <li>シリ疫权利</li> <li>シリ疫和</li> <li>シリ疫和</li> <li>シリ疫和</li> <li>シリティング</li> <li>シリティング</li> <li>シリア</li> <li>シリア&lt;</li></ul>                                                                                                    | 武力服务     武力服务     対     技     教     私     気     協     気     協     気     協     名     名 | (余<br>我的任<br>订单号<br>取款账                                                                                                    | 5<br>万前入关<br>8:                                                                                  | CH (二) (1)<br>(1)<br>(注字):<br>(注字):<br>(注)<br>(1)<br>(1)<br>(1)<br>(1)<br>(1)<br>(1)<br>(1)<br>(1)<br>(1)<br>(1                                                                                                    | <b>Q</b><br>  <b>Q</b><br>■Ø>>>                         |
| ternet Exp<br>2 的<br>3 和<br>4<br>5<br>5<br>5<br>5<br>5<br>5<br>5<br>5<br>5<br>5<br>5<br>5<br>5<br>5<br>5<br>5<br>5<br>5                                                                                                    | Construction     Construction            |        | 第202004300       合        合        自首页     基本       第当前所在位        指令流水号:        票据系统支付        付款账号        付款账号                                                                                                    | <b>里)</b><br>照照务<br>置: 专<br>时流水号                                                                                                    | <ul> <li>         ・</li> <li>         ・</li></ul>                                                                                                    | ご社付照券         4月           第代付通         >>男           で         2020442300000003           018000058316         20300058316           201800058316         200642310                                                                                                    | <ul> <li>※)<br/>卵時</li> <li>り 授权又</li> <li>2210</li> <li>23417576-</li> </ul>                                                                                                    | 武温服务                                                                                                    | 使权结器 我的任                                                                                                    | 4.1 mm<br>齐师入头<br>4.2 mm<br>5 mm<br>5 mm<br>5 mm<br>5 mm<br>5 mm<br>5 mm<br>5 mm                 | CH 前<br>授权同意                                                                                                    | <b>Q</b><br>  <b>Q</b><br>₩\$>>>                        |
| ternet Exp     ternet Exp     ternet Exp |                                                                                                    |        | ★ 20004300<br>★ 20004300<br>★ 2000<br>★ 2000<br>★<br>2000<br>★<br>200<br>★<br>2000<br>★<br>200<br>★<br>200<br>★<br>200<br>★<br>200<br>★<br>200<br>★<br>200<br>★<br>200<br>★<br>*                                                                                                    | <b>王</b> )<br>                                                                                                    | <ul> <li>              で             び</li></ul>                                                                                                    | ※出發服券 表現 第行通 >>男 202042300000002 202042300000002 202042300000002 80分有限公司                                                                                                    | ★)<br>の服务<br>部長支付<br>単度权3<br>210<br>2210                                                                                                    | (         ・         ・         ・                                                                                                    | ()<br>我的任<br>短 权结器<br>订 单 号<br>秋 敗 款 中 4<br>秋 敗 款 中 4<br>秋 敗 款 中 4<br>秋 敗 款 中 4<br>秋 敗 款 中 4<br>秋 敗 款 中 4<br>秋 敗 款 中 4<br>秋 敗 款 中 4<br>秋 敗 款 中 4<br>秋 敗 款 中 4<br>秋 敗 款 中 4<br>秋 敗 款 中 4<br>秋 敗 款 中 4<br>秋 敗 款 中 4<br>秋 敗 款 中 4<br>秋 敗 款 中 4<br>秋 取 款 中 4<br>秋 取 款 中 4<br>秋 取 数 中 4<br>秋 取 数 中 4<br>秋 取 数 中 4<br>秋 取 数 中 4<br>秋 和 4<br>秋 和 4<br>秋 4<br>秋 4<br>秋 4<br>秋 4<br>秋 4<br>秋 4<br>秋 4<br>秋 |                                                                                                  | CK (m) (* 1<br>(注) (* 1) (* 1) | <b>Q</b><br>  <b>Q</b><br>  <b>B</b><br>  <b>Q</b>      |
| ternet Exp     ternet Exp     ternet Exp |                                                                                                    |        | ★200043300 ★200043300                                                                                                    | <ul> <li>国)</li> <li>調券</li> <li>留: 专</li> <li>:</li> <li>:</li> <li:< li=""> <li>:</li> <li>:</li> <li>:</li> <li>:<!--</td--><td><ul> <li>         での服务 デ         びの服务 &gt;&gt;         </li> <li>         127900042         10000000         31006603         Eなる高格         1以         完成         </li> </ul></td><td>※代述 &gt;&gt;男 ※代述 &gt;&gt;男 ※代述 &gt;&gt;男 ※代述 &gt;&gt;男 ※代述 &gt;&gt;男 ※ ※<!--</td--><td><ul> <li>※)</li> <li>) 振安付</li> <li>) 振夜女</li> <li>210</li> <li>213</li> <li>213</li> <li>210</li> <li>210<!--</td--><td>は   は   は に   は に   は に   は に   は に し に   し に の は に   し に の は に   し に の は に   し に の は に   し に の は に   し に の は に   し に の は に   し に の は に   し に の し に   し に の し に   し に の し に   し に の し に   し   し   し に の し に   し   し     し   し   し   し   し   し   し   し   し   し   し   し   し   し   し   し   し   し   し   し   し   し   し   し   し   し   し   し   し   し   し   し   し   し   し   し   し   し   し   し   し   し   し   し   し   し  <!--</td--><td>使权结理<br/>我的任<br/>订单号<br/>收款账<br/>本级等<br/>利余质机</td><td></td><td>CR 画<br/>健容:</td><td>  Q<br/>ⅢØ&gt;&gt;&gt;</td></td></li></ul></td></td></li></li:<></ul> | <ul> <li>         での服务 デ         びの服务 &gt;&gt;         </li> <li>         127900042         10000000         31006603         Eなる高格         1以         完成         </li> </ul>                                                                                                    | ※代述 >>男 ※代述 >>男 ※代述 >>男 ※代述 >>男 ※代述 >>男 ※ ※ </td <td><ul> <li>※)</li> <li>) 振安付</li> <li>) 振夜女</li> <li>210</li> <li>213</li> <li>213</li> <li>210</li> <li>210<!--</td--><td>は   は   は に   は に   は に   は に   は に し に   し に の は に   し に の は に   し に の は に   し に の は に   し に の は に   し に の は に   し に の は に   し に の は に   し に の し に   し に の し に   し に の し に   し に の し に   し   し   し に の し に   し   し     し   し   し   し   し   し   し   し   し   し   し   し   し   し   し   し   し   し   し   し   し   し   し   し   し   し   し   し   し   し   し   し   し   し   し   し   し   し   し   し   し   し   し   し   し   し  <!--</td--><td>使权结理<br/>我的任<br/>订单号<br/>收款账<br/>本级等<br/>利余质机</td><td></td><td>CR 画<br/>健容:</td><td>  Q<br/>ⅢØ&gt;&gt;&gt;</td></td></li></ul></td> | <ul> <li>※)</li> <li>) 振安付</li> <li>) 振夜女</li> <li>210</li> <li>213</li> <li>213</li> <li>210</li> <li>210<!--</td--><td>は   は   は に   は に   は に   は に   は に し に   し に の は に   し に の は に   し に の は に   し に の は に   し に の は に   し に の は に   し に の は に   し に の は に   し に の し に   し に の し に   し に の し に   し に の し に   し   し   し に の し に   し   し     し   し   し   し   し   し   し   し   し   し   し   し   し   し   し   し   し   し   し   し   し   し   し   し   し   し   し   し   し   し   し   し   し   し   し   し   し   し   し   し   し   し   し   し   し   し  <!--</td--><td>使权结理<br/>我的任<br/>订单号<br/>收款账<br/>本级等<br/>利余质机</td><td></td><td>CR 画<br/>健容:</td><td>  Q<br/>ⅢØ&gt;&gt;&gt;</td></td></li></ul> | は   は   は に   は に   は に   は に   は に し に   し に の は に   し に の は に   し に の は に   し に の は に   し に の は に   し に の は に   し に の は に   し に の は に   し に の し に   し に の し に   し に の し に   し に の し に   し   し   し に の し に   し   し     し   し   し   し   し   し   し   し   し   し   し   し   し   し   し   し   し   し   し   し   し   し   し   し   し   し   し   し   し   し   し   し   し   し   し   し   し   し   し   し   し   し   し   し   し   し </td <td>使权结理<br/>我的任<br/>订单号<br/>收款账<br/>本级等<br/>利余质机</td> <td></td> <td>CR 画<br/>健容:</td> <td>  Q<br/>ⅢØ&gt;&gt;&gt;</td>                                                                                                    | 使权结理<br>我的任<br>订单号<br>收款账<br>本级等<br>利余质机                                                                                                    |                                                                                                  | CR 画<br>健容:                                                                                                    | Q<br>ⅢØ>>>                                              |
|                                                                                                    | Charles (Charles (Charl        |        | <ul> <li>第二02004300</li> <li>第二02004300</li> <li>第二0200400</li> <li>第二0200400</li> <li>第二020040</li></ul>                                                                                                    | <b>旦</b> )<br><sup>那 新</sup><br>習: 专<br>:<br>:<br>:                                                                                                    | <ul> <li>         での取扱う &gt;&gt;         </li> <li>         127900042         10000000         31006603         ほにたる商用         1収         完成         </li> </ul>                                                                                                    | ※付通 >>男 ※付通 >>男 ※付通 >>男 ※ 600058316 800分照公司                                                                                                    | ★)<br>頭服务 3/2500 3/2500                                                                                                    | 武士<br>武士<br>(注)<br>(注)<br>(注)<br>(注)<br>(注)<br>(注)<br>(注)<br>(注)                                                                                                    | ● 我的好任<br>我的好任<br>订单号号<br>收收款账4<br>收款款4<br>4<br>剩余原代<br>程台                                                                                                    | 5<br>下前入关<br>15<br>15<br>15<br>15<br>15<br>15<br>15<br>15<br>15<br>15                            | CH ( ) ( ) ( ) ( ) ( ) ( ) ( ) ( ) ( ) (                                                                                                    | 「 <sup>2</sup> ~ 」<br>  Q<br>更多 <sup>33</sup>           |
| termet Exp<br>114/CEES<br>2 の<br>4 明行公式<br>本功服<br>()<br>()<br>()<br>()<br>()<br>()<br>()<br>()<br>()<br>()                                                                                                    |                                                                                                    |        | 5 5 5 5 6 6 6 6 6 6 6 7 8 8 8 8 8 8 8 8 8 8 8 8 8 8 9 10 10 <p< td=""><td><b>旦)</b><br/>脚劳<br/>置: 专<br/>:<br/>:<br/>:<br/>:<br/>:<br/>:<br/>:<br/>:<br/>:<br/>:<br/>:<br/>:<br/>:<br/>:<br/>:<br/>:<br/>:<br/>:<br/>:</td><td><ul> <li>支通服务 デ</li> <li>英風服务 &gt;&gt;</li> <li>英風服务 &gt;&gt;</li> <li>12790042</li> <li>10000000</li> <li>31006603</li> <li>国政 100</li> <li>三次 100</li> <li>三次 三次 100</li> <li>三次 三次 100</li> <li>三次 三次 100</li> <li>三次 三次 100</li> <li>三次 100</li> <li>三次 100</li></ul></td><td>※引く結果方         45           第行通         &gt;&gt;男           ()         ()           ()         ()           ()         ()           ()         ()           ()         ()           ()         ()           ()         ()           ()         ()           ()         ()           ()         ()           ()         ()           ()         ()           ()         ()</td><td><ul> <li>※)<br/>現成券</li> <li>(現成支付)</li> <li>(現成支付)</li> <li>(現成支付)</li> <li>(現成項)</li> </ul></td><td>武田県务<br/>武王県务</td><td>◆ 非的任<br/>非的任<br/>订单号<br/>本级等行<br/>承余时<br/>化</td><td></td><td>CR (二) (1000000)<br/>(現代同意<br/>E0200423000003<br/>31069999101001366<br/>大风起号云飞扬<br/>0<br/>0</td><td>۲ ۲ م<br/>  Q<br/>#414</td></p<>                                                                                                    | <b>旦)</b><br>脚劳<br>置: 专<br>:<br>:<br>:<br>:<br>:<br>:<br>:<br>:<br>:<br>:<br>:<br>:<br>:<br>:<br>:<br>:<br>:<br>:<br>:                                                                                                    | <ul> <li>支通服务 デ</li> <li>英風服务 &gt;&gt;</li> <li>英風服务 &gt;&gt;</li> <li>12790042</li> <li>10000000</li> <li>31006603</li> <li>国政 100</li> <li>三次 100</li> <li>三次 三次 100</li> <li>三次 三次 100</li> <li>三次 三次 100</li> <li>三次 三次 100</li> <li>三次 100</li> <li>三次 100</li></ul>                                                                                                    | ※引く結果方         45           第行通         >>男           ()         ()           ()         ()           ()         ()           ()         ()           ()         ()           ()         ()           ()         ()           ()         ()           ()         ()           ()         ()           ()         ()           ()         ()           ()         ()                                                                                                    | <ul> <li>※)<br/>現成券</li> <li>(現成支付)</li> <li>(現成支付)</li> <li>(現成支付)</li> <li>(現成項)</li> </ul>                                                                                                    | 武田県务<br>武王県务                                                                                                    | ◆ 非的任<br>非的任<br>订单号<br>本级等行<br>承余时<br>化                                                                                                    |                                                                                                  | CR (二) (1000000)<br>(現代同意<br>E0200423000003<br>31069999101001366<br>大风起号云飞扬<br>0<br>0                                                                                                    | ۲ ۲ م<br>  Q<br>#414                                    |
| ternet Exp     ternet Exp     ternet Exp | Control (Control (Contro) (Control (Control (Control (Contro) (Control (Contro) (Contr        |        | 第2020043300         第200043300           5         第           約首页         基本           第当前所在位         第           指令流水号:         1           月款序名         資便           授权级别         授权级别                                                                                                    | <ul> <li>国,<br/>服务</li> <li>留: 考</li> <li>:</li> <li>:</li> <li:< li=""> <li>:</li> <li>:</li> <li>:</li> <li>:</li></li:<></ul>                                                                                                    | 変通服務 デ                                                                                                    | ●上付照今 ●JU 第付通 >>男 ○20042300000003 476137202042316 018000058316 8(份有限公司                                                                                                    | ★)<br>词服务                                                                                                    |                                                                                                    | 我的任<br>我的任<br>订单号<br>收款水子<br>本 333年<br>利余教社                                                                                                    | 8.100<br>济纳入关<br>5<br>8:<br>8:<br>8:<br>8:<br>8:<br>8:<br>8:<br>8:<br>8:<br>8:<br>8:<br>8:<br>8: | CH 前 名<br>歴史同意                                                                                                    | 1 € ▲                                                   |
| (この)         (この)           (この)         (この)           (この)         ((この))           (この)         ((いの))           (この)         ((いの))           (この)         ((いの))           (この)         ((いの))           ((いの))         ((いの))           ((いの))         ((いの))                                                                                                    |                                                                                                    |        |                                                                                                    | ■)<br>服务 置: 考                                                                                                    | 2道通服务         デ           項服务         >>           12790042         10000000           31006603         EX台云南原           1取         天成           1取         天成                                                                                                    | ※出發服券 美却 第行通 >>男 (20042300000002310 (20042300000002310 (20042300000002310 (20042300000002310 (200423000000002310 (200423000000000000000000000000000000000                                                                                                    | <ul> <li>※)</li> <li>(据支付)</li> <li>(据支付)</li> <li>(提切)</li> <li>(提切)</li> <li>(出口)</li> <li>(出口)</li>     &lt;</ul>                                                                                                    | (3)   正屈服务   持続权   结果信息   43385   近回水村                                                                                                    | 使祝结期<br>订印号<br>订印号<br>利余规<br>利余规                                                                                                    | 2.1/m<br>济输入关<br>2:<br>2:<br>2:<br>2:<br>2:<br>2:<br>2:<br>2:<br>2:<br>2:<br>2:<br>2:<br>2:      | CK (一) (1) (1) (1) (1) (1) (1) (1) (1) (1) (1                                                                                                    | ) <sup>(1</sup> へ)<br>  Q<br>更多 <sup>(1)</sup>          |
| (この)           (この)                                                                                                    | Ch / PS_EDIIIPayAuth.doi     Ch / PS_EDIIIPayAuth.doi     Ch / PS_EDII     Ch / PS_EDII     Ch / PS_ED        |        | ★20004300 ★20004300 ★20040400 ★20040400 ★20040400 ★20040400 ★20040400 ★20040400 ★20040400 ★20040400 ★20040400 ★20040400 ★20040400 ★20040400 ★20040400 ★20040400 ★20040400 ★20040400 ★20040400 ★20040400 ★20040400 ★20040400 ★2004000 ★2004000 ★2004000 ★2004000 ★2004000 ★20040000 ★20040000 ★20040000 ★20040000 ★20040000 ★200400000 ★200400000 ★2004000000 ★20040000000000000000000000000000000000                                                                                                    | <ul> <li>正服务</li> <li>置: 考</li> <li>計述点水号</li> <li>或</li> </ul>                                                                                                    | <ul> <li>         ・</li> <li>         ・</li></ul>                                                                                                    | ☆山谷田志子<br>奈行通 >>男<br>で2004230000000<br>476137020042315<br>01580005816<br>80分有限公司                                                                                                    | ※)<br>原服务 出版支付 1安权5 210 33417576 送回                                                                                                    | ( ) に 上 部分 ( ) ) ) ) ) ) ) ) ) ) ) ) ) ) ) ) ) )                                                                                                    | 使祝精期<br>我的许能<br>订计单号<br>收款就书<br>4<br>金<br>新介派到<br>4                                                                                                    |                                                                                                  | CR (m) (<br>様々)<br>様々)<br>様々<br>た<br>た<br>の<br>の<br>し<br>し<br>し<br>し<br>し<br>し<br>し<br>し<br>し<br>し<br>し<br>し<br>し                                                                                                    | 「 <sup>2</sup> へ<br>  Q<br>更多 <sup>3</sup>              |
|                                                                                                    | Control (Control (Contro) (Control (Control (Control (Control (Control (Control (Contr        |        | ★200043300 ★200043300 ★20004300 ★20004300 ★20004300 ★20004300 ★20004300 ★20004300 ★20004300 ★20004300 ★20004300 ★20004300 ★20004300 ★20004300 ★20004300 ★20004300 ★20004300 ★20004300 ★2004300 ★2004300 ★2004300 ★2004300 ★2004300 ★2004000 ★20040000                                                                                                    | ■)<br>(新務务)<br>(第第分)<br>(第第分)<br>(第一次)<br>(第一次)<br>(第一)<br>(第一)<br>(第一)<br>(第一)<br>(第一)<br>(第一)<br>(第一)<br>(第一                                                                                                    | <ul> <li>         での服务 デ         ジロ服务 &gt;&gt;         </li> <li>         127900042         1000000         31006603         ほた云南馬         1以         完成         </li> </ul>                                                                                                    | ※代述 >>男 ※代述 >>男 ※代述 >>男 ※代述 >>男 ※代述 >>男 ※ ※ </td <td>※)<br/>環時<br/>援援支付 ) 授祝父<sup>2</sup> 210 3417576- 55回</td> <td>この以来</td> <td>使 (1) (1) (1) (1) (1) (1) (1) (1) (1) (1)</td> <td></td> <td>CR 画 名<br/>様々に同名<br/>5020042300003<br/>3108999101001366<br/>大凡起号云飞扬<br/>0<br/>0</td> <td>  Q<br/>更多&gt;&gt;&gt;</td>                                                                                                    | ※)<br>環時<br>援援支付 ) 授祝父 <sup>2</sup> 210 3417576- 55回                                                                                                    | この以来                                                                                                    | 使 (1) (1) (1) (1) (1) (1) (1) (1) (1) (1)                                                                                                    |                                                                                                  | CR 画 名<br>様々に同名<br>5020042300003<br>3108999101001366<br>大凡起号云飞扬<br>0<br>0                                                                                                    | Q<br>更多>>>                                              |
| Image: Constraint of the second second sec             | Ch / Poj_enulli pajautin.de/     Ch / Poj_enulli pajautin.de/     Ch / Coj / Ch / Coj / Ch / Coj / Ch / Ch / Ch / Ch / Ch / Ch / Ch / C                                                                                                    |        | ★200004300 ★20004300 ★200404300 ★200404300 ★200404300 ★200404300 ★200404300 ★200404300 ★200404300 ★200404300 ★200404300 ★200404300 ★200404300 ★200404300 ★200404300 ★200404300 ★200404300 ★200404300 ★200404300 ★200404300 ★200404300 ★200404300 ★20040400 ★20040400 ★20040400 ★20040400 ★20040400 ★20040400 ★20040400 ★20040400 ★20040400 ★2004000 ★20040000 ★20040000 ★200400000 ★2004000000                                                                                                    | <ul> <li>里)</li> <li>(重)</li> <li>(重)</li> <li>(重)</li> <li>(重)</li> <li>(重)</li> <li>(重)</li> <li>(重)</li> <li>(重)</li> <li>(重)</li> <li>(重)</li> <li>(重)</li> <li>(重)</li> <li>(重)</li> <li>(重)</li> <li>(重)</li> <li>(重)</li> <li>(重)</li> <li>(重)</li> <li>(重)</li> <li>(重)</li> <li>(m)</li> <li>(m)</li></ul>                                                                                                    | 連通服务 デ<br>項服务 >><br>項服务 >><br>127900042<br>10000000<br>31006603<br>国知会の<br>129<br>三次日本の 周知会<br>二次日本の 日本の<br>日本の 日本の<br>二次日本の 日本の<br>二次日本の 日本の<br>二次日本の 日本の<br>二次日本の 日本の<br>二次日本の 日本の<br>二次日本の<br>二次日本の<br>二、二、二、二、二、二、二、二、二、二、二、二、二、二、二、二、二、二、二 | ※付通 >>男 ※付通 >>男 ※付通 >>男 (200423000000000000000000000000000000000                                                                                                    | <ul> <li>※)<br/>3編5</li> <li>3編支付</li> <li>3417576</li> <li>3417576</li> </ul>                                                                                                    | は   注意服务                                                                                                    | (余)<br>我的任<br>初中号<br>收款账4<br>和家子<br>利余原社                                                                                                    |                                                                                                  | CR 画 名<br>建字!<br>建字!<br>超<br>超<br>20042300003<br>3106999101001366<br>大风起号云飞扬<br>0<br>0                                                                                                    | Q<br>Ⅲ Q<br>Ⅲ Q<br>Ⅲ Q<br>Ⅲ Q<br>Ⅲ Q<br>Ⅲ Q<br>Ⅲ Q<br>Ⅲ |
| ternet Exponent     ternet Exponent     ternet Exponent | Charles (Charles) (Charles) (        |        | ★202004300 ★202004300 ★20200400 ★20200400 ★20200400 ★20200400 ★20200400 ★20200400 ★20200400 ★20200400 ★20200400 ★20200400 ★202004000                                                                                                    | <ul> <li>国、</li> <li>() () () () () () () () () () () () () (</li></ul>                                                                                                    | <ul> <li>         での一次の目前になった。         での目前になった。         でのの目前になった。         でののののののののののののののののののののののののののののの</li></ul>                                                                                                    | ※付通 →考<br>第付通 →考<br>第代付通 →考<br>(1)100000000000000000000000000000000000                                                                                                    | <ul> <li>※)</li> <li>348支付</li> <li>2210</li> <li>3417576</li> </ul>                                                                                                    | 武王服务                                                                                                    | ★此的任<br>我的任<br>现 收款账本<br>如 東京<br>和<br>和<br>余課<br>代                                                                                                    | 5<br>下前入关<br>15<br>15<br>15<br>15<br>15<br>15<br>15<br>15<br>15<br>15                            | CR (二) (1000000)<br>(現代同意<br>超2000423000003<br>31069999101001366<br>大风起号云飞扬<br>0<br>0                                                                                                    | Q EØ>>                                                  |
| come factor         formet factor         formet factor |                                                                                                    |        |                                                                                                    | 日)<br>(第二時<br>(二)<br>(二)<br>(二)<br>(二)<br>(二)<br>(二)<br>(二)<br>(二)<br>(二)<br>(二)                                                                                                    | <ul> <li>         での服务 デ         ・         ・         ・</li></ul>                                                                                                    | ※代1通 >>男 第代1通 >>男 第代1通 >>男 (この125000000000000000000000000000000000000                                                                                                    | <ul> <li>※)<br/>明晴秀</li> <li>総定付</li> <li>210</li> <li>3417576</li> <li>34175776</li> <li>34209</li> </ul>                                                                                                    | 武温服务                                                                                                    | 便权结理<br>订印单号<br>收款账环<br>本级等研<br>利余度社                                                                                                    |                                                                                                  | CR (二) (1000000)<br>(注意:<br>)<br>(注意:<br>)<br>(100000000000000000000000000000000000                                                                                                    | 414                                                     |

二、【新签场景】收银台签发票据、另行登录网银签票 1.平台下单后选择票付通支付,跳转到收银台,选择新签发 票据支付,点击提交;

| $\leftarrow \bigcirc$ | ) 🥑 http: | ://182.1 | 19.163.113  | /CEBS/pft/CB1760_checkoutDesk.do?P | MTN | ○=:2 ▼ 😵 证书错误( | 🕗 🧀 交通银行企业网银          |     | ×          |                                       | ☆ ☆ 🕸     |
|-----------------------|-----------|----------|-------------|------------------------------------|-----|----------------|-----------------------|-----|------------|---------------------------------------|-----------|
| 文件(F)                 | 编辑(E) j   | 查看(V)    | 收藏夹(A)      | 工具(T) 帮助(H)                        |     |                |                       |     |            |                                       |           |
|                       |           |          |             |                                    |     |                |                       |     |            |                                       |           |
|                       |           |          |             | <b>亜付诵</b>                         |     |                |                       |     |            |                                       |           |
|                       |           |          |             | CPPAY                              |     |                |                       |     |            |                                       |           |
|                       |           |          |             |                                    |     |                |                       |     |            |                                       |           |
|                       |           |          | THE         |                                    |     | 什物人账户信息        |                       |     | 此物人叱己信言    |                                       |           |
|                       |           | -        | 小中叶间        |                                    |     | 11家人人取尸1百志     |                       |     | 收获人入现了一1百志 | ·                                     |           |
|                       |           |          | 平台名称:       | 建筑装饰供应链全渠道电商平台                     |     | 付款人名称:         | 欧冶云商股份有限公司            |     | 收款人名称:     | 大风起兮云飞扬                               |           |
|                       |           |          |             |                                    |     |                |                       |     |            |                                       |           |
|                       |           |          | 订单交易金<br>额: | 100.00                             |     | 行名:            | 交通银行上海宝山支行            |     | 行名:        | 交通银行上海宝山支行                            |           |
|                       |           |          |             |                                    |     |                |                       |     |            |                                       |           |
|                       |           |          | 订单编号:       | BO200423000003                     |     | 行号:            | 301290050123          |     | 行号:        | 301290050123                          |           |
|                       |           |          |             | 测试支付完成-0423-01 大风出售-欧治             |     | 账号:            | 310066603018800058816 |     | 账号:        | 310899991010011369414                 |           |
|                       |           |          | 订单描述:       | 采购/                                |     |                |                       |     |            |                                       |           |
|                       |           |          | +r 64       |                                    |     |                |                       |     |            |                                       |           |
|                       |           |          | 新签          | 友票据文付 已持住                          | ]票  | 据文灯            |                       |     |            |                                       |           |
|                       |           |          |             |                                    |     |                |                       |     |            |                                       |           |
|                       |           |          |             |                                    |     |                |                       |     |            |                                       |           |
|                       |           |          |             |                                    |     | 提交             | 返回                    |     |            |                                       |           |
|                       |           |          |             |                                    |     |                |                       |     |            |                                       |           |
|                       |           |          |             |                                    |     |                |                       |     |            |                                       |           |
|                       |           |          |             |                                    |     |                |                       |     |            |                                       |           |
|                       |           |          |             |                                    |     |                |                       |     |            |                                       |           |
|                       |           | 3        |             |                                    |     |                |                       |     |            |                                       |           |
|                       |           |          |             |                                    |     |                |                       |     |            |                                       |           |
|                       |           |          |             |                                    |     |                |                       |     |            |                                       |           |
|                       |           |          |             |                                    |     |                |                       |     |            |                                       |           |
|                       |           |          |             |                                    |     |                |                       |     |            |                                       |           |
|                       |           |          |             |                                    |     |                |                       |     |            |                                       |           |
|                       |           |          |             |                                    |     |                |                       | 253 |            | 1                                     |           |
|                       |           |          |             |                                    |     |                |                       |     |            |                                       |           |
|                       |           |          |             |                                    |     |                |                       |     |            |                                       |           |
|                       | 6         |          | 6           |                                    |     |                |                       |     |            | CH 🛋 🔕 🌯                              | 19:57     |
|                       | 5         | 63       |             |                                    |     |                |                       |     |            | · · · · · · · · · · · · · · · · · · · | 2020/4/23 |

2.关闭订单票据线上签发支付界面,经办人员另行登录企业 网银。

| o 交通銀行<br>BANK OF COMMUNICATIONS                                               |                                                                                                    | <b>普通田</b> 户 祭录                                                                                | 证书用户经                | *코                                     |
|--------------------------------------------------------------------------------|----------------------------------------------------------------------------------------------------|------------------------------------------------------------------------------------------------|----------------------|----------------------------------------|
|                                                                                | 业田       観空気         (1)       (1)         (1)       (1)         (1)       (1)         (1)       (1)         (1)       (1)         (1)       (1)         (1)       (1)         (1)       (1)         (1)       (1)         (1)       (1)         (1)       (1)         (1)       (1)         (1)       (1)         (1)       (1)         (1)       (1)         (1)       (1)         (1)       (1)         (2)       (1)         (1)       (1)         (1)       (1)         (1)       (1)         (1)       (1)         (1)       (1)         (1)       (1)         (1)       (1)         (1)       (1)         (1)       (1)         (1)       (1)         (1)       (1)         (1)       (1)         (1)       (1)         (1)       (1)         (1)       (1)         (1)       (1)         (1) | <ul> <li>         普通用→ 30米     </li> <li>         网眼窗户号:         <ul> <li></li></ul></li></ul> |                      |                                        |
| <b>安全通知:</b><br>1. 请务必遭守交通银行企业网上银行<br>2. 使用网上银行完毕或暂高机器时请<br>3. 建议不要在公共场合使用网银,不 | 相关办议的规定。<br>信告"安全退出"并拔出USBKey。<br>要将客码告知他人。                                                                                                    | <i>新</i> 手指南 7                                                                                 | <sup>援助中心</sup> 软件下载 | ■1100000000000000000000000000000000000 |
| <ul> <li>●) 银行公告: 〔</li> </ul>                                                 | • 公告测试                                                                                                    |                                                                                                | • 公告测试               |                                        |
|                                                                                | )2013-2017 交通银行版权所有 E-mail-95559@bankcom                                                                                                    | n.com 二十四小时服务热线-95                                                                             | 559                  |                                        |

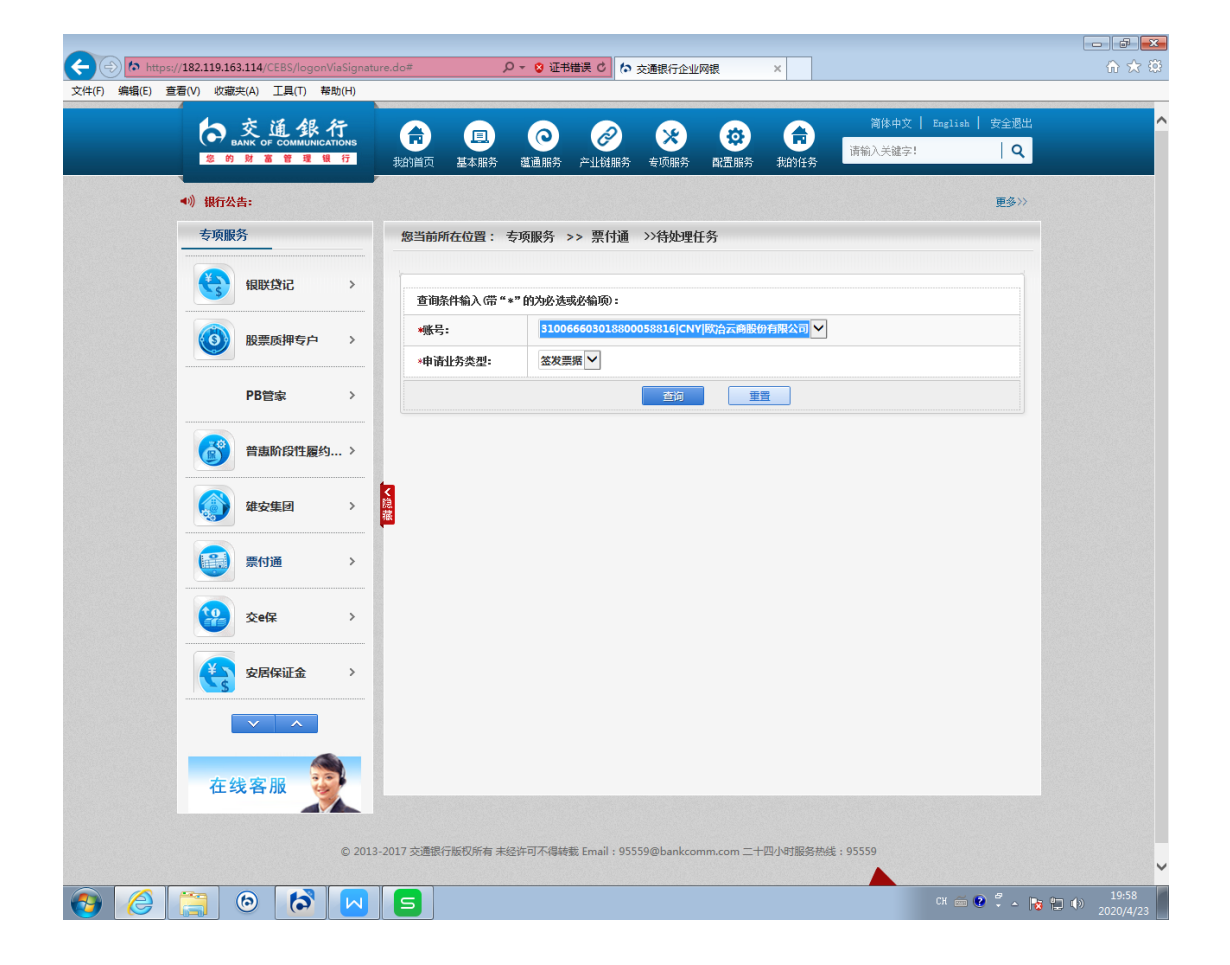

| s://182.119.163.114/CEBS/logonViaSi<br>查看(V) 收藏夹(A) 工具(T) 帮助(H                                                                                                    | )                                                                                                    |                                                                                                    |                                                                                                    |                                                                                                    |                                                                                                    |                                                                                                    |                                                                                                    |                                                                                                    |
|----------------------------------------------------------------------------------------------------|----------------------------------------------------------------------------------------------------|----------------------------------------------------------------------------------------------------|----------------------------------------------------------------------------------------------------|----------------------------------------------------------------------------------------------------|----------------------------------------------------------------------------------------------------|----------------------------------------------------------------------------------------------------|----------------------------------------------------------------------------------------------------|----------------------------------------------------------------------------------------------------|
|                                                                                                    | 您当前所                                                                                                    | 在位置:                                                                                                    | 专项服务 >>                                                                                                    | 票付通 >>待处                                                                                                    | 理任务                                                                                                    |                                                                                                    |                                                                                                    |                                                                                                    |
|                                                                                                    |                                                                                                    |                                                                                                    |                                                                                                    |                                                                                                    |                                                                                                    |                                                                                                    |                                                                                                    |                                                                                                    |
| 银联贷记                                                                                                    | 订单线                                                                                                    | 上票据签发                                                                                                    | 支付                                                                                                    |                                                                                                    |                                                                                                    |                                                                                                    |                                                                                                    |                                                                                                    |
|                                                                                                    | 订单详                                                                                                    | 楕                                                                                                    | 建筑法计制件 内容体                                                                                                    | 付款人账户信息                                                                                                    |                                                                                                    |                                                                                                    | 收款人账户信息                                                                                                    |                                                                                                    |
|                                                                                                    | 平台名                                                                                                    | 称:                                                                                                    | 全渠道电商平台                                                                                                    | 付款人名称:                                                                                                    | 欧治云商服                                                                                                    | 股份有限公司                                                                                                    | 收款人名称:                                                                                                    | 大风起兮云飞扬                                                                                                    |
| PB管家 >>                                                                                                    | 订单交                                                                                                    | 易金額:                                                                                                    | 100.00                                                                                                    | 行名:                                                                                                    | 交通银行上                                                                                                    | 上海宝山支行                                                                                                    | 行名:                                                                                                    | 交通银行上海宝山支行                                                                                                    |
|                                                                                                    | 订单编                                                                                                    | 枵:                                                                                                    | B0200423000003<br>御前式支付完成                                                                                                    | 行号:                                                                                                    | 301290050                                                                                                    | 123                                                                                                    | 行号:                                                                                                    | 301290050123                                                                                                    |
| 普惠阶段性履约 >                                                                                                    | , 订单描                                                                                                    | 谜:                                                                                                    | -0423-01 大风<br>出售-欧治采购/                                                                                                    | 账号:                                                                                                    | 310066603                                                                                                    | 018800058816                                                                                                    | 账号:                                                                                                    | 310899991010011369414                                                                                                    |
| ( 建安集团 )                                                                                                    | · 隐藏                                                                                                    |                                                                                                    |                                                                                                    |                                                                                                    |                                                                                                    |                                                                                                    |                                                                                                    |                                                                                                    |
|                                                                                                    | 电子商                                                                                                    | 北汇票类型                                                                                                    | : 商业承兑》                                                                                                    | [票 ♥                                                                                                    |                                                                                                    |                                                                                                    |                                                                                                    |                                                                                                    |
| 票付通 >                                                                                                    | 出票人                                                                                                    | 账号:                                                                                                    | 3100666                                                                                                    | 503018800058816                                                                                                    | 33                                                                                                    | 票人名称:<br>ましま みにんり                                                                                                    | 欧治云南服                                                                                                    | 26分有限公司                                                                                                    |
|                                                                                                    | 出票人                                                                                                    | .卅尸竹竹亏<br>◎K马。                                                                                                    | : 3012900                                                                                                    | 050123                                                                                                    | 16.4<br>16.4                                                                                                    | 影人升户竹名称                                                                                                    | K: 交通银行」                                                                                                    | -海宝山支行                                                                                                    |
|                                                                                                    | 「限調へ」                                                                                                    | 账号:<br>正百行行号                                                                                                    | 3108999                                                                                                    | 991010011369414                                                                                                    | 100.0                                                                                                    | 成八王柳:<br>あしエロ行々#                                                                                                    | 大风起兮2                                                                                                    |                                                                                                    |
|                                                                                                    | 10250                                                                                                    |                                                                                                    | - 5012900                                                                                                    | J30123                                                                                                    | 10.3                                                                                                    |                                                                                                    | P. SCIERRIT.                                                                                                    | _/母主山又打                                                                                                    |
| 安居保证金                                                                                                    | *11.81                                                                                                    | 1期:                                                                                                    | 204301                                                                                                    | .02                                                                                                    | *1_                                                                                                    | :日明年第                                                                                                    | 2043063                                                                                                    | 0 🖻                                                                                                    |
|                                                                                                    | *出票引                                                                                                    | <b>杀约:</b>                                                                                                    | <ul> <li>香〇</li> </ul>                                                                                                    | 是                                                                                                    |                                                                                                    |                                                                                                    |                                                                                                    |                                                                                                    |
| × ^                                                                                                    | *是否中                                                                                                    | 则转让:                                                                                                    | ● <u>是</u> (                                                                                                    | / 舎                                                                                                    | 1.7                                                                                                    | E0.15.                                                                                                    | nh /                                                                                                    | - 467                                                                                                    |
|                                                                                                    | *示儀3                                                                                                    | EQUE ·                                                                                                    |                                                                                                    |                                                                                                    | χ.                                                                                                    | っま説:                                                                                                    | 肆旧职指查7                                                                                                    | 5 <b>5</b> 8                                                                                                    |
| 在线客服                                                                                                    | 大物百                                                                                                    | 鸿马·<br>注:                                                                                                    |                                                                                                    |                                                                                                    | ्राष्ट्र                                                                                                    | は輸入订单号信                                                                                                    | <b>a</b>                                                                                                    |                                                                                                    |
|                                                                                                    |                                                                                                    | 住自•                                                                                                    |                                                                                                    |                                                                                                    | -19                                                                                                    |                                                                                                    | l AGA                                                                                                    |                                                                                                    |
|                                                                                                    | 4000                                                                                                    | lnæ•                                                                                                    | <ul> <li>交通</li> </ul>                                                                                                    | そうしょう しょう しょう しょう しょう しょう しょう しょう しょうしん しゅうしゅ しゅうしゅう しゅうしゅう しゅう                                                                                                    | 其他银行                                                                                                    | ি চা                                                                                                    | 务公司,输入联行号                                                                                                    |                                                                                                    |
|                                                                                                    | *承兑银                                                                                                    | <b>駅行:</b>                                                                                                    | 交通银行                                                                                                    | 上海宝山支行                                                                                                    |                                                                                                    |                                                                                                    |                                                                                                    |                                                                                                    |
|                                                                                                    | *承兌/                                                                                                    | (账号:                                                                                                    | 3100666                                                                                                    | 503018800058816                                                                                                    |                                                                                                    |                                                                                                    | 查试                                                                                                    | 1)户名                                                                                                    |
|                                                                                                    | *承兌                                                                                                    | し全称:                                                                                                    | 欧治云商                                                                                                    | 服份有限公司                                                                                                    |                                                                                                    |                                                                                                    |                                                                                                    |                                                                                                    |
|                                                                                                    | <b>V S</b>                                                                                                    |                                                                                                    |                                                                                                    |                                                                                                    |                                                                                                    |                                                                                                    |                                                                                                    | сн 🚎 💽 🛱 🔺                                                                                                    |
| 1/182.119.163.114/CEBS//ogonViaSie<br>看(い) 吹夢士(A) 丁星(T) 発動(H                                                                                                    | gnature.do#                                                                                                    |                                                                                                    | - ♀ ♀ 证书错误                                                                                                    | こ い 交通銀行                                                                                                    | 企业网银                                                                                                    | ×                                                                                                    | ]                                                                                                    | CH 🗃 🔮 🍷 🔺                                                                                                    |
| /182.119.163.114/CEBS/logonViaSii<br>看(V) 收藏夫(A) 工具(T) 帮助(H                                                                                                    | y 5<br>gnature.do#<br>)<br>, 出票人                                                                                                    | 账号:                                                                                                    | ○ · ◎ 证书措調<br>3100666                                                                                                    | <b>その</b><br>た 交通银行:<br>503018800058816                                                                                                    | 全业网银                                                                                                    | ×<br>票人名称:                                                                                                    | 國法法國                                                                                                    | CK m @ + + + + + + + + + + + + + + + + + +                                                                                                    |
| /182.119.163.114/CEBS/logonViaSis<br>看(V)                                                                                                    | 2 5<br>gnature.do≠<br>)<br>↓ 出票人                                                                                                    | 账号:<br>开户行行号                                                                                                    | <b>♀ ♀ 证书错误</b><br>3100666<br>: 3012900                                                                                                    | <b>さ</b><br>503018800058816<br>150123                                                                                                    |                                                                                                    | ×<br>栗人名称:<br>栗人开户行名称                                                                                                    |                                                                                                    | CH 💼 🔮 🕴 .<br>2023年2月23日<br>満定山支行                                                                                                    |
| /182.119.163.114/CEBS/logonViaSis<br>著(Y) 改憲失(A) 工具(T) 帮助(H<br>() (大阪康大(A) 工具(T) 帮助(H)<br>() (大阪康大(A) 工具(T) 帮助(H)<br>() (大阪康大(A) 工具(T) 帮助(H)<br>() (大阪康大(A) 工具(T) 帮助(H)<br>() (大阪康大(A) 工具(T) 帮助(H)<br>() () () () () () () () () () () () () (                                                                                                    | 7) 5<br>gnature.do=<br>)<br>出票人<br>收款人                                                                                                    | 账号:<br>开户行行号<br>账号:                                                                                                    | ○ ご书描述<br>3100666<br>: 3012900<br>(3108999)                                                                                                    | <b>そ ○ ○ ○ ○ ○ ○ ○ ○ ○ ○ ○ ○ ○ ○ ○ ○ ○ ○ ○</b>                                                                                                    | <ul> <li>企业网银</li> <li>出調</li> <li>出調</li> <li>收減</li> </ul>                                                                                                    | ×<br>票人名称:<br>票人开户行名称<br>款人全称:                                                                                                    | 欧治云南部           (欧治云南部           大风起号2                                                                                                    | CH 画 @ * .<br>                                                                                                    |
| /182.119.163.114/CEBS/logonViaSii<br>雷(Y) 改憲法(A) 工具(T) 释助(H<br>() () 武勇(T) 释助(H<br>() () () () () () () () () () () () () (                                                                                                    | N 5 gnature.do≠ )                                                                                                    | 账号:<br>开户行行号<br>账号:<br>开户行行号                                                                                                    | <ul> <li>○ 证书構造</li> <li>③100666</li> <li>③012900</li> <li>③012900</li> </ul>                                                                                                    | C か交通限行が<br>503018800058816<br>550123<br>991010011369414<br>050123                                                                                                    | <u>全</u> 业网観<br>出語<br>出語<br>戦第<br>戦第<br>戦第                                                                                                    | ×<br>票人名称:<br>票人开户行名称<br>款人全称:<br>款人开户行名称                                                                                                    |                                                                                                    | CK () () () () () () () () () () () () ()                                                                                                    |
| /182.119.163.114/(EBS/logonViaSii<br>層(V) 改憲失(A) 工具(T) 择助(H<br>() () () () () () () () () () () () () (                                                                                                    | N 5 gnature.do≠ ) 出票人 出票人 收款人 收款人 *出票目                                                                                                    | 账号:<br>开户行行号<br>账号:<br>开户行行号<br>]期:                                                                                                    | <ul> <li>〇 - 〇 道井構造</li> <li>3100666</li> <li>3012900</li> <li>204301</li> </ul>                                                                                                    | <ul> <li>              で             交通銀行</li></ul>                                                                                                    | 全业网银<br>出語<br>出語<br>收時<br>一 收時<br>一 收時                                                                                                    | ×<br>票人名称:<br>票人开户行名称<br>款人全称:<br>な人子介行名称<br>漂到期日:                                                                                                    | 欧治云南部           第:         交通银行」           大风起号;         次通银行」           2043063         2043063                                                                                                    | CK () () () () () () () () () () () () ()                                                                                                    |
| 182.119.163.114/CEBS/logonViaSii         E(V) 改憲共(A) 工具(T) 祥助(H         デ付通         次回         交e(保         文字(保)                                                                                                    | N 5 gnature.do <sup>#</sup> ) 出票人 出票人 收蒙人 收蒙人 *出票目 *出票目                                                                                                    | 账号:<br>开户行行号<br>账号:<br>开户行行号<br>]期:<br>發約:                                                                                                    | <ul> <li>〇 〇 〇 〇 〇 〇 〇 〇 〇 〇 〇 〇 〇 〇 〇 〇 〇 〇 〇</li></ul>                                                                                                    |                                                                                                    | <ul> <li>全业网很</li> <li>出請</li> <li>出請</li> <li>收錄</li> <li>收錄</li> <li>◆&lt;</li> </ul>                                                                                                    | ×<br>三人名称:<br>三人子户行名称<br>次人子户行名称<br>次人子户行名称<br>二、<br>二、<br>二、<br>二、<br>二、<br>二、<br>二、<br>二、<br>二、<br>二、                                                                                                    |                                                                                                    | CR () () () () () () () () () () () () ()                                                                                                    |
| /182.119.163.114/CEBS/logonVisSift         香(V) 改憲共(A) 工具(T) 幕助(H)         一         一         ●         ●         ●         ●         ●         ●         ●         ●         ●         ●         ●         ●         ●         ●         ●         ●         ●         ●         ●         ●         ●         ●         ●         ●         ●         ●         ●         ●         ●         ●         ●         ●         ●         ●         ●         ●         ●          ●         ●         ●         ●         ●         ●         ●         ●         ●         ●         ●         ●         ●         ● <td>N 5 gnature.do≠ ) 出票人 收款人 出票人 收款人 *出票F *出票F *出票F *出票F *出票F *出票F *出票F *日第一</td> <td>账号:<br/>开户行行号<br/>账号:<br/>]期:<br/>勞功:<br/>]<br/>]<br/>]<br/>]<br/>]<br/>]<br/>]<br/>]<br/>;<br/>;<br/>;<br/>;<br/>;<br/>;<br/>;<br/>;<br/>;<br/>;<br/>;</td> <td><ul> <li>○ ② 证书借却</li> <li>③10066f</li> <li>③10899f</li> <li>③10899f</li> <li>③102900</li> <li>②012900</li> <li>②012900</li> <li>②04301</li> <li>● 否 ○</li> <li>● 屋 ○</li> </ul></td> <td><ul> <li>              か 交通银行:</li></ul></td> <td>全业网線<br/>出語<br/>以時<br/>・ で<br/>・ で</td> <td>×<br/>三人名称:<br/>三人开户行名称<br/>次人全称:<br/>次人子称:<br/>次人子称:<br/>二人开户行名称<br/>二人开户行名称<br/>二人开户行名称<br/>二人开户行名称<br/>二人开户行名称<br/>二人开户行名称<br/>二人开户行名称<br/>二人开户行名称<br/>二人一一百名称<br/>二人一一百名称<br/>二人一一百名称<br/>二人一一百名称<br/>二人一一百名称<br/>二〇二〇二〇二〇二〇二〇二〇二〇二〇二〇二〇二〇二〇二〇二〇二〇二〇二〇二〇</td> <td></td> <td>CH (1) (2) (2) (2) (2) (2) (2) (2) (2) (2) (2</td> | N 5 gnature.do≠ ) 出票人 收款人 出票人 收款人 *出票F *出票F *出票F *出票F *出票F *出票F *出票F *日第一                                                                                                    | 账号:<br>开户行行号<br>账号:<br>]期:<br>勞功:<br>]<br>]<br>]<br>]<br>]<br>]<br>]<br>]<br>;<br>;<br>;<br>;<br>;<br>;<br>;<br>;<br>;<br>;<br>;                                                                                                    | <ul> <li>○ ② 证书借却</li> <li>③10066f</li> <li>③10899f</li> <li>③10899f</li> <li>③102900</li> <li>②012900</li> <li>②012900</li> <li>②04301</li> <li>● 否 ○</li> <li>● 屋 ○</li> </ul>                                                                                                    | <ul> <li>              か 交通银行:</li></ul>                                                                                                    | 全业网線<br>出語<br>以時<br>・ で<br>・ で                                                                                                    | ×<br>三人名称:<br>三人开户行名称<br>次人全称:<br>次人子称:<br>次人子称:<br>二人开户行名称<br>二人开户行名称<br>二人开户行名称<br>二人开户行名称<br>二人开户行名称<br>二人开户行名称<br>二人开户行名称<br>二人开户行名称<br>二人一一百名称<br>二人一一百名称<br>二人一一百名称<br>二人一一百名称<br>二人一一百名称<br>二〇二〇二〇二〇二〇二〇二〇二〇二〇二〇二〇二〇二〇二〇二〇二〇二〇二〇二〇                                                                                                    |                                                                                                    | CH (1) (2) (2) (2) (2) (2) (2) (2) (2) (2) (2                                                                                                    |
| (182.119.163.114/CEBS/logonVisis)         图(V) 改憲法(A) 工具(T) 華敏(H         副 第付通         文全保         文全保         文目保证金                                                                                                    | N 5           gnature.do≠           )           出票人           出票人           收款人           收款人           火工票F           ・           ・           ・           ・           ・           ・           ・           ・           ・           ・           ・           ・           ・           ・           ・           ・           ・           ・           ・           ・           ・           ・           ・           ・           ・           ・           ・           ・           ・           ・           ・           ・           ・           ・           ・           ・           ・           ・           ・           ・           ・           ・           ・           ・           ・           ・     <                                                                                                    | 账号:<br>开户行行号<br>账号:<br>开户行行号<br>]期:<br>勞約:<br>]转让:<br>註题:<br>詞是-                                                                                                    | <ul> <li>○ ○ 证书描述</li> <li>③100666</li> <li>③12900</li> <li>③108995</li> <li>③12900</li> <li>③12900</li> <li>③12900</li> <li>③12900</li> <li>③ ○ 査 ○</li> <li>● 査 ○</li> <li>● 査 ○</li> </ul>                                                                                                    | <ul> <li>              を通眼行</li></ul>                                                                                                    | 全业网線<br>出語<br>出語<br>戦時<br>・<br>マロ<br>大王                                                                                                    | ×<br>票人名称:<br>票人开户行名称<br>次人全称:<br>次人子序行名称<br>次人子序行名称<br>二<br>二<br>二<br>二<br>二<br>二<br>二<br>二<br>二<br>二<br>二<br>二<br>二                                                                                                    | 欧治云南部           K:         交遷银行」           大风起兮         之人起兮           2043063            摩猫很行」         文遊銀行」                                                                                                    | CH () () () () () () () () () () () () ()                                                                                                    |
| (182.119.163.114/CEBS/logonVisisi         E(V) 改憲法(A) 工具(T) 華助(H         (1) 発行通         (1) 交配保证金         (1) 交配保证金         (1) 在线客服                                                                                                    | N 5           gnature.do≠           )           出票人           出票人           出票人           收款人           收款人           *           *           *           *           *           *           *           *           *           *           *           *           *           *           *           *           *           *           *           *           *           *           *           *           *           *           *           *           *           *           *           *           *           *           *           *           *           *           *           *           *           *           *           *           *           * </td <td>账号:<br/>开户行行号<br/>账号:<br/>开户行行号<br/>]期:<br/>一一一一一一一一一一一一一一一一一一一一一一一一一一一一一一一一一一一</td> <td><ul> <li>○ ○ 证书編載</li> <li>③100666</li> <li>③12900</li> <li>③108995</li> <li>③12900</li> <li>③12900</li> <li>③12900</li> <li>③12900</li> <li>③ ○ 査 ○</li> <li>● 査 ○</li> <li>● 査 ○</li> </ul></td> <td><ul> <li>         た 交通银行:         503018800058816         5050123         3991010011369414         050123         002 回         屋         ) 否         </li> </ul></td> <td>全业网根<br/>出語<br/>単数録<br/>・C<br/>大石<br/>二</td> <td>×<br/>票人名称:<br/>票人不产行名称<br/>次人全称:<br/>素到期日:<br/>写金額:<br/>149入订面名件</td> <td></td> <td>CH () () () () () () () () () () () () ()</td>                                                                                                    | 账号:<br>开户行行号<br>账号:<br>开户行行号<br>]期:<br>一一一一一一一一一一一一一一一一一一一一一一一一一一一一一一一一一一一                                                                                                    | <ul> <li>○ ○ 证书編載</li> <li>③100666</li> <li>③12900</li> <li>③108995</li> <li>③12900</li> <li>③12900</li> <li>③12900</li> <li>③12900</li> <li>③ ○ 査 ○</li> <li>● 査 ○</li> <li>● 査 ○</li> </ul>                                                                                                    | <ul> <li>         た 交通银行:         503018800058816         5050123         3991010011369414         050123         002 回         屋         ) 否         </li> </ul>                                                                                                    | 全业网根<br>出語<br>単数録<br>・C<br>大石<br>二                                                                                                    | ×<br>票人名称:<br>票人不产行名称<br>次人全称:<br>素到期日:<br>写金額:<br>149入订面名件                                                                                                    |                                                                                                    | CH () () () () () () () () () () () () ()                                                                                                    |
| /182.119.163.114/CEBS/logonVisisi         Total         Total                                                                                                    | N 5           gnature.do≠           )           出票人           出票人           収款人           収款人           ・           ・           ・           ・           ・           ・           ・           ・           ・           ・           ・           ・           ・           ・           ・           ・           ・           ・           ・           ・           ・           ・           ・           ・           ・           ・           ・           ・           ・           ・           ・           ・           ・           ・           ・           ・           ・           ・           ・           ・           ・           ・           ・           ・           ・           ・           ・ <td>账号:<br/>开户行行号<br/>那户行行号<br/>3期:<br/>3期:<br/>3%<br/>3%<br/>3%<br/>3%<br/>3%<br/>3%<br/>3%<br/>3%<br/>3%<br/>3%<br/>3%<br/>3%<br/>3%</td> <td><ul> <li>○ ○ 证书編載</li> <li>③100566</li> <li>③12900</li> <li>③108995</li> <li>③12900</li> <li>③12900</li> <li>②12900</li> <li>③12900</li> <li>② ● 夏 ○</li> <li>○ 夏 ○</li> <li>○ ○ 夏 ○</li> <li>○ ○ 夏 ○</li> </ul></td> <td><ul> <li>              への通信である。          </li> <li>             からの目的になっていた。             からの目的になっていた。             からの目的になっていた。             からの目的になっていた。             からの目的になっていた。</li></ul></td> <td>全业网根<br/>出語<br/>単数録<br/>単数録<br/>・ 和<br/>二<br/>一<br/>大 杯<br/>二<br/>一<br/>の以</td> <td>×<br/>素人名称:<br/>素人子产行名表<br/>次人子产行名表<br/>次人子产行名表<br/>素到期日:<br/>与全额:<br/>与全额:<br/>人協入订单号信</td> <td></td> <td>CH 画 (2) (2) (2) (2) (2) (2) (2) (2) (2) (2)</td>                                                                                                    | 账号:<br>开户行行号<br>那户行行号<br>3期:<br>3期:<br>3%<br>3%<br>3%<br>3%<br>3%<br>3%<br>3%<br>3%<br>3%<br>3%<br>3%<br>3%<br>3%                                                                                                    | <ul> <li>○ ○ 证书編載</li> <li>③100566</li> <li>③12900</li> <li>③108995</li> <li>③12900</li> <li>③12900</li> <li>②12900</li> <li>③12900</li> <li>② ● 夏 ○</li> <li>○ 夏 ○</li> <li>○ ○ 夏 ○</li> <li>○ ○ 夏 ○</li> </ul>                                                                                                    | <ul> <li>              への通信である。          </li> <li>             からの目的になっていた。             からの目的になっていた。             からの目的になっていた。             からの目的になっていた。             からの目的になっていた。</li></ul>                                                                                                    | 全业网根<br>出語<br>単数録<br>単数録<br>・ 和<br>二<br>一<br>大 杯<br>二<br>一<br>の以                                                                                                    | ×<br>素人名称:<br>素人子产行名表<br>次人子产行名表<br>次人子产行名表<br>素到期日:<br>与全额:<br>与全额:<br>人協入订单号信                                                                                                    |                                                                                                    | CH 画 (2) (2) (2) (2) (2) (2) (2) (2) (2) (2)                                                                                                    |
| /182.119.163.114/CE85/logonViaSii<br>書(v) 改憲失(A) 工具(T) 释助(H<br>学校) 文定保 2<br>文定保 2<br>文定保証金 3<br>本<br>在线客服                                                                                                    | gnature.do <sup>#</sup><br>gnature.do <sup>#</sup><br>以票人<br>收款人<br>收款人<br>收款人<br>收款人<br>收款人<br>收款人<br>收款人<br>收款人<br>收款人<br>收款                                                                                                    | 账号:<br>开户行行号<br>账号:<br>开户行行号<br>3期:<br>3%<br>3%<br>4%<br>3%<br>3%<br>3%<br>3%<br>3%<br>3%<br>3%<br>3%<br>3%<br>3%<br>3%<br>3%<br>3%                                                                                                    | <ul> <li>♀ ♥ 证书描述</li> <li>3100666</li> <li>3012900</li> <li>3108999</li> <li>3012900</li> <li>204301</li> <li>● 査 ○</li> <li>● 屋 ○</li> <li>● 屋 ○</li> <li>● 交通器</li> </ul>                                                                                                    | <ul> <li>              か 交通銀行:</li></ul>                                                                                                    | <ul> <li>企业网観</li> <li>出語</li> <li>出語</li> <li>収結</li> <li>マロ</li> <li>大都</li> <li>可以</li> <li>其他銀行</li> </ul>                                                                                                    | ×<br>三人名称:<br>三人开户行名称<br>次人全称:<br>二人开户行名称<br>三子子行名称<br>三子子行名称<br>三子子行名称<br>三子子行名称<br>三子子行名称<br>三子子行名称<br>三子子行名称<br>三子子行名称<br>二子子行名称<br>二子子行名称<br>二子子行名称<br>二子子行名称<br>二子子行名称<br>二子子子行名称<br>二子子子行名称<br>二子子子行名称<br>二子子子行名称<br>二子子子行名称<br>二子子子行名称<br>二子子子行名称<br>二子子子行名称<br>二子子子行名称<br>二子子子行名称<br>二子子子行名称<br>二子子子行名称<br>二子子子行名称<br>二子子子行名称<br>二子子子行名称<br>二子子子行名称<br>二子子子行名称<br>二子子子子子名称<br>二子子子子子名称<br>二子子子子子名称<br>二子子子子子名称<br>二子子子子子名称<br>二子子子子子名称<br>二子子子子子名称<br>二子子子子子子名称<br>二子子子子子子子子子子子子子子子子子子子子子子子子子子子子子子子子子子子子                                                                                                    | 欧治云南前           秋江         交通银行」           大风起号2         交通银行」           2043063         建佰贰拾叁7           建佰贰拾叁7         建           8         务公司,输入联行号                                                                                                    | CR () () () () () () () () () () () () ()                                                                                                    |
| /182.119.163.114/CE85/logonVisSi<br>图(V) 收藏失(A) I具(T) 择助(H<br>一) 示<br>原付通 2)<br>交e保 2)<br>交e保 2)<br>文e保 2)<br>在线客服 文                                                                                                    | y<br>y<br>y<br>y<br>y<br>y<br>y<br>y<br>y<br>y<br>y<br>y<br>y<br>y                                                                                                    | 账号:<br>开户行行号<br>账号:<br>开户行行号号:<br>副期:<br>翻答:<br>副:<br>数:<br>二、<br>二、<br>二、<br>二、<br>二、<br>二、<br>二、<br>二、<br>二、<br>二、<br>二、<br>二、<br>二、                                                                                                    | <ul> <li>○ ○ 证书描述</li> <li>③100666</li> <li>③108995</li> <li>③102900</li> <li>③012900</li> <li>④ 否 ○</li> <li>● 否 ○</li> <li>● 憂 ○</li> <li>● ○ 交通能行</li> <li>○ 交通能行</li> <li>○ 交通能行</li> <li>③300666</li> </ul>                                                                                                    | C か交通銀行:<br>503018800058816<br>50123<br>991010011369414<br>50123<br>02 回<br>星<br>0) 否<br>総行 〇 :<br>上海室山支行                                                                                                    | <ul> <li></li></ul>                                                                                                    | ×<br>素人名称:<br>素人开户行名称<br>次人全称:<br>次人子户行名称<br>宗到期日:<br>写金额:<br>() 財                                                                                                    |                                                                                                    | CR () () () () () () () () () () () () ()                                                                                                    |
| /182.119.163.114/CEBS/logonVisSi<br>置(v) 改憲失(A) 工具(T) 择助(H<br>一部) 票付通 )<br>※付通 )<br>※付置 )<br>※付通 )<br>※付通 )<br>※付通 )<br>※付置 )<br>※付通 )<br>※付置 )<br>※付通 )<br>※付<br>※付置 )<br>※付<br>※付<br>※付<br>※<br>※<br>※<br>※<br>※<br>※<br>※<br>※<br>※<br>※<br>※<br>※<br>※                                                                                                    | <ul> <li>N</li> <li>S</li> <li>S</li></ul>                                                             | 账号: 行号<br>开户行号号: 开户行号号: 开户行号号: 开户行号号: 明 3 約%時让: : : : : : : : : : : : : : : : : : :                                                                                                     | <ul> <li>○ (正井福道)</li> <li>③100666</li> <li>③108995</li> <li>③112900</li> <li>③12900</li> <li>④ 否 ○</li> <li>● 否 ○</li> <li>● 否 ○</li> <li>● ○ 交通報行</li> <li>③204801</li> <li>● 交通報行</li> <li>③300666</li> <li>(約4万年</li> </ul>                                                                                                    | C か 交通银行:<br>503018800058816<br>50123<br>991010011369414<br>50123<br>02 回<br>星<br>0) 否<br>駅行 〇 :<br>上海宝山支行<br>503018800058816<br>脚份有限公司                                                                                                    |                                                                                                    | ×<br>素人名称:<br>素人子产行名称<br>次人子产行名称<br>次人子产行名称<br>次人子产行名称<br>宗到期日:<br>写金颜:<br>() 財                                                                                                    |                                                                                                    | CR () () () () () () () () () () () () ()                                                                                                    |
| /182.119.163.114/CEBS/logonVisSi<br>置(v) 改憲失(A) 工具(T) 择助(H<br>一部) 票付通 )<br>※ 文e保 )<br>文e保 )<br>文e保 )<br>在线客服 ※                                                                                                    | <ul> <li>N</li> <li>S</li> <li>S</li></ul>                                                             | 账号: 行号<br>开户行号<br>, 开户行号<br>调]<br>。<br>例<br>。<br>订<br>。<br>篇<br>篇<br>:<br>:<br>:<br>:<br>:<br>:<br>:<br>:<br>:<br>:<br>:<br>:<br>:<br>:<br>:<br>:<br>:                                                                                                    | <ul> <li>○ (正井福祉)</li> <li>③100666</li> <li>③12900</li> <li>③108995</li> <li>③12900</li> <li>②12900</li> <li>②12900</li> <li>② (204301)</li> <li>④ 否 ○</li> <li>● 否 ○</li> <li>● ○ ○</li> <li>● ○</li> <li>○ ○</li> <li>○</li> <li>○ ○</li> <li>○ ○<!--</th--><th>C か 交通银行:<br/>503018800058816<br/>550123<br/>591010011369414<br/>550123<br/>02 回<br/>星<br/>0) 否<br/>総行 〇 :<br/>上海室山支行<br/>503018800058816<br/>総分有限公司</th><th></th><th>×<br/>素人名称:<br/>素人另产行名称<br/>次人子产行名称<br/>次人子产行名称<br/>素到期日:<br/>写金额:<br/>()<br/>财</th><th></th><th>CK () () () () () () () () () () () () ()</th></li></ul>                                                                                                    | C か 交通银行:<br>503018800058816<br>550123<br>591010011369414<br>550123<br>02 回<br>星<br>0) 否<br>総行 〇 :<br>上海室山支行<br>503018800058816<br>総分有限公司                                                                                                    |                                                                                                    | ×<br>素人名称:<br>素人另产行名称<br>次人子产行名称<br>次人子产行名称<br>素到期日:<br>写金额:<br>()<br>财                                                                                                    |                                                                                                    | CK () () () () () () () () () () () () ()                                                                                                    |
| /182.119.163.114/CEBS/logon/NaSis<br>看(Y) 改破失(A) 工具(T) 释助(H<br>学会) 聚付通 2<br>学会 交配保証金 2<br>文配保証金 2<br>本<br>在线客服 会                                                                                                    | N 5           gnature.do <sup>#</sup> )           出票人           出票人           出票人           出票人           出票人           出票人           出票人           出票人           出票人           出票人           出票人           出票人           出票           北票子           北票子           北票子           北票子           北票子           北票子           北票子           北票子           北票人           北票子           北票人           北票人           北票子           北票人           北票子           北票子           北票子           北票子           北票子           北票子           北票子           北票子           北票子           北票人           大学           北票人           北票人           北票子           北票人           北票子           北票子           北票子           北票子           北票人           北票人           北票人                                                                                                    | 账号:                                                                                                    | <ul> <li>♀ ♥ ♥ ● ● ● ● ● ● ● ● ● ● ● ● ● ● ● ● ●</li></ul>                                                                                                    | <ul> <li>              を連眼行</li></ul>                                                                                                    |                                                                                                    | ×<br>票人名称:<br>票人名称:<br>票人不广行名称<br>法人子产行名称<br>法人子产行名称<br>宗子明明曰:<br>写全额:<br>「<br>「<br>「<br>」<br>「<br>」<br>、<br>、<br>、<br>、<br>、<br>、<br>、<br>、<br>、<br>、<br>、<br>、<br>、                                                                                                    |                                                                                                    | CH 画 (2) (2) (2) (2) (2) (2) (2) (2) (2) (2)                                                                                                    |
| /182.119.163.114/CEBS/logon/VaSis<br>著(V) 改憲共(A) 工具(T) 年助(H<br>学) 気を保 2<br>学) 気を保 2<br>受) 気を保 2<br>で) たい ない たい たい たい たい たい たい たい たい たい たい たい たい たい                                                                                                    | <ul> <li>N</li> <li>S</li> <li>(1)</li> <li>(1)</li></ul> | 账号: 开户行行号<br>开户行行号<br>, 开户行行号<br>。<br>一 一 一 一 一 一 一 一 一 一 一 一 一 一 一 一 一 一 一                                                                                                     | <ul> <li>♀ ♥ ● ④ ④ ● ● ● ● ● ● ● ● ● ● ● ● ● ● ● ●</li></ul>                                                                                                    | <ul> <li>C か交通银行:</li> <li>503018800058816</li> <li>550123</li> <li>591010011369414</li> <li>550123</li> <li>602 回</li> <li>泉</li> <li>) 否</li> <li>窓行 ○ :</li> <li>注海室山支行</li> <li>503018800058816</li> <li>股份有限公司</li> </ul>                                                                                                    | <ul> <li>企业网観</li> <li>出調</li> <li>以時</li> <li>、 大耳</li> <li>、 大耳</li> <li>、 「「」</li> <li>、 大耳</li> <li>、 「」</li> <li>、 「」</li> <li>、  「」</li> <li>、 「」</li> <li>、 「」</li> <li< td=""><td>×<br/>票人名称:<br/>票人名称:<br/>票人子户行名称<br/>次人子户行名称<br/>家 34期日:<br/>写金额:<br/>「<br/>「<br/>、<br/>、<br/>、<br/>、<br/>、<br/>、<br/>、<br/>、<br/>、<br/>、<br/>、<br/>、<br/>、</td><td></td><td>CK () () () () () () () () () () () () ()</td></li<></ul>                                                                                                    | ×<br>票人名称:<br>票人名称:<br>票人子户行名称<br>次人子户行名称<br>家 34期日:<br>写金额:<br>「<br>「<br>、<br>、<br>、<br>、<br>、<br>、<br>、<br>、<br>、<br>、<br>、<br>、<br>、                                                                                                    |                                                                                                    | CK () () () () () () () () () () () () ()                                                                                                    |
| /182.119.163.114/CEBS/logon/visis<br>著(v) 改憲共(A) 工具(T) 年助(H<br>学) 数ef保 2<br>文を保 2<br>文を保 2<br>文を保 2<br>文を保 2<br>本<br>在线客服 金                                                                                                    | <ul> <li>N</li> <li>S</li> <li>(1)</li> <li>(1)</li></ul> | 账号: 开户行行号<br>那户行行号<br>那户行行号<br>。<br>一 第 第 第 第 第 第 第 第 第 第 第 第 第 第 第 第 第 第 第                                                                                                    | ク - 〇 正书編載           3100566           :         3012900           :         3012900           :         3012900           :         3012900           :         3012900           :         3012900           :         3012900           :         3012900           :         二           :         二           :                                                                                                    | C か 交通银行:<br>503018800058816<br>50123<br>50123<br>50125<br>50125<br>50125<br>50125<br>50125<br>50125<br>50125<br>50125<br>50125<br>50 | <ul> <li>企业网银</li> <li>出調</li> <li>以時</li> <li>、</li> <li>、</li> <li></li> <li></li> <li></li> <li></li> <li></li> <li></li> <li></li> <li></li> <li></li> <li></li> <li></li> <li></li> <l< td=""><td>×<br/>票人名称:<br/>票人名称:<br/>票人子户行名称<br/>法人子户行名称<br/>宗 登朝明日:<br/>写金额:<br/>「<br/>」<br/>「<br/>」<br/>「<br/>」<br/>、<br/>、<br/>、<br/>、<br/>、<br/>、<br/>、<br/>、<br/>、<br/>、<br/>、<br/>、<br/>、</td><td>欧治云朝書     家演振行     文通银行     文通银行     文通银行     建佰贰拾釜     家次认账号     家众人账号     家众人账号</td><td>CK       ●       ●       -         200 有限公司       -       -       -         清重山支行       -       -       -         1       -       -       -       -         2       -       -       -       -         3       -       -       -       -         3       -       -       -       -         3       -       -       -       -         3       -       -       -       -         3       -       -       -       -         3       -       -       -       -         3       -       -       -       -         3       -       -       -       -         3       -       -       -       -       -         3       -       -       -       -       -       -       -       -       -       -       -       -       -       -       -       -       -       -       -       -       -       -       -       -       -       -       -       -       -       -       -       -       -       -&lt;</td></l<></ul> | ×<br>票人名称:<br>票人名称:<br>票人子户行名称<br>法人子户行名称<br>宗 登朝明日:<br>写金额:<br>「<br>」<br>「<br>」<br>「<br>」<br>、<br>、<br>、<br>、<br>、<br>、<br>、<br>、<br>、<br>、<br>、<br>、<br>、                                                                                                    | 欧治云朝書     家演振行     文通银行     文通银行     文通银行     建佰贰拾釜     家次认账号     家众人账号     家众人账号                                                                                                    | CK       ●       ●       -         200 有限公司       -       -       -         清重山支行       -       -       -         1       -       -       -       -         2       -       -       -       -         3       -       -       -       -         3       -       -       -       -         3       -       -       -       -         3       -       -       -       -         3       -       -       -       -         3       -       -       -       -         3       -       -       -       -         3       -       -       -       -         3       -       -       -       -       -         3       -       -       -       -       -       -       -       -       -       -       -       -       -       -       -       -       -       -       -       -       -       -       -       -       -       -       -       -       -       -       -       -       -       -< |
| /182.119.163.114/CEBS/logonViaSi<br>着(V) 改憲夫(A) 工具(T) 萃助(H<br>学会) 文ef保 2<br>学会、文ef保 2<br>文を保 2<br>での<br>文を保 2<br>での<br>文を保 2<br>での<br>文を保 2<br>での<br>文を保 2<br>での<br>文を保 2<br>での<br>文を保 2<br>での<br>文を保 2<br>での<br>文を保 2<br>での<br>文を保 2<br>での<br>文を保 2<br>での<br>文を保 2<br>での<br>文を保 2<br>での<br>文を保 2<br>での<br>文を保 2<br>での<br>文を保 2<br>での<br>の<br>の<br>の<br>の<br>の<br>の<br>の<br>の<br>の<br>の<br>の<br>の<br>の                                                                                                    | gnature.do#           出票人           出票人           出票人           出票人           出票人           出票人           出票人           出票人           出票人           出票人           出票人           出票人           出票人           電気           二、二、二、二、二、二、二、二、二、二、二、二、二、二、二、二、二、二、二、                                                                                                    | 账号:<br>开户有行号<br>开户有行号<br>研户有行号<br>端望:<br>電子<br>電子                                                                                                    | タ 、 Q 正书編載           3100666           3012907           3108995           3012907           204301           ● 否 ○           ● 로 ○           ● 素 ○           ● 素 ○           ● 素 ○           ● 素 ○           ● 素 ○           ● 素 ○           ● 素 ○           ● 素 ○           ● 素 ○           ● 変通時           ○           ○           ● 変通           ● 変通 <tr< td=""><td><li>          くう 支通银行:              503018800058816             550123                  503018800058816                 550123                 291010011369414                 550123                 201010011369414                 550123                 201013                 6.2                 8                 8                 8                 9                 8                 8                 8                     8</li></td><td><ul> <li>企业网根</li> <li>出調</li> <li>出調</li> <li>収録</li> <li>収録</li> <li>収</li> <li>収</li> <li>収</li> <li>収</li> <li>収</li> <li>収</li> <li>収</li> <li></li> <li></li></ul></td><td>×<br/>票人名称:<br/>票人名称:<br/>票人有户行名称<br/>家分期日:<br/>零分期日:<br/>零分期日:<br/>同志 数:<br/>小学名信<br/>家子<br/>小学名信<br/>、<br/>な人子户行名称<br/>、<br/>な人子戸「名称<br/>、<br/>な人子戸「名称<br/>、<br/>な人子中「名称<br/>、<br/>な人子中「名称<br/>、<br/>な人子中「名称<br/>、<br/>な人子中「名称<br/>、<br/>な人子中「名称<br/>、<br/>な人子中「名称<br/>、<br/>な人子中<br/>、<br/>、<br/>な人子中「名称<br/>、<br/>なん<br/>、<br/>、<br/>な人子中「名称<br/>、<br/>なん<br/>、<br/>なん<br/>、<br/>、<br/>なん<br/>、<br/>、<br/>、<br/>、<br/>、<br/>、<br/>、<br/>、<br/>、<br/>、<br/>、<br/>、<br/>、</td><td>欧治云南部           「大风起号2           大风起号2           「大风起号2           「大风起号2           「「「」」           「「」」           「」」           「」」           「」」           「」」           「」」           「」」           「」」           「」」           「」」           「」」           「」」           「」」           「」」           「」」           「」」           「」」           「」」           「」」           「」」           「」」           「」」           「」」           「」」           「」」           「」」           「」」           「」」           「」」           「」」           「」」           「」」           「」」           「」」           「」」           「」」           「」」           「」」           「」」           「」」           「」」           「」」           「」」           「」」           「」」<td>CH       ●       ●       ●         B份有限公司       □       □       □         湾重山支行       □       □       □         湾重山支行       □       □       □         湾重山支行       □       □       □         湯雪山支行       □       □       □         湯雪山支行       □       □       □         ●       ●       □       □         ●       ●       □       □         ●       ●       □       □         ●       ●       ●       □         ●       ●       ●       ●         ●       ●       ●       ●         ●       ●       ●       ●         ●       ●       ●       ●         ●       ●       ●       ●         ●       ●       ●       ●         ●       ●       ●       ●         ●       ●       ●       ●         ●       ●       ●       ●         ●       ●       ●       ●         ●       ●       ●       ●         ●       ●       ●       ●       ●</td></td></tr<> | <li>          くう 支通银行:              503018800058816             550123                  503018800058816                 550123                 291010011369414                 550123                 201010011369414                 550123                 201013                 6.2                 8                 8                 8                 9                 8                 8                 8                     8</li>                                                                                                    | <ul> <li>企业网根</li> <li>出調</li> <li>出調</li> <li>収録</li> <li>収録</li> <li>収</li> <li>収</li> <li>収</li> <li>収</li> <li>収</li> <li>収</li> <li>収</li> <li></li> <li></li></ul>                                                                                                    | ×<br>票人名称:<br>票人名称:<br>票人有户行名称<br>家分期日:<br>零分期日:<br>零分期日:<br>同志 数:<br>小学名信<br>家子<br>小学名信<br>、<br>な人子户行名称<br>、<br>な人子戸「名称<br>、<br>な人子戸「名称<br>、<br>な人子中「名称<br>、<br>な人子中「名称<br>、<br>な人子中「名称<br>、<br>な人子中「名称<br>、<br>な人子中「名称<br>、<br>な人子中「名称<br>、<br>な人子中<br>、<br>、<br>な人子中「名称<br>、<br>なん<br>、<br>、<br>な人子中「名称<br>、<br>なん<br>、<br>なん<br>、<br>、<br>なん<br>、<br>、<br>、<br>、<br>、<br>、<br>、<br>、<br>、<br>、<br>、<br>、<br>、                                                                                                    | 欧治云南部           「大风起号2           大风起号2           「大风起号2           「大风起号2           「「「」」           「「」」           「」」           「」」           「」」           「」」           「」」           「」」           「」」           「」」           「」」           「」」           「」」           「」」           「」」           「」」           「」」           「」」           「」」           「」」           「」」           「」」           「」」           「」」           「」」           「」」           「」」           「」」           「」」           「」」           「」」           「」」           「」」           「」」           「」」           「」」           「」」           「」」           「」」           「」」           「」」           「」」           「」」           「」」           「」」           「」」 <td>CH       ●       ●       ●         B份有限公司       □       □       □         湾重山支行       □       □       □         湾重山支行       □       □       □         湾重山支行       □       □       □         湯雪山支行       □       □       □         湯雪山支行       □       □       □         ●       ●       □       □         ●       ●       □       □         ●       ●       □       □         ●       ●       ●       □         ●       ●       ●       ●         ●       ●       ●       ●         ●       ●       ●       ●         ●       ●       ●       ●         ●       ●       ●       ●         ●       ●       ●       ●         ●       ●       ●       ●         ●       ●       ●       ●         ●       ●       ●       ●         ●       ●       ●       ●         ●       ●       ●       ●         ●       ●       ●       ●       ●</td> | CH       ●       ●       ●         B份有限公司       □       □       □         湾重山支行       □       □       □         湾重山支行       □       □       □         湾重山支行       □       □       □         湯雪山支行       □       □       □         湯雪山支行       □       □       □         ●       ●       □       □         ●       ●       □       □         ●       ●       □       □         ●       ●       ●       □         ●       ●       ●       ●         ●       ●       ●       ●         ●       ●       ●       ●         ●       ●       ●       ●         ●       ●       ●       ●         ●       ●       ●       ●         ●       ●       ●       ●         ●       ●       ●       ●         ●       ●       ●       ●         ●       ●       ●       ●         ●       ●       ●       ●         ●       ●       ●       ●       ●                                                    |
| /182.119.163.114/CEBS/logonViaSi<br>著(V) 改憲失(A) 工具(T) 帮助(H<br>学会) 家住保 2<br>学会) 家住保 2<br>学会) 家住保 2<br>での) 家住保 2<br>での) 家住保 2<br>での) 家住保 2<br>での) 家住保 2<br>での) 家住保 2<br>での) 家住保 2<br>での) 家住保 2<br>での) 家住保 2<br>での) 歌行通                                                                                                    | yasture.do <sup>#</sup><br>yasture.do <sup>#</sup><br>出票人<br>收款人<br>收款人<br>收款人<br>收款人<br>收款人<br>收款人<br>收款人<br>收款                                                                                                    | 账号: 一<br>开户有行号<br>那戶有行号<br>第一有行号<br>第一有行号<br>第一有行号<br>第一<br>第一<br>第一<br>第一<br>第一<br>第一<br>第一<br>第一<br>第一<br>第一                                                                                                    | <ul> <li>♀ ♀ 亞部編載</li> <li>③100664</li> <li>③012900</li> <li>③012900</li> <li>③012900</li> <li>②012900</li> <li>②012900</li> <li>②012900</li> <li>②012900</li> <li>②012900</li> <li>②012900</li> <li>③012900</li> <li>②012900</li> <li>③012900</li> <li>③012900</li> <li>④012900</li> <li>④012900</li> <li>●012900</li> <li>●012900</li> <li>●012900</li> <li>●012900</li> <li>●012900</li> <li>●012900</li> <li>●012900</li> <li>●012900</li> <li>●012900</li> <li>●012900</li> <li>●012900</li> <li>●012900</li> <li>●012900</li></ul>                                                                                                    | <ul> <li>          く 支通银行:              503018800058816             550123      </li> <li>             5030133         </li> <li>             5030123         </li> <li>             5030123         </li> <li>             8         </li> <li>             5030123         </li> <li>             8         </li> <li>             8         </li> <li>             8         </li> <li>             8         </li> <li>             8         </li> <li>             8         </li> <li>             8         </li> <li>             8         </li> </ul> <li>             8         <ul> <li>             8         </li> <li>             8         </li> <li>             8         </li> </ul> </li> <li>             8         <ul> <li>             8         </li> <li>             8         </li> <li>             8         </li> <li>             8         </li> </ul> </li> <li>             8         <ul>             1         </ul></li> <li>             8         <ul>             1         </ul></li> <li>             8         <ul>             1         </ul></li> 3 <li>             8         <ul>             1         </ul></li> 3 <li>             8         <ul>             1         </ul></li> <li>             8         <ul>             1         </ul></li> <li>             8             3         </li> 4             3 <li>             3         </li> <li>             8         </li> <li>             8         </li> <li>             8         <ul>             1         </ul></li> 3 <li>             8         <ul>             1         </ul></li>                                                                                                    | 全业网根                                                                                                    | ×<br>三人 午杯:<br>三人 千 ゲ 行 谷和<br>次人 全杯:<br>次人 子 ゲ 行 谷和<br>次人 子 ゲ 行 谷和<br>二<br>三<br>二<br>二<br>二<br>二<br>二<br>一<br>一<br>行 谷和<br>二<br>、<br>二<br>一<br>二<br>一<br>一<br>行 谷和<br>二<br>、<br>二<br>一<br>一<br>行 谷和<br>二<br>、<br>二<br>小<br>一<br>行 谷和<br>二<br>、<br>二<br>小<br>一<br>行 谷和<br>二<br>、<br>二<br>小<br>一<br>行 谷和<br>二<br>二<br>一<br>二<br>一<br>二<br>〇<br>一<br>二<br>一<br>二<br>一<br>二<br>一<br>二<br>一<br>二<br>一<br>二<br>一<br>二<br>一<br>二<br>一<br>二<br>一<br>二<br>一<br>二<br>一<br>二<br>一<br>二<br>一<br>二<br>一<br>二<br>一<br>二<br>一<br>二<br>一<br>二<br>一<br>二<br>一<br>二<br>二<br>一<br>二<br>一<br>二<br>二<br>二<br>二<br>二<br>一<br>二<br>二<br>二<br>二<br>二<br>二<br>二<br>二<br>二<br>二<br>二<br>二<br>二                                                                                                    | 欧治云南県           第:         交通银行」           大风起号2         交通银行」           2043063            建佰贰拾签7            8公司,輸入联行号            第公司,輸入联行号            31006660301880005                                                                                                    | Ct () () () () () () () () () () () () ()                                                                                                    |
| /182.119.163.114/CE85/JogorVis5i<br>君(v) 改憲失(A) 丁具(T) 释助(H<br>受) 变相保证金 2<br>交 变用保证金 2<br>正式 在线客服 文文                                                                                                    | N         5           gnature.dos         出票人           出票人         出票人           出票人         収款人           収款人         収款人           北票科         出票指           北票科         出票指           北票科         北票料           北票科         北票料           北京科         小成記           小成記                                                                                                    | 账号: 一<br>开户有行号<br>那子户有行号<br>一<br>明子有行号<br>一<br>建<br>梁                                                                                                    | <ul> <li>♀ ♀ ♀ ↓ □ □ □ □ □ □ □ □ □ □ □ □ □ □ □ □</li></ul>                                                                                                    | <li>          く 交通银行:              S03018800058816<br/>S03018800058816<br/>S0123<br/>P30100011369414<br/>S0123<br/>22</li>                                                                                                    | 全业网線   133   143   143    143    143    143    143    143    143    143    143    143    143    143    143    143    143    143    143    143    143    143    143    143    143    143    143    143    143    143    143    143    143    143    143    143    143    143    143    143    143    143    143    143    143    143    143    143    143    143    143    143    143    143    143    143    143    143    143    143    143    143    143    143    143    143    143    143    143    143    143    143    143    143    143    143    143    143    143    143    143    143    143    143    143    143    143    143    143    143    143    143    143    143    143    143    143    143    143    143    143    143    143    143    143    143     143    143    143    143    143    143    143                                                                                                    | ×<br>素人名称:<br>素人子户行名称<br>次人全称:<br>次人子户行名称<br>宗到期日:<br>写金额:<br>() 財<br>() 財<br>() 国<br>() 国 |                                                                                                    | Ct 回 ? ? .         2份有限公司         :海宝山支行         :海宝山支行         :海宝山支行         :海宝山支行         : 小雪宝山支行         : 小雪宝山支         : 小雪宝山支         : 小雪宝山支         : 小雪宝山支         : 小雪宝山支         : 小雪宝山支 <td: td="" 小雪宝山支<<=""></td:>                                                      |
| /182.119.163.114/CEBS/logon/VaSis<br>酒(V) 改憲先(A) 工具(T) 幹助(H<br>学会) 安全保 2<br>学会:<br>文全保 2<br>でで、<br>文子<br>在线客服                                                                                                    | N         5           gnature.dos         出票人           )         出票人           )         出票人           (現式人)         現式人)           (現式人)         現式人)           (現式人)         現式人)           (現式日)         (現式日)           (現式日)         (現式日)           (現式日)         (現                                                                                                    |                                                                                                    | ク 、 Q 正书編載           3100566           :         3012900           :         3012900           :         3012900           :         3012900           :         3012900           :         3012900           :         3012900           :         204301           :         第 合           :         :           :         :           :         :           :         :           :         :           :         :           :         :           :         :           :         :           :         :           :         :           :         :           :         :           :         :           :         :           :         :           :         :           :         :           :         :           :         :           :         :           :         :           :         :           :         :           :                                                                                                    | <li>              を通販行:</li>                                                                                                    |                                                                                                    | ×                                                                                                    |                                                                                                    | CH       ●       ?         R份有限公司       ····································                                                                                                    |
| (182.119.163.114/CEDS/logon/VaSis         (282.119.163.114/CEDS/logon/VaSis         (282.119.163.114/CEDS/logon/VaSis         (282.119.163.114/CEDS/logon/VaSis         (282.119.163.114/CEDS/logon/VaSis         (282.119.163.114/CEDS/logon/VaSis         (282.119.163.114/CEDS/logon/VaSis         (282.119.163.114/CEDS/logon/VaSis         (282.119.163.114/CEDS/logon/VaSis         (282.119.163.114/CEDS/logon/VaSis         (282.119.163.114/CEDS/logon/VaSis         (282.119.163.114/CEDS/logon/VaSis         (282.119.163.114/CEDS/logon/VaSis         (282.119.163.114/CEDS/logon/VaSis         (282.119.111.111)         (282.111.1111)         (282.11111)         (282.11111)         (282.11111)         (282.11111)         (282.11111)         (282.11111)         (282.11111)         (282.11111)         (282.11111)         (282.11111)         (282.111111)         (282.11111)         (282.111111)         (282.111111)         (282.1111111)         (282.11111111)         (282.11111111111111111111111111111111111                                                                                                    | N         5           gnature.dos         出票人           出票人         出票人           出票人         出票人           し、         北票人           し、         北票人           し、         北票人           し、         北票人           し、         北票人           し、         北票人           ・         北票人           ・         北票上           ・         北票           ・         北票           ・         北票           ・         北票           ・         小           ・         小           ・         小           ・         小           ・         小           ・         小           ・         ・           ・         ・           ・         ・           ・         ・           ・         ・           ・         ・           ・         ・           ・         ・           ・         ・           ・         ・           ・         ・           ・         ・           ・         ・  <                                                                                                    | 账号: 一<br>开户有行号<br>开户有行号<br>研算: 一<br>御子: 一<br>電話: 一<br>留号: 二<br>電話: 一<br>留号: 二<br>電話: 一<br>留号: 二<br>電話: 二<br>電話: 二<br>石目: 二<br>石目: 二 | タ 、 Q 正书編載           3100564           :         3012900           :         3012900           :         3012900           :         3012900           :         3012900           :         3012900           :         3012900           :         3012900           :         3012900           :         204501           :         第 合           :         二           :         二           :         二           :         二           :         二           :         二           :         二           :         二           :         二           :         二           :         二           :         二           :         二           :         二           :         :           :         :           :         :           :         :           :         :           :         :           :         :           :         :      :                                                                                                    | <li>              を通販行:</li>                                                                                                    |                                                                                                    | ×                                                                                                    |                                                                                                    | Ct () () () () () () () () () () () () ()                                                                                                    |
| (182.119.163.114/CEBS/logon/Vasis)         22(V) 名意夫(A) 工具(T) 释故(H)         (1) 新村道         (2) 文字(宋)         (2) 文字(宋)         (3) 文字(宋)         (4) 文字(宋)         (5) 文字(宋)         (5) 文字(宋)         (5) 文字(宋)         (5) 文字(7) 文字(7)         (5) 文字(7)         (5) 文字(7)         (5) 文字(7)         (5) 文字(7)         (5) 文字(7)         (5) 文字(7)         (5) 文字(7)         (5) 文字(7)         (5) 文字(7)         (5) 文字(7)         (5) 文字(7)         (5) 文字(7)         (5) 文字(7)         (5) 文字(7)         (5) 文字(7)         (5) 文字(7)                                                                                                    | S         S         S                                                                                                    | 账号:<br>开户有合号<br>开户有合号<br>用户有合号<br>(1)<br>(1)<br>(1)<br>(1)<br>(1)<br>(1)<br>(1)<br>(1)<br>(1)<br>(1)                                                                                                    | ク、Q         辺岩総合           3100566         3012900           3108595         3012900           204301         ● 否 〇           ● 夏 〇         ● 夏 〇           ● 夏 〇         ● 夏 〇           ● 夏 〇         ● 夏 〇           ● 夏 〇         ● 夏 〇           ● 夏 〇         ● 夏 〇           ● 夏 〇         ● 夏 〇           ● 夏 〇         ● 夏 〇           ● 夏 〇         ● 夏 〇           ● 夏 〇         ● 夏 〇           ● 夏 〇         ● 夏 〇           ● 夏 〇         ●           ● 夏 〇         ●           ● 夏 〇         ●           ● 夏 〇         ●           ● 夏 〇         ●           ● 夏 〇         ●           ● 夏 〇         ●           ● 夏 〇         ●           ● 夏 〇         ●           ● 夏 〇         ●           ● 夏 〇         ●           ● 夏 〇         ●           ● 夏 〇         ●           ● 夏 ○         ●           ● 夏 ○         ●           ● ○         ●           ●         ●           ●         ●           ● <t< td=""><td>C         小 交通银行:           503018800058816         550123           393010011369414         550123           02         西           星         3           2         西           上海宝山支行         55018800058816           股份有限公司         1           副合同号         出票备注           副会同号         出票备注           開設         1           副会同号         1           開設         1           1         1           1         1           1         1           1         1           1         1           1         1           1         1           1         1           1         1           1         1           1         1           1         1           1         1           1         1           1         1           1         1           1         1           1         1           1         1           1         1           1         1           <td< td=""><td></td><td>×<br/>素人名称:<br/>素人名称:<br/>素人子が行名求<br/>次人子が行名求<br/>次人子が行名求<br/>次人子が行名求<br/>、<br/>次人子が行名求<br/>、<br/>次人子が<br/>名子<br/>、<br/>、<br/>、<br/>、<br/>、<br/>、<br/>、<br/>、<br/>、<br/>、<br/>、<br/>、<br/>、</td><td><ul> <li></li></ul></td><td>Ct 回 ? ? .         2份有限公司         海宝山支行         三海宝山支行         2月雪山支行         0 回         二月雪山支行         2月雪山支行         1         第三日         第三日         1         1         1         1         1         1         1         1         1         1         1         1         1         1         1         1         1         1         1         1         1         1         1         1         1         1         1         1         1         1         1         1         1         1         1         1         1         1         1         1         1         1         1         1      1</td></td<></td></t<>                                                                                                    | C         小 交通银行:           503018800058816         550123           393010011369414         550123           02         西           星         3           2         西           上海宝山支行         55018800058816           股份有限公司         1           副合同号         出票备注           副会同号         出票备注           開設         1           副会同号         1           開設         1           1         1           1         1           1         1           1         1           1         1           1         1           1         1           1         1           1         1           1         1           1         1           1         1           1         1           1         1           1         1           1         1           1         1           1         1           1         1           1         1           1         1 <td< td=""><td></td><td>×<br/>素人名称:<br/>素人名称:<br/>素人子が行名求<br/>次人子が行名求<br/>次人子が行名求<br/>次人子が行名求<br/>、<br/>次人子が行名求<br/>、<br/>次人子が<br/>名子<br/>、<br/>、<br/>、<br/>、<br/>、<br/>、<br/>、<br/>、<br/>、<br/>、<br/>、<br/>、<br/>、</td><td><ul> <li></li></ul></td><td>Ct 回 ? ? .         2份有限公司         海宝山支行         三海宝山支行         2月雪山支行         0 回         二月雪山支行         2月雪山支行         1         第三日         第三日         1         1         1         1         1         1         1         1         1         1         1         1         1         1         1         1         1         1         1         1         1         1         1         1         1         1         1         1         1         1         1         1         1         1         1         1         1         1         1         1         1         1         1         1      1</td></td<>                                                                                                    |                                                                                                    | ×<br>素人名称:<br>素人名称:<br>素人子が行名求<br>次人子が行名求<br>次人子が行名求<br>次人子が行名求<br>、<br>次人子が行名求<br>、<br>次人子が<br>名子<br>、<br>、<br>、<br>、<br>、<br>、<br>、<br>、<br>、<br>、<br>、<br>、<br>、                                                                                                    | <ul> <li></li></ul>                                                                                                    | Ct 回 ? ? .         2份有限公司         海宝山支行         三海宝山支行         2月雪山支行         0 回         二月雪山支行         2月雪山支行         1         第三日         第三日         1         1         1         1         1         1         1         1         1         1         1         1         1         1         1         1         1         1         1         1         1         1         1         1         1         1         1         1         1         1         1         1         1         1         1         1         1         1         1         1         1         1         1         1      1                                                                                                    |

| BANK OF COMMUNIC/<br>您的财富管理银 | 1丁<br>ations<br>【行 | お前首页 基本目 |                  |             | き 配置服务    | 我的任务   | ales: Q |
|------------------------------|--------------------|----------|------------------|-------------|-----------|--------|---------|
| <ul> <li>●) 銀行公告:</li> </ul> |                    |          |                  |             |           |        | 更多〉〉    |
| 专项服务                         |                    | 您当前所在位置  | <b>置: 专项服务 ;</b> | >> 票付通 >>待处 | 理任务       |        |         |
| 银联贷记                         | >                  |          |                  |             |           |        |         |
| <b>し</b> 股票质押专户              | >                  |          |                  | × 3         | 2.易提交成功,这 | 需要1人授权 |         |
| PB管家                         | >                  | 订单编号     | B020042          | 23000003    |           | 指令状态   | 未授权     |
| 普惠阶段性履约                      | ) >                |          |                  |             | 返回        |        |         |
| 建安集团                         | >                  |          |                  |             |           |        |         |
| 震付通                          | >                  |          |                  |             |           |        |         |
| <b>经</b> 交e保                 | >                  |          |                  |             |           |        |         |
| 安居保证金                        | >                  |          |                  |             |           |        |         |
| × ^                          |                    |          |                  |             |           |        |         |
| 在线客服                         |                    |          |                  |             |           |        |         |
|                              |                    |          |                  |             |           |        |         |

3.授权人员票据支付授权。

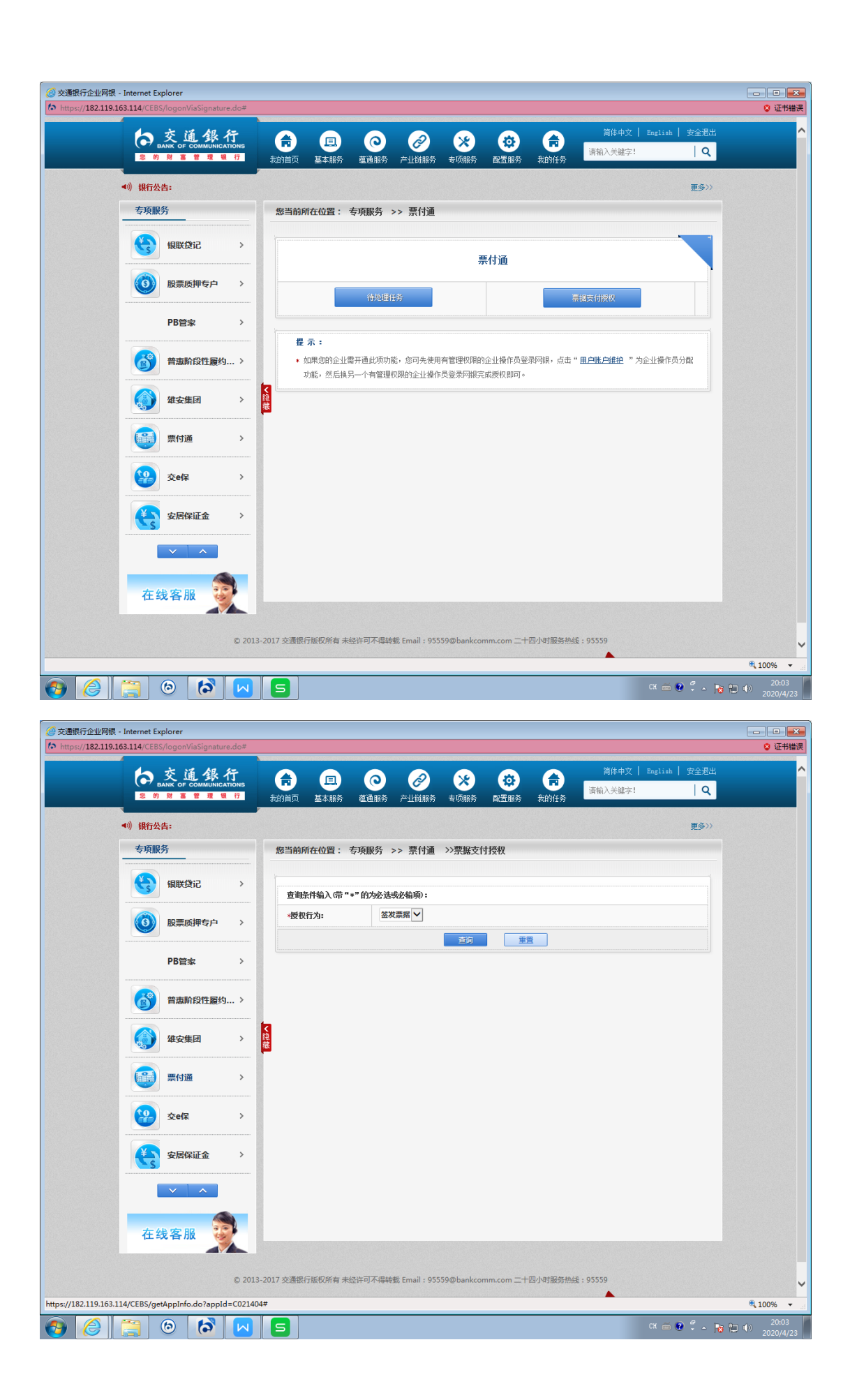

| 交通銀<br>BANK OF COMMUNIC<br>多的財富管理 | 行<br>ations<br>眼行 | 我的首页           |                               | 1.<br>165 aŭ             | <b>○</b><br>画服务 产                       |                                        | ×<br>jikș  | ● <b>●</b> ● ● ● ● ● ● ● ● ● ● ● ● ● ● ● ● ● | is i       | 简序中       | 文   Engli<br> 字 | **   安全選び<br>  Q    |
|-----------------------------------|-------------------|----------------|-------------------------------|--------------------------|-----------------------------------------|----------------------------------------|------------|----------------------------------------------|------------|-----------|-----------------|---------------------|
| )银行公告:<br>专项服务                    |                   | 您当前            | 前所在位置                         | 1: 专项                    | 服务 >>                                   | 票付通 >>票                                | 据支付持       | 受权                                           |            |           |                 | 更多〉〉                |
| 银联贷记                              | >                 | ប្រ            | 单线上票据                         | 鉴发支付                     |                                         |                                        |            |                                              |            |           |                 |                     |
|                                   |                   | ប្រ            | 单详情                           |                          |                                         | 付款人账户信息                                | lan la     |                                              | 收款人则       | 长户信息      |                 |                     |
| 股票质押专户                            | >                 | 平1             | 白名称 :                         | 1000                     | 000037                                  | 付款人名称:                                 | 國次治        | 云商股份有限公司                                     | 收款人名       | 3称:       | 大风起兮云           | 飞扬                  |
| DDmch                             |                   | ų,             | 单交易金额                         | : 100.                   | 00                                      | 行名:                                    | 交通         | 银行上海宝山支行                                     | 行名:        |           | 交通银行上           | 海宝山支行               |
| ドロビネ 音恵阶段性履终                      | ý >               | 1<br>1         | <b>甲喃号 :</b><br>单描述:          | B020<br>测试<br>-042<br>出售 | 0423000003<br>支付完成<br>3-01 大风,<br>欧治采购/ | 行号:<br>账号:                             | 3012       | 90050123<br>966603018800058816               | 行号:<br>账号: |           | 301290050       | 123<br>D10011369414 |
| 雄安集团                              | >                 | 1              | 票人账号:                         |                          | 3100666                                 | 6030188000588:                         | .6         | 出票人名称:                                       |            | 欧治云商服     | 设份有限公司          |                     |
| ·····                             |                   | × 出            | 票人开户行                         | 行号:                      | 3012900                                 | 050123                                 |            | 出票人开户行名称                                     | k:         | 交通银行」     | 上海宝山支行          |                     |
| 震付通                               | >                 | 收              | 款人账号:                         |                          | 3108999                                 | 910100113694                           | 4          | 收款人全称:                                       |            | 大风起兮云     | 云飞扬             |                     |
|                                   |                   | 收              | 散人开户行                         | 行号:                      | 3012900                                 | 050123                                 |            | 收款人开户行名称                                     | <u>۶</u> : | 交通银行」     | 上海宝山支行          |                     |
| <b>登</b> 交e保                      | >                 |                |                               |                          |                                         |                                        | 以下信息       | 列表展示                                         |            |           |                 |                     |
|                                   |                   | 票              | 歐型                            | 票据金额                     | 是否可能                                    | ~~~~~~~~~~~~~~~~~~~~~~~~~~~~~~~~~~~~~~ | 人账号        | 承兑人名称                                        | 承 承        | 兑人行号      | 出票日期            | 到期日期                |
| <b>XAWILE</b>                     |                   | 商业             | 承兑汇票                          | 423.00                   | 可再转                                     | i <u>t</u> 3100666030                  | 188000588  | 16 欧治云南股份有降                                  | 限公司 301    | 290050123 | 2043-01-02      | 2043-06-30          |
| 在线客服                              |                   | 提;<br>*:<br>*: | <b>示:</b><br>票据登发;<br>2.点击提交: | 中的出票人<br>并经授权审           | 及收款人信则<br>批通过后,M                        | 息等均以已生成订<br>根据订单拟支付票                   | 单中的收付据情况申讨 | 动动<br>村款人信息为准。<br>青筌发相应票据。                   |            |           |                 |                     |

| ◆ L L 本 行<br>BANK OF COMMUNICATIO<br>参 的 财 富 普 理 報                              | NS<br>7 | 日           我的首页         基本服务 | C C<br>i通服务 产业链服务 ?    | 次         日           1000000000000000000000000000000000000 | <b>合</b><br>我的任务                       | λ关罐字: Q               |
|---------------------------------------------------------------------------------|---------|-------------------------------|------------------------|-------------------------------------------------------------|----------------------------------------|-----------------------|
| 》银行公告:                                                                          |         |                               |                        |                                                             |                                        | 更多〉                   |
| 专项服务                                                                            |         | 您当前所在位置: 专项                   | 「服务 >> 票付通 >>          | 票据支付授权                                                      |                                        |                       |
| ()<br>()<br>()<br>()<br>()<br>()<br>()<br>()<br>()<br>()<br>()<br>()<br>()<br>( | >       |                               |                        |                                                             |                                        |                       |
| 股票质押专户                                                                          | >       |                               | ~                      | 授权结果信息                                                      |                                        |                       |
|                                                                                 |         | 指令流水号:                        | 1279000420200423000000 | 03210                                                       | 授权结果:                                  | 授权同意                  |
| PB管家                                                                            | >       | 票据系统支付流水号                     | 1000000047613720200423 | 19341757643365                                              | 订单号                                    | B0200423000003        |
|                                                                                 |         | 付款账号                          | 310066603018800058816  |                                                             | 收款账号                                   | 310899991010011369414 |
| 普惠阶段性履约                                                                         | >       | 付款户名                          | 歐治云商股份有限公司             |                                                             | 收款户名                                   | 大风起兮云飞扬               |
|                                                                                 |         | 授权级别                          | 1級                     |                                                             | 本级等待授权人数                               | 0                     |
| 雄安集团                                                                            | >       | 授权是否完成                        | 完成                     |                                                             | 剩余授权人数                                 | 0                     |
|                                                                                 |         |                               |                        | 近回<br>近回地                                                   | 2.111111111111111111111111111111111111 |                       |
| 票付通                                                                             | >       |                               |                        |                                                             |                                        |                       |
| <b>经</b> 交e保                                                                    | >       |                               |                        |                                                             |                                        |                       |
| 安居保证金                                                                           | >       |                               |                        |                                                             |                                        |                       |
| × ^                                                                             |         |                               |                        |                                                             |                                        |                       |
| 在线客服 🜍                                                                          |         |                               |                        |                                                             |                                        |                       |
|                                                                                 |         |                               |                        |                                                             |                                        |                       |
|                                                                                 | 2013-20 | 017 交通银行版权所有 未经许              | 可不得转载 Email: 955590    | ⊉bankcomm.com <del>=</del> +                                | 四小时服务热线:9555                           | 9                     |
| (                                                                               |         |                               |                        |                                                             |                                        |                       |

签发票据授权成功后, 依次通过企业网银"票付通"模块, 进行"选择票据"和"提交票据"的经办授权, 流程同下述 "选择票据"和"提交票据"的流程。

三、录入锁定票据(平台录入,互联网跳转网银提交票据)(一)经办。

1.平台提交订单,选择票付通支付,跳转到收银台界面:

|                          | 32.119.163.113/CEB | S/pft/CB1760_checkoutDesk.do?PM | TNO=: 🔎 👻 😨 证书错误     | え 😋 交通銀行企业网银          | ×      |                       | 合分類                |
|--------------------------|--------------------|---------------------------------|----------------------|-----------------------|--------|-----------------------|--------------------|
| 文(中(r) 骗帽(t) 宣君()        |                    |                                 |                      |                       |        |                       |                    |
|                          | 订单详情               |                                 | 付款人账户信息              | J.                    | 收款人账户信 | 息                     |                    |
|                          | 平台名称:              | 建筑装饰供应链全渠道电离平台                  | 付款人名称:               | 欧冶云南股份有限公司            | 收款人名称: | 蔡徐坤传媒股份有限公司           |                    |
|                          | 订单交易金额:            | 20000.00                        | 行名:                  | 交通银行上海宝山支行            | 行名:    | 交通银行淄博分行周村支行          |                    |
|                          | 订单编号:              | BO200422000008                  | 行号:                  | 301290050123          | 行号:    | 301453050015          |                    |
|                          | 订单描述:              | 1                               | 账号:                  | 310066603018800058816 | 账号:    | 373899991010008176431 |                    |
|                          | 新签发票               | 震据支付 已持有                        | 票据支付                 |                       |        |                       |                    |
|                          |                    |                                 | 提交                   |                       |        |                       |                    |
| https://182.119.163.113/ | 'CEBS/pft/CB1760_c | -heckoutDesk.do?PMTNO=1000000   | 00473791202004221816 | 248                   |        |                       |                    |
| 📀 🏉 [                    | ) 🙆                | 6                               |                      |                       |        | CH 🚥 😧 🛱 🔺 🎼 🛱        | 10:40<br>2020/4/23 |

2.选择"已持有票据支付"-"票据单张录入"或者"票据批量导入"

| <b>(</b> ) | 🖉 http     | s:// <b>182.1</b> 1 | 19.163.113/ | CEBS/pft/CB | 1760_checl | koutDesk.do? | PMTN  | ○=: 🔎 ▼ 😵 征书错误)      | 🖸 <i>誉</i> 交通银行企业网银   |     | ×           |      |                      | în ☆ @                     |
|------------|------------|---------------------|-------------|-------------|------------|--------------|-------|----------------------|-----------------------|-----|-------------|------|----------------------|----------------------------|
| 文件(F)      | /编辑(E)     | 查有(V)               |             | <u>票</u> 何  |            |              |       |                      |                       |     |             |      |                      |                            |
|            |            | ĩ                   | 「单详情        |             |            |              |       | 付款人账户信息              |                       | I   | 收款人则        | 长户信息 |                      |                            |
|            |            | 2                   | 平台名称:       | 建筑          | 装饰供应链      | 全渠道电商平台      |       | 付款人名称:               | 欧治云南股份有限公司            |     | 收款人名利       | 8:   | 蔡徐坤传媒股份有限公司          | 1                          |
|            |            | i                   | 订单交易金额      | ξ:          |            | 20000.00     |       | 行名:                  | 交通银行上海宝山支行            |     | 行名:         |      | 交通银行淄博分行周村支行         | <del>,</del>               |
|            |            | i                   | 订单编号:       |             | BO         | 200422000008 |       | 行号:                  | 301290050123          |     | 行号:         |      | 30145305001          | 5                          |
|            |            | ł                   | 订单描述:       |             |            | ,            |       | 账号:                  | 310066603018800058816 |     | 账号:         |      | 37389999101000817643 | 1                          |
|            |            |                     | 新签约         | 发票据支        | 付          | 已持           | 有票    | 据支付                  |                       |     |             |      |                      |                            |
|            |            |                     | 票据单张录       | 入票          | 胡加重导入      | 票据选择         |       |                      |                       |     |             |      |                      |                            |
|            |            |                     |             |             |            |              |       |                      |                       | 合计会 | <b>注</b> 额: |      |                      |                            |
|            |            |                     | 票据号         | 码           |            |              |       | 票据金额                 |                       | 攂   | ľF          |      |                      |                            |
|            |            |                     | 票据号码        | :           |            |              |       | 票据金额:                | 添加                    |     |             |      |                      |                            |
|            |            |                     |             |             |            |              |       | 提交                   | 返回                    |     |             |      |                      |                            |
|            |            |                     |             |             |            |              |       |                      |                       |     |             |      |                      |                            |
|            |            |                     |             |             |            |              |       |                      |                       |     |             |      |                      |                            |
| https://1  | 82.119.163 | 3.113/CEB           | S/pft/CB17  | 60_checkout | Desk.do?P  | MTNO=1000    | 00004 | 47379120200422181624 | 8                     |     |             |      |                      |                            |
| <b>@</b>   | 8          |                     | 6           | 6           |            |              |       |                      |                       |     |             |      | сн 🚎 😢 🛱 🛓           | • 😼 🗊 🕩 10:43<br>2020/4/23 |

3.录入准备支付的票据号码及金额,金额需保留两位小数, 点击"添加"按钮。可添加多张票据。

|          |            | ps://182. | 119.163.113 | /CEBS/p                         | ft/CB1760   | _checkor | utDesk.do?P | MTNC | )=: 🔎 👻 证书 | 错误 🖒 🌔 ố 交通  | 眼行企业网银         |     | ×      |               |            | ☆☆♡                |
|----------|------------|-----------|-------------|---------------------------------|-------------|----------|-------------|------|------------|--------------|----------------|-----|--------|---------------|------------|--------------------|
| X(H(I))  | 399499(LL) |           | E           | 三<br>三<br>三<br>三<br>三<br>三<br>三 |             | <u>,</u> |             |      |            |              |                |     |        |               |            |                    |
|          |            |           | 订单详情        |                                 |             |          |             |      | 付款人账户信     | 言息           |                | 1   | 收款人账户信 | 息             |            |                    |
|          |            |           | 平台名称:       |                                 | 建筑装饰的       | 共应链全弹    | 證电商平台       |      | 付款人名称:     | 欧治           | 云商股份有限公司       |     | 收款人名称: | 蔡徐坤传媒股份       | 份有限公司      |                    |
|          |            |           | 订单交易金       | 额:                              |             |          | 20000.00    |      | 行名:        | 交通           | 银行上海宝山支行       |     | 行名:    | 交通银行淄博分行      | 行周村支行      |                    |
|          |            |           | 订单编号:       |                                 |             | BO200    | 422000008   |      | 行号:        |              | 301290050123   |     | 行号:    | 3014          | 53050015   |                    |
|          |            |           | 订单描述:       |                                 |             |          | /           |      | 账号:        | 3100666      | 03018800058816 |     | 账号:    | 3738999910100 | 08176431   |                    |
|          |            |           | 新签          | 发票排                             | 居支付         |          | 已持有         | 票    | 据支付        |              |                |     |        |               |            |                    |
|          |            |           | 票据单张领       | 灵入                              | 票据批量        | 导入       | 票据选择        |      |            |              |                |     |        |               |            |                    |
|          |            |           |             |                                 |             |          |             |      |            |              |                | 合计会 | ]额:1   |               |            |                    |
|          |            |           | 票据          | 号码                              |             |          |             |      | 票据金额       |              |                | 攂   | ff≡    |               |            |                    |
|          |            |           | 2301        | 2900501                         | 23202004    | 0701147  | 4207        |      | 1.00       |              |                | W   | lê.    |               |            |                    |
|          |            |           | 票据号码        | 谒:                              |             |          |             |      | 票据金额:      |              | 添加             |     |        |               |            |                    |
|          |            |           |             |                                 |             |          |             |      |            |              |                |     |        |               |            |                    |
|          |            |           |             |                                 |             |          |             |      | 提          | 是交 · · · · · | <u>i</u>       |     |        |               |            |                    |
|          |            |           |             |                                 |             |          |             |      |            |              |                |     |        |               |            |                    |
|          |            |           |             |                                 |             |          |             |      |            |              |                |     |        |               |            |                    |
|          |            | 1         |             |                                 |             |          |             |      |            |              |                |     |        |               |            |                    |
| <b>1</b> |            |           | 6           | 6                               | <b>&gt;</b> | <b>V</b> |             |      |            |              |                |     |        | СН 🚎 (        | 0 🖡 - To 1 | 10:45<br>2020/4/23 |

4.添加好票据后,点击提交,出现如下提示"是否继续跳转"。

|                   | 19.163.113/CEBS/pft/CB1 | 760_checkoutDesk.do?PMT | NO=: ♀ ▼ 😵 证书错误 ♂ | 🥝 交通银行企业网银 | ×             |                | ☆ ☆                |
|-------------------|-------------------------|-------------------------|-------------------|------------|---------------|----------------|--------------------|
| 文件(F) 编辑(E) 宣右(V) |                         |                         |                   |            |               |                |                    |
|                   |                         |                         |                   |            |               |                |                    |
|                   | 平台名称: 建筑线               |                         |                   |            |               | 蔡徐坤传媒股份有限公司    |                    |
|                   |                         |                         |                   | 交通银行上海宝山支行 |               | 交通银行淄博分行同村支行   |                    |
|                   |                         |                         |                   |            |               |                |                    |
|                   |                         |                         |                   |            | <b>x</b> KB : |                |                    |
|                   | 新签发票据支                  | 寸 己持                    | 是否维               | ž续跳转       |               |                |                    |
|                   | 票据单张录入                  | 北軍导入 票据选择               |                   |            |               |                |                    |
|                   | 票据号码                    |                         |                   | 确认 取消      | 81            |                |                    |
|                   |                         |                         |                   |            |               |                |                    |
|                   | 票据号码:                   |                         | 三 票据金额;           |            |               |                |                    |
|                   |                         |                         |                   |            |               |                |                    |
|                   |                         |                         |                   |            |               |                |                    |
| 📀 🥝 🚞             | 6                       |                         |                   |            |               | CH 🚎 🔮 🗘 🔺 💦 🕻 | 10:49<br>2020/4/23 |

5.选择"是",进入企业网银鉴权界面,经办人员鉴权后登录。

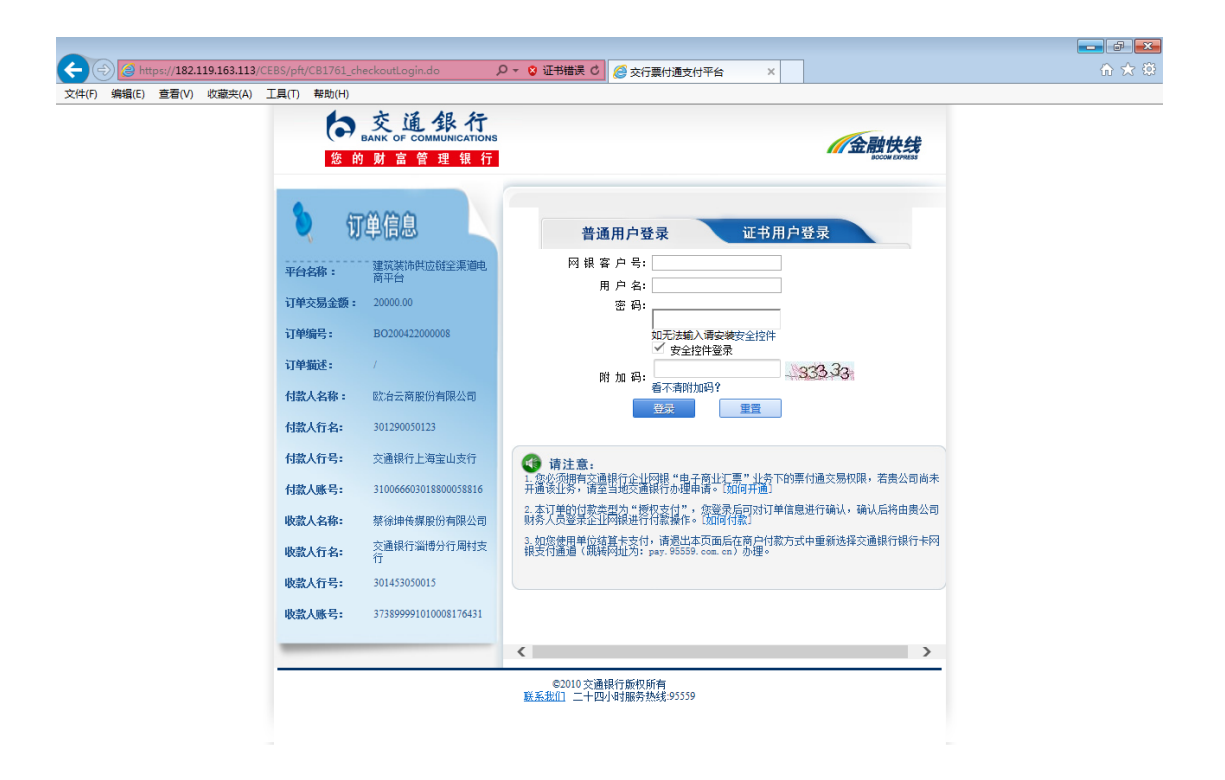

| 订单线上票据支付 (票据背书及资金              | :混合支付)                |      |             |           |                     |                                        |            |            |               |
|--------------------------------|-----------------------|------|-------------|-----------|---------------------|----------------------------------------|------------|------------|---------------|
| 订单详情                           |                       | 付款   | 、账户信息       |           |                     | 收款人账户信息                                |            |            |               |
| 平台名称:                          | 商旅供应链全渠道电商服务平         | 台 付款 | (名称:        | B)        | 治云商股份有限公司           | 收款人名称:                                 |            | 大风起兮       | 云飞扬           |
| 订单交易全额 :                       | 30000.00              | 行名:  |             | <i>\$</i> | 诵银行上海宝山支行           | 行名:                                    |            | 交通銀行       | 计海索山支行        |
| 7400                           |                       | 60   |             |           |                     | 6 R                                    |            |            |               |
| <b>订毕</b> 獨亏:                  | 80200415000003        | 行号:  |             | 30        | 01290050123         | 行号:                                    |            | 30129005   | 50123         |
| 订单描述:                          | 大风出售欧治采购-03/          | 账号:  |             | 31        | 0066603018800058816 | 账号:                                    |            | 31089999   | 9101001136941 |
|                                |                       | i    | 订单线上票据支付(票据 | 背书及资金混合   | 支付)                 |                                        |            |            |               |
| 票据号码                           | 票据类型                  | 票据金额 | 出票人         | 户名        | 收款人户名               | 承兑人                                    | 出票日期       | 到期日期       | 票据状态          |
| 230129005012320200407011474137 | 商业承兑汇票                | 1.00 | 欧治云商股份      | )有限公司     | 吉普自由侠               | 10000000000000000000000000000000000000 | 2020-04-07 | 2021-04-03 | 背书已签收         |
| 30129005012320200407011474145  | 商业承兑汇票                | 1.00 | 欧治云南股份      | う有限公司     | 吉普自由侠               | 欧治云商股份有限公司                             | 2020-04-07 | 2021-04-03 | 背书已签收         |
| 230129005012320200407011474153 | 商业承兑汇票                | 1.00 | 欧治云商股份      | 有限公司      | 吉普自由侠               | 欧治云商股份有限公司                             | 2020-04-07 | 2021-04-03 | 背书已签收         |
| 230129005012320200407011474161 | 商业承兑汇票                | 1.00 | 欧冶云商股位      | 行有限公司     | 吉普自由侠               | 欧治云商股份有限公司                             | 2020-04-07 | 2021-04-03 | 背书已签收         |
| 230129005012320200407011474170 | 商业承兑汇票                | 1.00 | 欧冶云商股份      | う有限公司     | 吉普自由侠               | 欧治云商股份有限公司                             | 2020-04-07 | 2021-04-03 | 背书已签收         |
| 230129005012320200407011474196 | 商业承兑汇票                | 1.00 | 欧治云商股份      | 行限公司      | 吉普自由侠               | 欧治云商股份有限公司                             | 2020-04-07 | 2021-04-03 | 背书待签收         |
| 230129005012320200407011474207 | 商业承兑汇票                | 1.00 | 欧治云商股份      | 行限公司      | 吉普自由侠               | 欧治云商股份有限公司                             | 2020-04-07 | 2021-04-03 | 背书已签收         |
| 230129005012320200409011475510 | 商业承兑汇票                | 1.00 | 大风起兮        | 云飞扬       | 欧治云商股份有限公司          | ) 大风起兮云飞扬                              | 2020-04-09 | 2020-10-10 | 提示收票已签        |
| 230129005012320200409011475528 | 商业承兑汇票                | 1.00 | 大风起兮        | 云飞扬       | 欧治云商股份有限公司          | ) 大风起兮云飞扬                              | 2020-04-09 | 2020-10-10 | 背书待签收         |
| 230129005012320200409011475536 | 商业承兑汇票                | 1.00 | 大风起兮        | 云飞扬       | 欧治云商股份有限公司          | ) 大风起兮云飞扬                              | 2020-04-09 | 2020-10-10 | 背书待签收         |
|                                |                       |      | 资金支         | 付信息       |                     |                                        |            |            |               |
| 付款人名称                          | 付款人账号                 |      | 行名          |           | 行号                  |                                        | 资金支付金额     | <u>þ</u>   |               |
| 防治于宽阳份有限从同                     | 310066603018800058816 |      | 本通規行上海空山支約  | ŕ         | 301290050123        |                                        | 0.00       |            |               |

★ 1.票据支付列表中的票据均已锁定,仅允许背书给订单指定的收款人

★ 2.您可以点击明细,查看票据详细信息。

★ 3.点击提交并经授权审批通过后,将根据已添加到订单支付列来的票据,发送转让背书申请至收款人,并将付款人账号中的资金支付金额划付至平台指定的附加资金收款账户。

🔕 🧭 🚞 🔕 💌

(二) 授权。

7.授权人员登录企业网银授权。通过"专项服务"-"票付通"
 路径进入票付通相关交易界面。

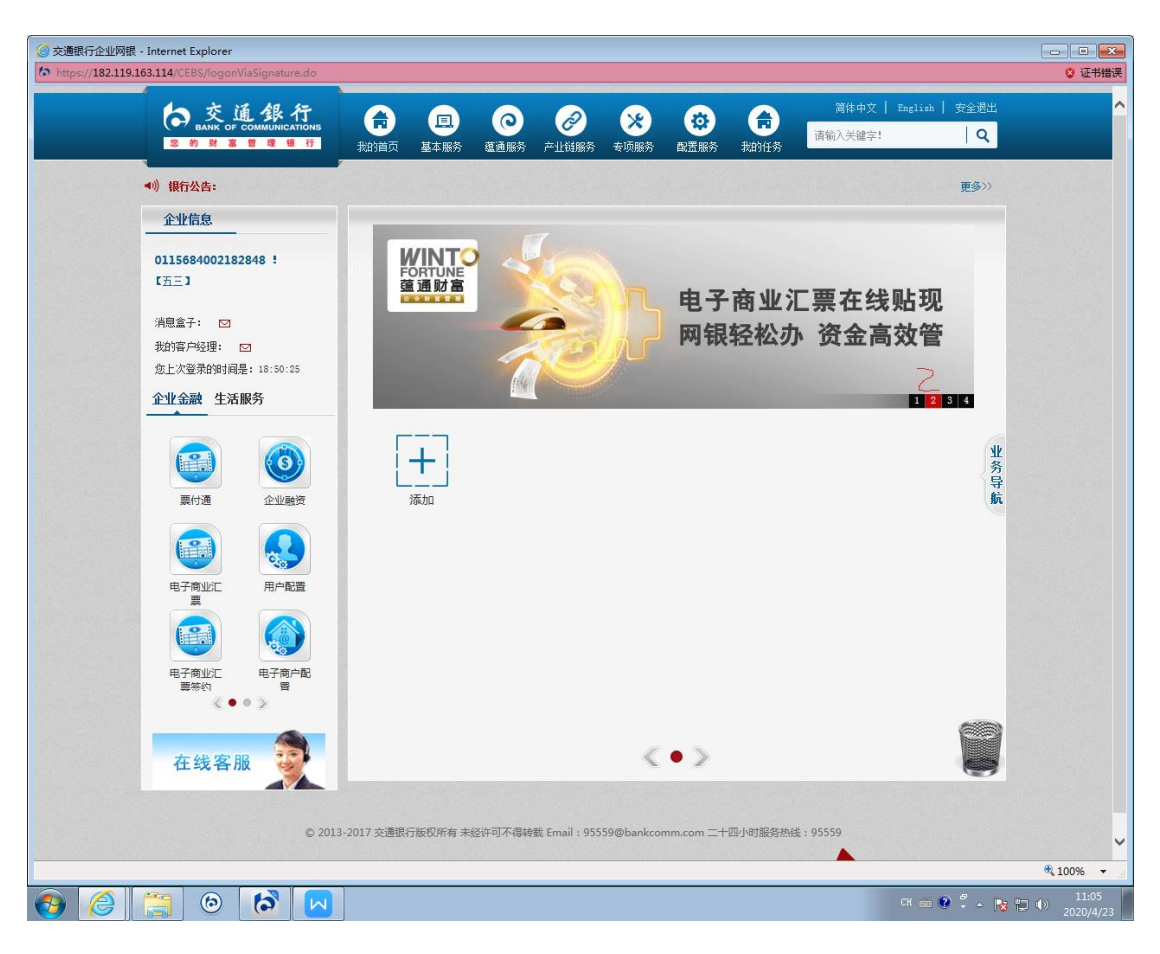

8.选择"票据支付授权"。

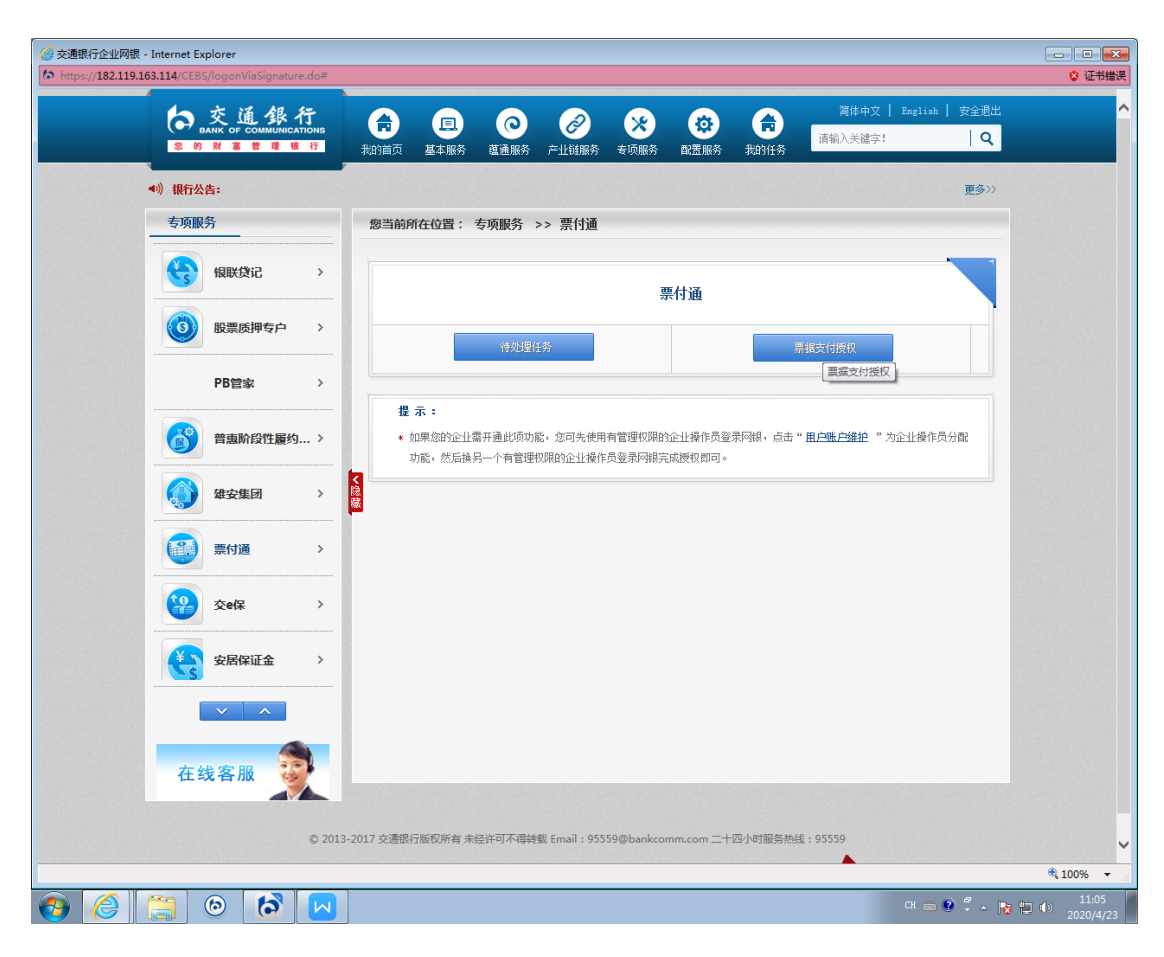

9.选择相应账号信息,授权行为选择"提交票据"。

| 🧭 交通银行企业网银 - Internet Explorer                          |                                                                  |                                     |
|---------------------------------------------------------|------------------------------------------------------------------|-------------------------------------|
| https://182.119.163.114/CEBS/logonViaSignature.do#      |                                                                  | 证书错误                                |
| 白交通銀行                                                   |                                                                  | English   安全退出                      |
| 定的财富管理银行                                                | 我的首页 基本服务 蕴通服务 产业链服务 专项服务 配置服务 我的任务                              | <u>  २</u>                          |
| ▲》)银行公告:                                                |                                                                  | 更多>>                                |
| 专项服务                                                    | 您当前所在位置: 专项服务 >> 票付通 >>票据支付授权                                    |                                     |
| (4) 根联党记 >                                              |                                                                  |                                     |
|                                                         | 查询条件输入(带"*"的为必迭或必输项):                                            |                                     |
| 股票质押专户 >                                                | *授权行为: 增交票端 ♥                                                    |                                     |
| DDete                                                   |                                                                  |                                     |
|                                                         |                                                                  |                                     |
| 普惠阶段性履约 >                                               |                                                                  |                                     |
|                                                         | 1                                                                |                                     |
| ▲安集团 >                                                  |                                                                  |                                     |
| 票付通 >                                                   |                                                                  |                                     |
| <b>發</b> 交e保 >                                          |                                                                  |                                     |
| 安居保证金 >                                                 |                                                                  |                                     |
|                                                         |                                                                  |                                     |
|                                                         |                                                                  |                                     |
| 在线客服 🥪                                                  |                                                                  |                                     |
|                                                         |                                                                  |                                     |
| © 201                                                   | -2017 交遷銀行版权所有 未经许可不得转载 Email:95559@bankcomm.com 二十四小时服务热线:95559 | <b>~</b>                            |
| https://182.119.163.114/CEBS/getAppInfo.do?appId=C02144 | 4=                                                               | R 100% 🔻 🖉                          |
| 📀 🥖 🚞 🙆 🚱                                               |                                                                  | CH 🚎 🔮 氋 🔺 💦 拱 🕪 11:05<br>2020/4/23 |

10.找到授权订单信息,核对订单信息与票据信息无误,点击"同意"或"拒绝"。

| 支通<br>BANK OF COM                        | 銀行      | G   |                                                  | 0                     | Ø                | ×      |                   | <b>a</b> | 简体      | 中文   English   歩<br>建字! | 全退出<br>  Q |
|------------------------------------------|---------|-----|--------------------------------------------------|-----------------------|------------------|--------|-------------------|----------|---------|-------------------------|------------|
|                                          | 堆银行     | 我的首 | 前页 基本服务                                          | 蕴通服务                  | 产业链服务            | ・ 专项朋  | 务 配置服务 非          | 比的任务     |         |                         |            |
| ▲》)银行公告:                                 |         |     |                                                  |                       |                  |        |                   |          |         | :                       | 更多>>       |
| 专项服务                                     |         | 您言  | 当前所在位置:                                          | 专项服务                  | >> 票付通           |        | 支付授权              |          |         |                         |            |
|                                          |         |     |                                                  |                       |                  |        |                   |          |         |                         |            |
| 银联贷记                                     | >       |     | 订单线上票据支付                                         | 寸 ( 票据背书及             | 资金混合支付           | )      |                   |          |         |                         |            |
|                                          |         |     | 订单详情                                             |                       | 付款人              | 账户信息   |                   |          | 收款人账户信息 |                         |            |
| ● 股票质押                                   | 专户 >    | -   | 平台名称:                                            | 100000037             | 付款人              | 名称:    | 欧治云商股份有限公         | 公司       | 收款人名称:  | 蔡徐坤传媒股份有8<br>司          | 限公         |
| PB管家                                     | >       |     | 订单交易金额:                                          | 20000.00              | 行名:              |        | 交通银行上海宝山3         | 支行       | 行名:     | 交通银行淄博分行)<br>支行         | 副木寸        |
|                                          |         | -   | 订单编号:                                            | B0200422000           | 008 行号:          |        | 301290050123      |          | 行号:     | 301453050015            |            |
| 普惠阶段                                     | 性履约 >   |     | 订单描述:                                            | /                     | 账号:              |        | 31006660301880005 | 8816     | 账号:     | 37389999101000817       | 6431       |
| () () () () () () () () () () () () () ( | 、       |     |                                                  |                       |                  |        | 订单线上票据支付          | (票据背     | 书及资金混合支 | 付)                      |            |
|                                          | <i></i> | 区   | 票据号                                              | 码                     | 票据类型             | 票据金额   | 出票人户名             |          | 收款人户名   | 承兑人                     | 出          |
|                                          |         | 23  | 012900501232020                                  | 0407011473136         | 商业承兑汇票<br>来业委员汇票 | 1.00   | 吉普自由侠             | 欧治云      | 商股份有限公司 | 吉普自由侠                   | 202        |
| 美的酒                                      |         |     | C                                                | 0401011413103         | MILAJULT         | 1.00   | enga pirkin piraq |          |         | ela a findi i findar    | >          |
|                                          |         | -   |                                                  |                       |                  |        |                   |          |         |                         |            |
|                                          | >       |     |                                                  |                       |                  |        | 资金支付信息            |          |         |                         |            |
|                                          |         | -   | 付款人名称                                            | 付款人                   | 账号               | 行      | 2                 | 行号       |         | 资金支付金额                  |            |
| 安居保证                                     | 金>      | B)  | に合云商股份有限                                         | 公司 310066             | 603018800058     | 816 交通 | 银行上海宝山支行          | 3012900  | 50123   | 0.00                    |            |
|                                          |         |     |                                                  |                       | 同意               | 把      | 3 返回              |          | £160    |                         |            |
|                                          |         |     | 提示:                                              |                       |                  |        |                   |          |         |                         |            |
|                                          |         |     |                                                  |                       |                  |        |                   |          |         |                         |            |
| 在线客服                                     | 6       |     | <ul> <li>1.票据支付列表</li> <li>0.你可以去去!!!</li> </ul> | 6中的票据均已制<br>800、本式要相2 | %定,仅允许i          | \$书给订单 | 指定的收款人            |          |         |                         |            |
|                                          |         |     | <ul> <li>2. 您可以点面可</li> <li>3. 占击提交并约</li> </ul> | 5年,亘有亲场14<br>5万权审批通讨后 | ∓细肩思。<br>≦,将根据已: | 动响过单   | 专付列耒的票据,发送        | 接计指:     | 白诸至收款人, | 并将付款人账号中的资              |            |
|                                          |         |     | 金支付金额划作                                          | 1至平台指定的%              | (加资金收款)          | 长户。    | CTTT SECTOR STATE |          |         | 711012000 CAP 2 1 1020  |            |
|                                          |         |     |                                                  |                       |                  |        |                   |          |         |                         |            |

| 2.119.163.114/CEBS/lo | gonViaSignature.c                  | do#                  |                  |                |                 |               |                  |           |                  |               |           | 8 |
|-----------------------|------------------------------------|----------------------|------------------|----------------|-----------------|---------------|------------------|-----------|------------------|---------------|-----------|---|
| BANF<br>28 BY         | LLL 我们<br>of communication<br>富管理课 | ns<br><del>I</del> T | <b>市</b><br>我的首页 | E<br>基本服务      | で<br>道通服务       |               | <b>※</b><br>专项服务 | ○ 副置服务    | <b>市</b><br>我的任务 |               | Q         |   |
| ◀)) 银行公告:             |                                    |                      |                  |                |                 |               |                  |           |                  |               | 更多>>      |   |
| 专项服务                  |                                    |                      | 您当前所             | 所在位置:          | 专项服务            | >> 票付通        | >>票据支付           | 寸授权       |                  |               |           |   |
|                       | 联贷记                                | >                    |                  |                |                 |               |                  |           |                  |               |           |   |
| <b>() E</b>           | 漂质押专户                              | >                    |                  |                |                 | (             | < ✓ 授权           | 结果信息      |                  |               |           |   |
|                       |                                    |                      | 指令法              | <b>渝水号:</b>    | 127900          | 0420200423000 | 000001606        |           | 授权结果:            | 授权同意          |           |   |
| P                     | B管家                                | >                    | 票据系              | 系统支付流水器        | <b>3</b> 100000 | 0004737912020 | 042218162485     | 314493    | 订单号              | B020042200000 | 08        |   |
|                       |                                    |                      | 付款则              | <del>K</del> 号 | 310066          | 6030188000588 | 16               |           | 收款账号             | 3738999910100 | 008176431 |   |
| <b>()</b>             | 語阶段性履约                             | >                    | 付款户              | 宅              | 眈治云             | 商股份有限公司       | 0                |           | 收款户名             | 蔡徐坤传媒股(       | 分有限公司     |   |
|                       |                                    |                      | 授权组              | 1631           | 1級              |               |                  |           | 本级等待授权           | 人数 0          |           |   |
| 4                     | i安集团                               | >                    | 授权易              | 是否完成           | 完成              |               |                  |           | 剩余授权人数           | 0             |           |   |
| #<br>1000 #           | 针通<br>5 <b>e保</b>                  | >                    |                  |                |                 |               |                  |           |                  |               |           |   |
| <b>E</b>              | 居保证金                               | >                    |                  |                |                 |               |                  |           |                  |               |           |   |
| 在线                    | 客服                                 |                      |                  |                |                 |               |                  |           |                  |               |           |   |
|                       |                                    | © 2013               | 3-2017 交通银谷      | 厅版权所有 未        | 经许可不得鲜          | 藏 Email:955   | 59@bankcor       | mm.com =+ | 十四小时服务热制         | ŧ:95559       |           |   |
|                       |                                    |                      |                  |                |                 |               |                  |           |                  |               |           |   |
|                       |                                    |                      |                  |                |                 |               |                  |           |                  | ТОР           |           |   |

上述步骤完成后,则票据完成了背书,支付状态为"锁 定"状态。付款人确认收货,可解锁票据,支付状态为"解 锁(接收人可签收)",收款人可登陆企业网银进行票据签收 处理;付款人取消支付,可解锁票据,支付状态为"解锁(发 起人可撤销)"。

四、录入锁定票据(平台录入,另行登录网银提交票据) 1.平台提交订单,选择票付通支付,跳转到收银台界面:

|                |           |             |            |                     |          |            |         |                 |      |                    |     |        |    |                     |                            | - 6 .     |
|----------------|-----------|-------------|------------|---------------------|----------|------------|---------|-----------------|------|--------------------|-----|--------|----|---------------------|----------------------------|-----------|
| <b>(</b> – ) 🤅 | ) 🥑 http  | s://182.119 | .163.113/0 | CEBS/pft/CB1        | 60_check | outDesk.do | PMTN    | 0=: 🔎 👻 证书      | 错误 C | 🤗 交通银行企业网银         |     | ×      |    |                     |                            | ☆ ☆ 🕸     |
| 文件(F)          | 编辑(E)     |             |            | 其() 翻<br>要 <b>付</b> |          |            |         |                 |      |                    |     |        |    |                     |                            |           |
|                |           | 订           | 单详情        |                     |          |            |         | 付款人账户偷          | 信息   |                    |     | 收款人账户值 | 言息 |                     |                            |           |
|                |           | ٣           | 台名称:       | 建筑装                 | 饰供应链全    | 渠道电商平      | 台       | 付款人名称:          |      | 欧治云商股份有限公          | ;可  | 收款人名称: |    | 蔡徐坤传媒股份有限公司         |                            |           |
|                |           | រា          | 单交易金额      | l:                  |          | 20000.     | 00      | 行名:             |      | 交通银行上海宝山支          | eft | 行名:    | 3  | E通银行淄博分行周村支行        |                            |           |
|                |           | រា          | 单编号:       |                     | BO2      | 004220000  | 08      | 行号:             |      | 3012900501         | 23  | 行号:    |    | 301453050015        |                            |           |
|                |           | រា          | 单描述:       |                     |          |            | /       | 账号:             | 3    | 100666030188000588 | 16  | 账号:    | 37 | 3899991010008176431 |                            |           |
|                |           |             | 新签发        | <b>支票据支付</b>        | 4        | 已持         | 有票      | 据支付             |      |                    |     |        |    |                     |                            |           |
| Datase/11      | 82.119.16 | 1.113/CFRS  | /off/CB176 | 50 checkoutD        | sk.do?PP | /TNO=100   | 0000000 | 173701202004221 | 殿友   |                    |     |        |    |                     |                            |           |
|                |           | <b>1</b>    | (6)        | 6                   |          |            |         |                 |      |                    |     |        |    | Сн 🚎 😧 💆 🔔          | <b>1 1 1 1 1 1 1 1 1 1</b> | 10:40     |
| 9              |           | 10200       | 0          |                     |          |            |         |                 |      |                    |     |        |    |                     | TES AUS                    | 2020/4/23 |

2.选择"已持有票据支付"-"票据单张录入"或者"票据批量导入"

| <b>(</b> ) | 🖉 http     | s:// <b>182.1</b> 1 | 19.163.113/ | CEBS/pft/CB | 1760_checl | koutDesk.do? | PMTN  | ○=: 🔎 ▼ 😵 征书错误)      | 🖸 <i>誉</i> 交通银行企业网银   |     | ×           |      |                      | în ☆ @                     |
|------------|------------|---------------------|-------------|-------------|------------|--------------|-------|----------------------|-----------------------|-----|-------------|------|----------------------|----------------------------|
| 文件(F)      | /编辑(E)     | 查有(V)               |             | <u>票</u> 何  |            |              |       |                      |                       |     |             |      |                      |                            |
|            |            | ĩ                   | 「单详情        |             |            |              |       | 付款人账户信息              |                       | I   | 收款人则        | 长户信息 |                      |                            |
|            |            | 2                   | 平台名称:       | 建筑          | 装饰供应链      | 全渠道电商平台      |       | 付款人名称:               | 欧治云南股份有限公司            |     | 收款人名利       | 8:   | 蔡徐坤传媒股份有限公司          | 1                          |
|            |            | i                   | 订单交易金额      | ξ:          |            | 20000.00     |       | 行名:                  | 交通银行上海宝山支行            |     | 行名:         |      | 交通银行淄博分行周村支行         | <del>,</del>               |
|            |            | i                   | 订单编号:       |             | BO         | 200422000008 |       | 行号:                  | 301290050123          |     | 行号:         |      | 30145305001          | 5                          |
|            |            | ł                   | 订单描述:       |             |            | ,            |       | 账号:                  | 310066603018800058816 |     | 账号:         |      | 37389999101000817643 | 1                          |
|            |            |                     | 新签约         | 发票据支        | 付          | 已持           | 有票    | 据支付                  |                       |     |             |      |                      |                            |
|            |            |                     | 票据单张录       | 入票          | 胡加重导入      | 票据选择         |       |                      |                       |     |             |      |                      |                            |
|            |            |                     |             |             |            |              |       |                      |                       | 合计会 | <b>注</b> 额: |      |                      |                            |
|            |            |                     | 票据号         | 码           |            |              |       | 票据金额                 |                       | 攂   | ľF          |      |                      |                            |
|            |            |                     | 票据号码        | :           |            |              |       | 票据金额:                | 添加                    |     |             |      |                      |                            |
|            |            |                     |             |             |            |              |       | 提交                   | 返回                    |     |             |      |                      |                            |
|            |            |                     |             |             |            |              |       |                      |                       |     |             |      |                      |                            |
|            |            |                     |             |             |            |              |       |                      |                       |     |             |      |                      |                            |
| https://1  | 82.119.163 | 3.113/CEB           | S/pft/CB17  | 60_checkout | Desk.do?P  | MTNO=1000    | 00004 | 47379120200422181624 | 8                     |     |             |      |                      |                            |
| <b>@</b>   | 8          |                     | 6           | 6           |            |              |       |                      |                       |     |             |      | сн 🚎 😢 🛱 🛓           | • 😼 🗊 🕩 10:43<br>2020/4/23 |

3.录入准备支付的票据号码及金额,金额需保留两位小数, 点击"添加"按钮。可添加多张票据。

|          |      |                     |             |            |             |              |      |                 |                       |      | _       |              |           | <b>-</b>           |
|----------|------|---------------------|-------------|------------|-------------|--------------|------|-----------------|-----------------------|------|---------|--------------|-----------|--------------------|
| 文件(日)    | (合格) | s://182.1<br>春春(\/) | 19.163.113/ | TE(T) #    | 81760_checl | koutDesk.doʻ | PMTN | ○=: 🔎 ▾ 😮 证书错误( | 🤰 🥔 交通银行企业网银          | ×    |         |              |           | 分 次 段              |
|          |      |                     | E           | <b>票</b> 作 |             |              |      |                 |                       |      |         |              |           |                    |
|          |      | ĩ                   | 丁单详情        |            |             |              |      | 付款人账户信息         |                       | 收    | 款人账户信息  |              |           |                    |
|          |      |                     | 平台名称:       | 建筑         | 装饰供应链       | 全渠道电商平台      | ŝ    | 付款人名称:          | 欧冶云商股份有限公司            | US   | [款人名称 : | 蔡徐坤传媒朓       | 设份有限公司    |                    |
|          |      |                     | 订单交易金額      | <u>ت</u> : |             | 20000.0      | D    | 行名:             | 交通银行上海宝山支行            | 行    | 名:      | 交通银行淄博分      | 行周村支行     |                    |
|          |      |                     | 订单编号:       |            | BO          | 20042200000  | в    | 行号:             | 301290050123          | 6    | 诗:      | 301          | 453050015 |                    |
|          |      |                     | 订单描述:       |            |             |              | /    | 账号:             | 310066603018800058816 | 與    | 得:      | 373899991010 | 008176431 |                    |
|          |      |                     | 新签          | 发票据支       | 付           | 已持           | 有票   | 据支付             |                       |      |         |              |           |                    |
|          |      |                     | 票据单张家       | い、         | 居批量导入       | 票据选择         |      |                 |                       |      |         |              |           |                    |
|          |      |                     |             |            |             |              |      |                 | 1                     | 合计金额 | :1      |              |           |                    |
|          |      |                     | 票据          | 号码         |             | 171007       |      | 票据金额            |                       | 操作   |         |              |           |                    |
|          |      |                     | 23012       | 9005012320 | 1200407011  | 4/420/       |      | 1.00            |                       |      |         |              |           |                    |
|          |      |                     | 要据号码        | 3:         |             |              |      | 票据金额:           | 添加                    |      |         |              |           |                    |
|          |      |                     |             |            |             |              |      |                 |                       |      |         |              |           |                    |
|          |      |                     |             |            |             |              |      | 提交              | 返回                    |      |         |              |           |                    |
|          |      |                     |             |            |             |              |      |                 |                       |      |         |              |           |                    |
|          |      |                     |             |            |             |              |      |                 |                       |      |         |              |           |                    |
|          |      |                     |             |            |             |              |      |                 |                       |      |         |              |           |                    |
| <b>1</b> | 8    |                     | 6           | 6          |             |              |      |                 |                       |      |         |              | 0 🖡 - N   | 10:45<br>2020/4/23 |

4.添加好票据后,点击提交,出现如下提示"是否继续跳转"。选择"取消",自行登录交通银行企业网银进行后续操作。

|                | 182.119.163.113/CEBS/p | ft/CB1760_checkoutDesk.do?PMT | 「NO=: 🎗 👻 😮 证书错误 🖒 | 🥔 交通银行企业网银   | ×        |              | ₼ ☆ ፡፡                 |
|----------------|------------------------|-------------------------------|--------------------|--------------|----------|--------------|------------------------|
| 文件(F) 编辑(E) 查看 |                        |                               |                    |              |          |              |                        |
|                |                        |                               |                    |              |          |              |                        |
|                |                        | 建筑装饰供应链全渠道电陶平台                |                    |              |          | 蔡徐岫传媒設份有限公司  |                        |
|                |                        |                               |                    | 交通银行上海宝山支行   |          | 交通银行淄博分行同村支行 |                        |
|                |                        |                               |                    |              |          |              |                        |
|                |                        |                               |                    |              | <b>X</b> |              |                        |
|                | 新签发票据                  | <b>吉</b> 支付 <b>己持</b>         | 是否領                | 迷練跳曲         |          |              |                        |
|                |                        | 票据批量导入 票据选择                   |                    |              |          |              |                        |
|                | 票据号码<br>23012900501    | 2320200407011473136           | 1.00               | <b>确认</b> 取消 | 81       |              |                        |
|                | 票据号码:                  |                               | 票据金额:              |              |          |              |                        |
|                |                        |                               |                    |              |          |              |                        |
| 📀 🙆 [          | (a)                    |                               |                    |              |          | сн 🚎 🔮 🛱 🔺 🍡 | 10:49<br>(1) 2020/4/23 |

5.经办人员登录交通银行企业网上银行,通过"专项服务"-"票付通"路径进入票付通相关交易界面。

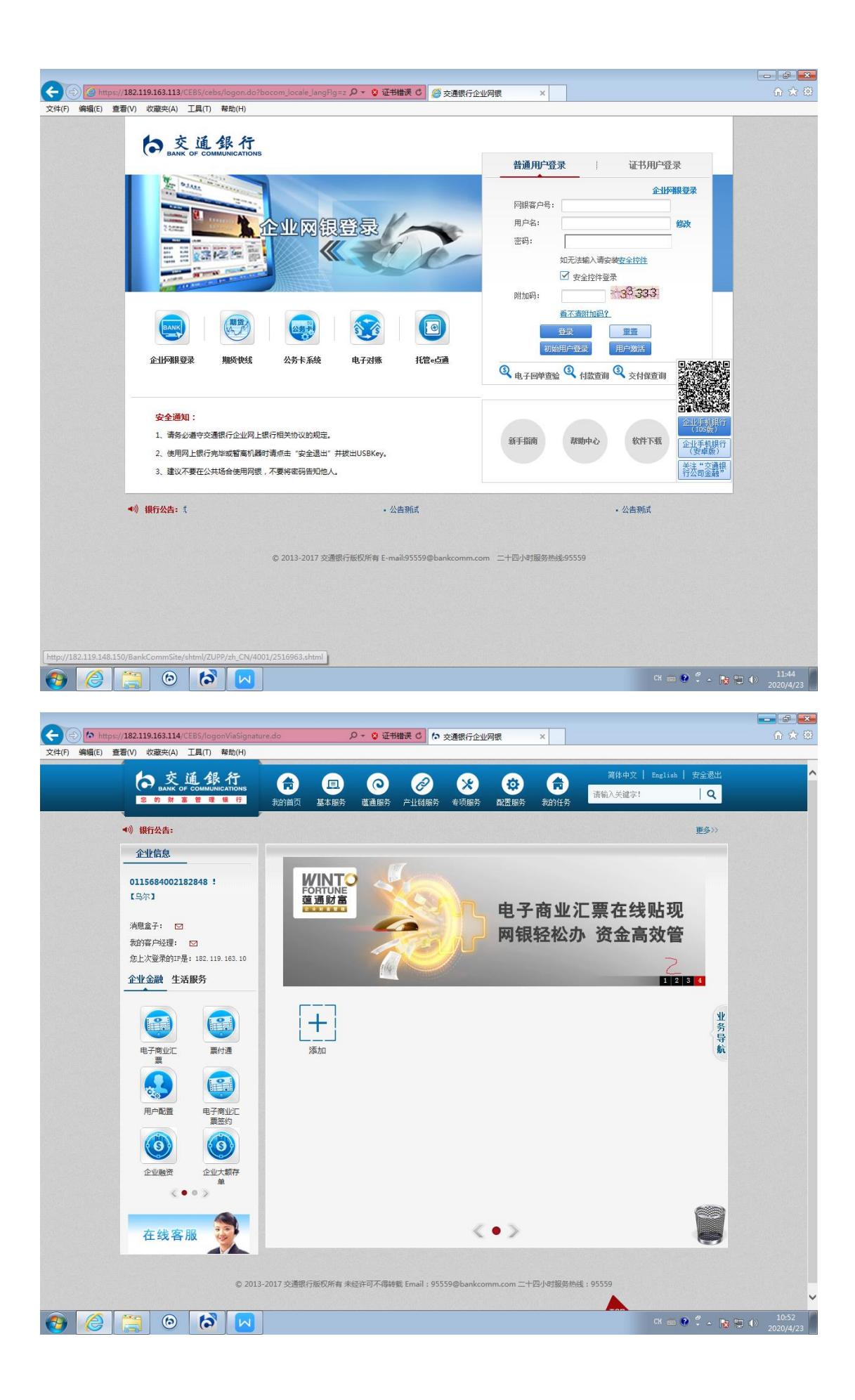

6.通过"票付通"-"待处理任务"路径,进入相应交易界面。

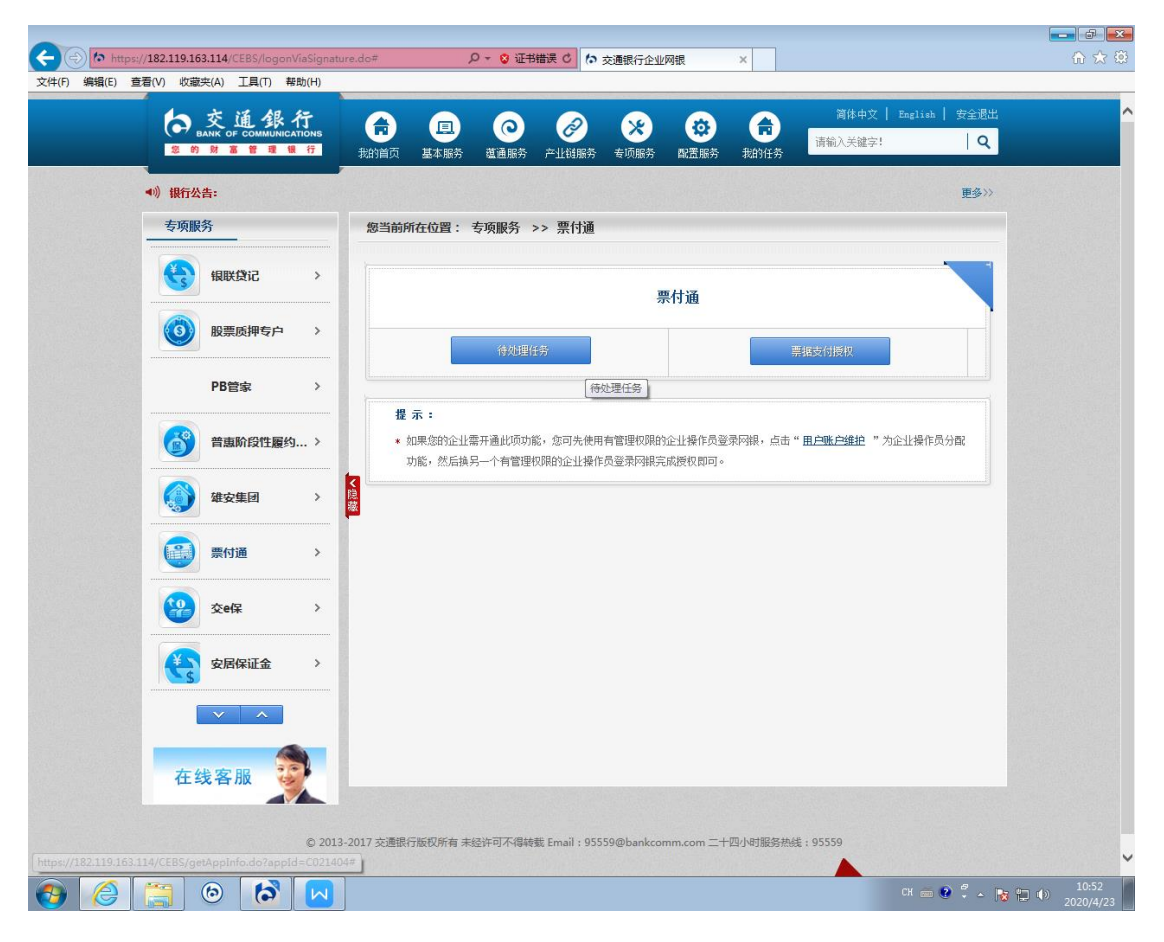

### 7.申请业务类型选择"提交票据"。

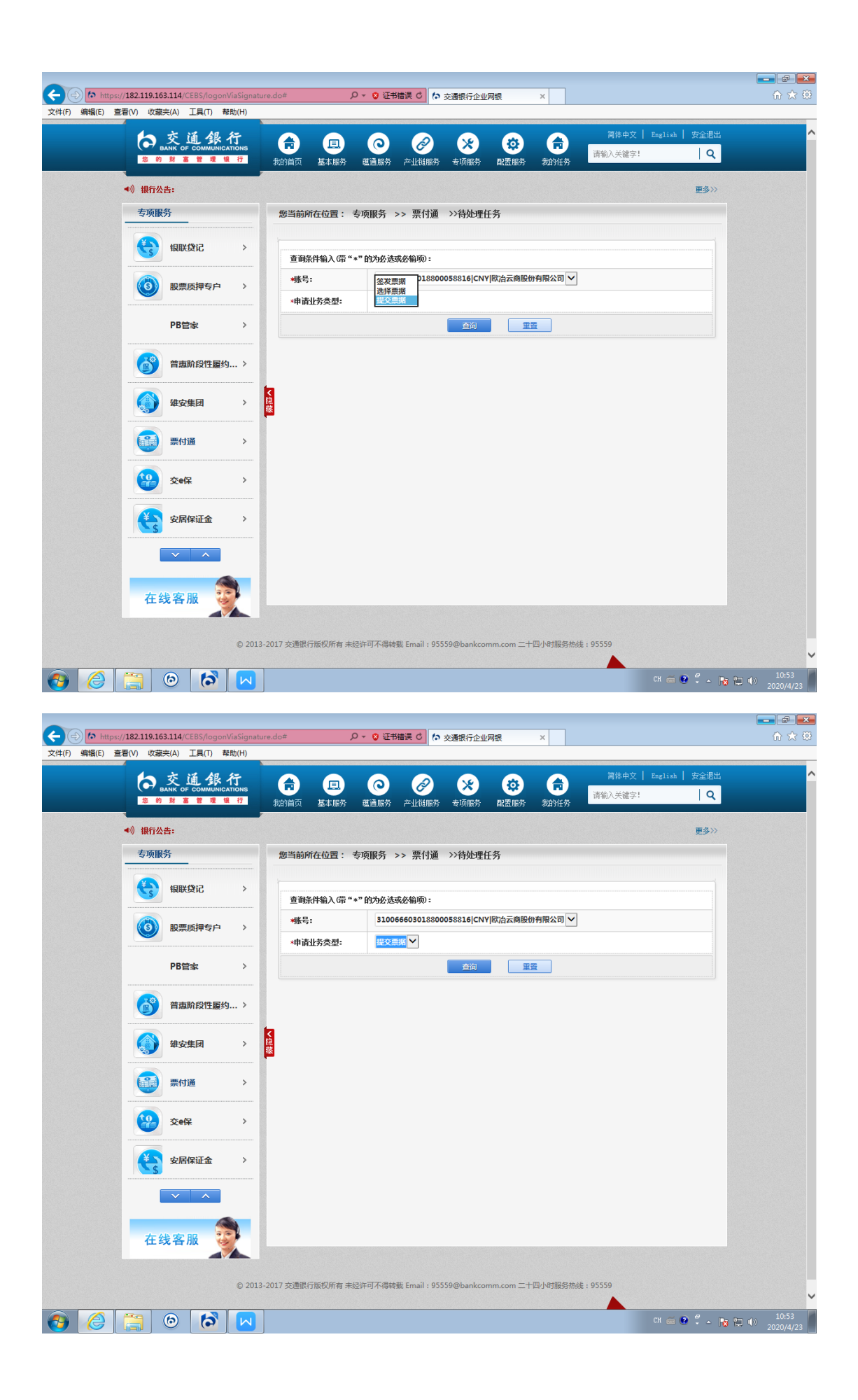

# 8.找到相应的订单编号,点击"明细"按钮

| 支水肥坊       シー         シシシ       シンシ         シシシシ       シンシ         シシシシシ       シンシ         シシシシシシ       シンシ         シシシシシ       シンシ         シシシシシシ       シンシ         シシシシシ       シンシ         シシシシ       シンシ         シシシシ       シンシ         シシシシ       シンシ         シシシシ       シンシ         シシシシ       シンシ         シシシシ       シンシ         シシシ       シンシ         シシシ       シンシ       シンシ       シンシ       シンシ       シンシ       シンシ       シンシ       シンシ <td< th=""></td<>                                                                                                    |
|----------------------------------------------------------------------------------------------------|
|                                                                                                    |
|                                                                                                    |
| W型成時中空户                                                                                                    |
| PB管家       >                                                                                                    |
| PB管念       >       50000422000005       8, 999.09       31006660301850005886       比古古南股侍開公司       31066999110003090288       古首自由使       2025-         20000125000005       第9, 999.09       3100666030185005886       比古古南股侍開公司       31069999110003090288       古首自由使       2025-         2000012500005       第9, 999.09       3100666030185005886       比古古南股侍開公司       31069999110003090288       古首自由使       2025-         2000012500005       89, 999.09       3100666301850005886       比古古南股侍開公司       315899911000317853       茶谷中侍御公司       2025-         2000012500005       80, 999.09       3100666301850005886       比古古南股侍開公司       375899911000517853       茶谷中侍御伊留和       2025-         20000125000005       10, 000.00       3100666301850005886       比古古南股侍開公司       3758999101000517853       茶谷中侍御兄弟同       2025-         20000425000005       10, 000.00       3100666301850005886       比古古南股侍開公司       37589991010005178513       茶台申使御兄侍明公司       2025-         20000425000005       10, 000.00       3100666301850005886       比古古南股侍服公司       37589991010005178513       茶台申使御兄弟中侍御兄弟前申受       2025-         2000042500005       10, 000.00       3100666301850005886       比古古南市使御兄弟和侍御兄弟母母母母母母母母母母母母母母母母母母母母母母母母母母母母母母母母母母母母 |
|                                                                                                    |
|                                                                                                    |
|                                                                                                    |
| Constant                                                                                                    |
|                                                                                                    |
|                                                                                                    |
| ※     202000223000000 20,000.001 S1000000030580 (a),42式 南東田 丁男 梁公田 [31:309999101000001-651] 常確申授 崇永(万) 日外公田 [2023-<br>共19条信息。本页次第141-199条。       ※     返回       ※     2       ※     2       ※     2       ※     2       ※     2       ※     2       ※     2       ※     2       ※     2       ※     2       ※     2       ※     2       ※     2       ※     2       ※     2       ※     2       ※     2       ※     2       ※     2       ※     2       ※     2       ※     2       ※     2       ※     2       ※     2       ※     2       ※     2       ※     2       ※     2       ※     2       ※     2       ※     2       ※     2       ※     2       ※     2       ※     2       ※     2       ※     2       ※     2       ※     2       ※                                                                                                    |
| ·····························                                                                                                    |
| 通知         通知         通知           ② 交e保         2         >           ③ 交e保         2         >           ● 1.00         2         >                                                                                                    |
|                                                                                                    |
| 交e保         提示:           (1)         20日以自击明细,查看订单详情信息。                                                                                                    |
| <                                                                                                    |
| * 1.您可以点击明细, 查看订单详储信息。                                                                                                    |
|                                                                                                    |
| ¢ XAIMULE '                                                                                                    |
|                                                                                                    |
|                                                                                                    |
|                                                                                                    |
|                                                                                                    |
|                                                                                                    |
| 什么 各版 40 1                                                                                                    |
|                                                                                                    |
|                                                                                                    |

|                                             | Г<br>Помs<br>ff | 我      | <b>市 旦</b><br>的首页 基本服务 5                                                                         | <b>②</b> <i>②</i><br>重通服务 产业销服务              | ★ ○ ○ ○ ○ ○ ○ ○ ○ ○ ○ ○ ○ ○ ○ ○ ○ ○ ○ ○                                                          | ● <b>○ ○ ○ ○ ○ ○ ○ ○ ○ ○ ○ ○ ○ ○ ○ ○ ○ ○ ○</b>        | 简体中文   English<br>前入关键字!                                                                 | 安全退出<br>  <b>Q</b> |  |
|---------------------------------------------|-----------------|--------|--------------------------------------------------------------------------------------------------|----------------------------------------------|--------------------------------------------------------------------------------------------------|-------------------------------------------------------|------------------------------------------------------------------------------------------|--------------------|--|
| <ul> <li>◆)) 银行公告:</li> <li>专项服务</li> </ul> |                 |        | 题当前所在位置: 专项                                                                                      | 顾服务 >> 票付通                                   | >>待处理任务                                                                                          |                                                       |                                                                                          | 更多〉〉               |  |
| 银联贷记                                        | >               |        |                                                                                                  | 提交确认                                         | 政入列表查询信息                                                                                         |                                                       |                                                                                          |                    |  |
| <b>し</b> 股票质押专户                             | >               |        | 1 付款账号                                                                                           | 付款账号名称                                       | 收款账号                                                                                             | 收款账号名称                                                | 录入时间                                                                                     | 明細                 |  |
| PB管家                                        | >               |        | 9 310066603018800058816<br>9 310066603018800058816<br>9 310066603018800058816                    | exa 本商股份有限公司<br>欧治云商股份有限公司<br>欧治云商股份有限公司     | 310899991010003090288<br>310899991010003090288<br>310899991010003090288                          | 百首日山伏<br>吉普自由侠<br>吉普自由侠                               | 2025-09-07 16:32:01<br>2025-09-07 16:32:01<br>2025-09-07 16:32:59                        | 明細明細               |  |
| 普惠阶段性履约.                                    | >               |        | 310066603018800058816<br>310066603018800058816<br>310066603018800058816<br>310066603018800058816 | 6%日本南服防有限公司<br>欧治云南服份有限公司<br>欧治云南服份有限公司      | 310899991010003090288<br>310899991010011369414<br>373899991010008176355<br>373899991010008176421 | 古首日田(天<br>大风起兮云飞扬<br>蔡徐坤传媒股份有限公司<br>蔡徐坤传媒股份有限公司       | 2025-09-07 18:33:41<br>2025-09-07 18:42:55<br>2025-09-07 19:06:21<br>2025-09-08 08-52:21 | 明細明細               |  |
| 建安集团                                        | >               | く隠藏    | 0 310066603018800058816<br>0 310066603018800058816                                               | (以右云南股份有限公司)<br>(欧右云南股份有限公司)<br>(欧右云商股份有限公司) | 373899991010008176431<br>373899991010008176431<br>373899991010008176431                          | 茶茶庫 6 煤废 的 有限公司<br>蔡徐坤 6 煤废 份 有限公司<br>蔡徐坤 6 煤废 份 有限公司 | 2025-09-08 10:47:49<br>2025-09-08 10:48:48                                               | 明細<br>明細           |  |
| 票付通                                         | >               |        | 扇141-149 余。                                                                                      |                                              | 返回                                                                                               |                                                       | Q 8 展 ▶ N                                                                                | 2/共和               |  |
| <u>کو</u> نل                                | >               |        | 提示:                                                                                              |                                              |                                                                                                  |                                                       |                                                                                          | ,                  |  |
| 安居保证金                                       | >               |        | ★ 1.您可以点击明细,]                                                                                    | 查看订单详情信息。                                    |                                                                                                  |                                                       |                                                                                          |                    |  |
|                                             |                 |        |                                                                                                  |                                              |                                                                                                  |                                                       |                                                                                          |                    |  |
| 在线客服                                        |                 |        |                                                                                                  |                                              |                                                                                                  |                                                       |                                                                                          |                    |  |
|                                             | © 201           | .3-201 | 7 交通银行版权所有 未经许                                                                                   | 可不得转载 Email : 955                            | i59@bankcomm.com ⊒                                                                               | 二十四小时服务热线:955                                         | 59                                                                                       |                    |  |

9.核对订单信息及票据信息后,点击"提交"。

| BANK OF COMMUNICA<br>多的财富管理语 | TIONS<br>T | #       | )<br>油前首页 基本服务                                                                                  | 道通服务                                     | 产业镇服务                                  | 专项服                   | 务 配置服务 我              | 前任务请输入关             | 建字!                 | <b>Q</b><br>  多>>> |  |
|------------------------------|------------|---------|-------------------------------------------------------------------------------------------------|------------------------------------------|----------------------------------------|-----------------------|-----------------------|---------------------|---------------------|--------------------|--|
| 专项服务                         |            |         | 您当前所在位置:                                                                                        | 专项服务                                     | >> 票付通                                 | >>待处                  | 理任务                   |                     |                     |                    |  |
| 银联贷记                         | >          |         | 订单线上票据支付                                                                                        | (票据背书及                                   | 资金混合支付                                 | )                     |                       |                     |                     |                    |  |
|                              |            |         | 订单详情                                                                                            |                                          | 付款人                                    | 账户信息                  |                       | 收款人账户信息             |                     |                    |  |
| 股票质押专户                       | >          |         | 平台名称:                                                                                           | 建筑装饰供[<br>全渠道电商 <sup>;</sup>             | 应链<br>平台 付款人                           | 名称:                   | 歐治云商股份有限公             | 司 收款人名称:            | 蔡徐坤传媒股份有降<br>司      | 1公                 |  |
| PB管索                         | >          |         | 订单交易金额:                                                                                         | 20000.00                                 | 行名:                                    |                       | 交通银行上海宝山支             | 行 <b>行名:</b>        | 交通银行淄博分行周<br>支行     | 843                |  |
|                              |            |         | 订单编号:                                                                                           | B0200422000                              | 0008 行号:                               |                       | 301290050123          | 行号:                 | 301453050015        |                    |  |
| 普惠阶段性履约                      | >          |         | 订单描述:                                                                                           | 1                                        | 账号:                                    |                       | 310066603018800058    | 816 <b>账号:</b>      | 37389999101000817   | 6431               |  |
|                              |            | K       |                                                                                                 |                                          |                                        |                       | 订单线上票据支付(             | 票据背书及资金混合支          | 付)                  |                    |  |
| 雄安集団                         | ,          | <b></b> | 票据号码                                                                                            | ₿.                                       | 票据类型                                   | 票据金额                  | 出票人户名                 | 收款人户名               | 承兑人                 | 出                  |  |
| 票付通                          | >          |         | 230129005012320200<br>230129005012320200<br><                                                   | 407011473136<br>407011473185             | 商业承兑汇票<br>商业承兑汇票                       | 1.00                  | 吉普自由侠<br>欧治云商股份有限公司   | 欧治云商股份有限公司<br>吉普自由供 | 吉普自由侠<br>欧治云南股份有限公司 | 202                |  |
| <b>经</b> 交e保                 | >          |         |                                                                                                 |                                          |                                        |                       | 资金支付信息                |                     |                     |                    |  |
|                              |            |         | 付款人名称                                                                                           | 付款                                       | 人账号                                    | 行行                    | 3                     | 行号                  | 资金支付金额              |                    |  |
| 安居保证金                        | >          |         | 欧治云商股份有限公                                                                                       | 公司 310066                                | 603018800058                           | 816 交通<br>交           | 银行上海宝山支行 :<br>打印      | 301290050123        | 0.00                |                    |  |
| <b>~</b> 本<br>在线客服           |            |         | <ul> <li>提示:</li> <li>* 1.票据支付列表</li> <li>* 2.您可以点击明</li> <li>* 3.点击提交并经<br/>金支付金额划付</li> </ul> | 中的票据均已1<br>細,查看票据;<br>授权审批通过/<br>至平台指定的》 | 货定,仅允许补<br>羊细信息。<br>后,将根据已》<br>将加资金收款项 | 育书给订单<br>动到订单;<br>K户。 | 能全的收款人<br>友付列来的票据,发送转 | <b>会</b> 让背书申请至收款人, | 并将付款人账号中的资          |                    |  |

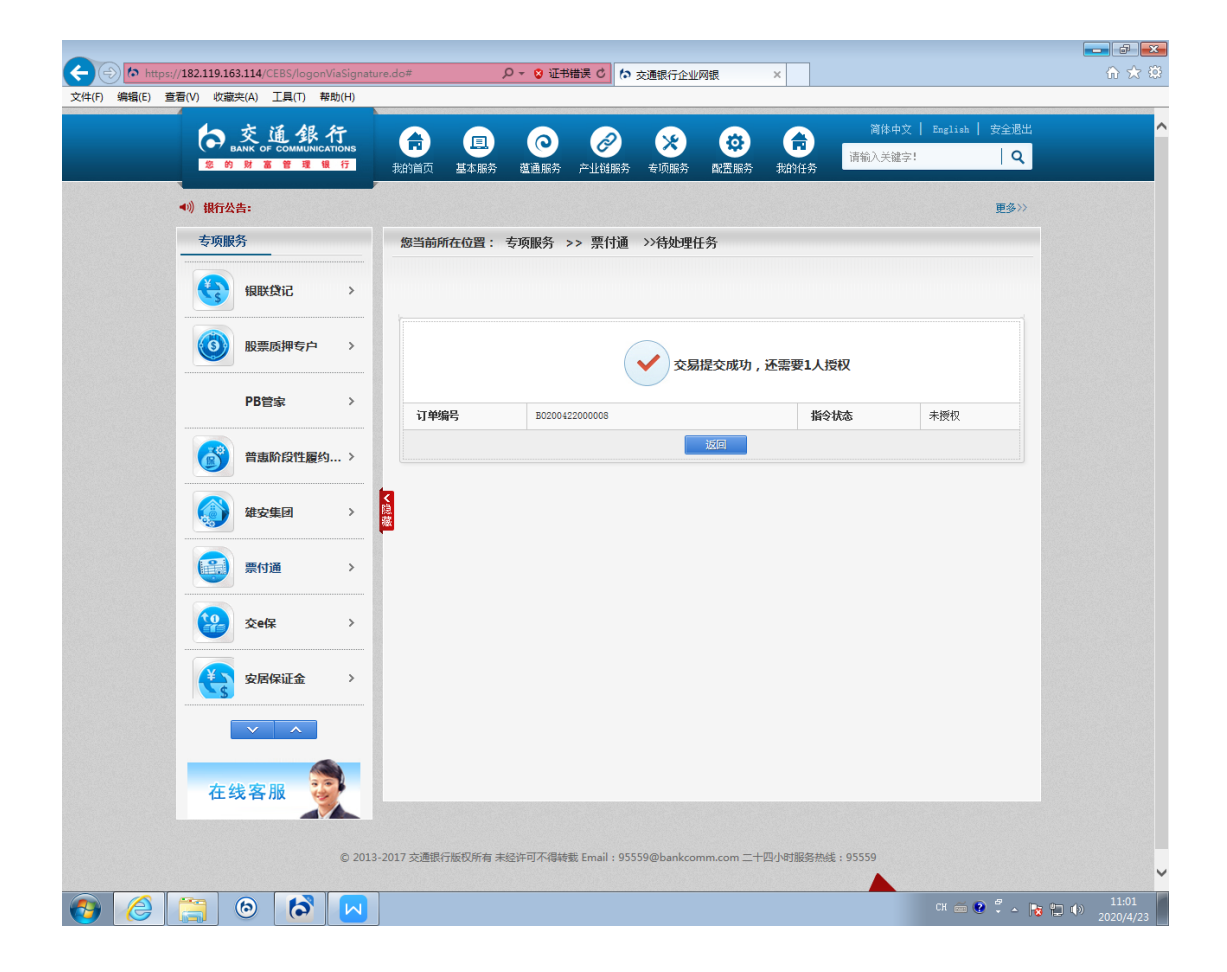

上述步骤完成后,则票据完成了背书,支付状态为"锁 定"状态。付款人确认收货,可解锁票据,支付状态为"解 锁(接收人可签收)",收款人可登陆企业网银进行票据签收 处理;付款人取消支付,可解锁票据,支付状态为"解锁(发 起人可撤销)"。

#### 五、收银台选择票据, 互联网跳转提交票据

(一) 经办。

1.平台提交订单,选择票付通支付,跳转到收银台界面:

| ¢e       | Attp:   | :://182.119 | .163.113/C | EBS/pft/CB | 1760_check | coutDesk.do?Pl | MTN | 0=:♀ ▼ 😵 征书错误 0 | 🥔 交通银行企业网银            | ×       |                       |                    |
|----------|---------|-------------|------------|------------|------------|----------------|-----|-----------------|-----------------------|---------|-----------------------|--------------------|
| 文件(F)    | 编辑(E) i | Ē着(V) 收     | Z藏实(A) .   | 11月(T) 帮   | 助(H)       |                |     |                 |                       |         |                       |                    |
|          |         |             | E          | 票何         | <b>M</b>   |                |     |                 |                       |         |                       |                    |
|          |         |             |            |            |            |                |     |                 |                       |         |                       |                    |
|          |         | 1]1         | 単计作        |            |            |                |     | 何款人账户信息         |                       | 收款人账户信息 |                       |                    |
|          |         | Ŧ           | 台名称:       | 建筑         | 装饰供应链到     | 全渠道电商平台        |     | 付款人名称:          | 欧治云商股份有限公司            | 收款人名称:  | 蔡徐坤传媒股份有限公司           |                    |
|          |         | ប           | 单交易金额      |            |            | 20000.00       |     | 行名:             | 交通银行上海宝山支行            | 行名:     | 交通银行淄博分行周村支行          |                    |
|          |         | ប           | 单编号:       |            | BO2        | 00422000008    |     | 行号:             | 301290050123          | 行号:     | 301453050015          |                    |
|          |         | IJ          | 单描述:       |            |            | /              |     | 账号:             | 310066603018800058816 | 账号:     | 373899991010008176431 |                    |
|          |         |             | 新签发        | 票据支        | 付          | 已持有            | 票   | 据支付             |                       |         |                       |                    |
|          |         |             | 票据单张录)     | 、票額        | 甜油量导入      | 票据选择           |     |                 |                       |         |                       |                    |
|          |         |             |            |            |            |                |     |                 |                       |         |                       |                    |
|          |         |             |            |            |            |                |     | 提交              | 返回                    |         |                       |                    |
|          |         |             |            |            |            |                |     |                 |                       |         |                       |                    |
|          |         |             |            |            |            |                |     |                 |                       |         |                       |                    |
|          |         |             |            |            |            |                |     |                 |                       |         |                       |                    |
|          |         |             |            |            |            |                |     |                 |                       |         |                       |                    |
|          |         |             |            |            |            |                |     |                 |                       |         |                       |                    |
|          |         |             |            |            |            |                |     |                 |                       |         |                       |                    |
|          |         |             |            |            |            |                |     |                 |                       |         |                       |                    |
| <b>③</b> | 2       |             | 6          | 6          |            |                |     |                 |                       |         | сн 🚎 🔮 🏅 🔺 🦷          | 11:28<br>2020/4/23 |

#### 2.选择"票据选择",点击"提交",进入鉴权界面。

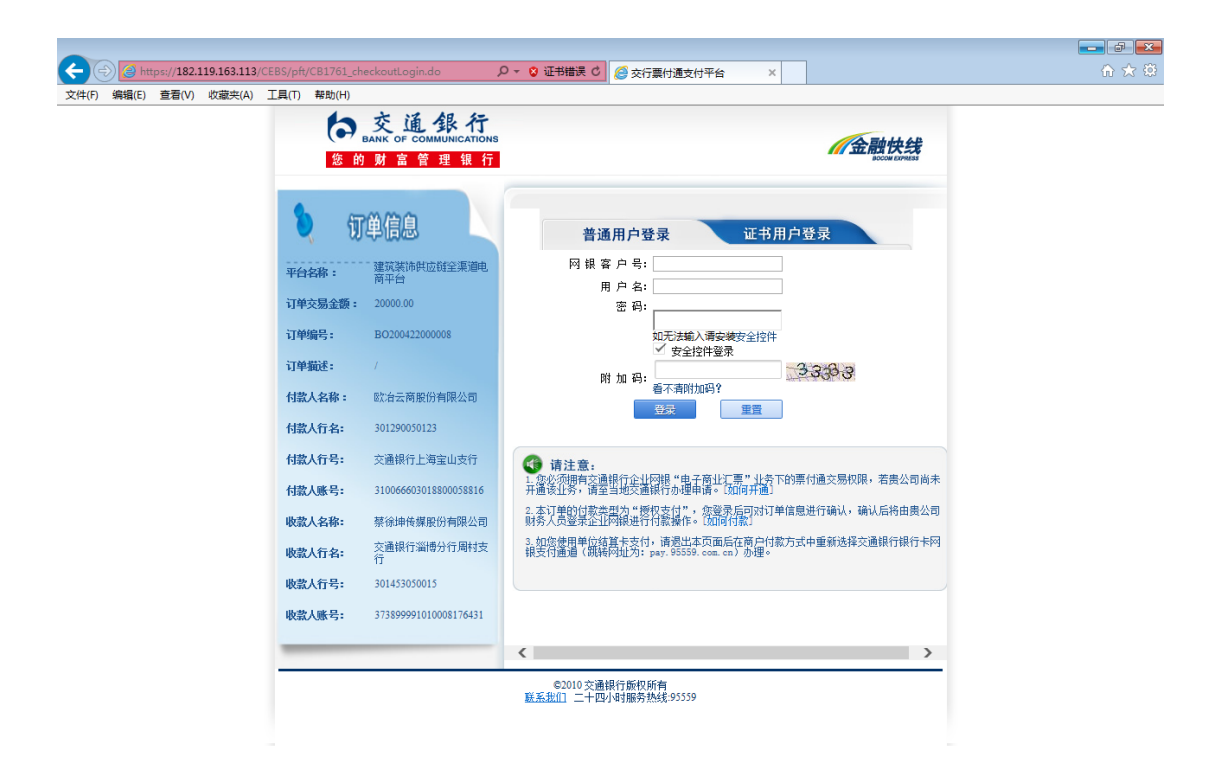

| 订单  | 线上票据支付(票据谈定)                   |           |              |             |              |                   |                  |               |         |                       |          |
|-----|--------------------------------|-----------|--------------|-------------|--------------|-------------------|------------------|---------------|---------|-----------------------|----------|
| 订单  | 详情                             |           |              | 付款人账户       | 信息           |                   | 收益               | <b>款人账户信息</b> |         |                       |          |
| 平台  | 名称:                            | 商旅供应销     | 全渠道电商        | 服务平台 付款人名称  | :            | 欧治云商股份有限公         | 公司 收益            | 款人名称:         |         | 大风起兮云飞掠               | 6        |
| 订单  | 交易金額:                          | 30000.00  |              | 行名:         |              | 交通银行上海宝山3         | 支行 <b>行</b> 4    | <u></u> ፈ፡    |         | 交通银行上海宝               | 山支行      |
| 订单  | 嵋号:                            | B02004150 | 00003        | 行号:         |              | 301290050123      | 行号               | 큭:            |         | 301290050123          |          |
| 订单  | 描述:                            | 大风出售回     | 2/2015年203/  | 账号:         |              | 31006660301880005 | 8816 <b>MK</b> 4 | <b>⊰</b> :    |         | 3108999910100         | 11369414 |
|     |                                |           |              |             | 可使用电·        | 子商业汇票信息列表         |                  |               |         |                       |          |
| 第 🗄 | □页/共4页 ▶ 射                     |           |              |             |              |                   |                  |               |         |                       |          |
| 贿:  | 62张票就可以选择,总金额: 3338)           | 1600      |              |             |              |                   |                  |               |         |                       |          |
|     |                                |           |              |             | 以下           | 信息列表展示            |                  |               |         |                       |          |
| 选择  | 票据号码                           | 票据类型      | 票据金额         | 出票人户名       | 收款人户名        | 承兑人               | 出票日期             | 到期日期          | 票据状态    | 出票人帐号                 | 承        |
|     | 232359600101320301220023456730 | 商业承兑汇票    | 10, 000. 00  | 梅州市晶辉照明有限公司 | ] 欧治云商股份有限公司 | 梅州市晶辉照明有限公司       | 2040-09-30       | 2040-10-01    | 提示收票已签收 | 638010100100015824    | 638010   |
|     | 232359600101320301220023456729 | 商业承兑汇票    | 10, 000. 00  | 梅州市晶辉照明有限公司 | ] 欧治云商股份有限公司 | 梅州市晶辉照明有限公司       | 2040-09-30       | 2040-10-01    | 提示收票已签收 | 638010100100015824    | 638010   |
|     | 232359600101320301220023456728 | 商业承兑汇票    | 10, 000. 00  | 梅州市晶辉照明有限公司 | ] 欧治云商股份有限公司 | 梅州市晶辉照明有限公司       | 2040-09-30       | 2040-10-01    | 提示收票已签收 | 638010100100015824    | 638010   |
|     | 232359600101320301220023456727 | 商业承兑汇票    | 10, 000. 00  | 梅州市晶辉照明有限公司 | ] 欧治云商股份有限公司 | 梅州市晶辉照明有限公司       | 2040-09-30       | 2040-10-01    | 提示收票已签收 | 638010100100015824    | 638010   |
|     | 232359600101320301220023456726 | 商业承兑汇票    | 10, 000. 00  | 梅州市晶辉照明有限公司 | ] 欧治云商股份有限公司 | 梅州市晶辉照明有限公司       | 2040-09-30       | 2040-10-01    | 提示收票已签收 | 638010100100015824    | 638010   |
|     | 230145305001520191218017859439 | 商业承兑汇票    | 111.00       | 蔡徐坤律师事务所    | 欧治云商股份有限公司   | 蔡徐坤律师事务所          | 2039-03-20       | 2039-03-21    | 提示收票已签收 | 373899991010008176431 | 37389999 |
|     | 230145100002520191227018028246 | 商业承兑汇票    | 111, 111. 00 | 穷奇          | 欧治云商股份有限公司   | 好兄弟有限公司           | 2039-04-03       | 2039-04-05    | 提示收票已签收 | 37189999101300000392  | 31006660 |
|     | 230129005012320400801001606200 | 商业承兑汇票    | 12, 000. 00  | 歐治云商股份有限公司  | 大风起兮云飞扬      | 欧治云商股份有限公司        | 2040-11-30       | 2040-12-01    | 提示收票待签收 | 310066603018800058816 | 31006660 |
|     | 230129005012320400801001606187 | 商业承兑汇票    | 12, 000. 00  | 歐冶云商股份有限公司  | 大风起兮云飞扬      | 欧治云商股份有限公司        | 2040-11-30       | 2040-12-01    | 提示收票待签收 | 310066603018800058816 | 31006660 |
|     | 230129005012320400801001606154 | 商业承兑汇票    | 12, 000. 00  | 歐冶云商股份有限公司  | 大风起兮云飞扬      | 欧治云商股份有限公司        | 2040-11-30       | 2041-11-01    | 提示收票待签收 | 310066603018800058816 | 31006660 |
|     | 230129005012320390402001627303 | 商业承兑汇票    | 301.00       | 好兄弟有限公司     | 欧治云商股份有限公司   | 好兄弟有限公司           | 2039-04-02       | 2039-04-03    | 提示收票已签收 | 310066603013000371420 | 31006660 |
|     | 230129005012320360401001758135 | 商业承兑汇票    | 10, 000. 00  | 好兄弟有限公司     | 欧治云商股份有限公司   | 好兄弟有限公司           | 2039-04-01       | 2039-04-02    | 提示收票已签收 | 310066603013000371420 | 31006660 |
|     | 230129005012320200409011475501 | 商业承兑汇票    | 1.00         | 大风起兮云飞扬     | 欧治云商股份有限公司   | 大风起兮云飞扬           | 2042-06-30       | 2042-12-31    | 提示收票已签收 | 310899991010011369414 | 31089999 |
|     | 230129005012320200409011475489 | 商业承兑汇票    | 1.00         | 大风起兮云飞扬     | 欧冶云商股份有限公司   | 大风起兮云飞扬           | 2042-06-30       | 2042-12-31    | 提示收票已签收 | 310899991010011369414 | 31089999 |
|     | 230129005012320200409011475448 | 奥小学党汇重    | 100 00       | 古萼白中位       | 欧治天商股份有限公司   | 古萼白中体             | 2042-06-30       | 2042-12-31    | 提示收重已签收 | 310899991010003090288 | 31089999 |

4.授权人员登录企业网银,通过"专项服务"-"票付通"
 路径进入授权界面。

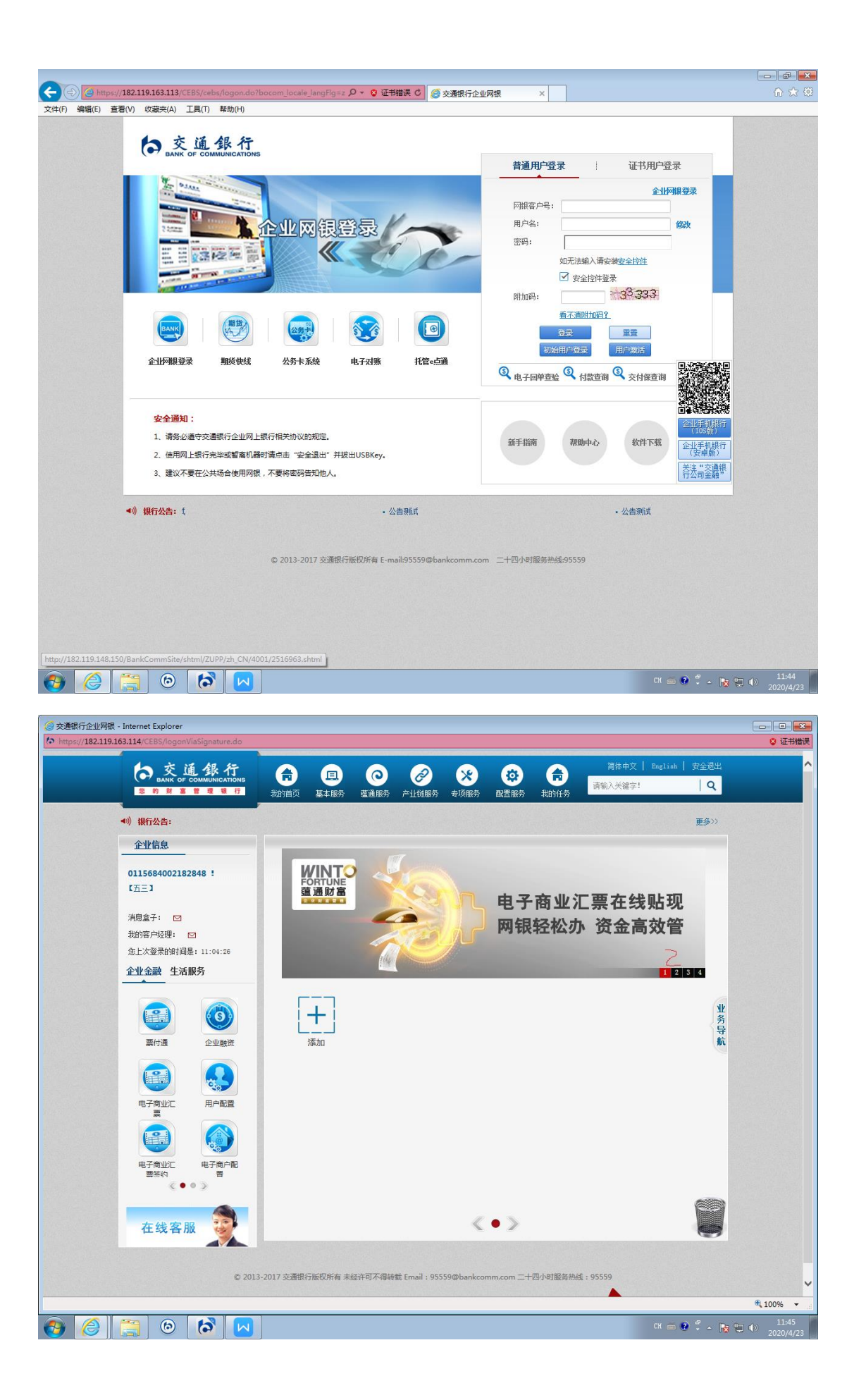

| <complex-block><complex-block><complex-block><complex-block><complex-block></complex-block></complex-block></complex-block></complex-block></complex-block>                                                                                                    | 网银 - Internet Explorer<br>119.163.114/CEBS/logonViaSignatu | sdo≠                                                                                                    |                       |
|----------------------------------------------------------------------------------------------------|------------------------------------------------------------|----------------------------------------------------------------------------------------------------|-----------------------|
| <complex-block></complex-block>                                                                                                    | De 交通銀<br>BANK OF COMMUNIC<br>2 的财富管理                      | す<br>100mg<br>100mg<br>1 | English   安全遇出<br>  Q |
| <complex-block></complex-block>                                                                                                    | <ul> <li>•) 银行公告:</li> <li>专项服务</li> </ul>                 | 您当前所在位置: 专项服务 >> 票付通 >>票据支付授权                                                                                                    | 更多>>                  |
| <complex-block>  Image: Image: Imag</complex-block> | <b>银联贷记</b>                                                | > 查谢条件输入(带 "∗"的为 <u>必进或次输现</u> :                                                                                                    |                       |
| PBTPR       >         Image: Signed and Signed Transport       Image: Signed and Signed Transport         Image: Signed and Signed Transport       Image: Signed and Signed Transport         Image: Signed and Signed Transport       Image: Signed Transport         Image: Signed and Signed Transport       Image: Signed Transport         Image: Signed Transport       Image: Signed Transport         Image: Signed Transport       Image: Signed Transport         Image: Signed Transport       Image: Signed Transport         Image: Signed Transport       Image: Signed Transport         Image: Signed Transport       Image: Signed Transport         Image: Signed Transport       Image: Signed Transport         Image: Signed Transport       Image: Signed Transport         Image: Signed Transport       Image: Signed Transport         Image: Signed Transport       Image: Signed Transport         Image: Signed Transport       Image: Signed Transport         Image: Signed Transport       Image: Signed Transport       Image: Signed Transport         Image: Signed Transport       Image: Signed Transport       Image: Signed Transport         Image: Signed Transport       Image: Signed Transport       Image: Signed Transport         Image: Signed Transport       Image: Signed Transport       Image: Signed Transport                                                                                                    | 1 股票质押专户                                                   | → 授权行为: 送太栗橋<br>陸兵栗橋<br>陸文栗橋                                                                                                    |                       |
| Image: State in the state in the state                                                      | PB管家                                                       | >                                                                                                    |                       |
| Image: State State Stat                                                     | 普惠阶段性履约                                                    |                                                                                                    |                       |
| Image: State in the state in the state                                                      | 建安集团                                                       |                                                                                                    |                       |
|                                                                                                    | 票付通                                                        | >                                                                                                    |                       |
| シロ島2114/CEBS/getAppInfo.021404#       そ1006                                                                                                    | <b>交e</b> 保                                                | >                                                                                                    |                       |
|                                                                                                    | 安居保证金                                                      | >                                                                                                    |                       |
| 在线客服<br>© 2013-2017 交惠银行版权所有未经许可不得转载 Email : 95559@bankcomm.com 二十四小时服务热线 : 95559<br>2.119.163.114/CEBS/getAppInfo.do?appId=C021404≠                                                                                                    | × ^                                                        |                                                                                                    |                       |
| © 2013-2017 交遷銀行版权所有 未经许可不得转载 Email : 95559@bankcomm.com 二十四小时服务热线 : 95559<br>2.119.163.114/CEBS/getAppInfo.do?appId=C021404#                                                                                                    | 在线客服                                                       |                                                                                                    |                       |
| 2.119.163.114/CEBS/getAppInfo.do?appId=C021404# 4,100%                                                                                                    |                                                            | © 2013-2017 交遷銀行飯权所有 未经许可不得转載 Email:95559@bankcomm.com 二十四小时服务热线:95559                                                                                                    |                       |
|                                                                                                    |                                                            |                                                                                                    |                       |

5.授权行为选择"选择票据",点击"查询"。

6.选择支付的订单编号,点击"明细"按钮。

|                                                                                                    | ogonViaSignature                                                                                                    | .do#                                                                                                    |                                                                                                    |                                                                                                    |                                                                                                    |                                                                                                    |                                                                                                    |                                                                                                    |                                                            |                                                                                                    |                                                                                                    |                                                                                                    |
|----------------------------------------------------------------------------------------------------|----------------------------------------------------------------------------------------------------|----------------------------------------------------------------------------------------------------|----------------------------------------------------------------------------------------------------|----------------------------------------------------------------------------------------------------|----------------------------------------------------------------------------------------------------|----------------------------------------------------------------------------------------------------|----------------------------------------------------------------------------------------------------|----------------------------------------------------------------------------------------------------|------------------------------------------------------------|----------------------------------------------------------------------------------------------------|----------------------------------------------------------------------------------------------------|----------------------------------------------------------------------------------------------------|
| 8 8)                                                                                                    | 交通銀行<br>NK OF COMMUNICAT                                                                                                    | 了<br>TIONS<br>行                                                                                                    | <b>市</b><br>我的首页                                                                                                    | (里)<br>基本服务                                                                                                    | 直通服务                                                                                                    |                                                                                                    | <b>※</b><br>专项服务                                                                                                    | (1) 日本の (1) 日本の (1) (1) 日本の (1) (1) (1) (1) (1) (1) (1) (1) (1) (1) | <b>市</b><br>我的任务                                           | 简体中文<br>请输入关键字!                                                                                                    | English   安                                                                                                    | 全退出<br>  <b>へ</b>                                                                                                    |
| ▲)》 银行公告                                                                                                    | ( <b>:</b>                                                                                                    |                                                                                                    |                                                                                                    |                                                                                                    |                                                                                                    |                                                                                                    |                                                                                                    |                                                                                                    |                                                            |                                                                                                    | Ē                                                                                                    | 更多〉〉                                                                                                    |
| 专项服务                                                                                                    |                                                                                                    |                                                                                                    | 您当前所                                                                                                    | 在位置:                                                                                                    | 专项服务 >>                                                                                                    | > 票付通                                                                                                    | >>票据支付                                                                                                    | 授权                                                                                                    |                                                            |                                                                                                    |                                                                                                    |                                                                                                    |
|                                                                                                    | 银联贷记                                                                                                    | >                                                                                                    |                                                                                                    |                                                                                                    |                                                                                                    |                                                                                                    |                                                                                                    | ¥4                                                                                                    | 重振感のなは                                                     | . <b>2</b> 510                                                                                                    |                                                                                                    |                                                                                                    |
|                                                                                                    |                                                                                                    |                                                                                                    | 第 1                                                                                                    | 页/共1页                                                                                                    |                                                                                                    |                                                                                                    |                                                                                                    | 2014                                                                                                    | -37341261774                                               | 2010                                                                                                    |                                                                                                    |                                                                                                    |
|                                                                                                    | 股票质押专户                                                                                                    | >                                                                                                    | 订单<br>03241111                                                                                                    | 号 交易<br>200019 20                                                                                                    | <b>易金額</b> 作<br>0.00 31006660                                                                                                    | <b>寸款账号</b><br>030188000588                                                                                                    | <b>付款则</b><br>16 欧治云商服                                                                                                    | <b>送名称</b><br>份有限公司                                                                                                    | 收款则<br>310899991010                                        | ·号 收3                                                                                                    | <b>放账号名称</b> 普白由住 2                                                                                                    | 2041-                                                                                                    |
|                                                                                                    | PB管家                                                                                                    | >                                                                                                    | B0200415<br>B0200415                                                                                                    | 000003 30,                                                                                                    | 000.00 31006660                                                                                                    | 030188000588<br>030188000588                                                                                                    | 16 欧治云商居<br>16 欧治云商居                                                                                                    | 份有限公司<br>3份有限公司                                                                                                    | 310899991010<br>310899991010                               | 011369414 大冈<br>011369414 大冈                                                                                                    | 起兮云飞扬 2<br>起兮云飞扬 2                                                                                                    | 2042-                                                                                                    |
|                                                                                                    |                                                                                                    |                                                                                                    | B0200422<br>共4条                                                                                                    | 000008 20,<br>信息。 本页                                                                                                    | 000.00 31006660                                                                                                    | 030188000588                                                                                                    | 16 欧治云商服                                                                                                    | 份有限公司                                                                                                    | 373899991010                                               | 008176431 蔡徐坤传                                                                                                    | 媒股份有限公司 2<br>毎                                                                                                    | 2043-<br>百页有                                                                                                    |
|                                                                                                    | 普惠阶段性腹约.                                                                                                    |                                                                                                    |                                                                                                    |                                                                                                    |                                                                                                    |                                                                                                    |                                                                                                    |                                                                                                    | 返日                                                         |                                                                                                    |                                                                                                    |                                                                                                    |
|                                                                                                    | 雄安集团                                                                                                    | > <u>隐</u> 藏                                                                                                    | <                                                                                                    |                                                                                                    |                                                                                                    |                                                                                                    |                                                                                                    |                                                                                                    |                                                            |                                                                                                    |                                                                                                    | >                                                                                                    |
|                                                                                                    | 票付通                                                                                                    | >                                                                                                    | 提示:                                                                                                    |                                                                                                    |                                                                                                    |                                                                                                    |                                                                                                    |                                                                                                    |                                                            |                                                                                                    |                                                                                                    |                                                                                                    |
|                                                                                                    |                                                                                                    |                                                                                                    | * 1.您                                                                                                    | 可以点击明                                                                                                    | 细,查看订单详情                                                                                                    | 前信思。                                                                                                    |                                                                                                    |                                                                                                    |                                                            |                                                                                                    |                                                                                                    |                                                                                                    |
|                                                                                                    | 交e保                                                                                                    | >                                                                                                    |                                                                                                    |                                                                                                    |                                                                                                    |                                                                                                    |                                                                                                    |                                                                                                    |                                                            |                                                                                                    |                                                                                                    |                                                                                                    |
| Æ                                                                                                    | 安居保证金                                                                                                    | >                                                                                                    |                                                                                                    |                                                                                                    |                                                                                                    |                                                                                                    |                                                                                                    |                                                                                                    |                                                            |                                                                                                    |                                                                                                    |                                                                                                    |
|                                                                                                    |                                                                                                    |                                                                                                    |                                                                                                    |                                                                                                    |                                                                                                    |                                                                                                    |                                                                                                    |                                                                                                    |                                                            |                                                                                                    |                                                                                                    |                                                                                                    |
| _                                                                                                    |                                                                                                    | _                                                                                                    |                                                                                                    |                                                                                                    |                                                                                                    |                                                                                                    |                                                                                                    |                                                                                                    |                                                            |                                                                                                    |                                                                                                    |                                                                                                    |
| 在线                                                                                                    | 客服 🍃                                                                                                    |                                                                                                    |                                                                                                    |                                                                                                    |                                                                                                    |                                                                                                    |                                                                                                    |                                                                                                    |                                                            |                                                                                                    |                                                                                                    |                                                                                                    |
|                                                                                                    |                                                                                                    |                                                                                                    |                                                                                                    |                                                                                                    |                                                                                                    |                                                                                                    |                                                                                                    |                                                                                                    |                                                            |                                                                                                    |                                                                                                    |                                                                                                    |
|                                                                                                    |                                                                                                    |                                                                                                    |                                                                                                    |                                                                                                    |                                                                                                    |                                                                                                    |                                                                                                    |                                                                                                    |                                                            |                                                                                                    |                                                                                                    |                                                                                                    |
| <u>~</u>                                                                                                    |                                                                                                    | © 2013-20                                                                                                    | 017 交通银行                                                                                                    | 前版权所有 未                                                                                                    | 长经许可不得转载                                                                                                    | ) Email : 955                                                                                                    | 59@bankcon                                                                                                    | nm.com =+                                                                                                    | 四小时服务热                                                     | 线:95559                                                                                                    | сн 🚎 💽 🚆                                                                                                    |                                                                                                    |
|                                                                                                    |                                                                                                    | © 2013-20                                                                                                    | 017 交通银行                                                                                                    | 版权所有 未                                                                                                    | 扶经许可不得转载                                                                                                    | ) Email : 955                                                                                                    | 59@bankcom                                                                                                    | nm.com =+                                                                                                    | 四小时服务热                                                     | 线 : 95559<br><b>人</b>                                                                                                    | Ск 🚎 💽 ᅾ                                                                                                    | - 18                                                                                                    |
| - Internet Expl                                                                                                    | orer<br>ogonViaSignature                                                                                                    | © 2013-20                                                                                                    | 017 交通银行                                                                                                    | 而版权所有 未                                                                                                    | 长经许可不得转载                                                                                                    | 3 Email : 955                                                                                                    | 59@bankcon                                                                                                    | nm.com =+                                                                                                    | 四小时服务热                                                     | 线:95559                                                                                                    | Ск 📾 🖗 🖡                                                                                                    | - 18                                                                                                    |
| - Internet Expl                                                                                                    | のrer<br>ogonViaSignature<br>え道銀行                                                                                                    | © 2013-20                                                                                                    | 017 交通银行                                                                                                    | 版权所有 未                                                                                                    |                                                                                                    | ); Email : 955                                                                                                    | 59@bankcon                                                                                                    | nm.com =+                                                                                                    | 四小时服务热                                                     | 线 : 95559                                                                                                    | CH m ? ?                                                                                                    | · _ 🙀<br>全退出                                                                                                    |
| - Internet Exp<br>63.114/CEBS/<br>53.114/CEBS/<br>53.114/CEBS/                                                                                                    | orer<br>ogonViaSignature<br>文通銀行                                                                                                    | © 2013-20                                                                                                    | 017 交通银行                                                                                                    | I版权所有 未<br>更<br>基本服务                                                                                                    | と会许可不得转载   を会   で </td <td>: Email : 955<br/>(<br/>)<br/>(<br/>)<br/>(<br/>)<br/>(<br/>)<br/>(<br/>)<br/>(<br/>)<br/>(<br/>)<br/>(<br/>)<br/>(<br/>)<br/>(</td> <td>59@bankcon</td> <td>nm.com 二十<br/>武憲服务</td> <td>四小时服务热</td> <td>线:95559<br/>《<br/>道体中文<br/>请物入关键字!</td> <td>CH 🗃 🔮 🌹</td> <td><ul> <li>「」</li> <li>「」</li> <li>「」</li> <li>へ</li> <li>「」</li> <li>へ</li> <li>「」</li> <li>へ</li> <li>へ</li> <li>し</li> <li>へ</li> <li>し</li> <li>へ</li> <li>し</li> <li>へ</li> <li>し</li> <li>へ</li> <li>し</li> <li>へ</li> <li>し</li> <li>へ</li> <li>し</li> <li>へ</li> <li>し</li> <li>へ</li> <li>し</li> <li>へ</li> <li>し</li> <li>へ</li> <li>し</li> <li>へ</li> <li>し</li> <li>へ</li> <li>し</li> <li>へ</li> <li>し</li> <li>し</li></ul></td>                                                                                                    | : Email : 955<br>(<br>)<br>(<br>)<br>(<br>)<br>(<br>)<br>(<br>)<br>(<br>)<br>(<br>)<br>(<br>)<br>(<br>)<br>(                                                                                                    | 59@bankcon                                                                                                    | nm.com 二十<br>武憲服务                                                                                                    | 四小时服务热                                                     | 线:95559<br>《<br>道体中文<br>请物入关键字!                                                                                                    | CH 🗃 🔮 🌹                                                                                                    | <ul> <li>「」</li> <li>「」</li> <li>「」</li> <li>へ</li> <li>「」</li> <li>へ</li> <li>「」</li> <li>へ</li> <li>へ</li> <li>し</li> <li>へ</li> <li>し</li> <li>へ</li> <li>し</li> <li>へ</li> <li>し</li> <li>へ</li> <li>し</li> <li>へ</li> <li>し</li> <li>へ</li> <li>し</li> <li>へ</li> <li>し</li> <li>へ</li> <li>し</li> <li>へ</li> <li>し</li> <li>へ</li> <li>し</li> <li>へ</li> <li>し</li> <li>へ</li> <li>し</li> <li>へ</li> <li>し</li> <li>し</li></ul>                                                                                                    |
| <ul> <li>Internet Exp</li> <li>63.114/CEBS/</li> <li>63.114/CEBS/</li> <li>114/CEBS/</li> <li>114/CEBS/</li> <li>114/CEBS/</li> </ul>                                                                                                    | D Corer<br>ogonViaSignature<br>文 通 銀 4                                                                                                    | © 2013-20                                                                                                    | 017 交通银行                                                                                                    | 版权所有 才<br>更<br>基本服务                                                                                                    |                                                                                                    | Email : 955<br>()<br>定<br>定<br>定<br>定<br>定<br>定<br>定<br>定<br>定<br>一<br>此<br>試<br>服<br>秀                                                                                                    | 59@bankcon                                                                                                    | nm.com 二十                                                                                                    | 四小时服务热                                                     | 线:95559<br>第件中文<br>请输入关键字!                                                                                                    | CH 🕳 🔮 🌹                                                                                                    | ・ 下<br>全遇出<br>  Q<br>  ●                                                                                                    |
| <ul> <li>Internet Expl</li> <li>63.114/CEBS/</li> <li>63.114/CEBS/</li> <li>63.</li></ul>                                                                                                    | orer<br>ogonViaSignature<br>文通銀行<br>KK OF COMMUNICAT                                                                                                    | © 2013-20                                                                                                    | 217 交通银行<br>大的首页<br>您当前所                                                                                                    | 版权所有 非<br>里本服务<br>在位置:                                                                                                    | は許可不得終戦     で     で     で     武道服务     ち    切服务     ト     ・     ・     ・     ・     ・     ・     ・     ・     ・     ・     ・     ・     ・     ・     ・     ・     ・     ・     ・     ・     ・     ・     ・     ・     ・     ・     ・     ・     ・     ・     ・     ・     ・     ・     ・     ・     ・     ・     ・     ・     ・     ・     ・     ・     ・     ・     ・     ・     ・     ・     ・     ・     ・     ・     ・     ・     ・     ・     ・     ・     ・     ・     ・     ・     ・     ・     ・     ・     ・     ・     ・     ・     ・     ・     ・     ・     ・     ・     ・     ・     ・     ・     ・     ・     ・     ・     ・     ・     ・     ・     ・     ・     ・     ・     ・     ・     ・     ・     ・     ・     ・     ・      ・     ・      ・     ・      ・      ・      ・      ・      ・      ・      ・      ・      ・      ・      ・      ・      ・      ・      ・      ・      ・      ・      ・      ・      ・      ・      ・      ・      ・      ・      ・      ・      ・      ・      ・      ・      ・      ・      ・      ・      ・      ・      ・      ・      ・      ・      ・      ・      ・      ・      ・      ・      ・      ・      ・      ・      ・      ・      ・      ・      ・      ・      ・      ・      ・      ・      ・      ・      ・      ・      ・      ・      ・      ・      ・      ・      ・      ・      ・      ・      ・      ・      ・      ・      ・      ・      ・      ・      ・      ・      ・      ・      ・      ・      ・      ・      ・      ・      ・      ・      ・      ・      ・      ・      ・      ・      ・      ・      ・      ・      ・      ・      ・      ・      ・      ・      ・      ・      ・      ・      ・      ・      ・      ・      ・      ・      ・      ・      ・      ・      ・      ・      ・      ・      ・      ・      ・      ・      ・      ・      ・      ・      ・      ・      ・      ・      ・      ・     ・      ・     ・      ・      ・      ・      ・      ・      ・     ・      ・      ・      ・      ・      ・      ・      ・      ・      ・      ・      ・      ・      ・      ・      ・      ・      ・      ・      ・      ・      ・      ・      ・      ・      ・      ・      ・      ・      ・      ・     ・      ・     ・     ・     ・      ・      ・      ・     ・ | : Email : 955<br>产业链服务<br>> 栗付通                                                                                                    | 59@bankcon                                                                                                    | nm.com 二十<br>武王服务                                                                                                    | 四小时服务结                                                     | 线:95559<br><b>首体中文</b><br>请输入关键字:                                                                                                    | CK 二 @ ?<br>  English   安<br>]                                                                                                    | ・ No<br>全退出<br>  Q<br>更多>>                                                                                                    |
| <ul> <li>Internet Expl</li> <li>Internet Expl</li> <li>63.114/CEBS/</li> <li>63.114/CEBS/</li> <li>63</li></ul>                                                                                                    | orer<br>ogonViaSignature<br>次道金紀<br>中 or communect                                                                                                    | © 2013-20                                                                                                    | 017 交通银行<br>我的省页<br>您当前所                                                                                                    | 版权所有 才<br>更<br>基本服务<br>这在位置:                                                                                                    | → 上設件可不得林戦 ● 正通服務 ● 古原服务 >:                                                                                                    | : Email : 955<br>产业组服务<br>> 票付通<br>达择票据授P                                                                                                    | 59@bankcon<br>59@bankcon<br>x<br>x<br>x<br>x<br>x<br>x<br>x<br>x<br>x<br>x<br>x<br>x<br>x<br>x<br>x<br>x<br>x<br>x<br>x                                                                                                    | nm.com 二十<br>武置服务<br>H授权                                                                                                    | 四小时服务总                                                     | 线:95559                                                                                                    | Cf = @ 。                                                                                                    | 全撮出<br> Q<                                                                                                    |
| <ul> <li>Internet Expl</li> <li>Internet Expl</li> <li>Interne</li></ul>                                                                                                    | Orer<br>OgonViaSignature<br>文道级《                                                                                                    | © 2013-20                                                                                                    | 017 交通银行<br>大的首页<br>忽当前所                                                                                                    | 版权所有 未<br>里本服务                                                                                                    | 総計可不得特徴<br>重速服务<br>考项服务 >:<br>:                                                                                                    | : Email : 955<br>产业试服务<br>> 票付通<br>选择票据毁V                                                                                                    | 59@bankcon                                                                                                    | nm.com 二十<br>配置服务<br>I授权                                                                                                    | 四小时服务热                                                     | 镁:95559                                                                                                    | CK = Q ?                                                                                                    | ? - 版<br>全進出<br>  Q                                                                                                    |
| - Internet Exp<br>63.114/CEB5/<br>63.114/CEB5/<br>(10.114/CEB5/<br>40) 銀石公告<br>专项服务<br>                                                                                                    | orer<br>ogonViaSignature<br>文道全队<br>此 or communicat<br>如 如 如 如 和                                                                                                    | © 2013-20                                                                                                    | 017 交通银行<br>()<br>()<br>()<br>()<br>()<br>()<br>()<br>()<br>()<br>()                                                                                                    | 版权所有 未<br>里本服务<br>在位置:<br>055816 欧结                                                                                                    | セロン (1) (1) (1) (1) (1) (1) (1) (1) (1) (1)                                                                                                    | : Email : 955<br>产业は振<br>テ 葉 付 通<br>法辞 栗 振 脱 也<br>国<br>31059999                                                                                                    | 59@bankcon<br>59@bankcon<br>を项服务<br>>>票据支付:<br>794表查询<br>204表查询<br>10100030902585                                                                                                    | nm.com 二十<br>武憲原务                                                                                                    | 四小时服务热<br>()<br>我的任务<br>号名称<br>自由侠                         | 线:95559                                                                                                    | Ct - ● ● ●                                                                                                    | ・ 限                                                                                                    |
| <ul> <li>Internet Expl</li> <li>Internet Expl</li> <li>Interne</li></ul>                                                                                                    | D<br>Corer<br>CogonViaSignature<br>文 通 名 名<br>KK OF COMMUNEAT<br>意 说 意 地 地<br>日<br>日<br>田<br>田<br>田<br>日<br>日<br>日<br>日<br>日<br>日<br>日<br>日<br>日<br>日<br>日<br>日<br>日                                                                                                    | © 2013-20                                                                                                    | 017 交通银行<br>北的首页<br>29当前分月<br>603018500<br>603018500<br>603018500                                                                                                    | 版权所有 未<br>重本服券<br>在位置:<br>055516 [[注在]]                                                                                                    | は会许可不得非就     支強所可不得非就     支強所     支強所     支強所     支持     て     支強     なが     支持     て     し     て     し     て     し     て     し     て     し     て     し     て     し     て     し     て     し     て     し     て     し     た     し     た      し     た      し     た      し     た      し     た      し     し     た      し     た      し     た      し     た      し     た      し     た      し     た      し     た      し     た      し     た      し     た      し     た      し     た      し     た      し     た      し      た      し      た      し      た      し      た      し      た      し      た      し      た      し      た      し      た      し      た      し      た      し      た      し      た      し      た      し      た      た      た      し      た      し      た      た      た      た      し      た      し      た      た        た        た        た        た      た      た      た             | Email:955           产业试服务           > 票付通           这样票据授む           131069999           131069999           131069999           131069999           131069999           131069999                                                                                                    | 59@bankcon<br>59@bankcon<br>次<br>支顶服务<br>>>>票据支付<br>33<br>33<br>33<br>33<br>33<br>33<br>33<br>33<br>33<br>3                                                                                                    | am.com 二十<br>副語原务<br>目接根<br>単式現<br>も 古著<br>古子田<br>七<br>大凡記<br>4                                                                                                    | 四小时服务热<br>大的任务<br>考 <b>名称</b><br>自由使<br>与云飞扬               | 镁:95559<br>第4中文<br>请输入关键字!       2041-01-03 18:53:<br>2042-10-10 20:14:                                                                                                    | Cl ② @ 《<br>English 安<br>]<br>[ English 安<br>]<br>]<br>[ 2x状状态 明<br>]<br>]<br>[ 2x状状态 明<br>]<br>]<br>[ 2x状状态 明<br>]<br>]<br>[ 2x状状态 明<br>]<br>]<br>]<br>[ 2x状状态 明<br>]<br>]<br>] | 2 ・ 版<br>全世出<br>  Q<br>野多い<br>期<br>調<br>調<br>調<br>調<br>調<br>調<br>調<br>調<br>調<br>調<br>調                                                                                                    |
| - Internet Exp<br>63.114/CEBS/<br>63.114/CEBS/<br>63                                                                                                    | のrer         のrer           ogonViaSignature         ののViaSignature           使         通         後           使         通         後           規則(投)         日         日           限票成押专户         PB管家                                                                                                    | © 2013-20                                                                                                    | 017 交通银行<br>我的首页<br>第3当前所<br>603018500<br>603018500                                                                                                    | 一般収所有未<br>していた。<br>基本服务<br>在位置:<br>の55816 [比在<br>の55816]<br>の55816 [比在<br>の55816]<br>(比在)                                                                                                    | 総許可不得終載<br>変通原務<br>考項服务 >:<br>                                                                                                    | Email:955<br>を止ば服务<br>本<br>まの5999<br>司 3105999<br>司 3105999<br>司 3105999<br>司 3105999<br>司 3105999<br>司 3105999                                                                                                    | 59@bankcon<br>59@bankcon<br>使<br>支切服务<br>>>票据支付:<br>                                                                                                    | mm.com 二十<br>武法服务                                                                                                    | 四小时服务热<br>大的任务<br>我的任务                                     | E : 95559     「首体中文<br>済術入关键字:     「     済術入关键字:<br>2041-01-03 16:533<br>2042-10-01 20:14:<br>2042-10-01 20:14:<br>2043-01-02 11:42:<br>雪賀显示     【     义                                                                                                    | CH ② ④ ④ ● ● ● ● ● ● ● ● ● ● ● ● ● ● ● ● ●                                                                                                    | 金売出     マート     マート     マー     マー |
| ۱۰         ۱۰           63.114/CEB5/         ۲           10         10           10         10           10         10           10         10           10         10           10         10           10         10           10         10           10         10           10         10           10         10           10         10           10         10           10         10           10         10           10         10           10         10           10         10           11         10           11         11           12         10           13         10           14         10           15         10           16         10           17         10           18         10           19         10           10         10           10         10           10         10           10         10           10                                                                                                    | orer<br>ogonViaSignature<br>文 道 我 之<br>定<br>;<br>;<br>;<br>;<br>;<br>;<br>;<br>;<br>;<br>;<br>;<br>;<br>;<br>;<br>;<br>;<br>;<br>;                                                                                                    | © 2013-20                                                                                                    | 2017 交通银行<br>表的首页<br>2015年0月<br>2015年0月<br>2015<br>2015<br>2015<br>2015<br>2015<br>2015<br>2015<br>2015<br>2015<br>201 | 派祝切所有 オ<br>国本部内<br>(日本)<br>(日本)<br>(日本)<br>(日本)<br>(日本)<br>(日本)<br>(日本)<br>(日本)                                                                                                    | はは许可不得非数     ごの     ごの     ごの     ごの     ごの     ごの     ごの     ごの     ごの     での     での      での     での     での     での     での     での     での     での     での     での     での     での     での     での     での     での     での     での     での     での     での     での     での     での     での     での     での     での     での     での     での     での     での   | <ul> <li>Email:955</li> <li>产业は振奏</li> <li>&gt; 葉付通</li> <li>込録票紙授む</li> <li>31069999</li> <li>31069999</li> <li>3106999</li> <li>31069999</li> <li>3106999</li> <li>31069999</li></ul>                                                                                                    | 59@bankcon<br>59@bankcon<br>家<br>家<br>家<br>家<br>家<br>家<br>家<br>家<br>家<br>家<br>家<br>家<br>家                                                                                                    | am.com 二十<br>武憲勝务<br>武憲勝务<br>1接权<br>単数税<br>美国語<br>英文風記<br>第1注申後編録                                                                                                    | 四小时服务热<br>未的任务<br>号名称<br>自由使<br>与云飞扬<br>安云飞扬               | 镁:95559       資作中文       資作中文       请输入关键字:       2041-01-03 16:33:       2042-10-12 20:16:       2042-10-12 20:16:       2042-10-12 20:16:       2042-10-12 20:16:       2042-10-12 20:16:       2043-10-12 20:16:       2042-10-12 20:16:       2042-10-12 20:16:       2042-10-12 20:16:       2042-10-12 20:16:       2042-10-12 20:16:       2042-10-12 20:16:       2042-10-12 20:16:       2042-10-12 20:16:                                                                                                    | Ct (二) (2) (2) (2) (2) (2) (2) (2) (2) (2) (2                                                                                                    | ・ 内<br>全提出<br>( Q<br>型多い)<br>編<br>編<br>編<br>編<br>編<br>編<br>編<br>編<br>編                                                                                                    |
| <ul> <li>Internet Expl</li> <li>Internet Expl</li> <li>G3.114/CEBS/</li> <li>G3.114/CEBS/</li> <li>G3</li> <li>(14) IRFT&amp;</li> <li>(14) IRFT&amp;</li> <li>(14) IRFT&amp;</li> <li>(14) IRFT&amp;</li> <li>(14) IRFT&amp;</li> <li>(14) IRFT&amp;</li> <li>(14) IRFT&amp;</li> <li>(14) IRFT&amp;</li> <li>(14) IRFT&amp;</li> <li>(14) IRFT</li> <li>(14) IRFT</li></ul>                                                                                                    |                                                                                                    | © 2013-20                                                                                                    | 017 交通银行<br>北的首页<br>地的首页<br>「1330年号<br>603015800<br>603015800<br>6030000<br>6030000<br>603000000000000000                                                                                                    | 振収所有 オ<br>- 振<br>- 東<br>- 振<br>                                                                                                    | と ないのでは、またいでは、またいでは、またいでは、またいでは、またいでは、またいでは、またいでは、またいでは、またいでは、またいでは、またのでは、またのでは、またのでは、またのでは、またのでは、またのでは、またのでは、またのでは、またのでは、またのでは、またのでは、またいでは、またいでは、またいでは、またいでは、またいでは、またいでは、またいでは、またいでは、またいでは、またいでは、またいでは、またいでは、またいでは、またいでは、またいでは、またいでは、またいでは、またいでは、またいでは、またいでは、またいでは、またいでは、またいでは、またいでは、またいでは、またいいでは、またいいでは、またいいでは、またいいでは、またいいでは、またいいでは、またいいでは、またいいでは、またいいいでは、またいいいでは、またいいいでは、またいいいいいでは、またいいいいいいいいいいいいいいいいいいいいいいいいいいいいいいいいいいいい                                                                                                    | Email:955<br>产止従服务<br>产止従服务<br>シ 票付通<br>送辞票据授む<br>単<br>31069999<br>司 31069999<br>司 3106999<br>〇<br>〇<br>〇<br>〇<br>〇<br>〇<br>〇<br>〇<br>〇<br>〇<br>〇<br>〇<br>〇                                                                                                    | 59@bankcon<br>安贞服务<br>>>?果据支付:<br>70钱麦查询<br>1010005176431<br>10100138414<br>10100138414                                                                                                    | nm.com 二十<br>副語服务<br>記語服务<br>目接权<br>単数報<br>音音音<br>大凡起<br>社<br>茶音音<br>大凡起<br>社<br>茶作曲後媒居                                                                                                    | 四小时服务热<br>来的任务<br>老自由候<br>与云飞扬<br>学云飞扬                     | · 95559     · · · · · · · · · · · · · · · · ·                                                                                                    | CK ② @ 《<br>王aqliah 安<br>王aqliah 安<br>王<br>北未授权 鄧<br>23 未授权 鄧<br>44 未授权 鄧<br>23 未授权 鄧<br>24 未授权 鄧<br>25 未授权 鄧                                                                    | ・ №                                                                                                    |
| <ul> <li>Internet Expl</li> <li>G3.114/CEBS/</li> <li>G3.114/CEBS/</li> <li>G3.</li></ul>                                                                                                    | Orer         Orer           OgonViaSignature           OgonViaSignature           X         I           X         I                                                                                                    | © 2013-20                                                                                                    | 2017 交通银行<br>表的首页<br>2013 2014<br>2015 2014<br>2015 2015<br>2015 2015<br>2015                                                                                         | ※版初所有 オ<br>ま本版券<br>存在位置:<br>の58816 以た<br>55816 以た<br>55816 以た<br>4                                                                                                    | 総許可不得終載<br>での<br>変通服务<br>考項服务 >:<br>-<br>-<br>-<br>-<br>-<br>-<br>-<br>-<br>-<br>-<br>-<br>-<br>-                                                                                                    | Email:955<br>デ山は服务<br>> 葉付通<br>込辞票据授せ<br>1 31069999<br>司 31069999<br>司 31069999<br>司 31069999<br>司 31069999<br>司 31069999<br>司 31069999<br>司 31069999<br>司 31069999<br>司 31069999<br>司 31069999<br>司 31069999                                                                                                    | 59@bankcon<br>文<br>支<br>支<br>功服务                                                                                                    | am.com 二十<br>武王服务<br><b>社 大风起</b><br>大风起着<br>家作师传媒展                                                                                                    | 四小时服务热<br>大的任务<br>号名称<br>自由使<br>号云飞扬<br>号云飞扬<br>号云飞扬       | 様:95559<br>道律中文<br>请输入关键字:<br>2041-01-03 16:53:<br>2042-10-01 20:14:<br>2042-01-02 11:62<br>2042-01-02 11:62<br>毎页显示                                                                                                    | CK ② @ @<br>English   安                                                                                                    | ・ №<br>全現出<br>Q<br>重多>><br>■<br>細<br>細<br>細<br>細<br>調<br>面<br>页<br>页                                                                                                    |
| <ul> <li>Internet Explored</li> <li>Internet Explored</li></ul>                                                                                                    | orer<br>ogonViaSignature<br>文 道 化 of COMMUNICAT<br>这 道 化 of COMMUNICAT<br>能要质押专户<br>PB管家<br>普惠阶段性雇约.<br>键安集团                                                                                                    | © 2013-20                                                                                                    | D17 交通银行     th)     th)     th                                                                                                    | (2) (1) (1) (1) (1) (1) (1) (1) (1) (1) (1                                                                                                    | ・ と会許可不得非就 で 、 、 、 、 、 、 、 、 、 、 、 、 、 、 、 、 、 、                                                                                                    | 2 Email : 955<br>产业従振务<br>> 栗付通<br>込辞栗紙授む<br>司 31089999<br>司 31089999<br>〇 31089999<br>〇 31089999<br>〇 31089999<br>〇 3108999<br>〇 31089999<br>〇 31089999<br>〇 31089999<br>〇 3108999<br>〇 3108999<br>〇 3108999<br>〇 3108999<br>〇 3108999<br>〇 3108999<br>〇 3108999<br>〇 3108999<br>〇 3108999<br>〇 3108999<br>〇 3108999<br>〇 3108999<br>〇 3108999<br>〇 3108999<br>〇 3108999<br>〇 3108999<br>〇 3108999<br>〇 3108999<br>〇 3108999<br>〇 3108999<br>〇 310899<br>〇 310899<br>〇 310899<br>〇 310899<br>〇 3108999<br>〇 310899<br>〇 31089<br>〇 31089<br>〇 31089<br>〇 31089<br>〇 31089<br>〇 31089<br>〇 3108<br>〇 3108<br>〇                                                                                                    | 59@bankcon                                                                                                    | am.com 二十<br>武憲勝务                                                                                                    | 四小时服务热<br>大的任务<br>名名称<br>自由侯<br>学云飞扬<br>与云飞扬<br>安云飞扬       | · 95559     · · · · · · · · · · · · · · · · ·                                                                                                    | Cl = @                                                                                                    | <ul> <li>一次</li> <li>一次</li> <li< td=""></li<></ul>                                                                                                    |
| <ul> <li>Internet Expl</li> <li>Internet Expl</li> <li>53.114/CEBS/</li> <li>63.114/CEBS/</li> <li>6</li></ul>                                                                                                    | 〇         〇         〇         〇         〇         〇         〇         〇         〇         〇         〇         〇         〇         〇         〇         〇         〇         〇         〇         〇         〇         〇         〇         〇         〇         〇         〇         〇         〇         〇         〇         〇         〇         〇         〇         〇         〇         〇         〇         〇         〇         〇         〇         〇         〇         〇         〇         〇         〇         〇         〇         〇         〇         〇         〇         〇         〇         〇         〇         〇         〇         〇         〇         〇         〇         ○         ○         ○         ○         ○         ○         ○         ○         ○         ○         ○         ○         ○         ○         ○         ○         ○         ○         ○         ○         ○         ○         ○         ○         ○         ○         ○         ○         ○         ○         ○         ○         ○         ○         ○         ○         ○         ○         ○         ○         ○         ○                                                                                                            | © 2013-20                                                                                                    | D17 交通银行<br>北的首页<br>短当前所所<br>603018500<br>603018500<br>60300<br>8000<br>60301800<br>603018000<br>603018000<br>603018000<br>603018                                                                      | 一級以所有 未<br>基本服务<br>基本服务<br>存位留::<br>555818 [比た<br>555818 [比た<br>555818 [比<br>555818 [比<br>555818 []<br>555818 []<br>555 | と空件可不得特徴<br>変通服务<br>支通服务<br>支通服务<br>シニニ<br>一方限份有限公<br>して一方限份有限公<br>して一方限份有限公<br>、、、、、、、、、、、、、、、、、、、、、、、、、、、、、、、、、、、、                                                                                                    | Email:955<br>デ止従服务<br>デレば服务<br>> 票付通<br>送辞宗紙設せ<br>単<br>3106999<br>司 3106999<br>司 31069999<br>司 310699999<br>司 31069999<br>司 3106999<br>司 3106999<br>〇 3106999<br>〇 3106999<br>〇 3106999<br>〇 3106999<br>〇 3106999<br>〇 3106999<br>〇 3106999<br>〇 3106999<br>〇 310699<br>〇 31069<br>〇 310699<br>〇 310699<br>〇 31069<br>〇 3106<br>〇 31069<br>〇 31069<br>〇 31069<br>〇 31069<br>〇 31069<br>〇 31069<br>〇                                                                                                    | 59@bankcon<br>安贞服务<br>>>>票据支付:<br>704表查询<br>1010003090288<br>101000390428<br>10100138941<br>10100138941<br>1010013941<br>1010013941<br>1010013941<br>1010013941<br>1010013941<br>1010013941<br>1010013941<br>1010013941<br>1010013941<br>1010013941<br>1010013941<br>1010013941<br>10100000<br>1000000<br>100000<br>10000000<br>10000000<br>100000000                                                                                                    | nm.com 二十<br>副語服务                                                                                                    | 四小时服务热<br>来的任务<br>我的任务                                     | · · · · · · · · · · · · · · · · ·                                                                                                    | CK ② ④ 《<br>English 安<br>三<br>本秋秋本 明<br>11 未授祝 明<br>23 未授祝 明<br>23 未授祝 明<br>23 未授祝 明<br>36 二页块1                                                                                  | 全提出<br>Q<br>運動<br>(Q)<br>(Q)<br>(Q)<br>(Q)<br>(Q)<br>(Q)<br>(Q)<br>(Q)                                                                                                    |
| · Internet Exp           63.114/CEBS/           63.114/CEBS/           · Internet Exp           · Internet Exp <tr< td=""><td>Corer         Corer           Corer         Corer           Corer         Corer</td><td>© 2013-20<br/>&gt; dos<br/>toos<br/>Toons<br/>Toons</td><td><ul> <li>たか)首次</li> <li>(分) (17) 交通银行</li> <li>(方) (17) 交通银行</li> <li>(方) (17) (17) (17) (17) (17) (17) (17) (17</li></ul></td><td>(日)<br/>(日)<br/>(日)<br/>(日)<br/>(日)<br/>(日)<br/>(日)<br/>(日)<br/>(日)<br/>(日)</td><td>総許可不得終載<br/>変通服务<br/><b>考項服务 &gt;:</b></td><td>2 Email : 955<br/>产业は振务<br/>&gt; 栗付通<br/>3108999<br/>司 3108999<br/>司 3108999<br/>司 31089999<br/>司 3108999<br/><b>3</b>108999<br/><b>3</b>108999<br/><b>3</b>10899<br/><b>3</b>108999<br/><b>3</b>108999<br/><b>3</b>108999<br/><b>3</b>108999<br/><b>3</b>10899<br/><b>3</b>1089<br/><b>3</b>1089<br/><b>3</b>10899<br/><b>3</b>10899<br/><b>3</b>10899<br/><b>3</b>1089<br/><b>3</b>1089<br/><b>3</b>1089<br/><b>3</b>1089<br/><b>3</b>1089<br/><b>3</b>108<br/><b>3</b>108</td><td>59@bankcon<br/>支项服务<br/>&gt;&gt;&gt;票据支付:<br/>004素查询<br/>01000136941<br/>1010003076433<br/>101000136941<br/>1010003176433<br/>1010003176433<br/>10100136941<br/>1010003176433<br/>10100136941<br/>10100136941<br/>1010001<br/>101001<br/>101001<br/>101001<br/>101000<br/>101000<br/>101000<br/>101000<br/>101000<br/>101000<br/>101000<br/>101000<br/>101000<br/>101000<br/>101000<br/>101000<br/>101000<br/>101000<br/>101000<br/>101000<br/>101000<br/>1010000<br/>1010000<br/>1010000<br/>1010000<br/>1010000<br/>1010000<br/>1010000<br/>1010000<br/>1010000<br/>1010000<br/>1010000<br/>1010000<br/>1010000<br/>1010000<br/>1010000<br/>1010000<br/>1010000<br/>1010000<br/>1010000<br/>1010000<br/>10100000<br/>10100000<br/>10100000<br/>10100000<br/>101000000<br/>101000000<br/>101000000<br/>1010000000<br/>10100000000</td><td>am.com 二十<br/>武憲服务<br/>1授权<br/>単立<br/>支用者<br/>大用者<br/>第余申传媒目</td><td>四小时服务热<br/>大加9任务<br/>我加9任务<br/>自由使<br/>合云飞扬<br/>号云飞扬<br/>段份有限公司</td><td>様:95559     ダル中マ     済物入关键字:     「     「     「     「     なん     「     なん     「     て     、     「     なん     」     で     、     「     なん     に     ちょう     、     「     、     、     、     、     、     、     、     、     、     、     、     、     、     、     、     、     、     、     、     、     、     、     、     、     、     、     、     、     、     、     、     、     、     、     、     、     、     、     、     、     、     、     、     、     、     、     、     、     、     、     、     、     、     、     、     、     、     、     、     、     、     、     、     、     、     、     、     、     、     、     、     、     、     、     、     、     、     、     、     、     、     、     、     、     、     、     、     、     、     、     、     、     、     、     、     、     、     、     、     、     、     、     、     、     、     、     、     、     、     、     、     、     、     、     、     、     、     、     、     、     、     、     、     、     、     、     、     、     、     、     、     、     、     、     、     、     、     、     、     、     、     、     、     、     、     、     、     、     、     、     、     、     、     、     、     、     、     、     、     、     、     、     、     、     、     、     、     、     、     、     、     、     、      、     、     、     、     、     、     、     、     、     、     、     、     、     、     、     、     、     、     、     、     、     、     、     、     、     、     、     、     、     、     、     、     、     、     、     、     、     、     、     、     、     、     、     、     、     、     、     、     、     、     、     、     、     、     、     、     、     、     、     、     、     、     、     、     、     、     、     、     、     、     、     、     、     、     、     、     、     、     、     、     、     、     、     、     、     、     、     、     、     、     、     、     、     、      、     、     、     、     、     、       、     、     、     、     、     、     、     、     、     、     、     、     、     、     、     、     、     、     、     、     、     、     、     、     、     、     、     、     、     、     、     、     、     、     、     、     、     、     、</td><td>Ct 二 ④ 《<br/>English   安<br/>[<br/>[<br/>[<br/>[<br/>]<br/>[<br/>]<br/>[<br/>]<br/>[<br/>]<br/>[<br/>]<br/>[<br/>]<br/>[<br/>]<br/>[<br/>]</td><td>・ №<br/>全世出<br/>Q<br/>重歩か<br/>単<br/>単<br/>一<br/>、<br/>一<br/>、<br/>一<br/>、<br/>一<br/>、<br/>一<br/>、<br/>、<br/>、<br/>、<br/>、<br/>、<br/>、<br/>、<br/>、<br/>、<br/>、<br/>、<br/>、</td></tr<> | Corer         Corer           Corer         Corer                                                                                                    | © 2013-20<br>> dos<br>toos<br>Toons<br>Toons | <ul> <li>たか)首次</li> <li>(分) (17) 交通银行</li> <li>(方) (17) 交通银行</li> <li>(方) (17) (17) (17) (17) (17) (17) (17) (17</li></ul>                                                                                                    | (日)<br>(日)<br>(日)<br>(日)<br>(日)<br>(日)<br>(日)<br>(日)<br>(日)<br>(日)                                                                                                    | 総許可不得終載<br>変通服务<br><b>考項服务 &gt;:</b>                                                                                                    | 2 Email : 955<br>产业は振务<br>> 栗付通<br>3108999<br>司 3108999<br>司 3108999<br>司 31089999<br>司 3108999<br><b>3</b> 108999<br><b>3</b> 108999<br><b>3</b> 10899<br><b>3</b> 108999<br><b>3</b> 108999<br><b>3</b> 108999<br><b>3</b> 108999<br><b>3</b> 10899<br><b>3</b> 1089<br><b>3</b> 1089<br><b>3</b> 10899<br><b>3</b> 10899<br><b>3</b> 10899<br><b>3</b> 1089<br><b>3</b> 1089<br><b>3</b> 1089<br><b>3</b> 1089<br><b>3</b> 1089<br><b>3</b> 108<br><b>3</b> 108 | 59@bankcon<br>支项服务<br>>>>票据支付:<br>004素查询<br>01000136941<br>1010003076433<br>101000136941<br>1010003176433<br>1010003176433<br>10100136941<br>1010003176433<br>10100136941<br>10100136941<br>1010001<br>101001<br>101001<br>101001<br>101000<br>101000<br>101000<br>101000<br>101000<br>101000<br>101000<br>101000<br>101000<br>101000<br>101000<br>101000<br>101000<br>101000<br>101000<br>101000<br>101000<br>1010000<br>1010000<br>1010000<br>1010000<br>1010000<br>1010000<br>1010000<br>1010000<br>1010000<br>1010000<br>1010000<br>1010000<br>1010000<br>1010000<br>1010000<br>1010000<br>1010000<br>1010000<br>1010000<br>1010000<br>10100000<br>10100000<br>10100000<br>10100000<br>101000000<br>101000000<br>101000000<br>1010000000<br>10100000000 | am.com 二十<br>武憲服务<br>1授权<br>単立<br>支用者<br>大用者<br>第余申传媒目                                                                                                    | 四小时服务热<br>大加9任务<br>我加9任务<br>自由使<br>合云飞扬<br>号云飞扬<br>段份有限公司  | 様:95559     ダル中マ     済物入关键字:     「     「     「     「     なん     「     なん     「     て     、     「     なん     」     で     、     「     なん     に     ちょう     、     「     、     、     、     、     、     、     、     、     、     、     、     、     、     、     、     、     、     、     、     、     、     、     、     、     、     、     、     、     、     、     、     、     、     、     、     、     、     、     、     、     、     、     、     、     、     、     、     、     、     、     、     、     、     、     、     、     、     、     、     、     、     、     、     、     、     、     、     、     、     、     、     、     、     、     、     、     、     、     、     、     、     、     、     、     、     、     、     、     、     、     、     、     、     、     、     、     、     、     、     、     、     、     、     、     、     、     、     、     、     、     、     、     、     、     、     、     、     、     、     、     、     、     、     、     、     、     、     、     、     、     、     、     、     、     、     、     、     、     、     、     、     、     、     、     、     、     、     、     、     、     、     、     、     、     、     、     、     、     、     、     、     、     、     、     、     、     、     、     、     、     、     、     、      、     、     、     、     、     、     、     、     、     、     、     、     、     、     、     、     、     、     、     、     、     、     、     、     、     、     、     、     、     、     、     、     、     、     、     、     、     、     、     、     、     、     、     、     、     、     、     、     、     、     、     、     、     、     、     、     、     、     、     、     、     、     、     、     、     、     、     、     、     、     、     、     、     、     、     、     、     、     、     、     、     、     、     、     、     、     、     、     、     、     、     、     、     、      、     、     、     、     、     、       、     、     、     、     、     、     、     、     、     、     、     、     、     、     、     、     、     、     、     、     、     、     、     、     、     、     、     、     、     、     、     、     、     、     、     、     、     、     、 | Ct 二 ④ 《<br>English   安<br>[<br>[<br>[<br>[<br>]<br>[<br>]<br>[<br>]<br>[<br>]<br>[<br>]<br>[<br>]<br>[<br>]<br>[<br>]                                                           | ・ №<br>全世出<br>Q<br>重歩か<br>単<br>単<br>一<br>、<br>一<br>、<br>一<br>、<br>一<br>、<br>一<br>、<br>、<br>、<br>、<br>、<br>、<br>、<br>、<br>、<br>、<br>、<br>、<br>、                                                                                                    |
| - Internet Exp<br>63.114/CEB5/<br>14/CEB5/<br>14/CEB5/<br>1000<br>1000<br>14/CEB5/<br>1000<br>1000<br>1000<br>1000<br>1000<br>1000<br>1000<br>10                                                                                                    | orer<br>ogonViaSignature<br>文 道 化 7<br>定 道 化 7<br>定<br>词 化 7<br>间 化 7<br>间 化 7<br>目 10 0 0 0 0 0 0 0 0 0 0 0 0 0 0 0 0 0 0 | © 2013-20                                                                                                    | b17 交通银行     tが首页     tが首页     f3次账号     G03015800     G03015800     G03015800     G03015800     G03015800     G03015800     G03015800     C     t 1. 怎                                                                                                    | ※取り所有 オ<br>(正)<br>(正)<br>(正)<br>(正)<br>(正)<br>(正)<br>(正)<br>(正)<br>(正)<br>(正)                                                                                                    | (2)许可不得非就<br>或遗账所务<br>考项阶限务 >:<br>;;<br>付款账号名称<br>七云南既份有限公<br>记云南股份有限公<br>记云南股份有限公                                                                                                    | 2 Email : 955<br>デ山<br>ボル<br>デ山<br>第                                                                                                    | 59@bankcon<br>文<br>支<br>项服务                                                                                                    | am.com 二十<br>副語原务<br>計授权<br>単数線<br>本氏記<br>本氏記<br>本氏記<br>本氏記<br>本氏記<br>本氏記<br>本氏記<br>本氏記                                                                                                    | 四小时服务热<br>大的任务<br>考 <b>告在称</b><br>自由使<br>与云飞扬<br>与云飞扬      | 後: 95559<br>第4中文<br>清物入关键字:<br>小<br>2041-0-1 20:14:<br>2042-10-1 20:14:<br>2042-10-1 20:14:<br>2042-10-1 20:14:<br>2042-10-1 20:14:<br>2042-10-1 20:14:<br>2042-10-1 20:14:<br>2042-10-1 20:14:<br>二、<br>二、<br>二、<br>二、<br>二、<br>二、<br>二、<br>二                                                                                                    | Cl ② ② ③                                                                                                    | ☆ 一版     ☆ 一版     ☆ 一般     ☆ 一般     ☆ 一     ☆ 一     ☆ 一     ☆ 一     ☆ 一     ☆ 一     ☆ 一     ☆ 一     ☆ 一     ☆ 一     ☆ 一     ☆ 一     ☆ 一     ☆ 一     ☆ 一     ☆ 一     ☆ 一     ☆ 一     ☆ 一     ☆ 一     ☆ 一     ☆ 一     ☆ 一     ☆ 一     ☆ 一     ☆ 一     ☆ 一     ☆ 一     ☆ 一     ☆ 一     ☆ 一     ☆ 一     ☆ 一     ☆ 一     ☆      ☆ ー     ☆ 一     ☆ 一     ☆ 一     ☆ 一     ☆ 一     ☆ 一     ☆      ☆      ☆      ☆      ☆      ☆      ☆      ☆      ☆      ☆      ☆      ☆      ☆      ☆      ☆      ☆      ☆      ☆      ☆      ☆      ☆      ☆      ☆      ☆      ☆      ☆      ☆      ☆      ☆      ☆      ☆      ☆      ☆      ☆      ☆      ☆      ☆      ☆      ☆      ☆      ☆      ☆      ☆      ☆      ☆      ☆      ☆      ☆      ☆      ☆      ☆      ☆      ☆      ☆      ☆      ☆      ☆      ☆      ☆      ☆      ☆      ☆      ☆      ☆      ☆      ☆      ☆      ☆      ☆      ☆      ☆      ☆      ☆      ☆      ☆      ☆      ☆      ☆      ☆      ☆      ☆      ☆      ☆      ☆      ☆      ☆      ☆      ☆      ☆      ☆      ☆      ☆      ☆      ☆      ☆      ☆      ☆      ☆      ☆      ☆      ☆      ☆      ☆      ☆      ☆      ☆      ☆      ☆      ☆      ☆      ☆      ☆      ☆      ☆      ☆      ☆      ☆      ☆      ☆      ☆      ☆      ☆      ☆      ☆      ☆      ☆      ☆      ☆      ☆      ☆      ☆      ☆      ☆      ☆      ☆      ☆      ☆      ☆      ☆      ☆      ☆      ☆      ☆      ☆      ☆      ☆      ☆      ☆      ☆      ☆      ☆      ☆      ☆      ☆      ☆      ☆      ☆      ☆      ☆      ☆      ☆      ☆      ☆      ☆      ☆      ☆      ☆      ☆      ☆      ☆      ☆      ☆      ☆      ☆      ☆      ☆      ☆      ☆ |
| - Internet Exp<br>63.114/CEBS/<br>63.114/CEBS/<br>63.114/CEBS/<br>14/CEBS/<br>14                                                                                                    | ②     ()       Orer     ()       Ogo/ViaSignature       ()     ()       ()     ()       ()     ()       ()     ()       ()     ()       ()     ()       ()     ()       ()     ()       ()     ()       ()     ()       ()     ()       ()     ()       ()     ()       ()     ()       ()     ()       ()     ()       ()     ()       ()     ()       ()     ()       ()     ()       ()     ()       ()     ()       ()     ()       ()     ()       ()     ()       ()     ()       ()     ()       ()     ()       ()     ()       ()     ()       ()     ()       ()     ()       ()     ()       ()     ()       ()     ()       ()     ()       ()     ()       ()     ()       ()     ()       ()     ()       ()                                                                                                    | © 2013-20                                                                                                    | D17 交通银行<br>大的首页<br>第3当前所<br>何益恋 号<br>603015800<br>603015800<br>60301500<br>60301500<br>6000<br>6000<br>60  | 一級以所有 オ<br>人<br>基本 服务<br>存位 留:<br>の55516 [以上<br>555516 [以上<br>555516 [以上]                                                                                                    | と空件可不得非就<br>変通服務<br>支項服務<br>支項服務<br>大<br>大<br>古商服的有限公<br>会可常的時有限公<br>会可常的時有限公<br>会」<br>会可能的有限公<br>会」<br>会可能的有限公<br>会」<br>会」<br>会<br>、<br>、<br>、<br>、<br>、<br>、<br>、<br>、<br>、<br>、<br>、<br>、<br>、                                                                                                    | Email:955<br>产山道服务<br>产山道服务<br>> 葉付通<br>込辞栗螺板役の<br>国 3106999<br>司 3106999<br>司 3106999<br>司 3106999<br>司 3106999<br>司 3106999<br>司 3106999<br>司 3106999<br>司 3106999<br>司 3106999<br>司 3106999<br>司 3106999<br>司 3106999<br>司 3106999<br>司 3106999<br>司 3106999<br>司 3106999<br>司 31069999<br>司 31069999<br>司 3106999<br>10<br>10<br>10<br>10<br>10<br>10<br>10<br>10<br>10<br>10                                                                                                    | 59@bankcon<br>安贞服务<br>>>?果版支付:<br>70枝直询<br>1010005176431<br>10100138414<br>10100138413                                                                                                    | am.com 二十<br>副業務务<br>副業務务<br>1接权<br>単数務<br>主義語<br>大凡起名<br>茶谷畑传媒語                                                                                                    | 四小时服务热<br>来的任务<br>老 <b>名在</b> 除<br>自守云飞扬<br>学云飞扬<br>安价有限公司 | H: 95559     Source     Source     | CK ② ② 《<br>王和glinh 安<br>二<br>注水技校 明<br>二<br>注水技校 明<br>4<br>二 未授权 明<br>4<br>4<br>末授权 明<br>4<br>22 未授权 明<br>第<br>23 未授权 明<br>第<br>24 二 万/共1                                       | · ▶                                                                                                    |

© 2013-2017 交遷银行版权所有 未经许可不得转载 Email:95559@bankcomm.com 二十四小时服务热线:95559

🚱 🏉 😭 🙆 🚱

**100%** 

сн 📾 🔮 🛱 🔺 隆 🔛 🌓 11: 2020,

# 7.进入票据锁定授权界面,核对订单信息及票据信息,点击"同意"或者"拒绝"。

| 重银行企业网银 -<br>ps://182.119.10 | • Internet Explorer<br>53.114/CEBS/logonViaSignature. | do#               |                                                                                       |                                               |                                     |                                                 |                                              |                                                                           |             |
|------------------------------|-------------------------------------------------------|-------------------|---------------------------------------------------------------------------------------|-----------------------------------------------|-------------------------------------|-------------------------------------------------|----------------------------------------------|---------------------------------------------------------------------------|-------------|
|                              |                                                       | J<br>ons<br>f7    | <b>市</b><br>我的首页 基本服务                                                                 | <ul> <li></li></ul>                           | <ul> <li></li></ul>                 | ● ● ● ● ● ● ● ● ● ● ● ● ● ● ● ● ● ● ●           | 简体<br>请输入关闭                                  | 中文   English   安全週出<br>継字!   Q                                            |             |
|                              | <ul> <li>4) 银行公告:</li> <li></li></ul>                 |                   |                                                                                       | destron fr                                    |                                     |                                                 |                                              | 更多〉〉                                                                      |             |
|                              | <b>~</b> 项顺方                                          |                   | <b>窓</b> ヨ削所住12直:                                                                     | ~ 写坝脉分 >>                                     | 宗刊週 //宗幼                            | <b>5</b> 又11按权                                  |                                              |                                                                           |             |
|                              | 银联贷记                                                  | >                 | 订单线上票据支                                                                               | 付(票据遗定)                                       |                                     |                                                 |                                              |                                                                           |             |
|                              |                                                       |                   | 订单详情                                                                                  |                                               | 付款人账户信息                             |                                                 | 收款人账户信息                                      |                                                                           |             |
|                              | 股票质押专户                                                | >                 | 平台名称 :                                                                                | 100000037                                     | 付款人名称:                              | 欧治云商股份有限公司                                      | 收款人名称:                                       | 蔡徐坤传媒股份有限公司                                                               |             |
|                              | PB管家                                                  | >                 | 订单交易金额:                                                                               | 20000.00                                      | 行名:                                 | 交通银行上海宝山支行                                      | 行名:                                          | 交通银行淄博分行周村<br>支行                                                          |             |
|                              |                                                       |                   | 订单编号:                                                                                 | B0200422000008                                | 行号:                                 | 301290050123                                    | 行号:                                          | 301453050015                                                              |             |
|                              | 普惠阶段性履约                                               | . >               | 订单描述:                                                                                 | 1                                             | 账号:                                 | 310066603018800058816                           | 账号:                                          | 373899991010008176431                                                     |             |
|                              | 御空作団                                                  | >                 |                                                                                       |                                               |                                     | 可使用电子商业汇票信息                                     | 息列表                                          |                                                                           |             |
|                              |                                                       |                   | 支付列表汇总金额                                                                              | 1                                             |                                     | 支付                                              | <b>挒表总笔数:</b> 1.0                            |                                                                           |             |
|                              | 震付通                                                   | >                 |                                                                                       | _                                             |                                     | 订单支付列表                                          |                                              |                                                                           |             |
|                              |                                                       |                   | 票据年<br>23012900501232020                                                              | (4) 票<br>00407011473128 商业                    | 第加类型 票加金額<br>(承兑汇票 1.00)            | 出票入户名 收缩<br>欧治云商股份有限公司 吉普                       | 次人P名<水         水           自由供         政治云商用 | 3.3         出票日期         3           股份有限公司         2041-12-31         20 |             |
|                              | <b>经</b> 交e保                                          | >                 |                                                                                       |                                               | 同意                                  | 拒绝 边                                            | io t                                         | TÉD                                                                       |             |
|                              | 安居保证金                                                 | >                 | <u>د</u>                                                                              |                                               |                                     |                                                 |                                              | >                                                                         |             |
|                              | <b>× ×</b><br>在线客服                                    |                   | <ul> <li>* 1.您可以点击</li> <li>* 2.点击添加到</li> <li>* 3.点击提交并:</li> <li>订单指定的收;</li> </ul> | 明细,查看票据详细(<br>支付列表,将该笔票;<br>经授权审批通过后,;<br>款人。 | 言息,并挑选票据进<br>漏添加到订单支付列<br>可将已添加到订单支 | 行拟支付订单票据锁定操作。<br>表,点击制涂可制除订单支付<br>付列表的多笔票据通过订单3 | ,<br>时列表内的单笔票提<br>友付进行锁定,已锁                  | 1。<br>吃白的票据仅允许背书给                                                         |             |
| 182.119.163.11               | 14/CEBS/pft/cb1765_ebillPayAut                        | © 2013<br>n.do#12 | 3-2017 交通银行版权所有<br>27900042020042300000                                               | 未经许可不得转载 E<br>0001609                         | mail : 95559@bar                    | akcomm.com 二十四小时服                               | 务热线:95559                                    |                                                                           | <b>100%</b> |
|                              |                                                       |                   |                                                                                       |                                               |                                     |                                                 |                                              | CH 🚔 🔞 🖉                                                                  | 11          |

|             |               | 了<br>ONS<br>行 | 日<br>(前)<br>自页 基本服务 そう | ②         ②         ※         ③           直通服务         产业过期服务         专项服务         配置服务 | → 満翁<br>我的任务 | 简体中文   English   安全遇出<br>入关键字:   Q |  |
|-------------|---------------|---------------|------------------------|-----------------------------------------------------------------------------------------|--------------|------------------------------------|--|
| <b>●</b> ») | 银行公告:<br>专项服务 |               | 您当前所在位置:专项             | 页服务 >> 票付通 >>票据支付授权                                                                     |              | 更多〉〉                               |  |
|             | 银联贷记          | >             |                        |                                                                                         |              |                                    |  |
|             | 股票质押专户        | >             |                        | ● 授权结果信息                                                                                | L            |                                    |  |
|             |               |               | 指令流水号:                 | 1279000420200423000000001609                                                            | 授权结果:        | 授权同意                               |  |
|             | PB管家          | >             | 票据系统支付流水号              | 100000004737912020042218162485314493                                                    | 订单号          | B0200422000008                     |  |
|             | ~             |               | 付款账号                   | 310066603018800058816                                                                   | 收款账号         | 373899991010008176431              |  |
|             | 普惠阶段性履约       | . >           | 付款户名                   | 欧治云商股份有限公司                                                                              | 收款户名         | 蔡徐坤传媒股份有限公司                        |  |
|             |               |               | 授权级别                   | 1级                                                                                      | 本级等待授权人数     | 0                                  |  |
|             | 🎒 雄安集团        | > 隐藏          | 授权是否完成                 | 完成                                                                                      | 剩余授权人数       | 0                                  |  |
|             | <u></u>       |               |                        | 返回 返回                                                                                   | 回收银台         |                                    |  |
|             | 票付通           | >             |                        |                                                                                         |              |                                    |  |
|             | <b>验</b> 交e保  | >             |                        |                                                                                         |              |                                    |  |
|             | 安居保证金         | >             |                        |                                                                                         |              |                                    |  |
|             | × ^           |               |                        |                                                                                         |              |                                    |  |
|             | 在线客服          |               |                        |                                                                                         |              |                                    |  |
|             |               |               |                        |                                                                                         |              |                                    |  |

## 六、收银台选择票据,另行登录网银提交票据

(一)选择票据经办。

1.平台提交订单,选择票付通支付,跳转到收银台界面:

|          |         | ps://182<br>音看(V) | 119.163.113<br><u></u> | /CEBS/pft<br>工具の | /CB1760_c | heckout | Desk.do?PN | ATNO | )=: ┛ - 🞖 近书错误 ( | 🦉 交通银行企业网银            |   | ×    |      |                       | 命☆♡                          |
|----------|---------|-------------------|------------------------|------------------|-----------|---------|------------|------|------------------|-----------------------|---|------|------|-----------------------|------------------------------|
| 2.11()   | 1904(L) | 2/8(1)            | E                      | 票<br>C P         | PA        | Ý       |            |      |                  |                       |   |      |      |                       |                              |
|          |         |                   | 订单详情                   |                  |           |         |            |      | 付款人账户信息          |                       |   | 收款人  | 账户信息 |                       |                              |
|          |         |                   | 平台名称:                  | 100              | 主筑装饰供应    | 立链全渠道   | 主席平台       |      | 付款人名称:           | 欧治云商股份有限公司            |   | 收款人; | 名称:  | 蔡徐坤传媒股份有限公司           |                              |
|          |         |                   | 订单交易金                  | 额:               |           |         | 20000.00   |      | 行名:              | 交通银行上海宝山支行            |   | 行名:  |      | 交通银行淄博分行周村支行          |                              |
|          |         |                   | 订单编号:                  |                  |           | BO20042 | 22000008   |      | 行号:              | 301290050123          |   | 行号:  |      | 301453050015          |                              |
|          |         |                   | 订单描述:                  |                  |           |         | /          |      | 账号:              | 310066603018800058816 | 6 | 账号:  |      | 373899991010008176431 |                              |
|          |         |                   | 新签                     | 发票据              | 支付        |         | 已持有        | 票    | 据支付              |                       |   |      |      |                       | _                            |
|          |         |                   | 票据单张家                  | 入                | 票据批量号     | ≩λ      | 票据选择       |      |                  |                       |   |      |      |                       |                              |
|          |         |                   |                        |                  |           |         |            |      | 遐                |                       |   |      |      |                       |                              |
| <b>(</b> | 6       |                   | 6                      | 6                |           |         |            |      |                  |                       |   |      |      | сн 🚎 😨 🚆 🔺            | No 11:28 € 11:28 € 2020/4/23 |

2.选择"票据选择",点击"提交",进入鉴权界面。

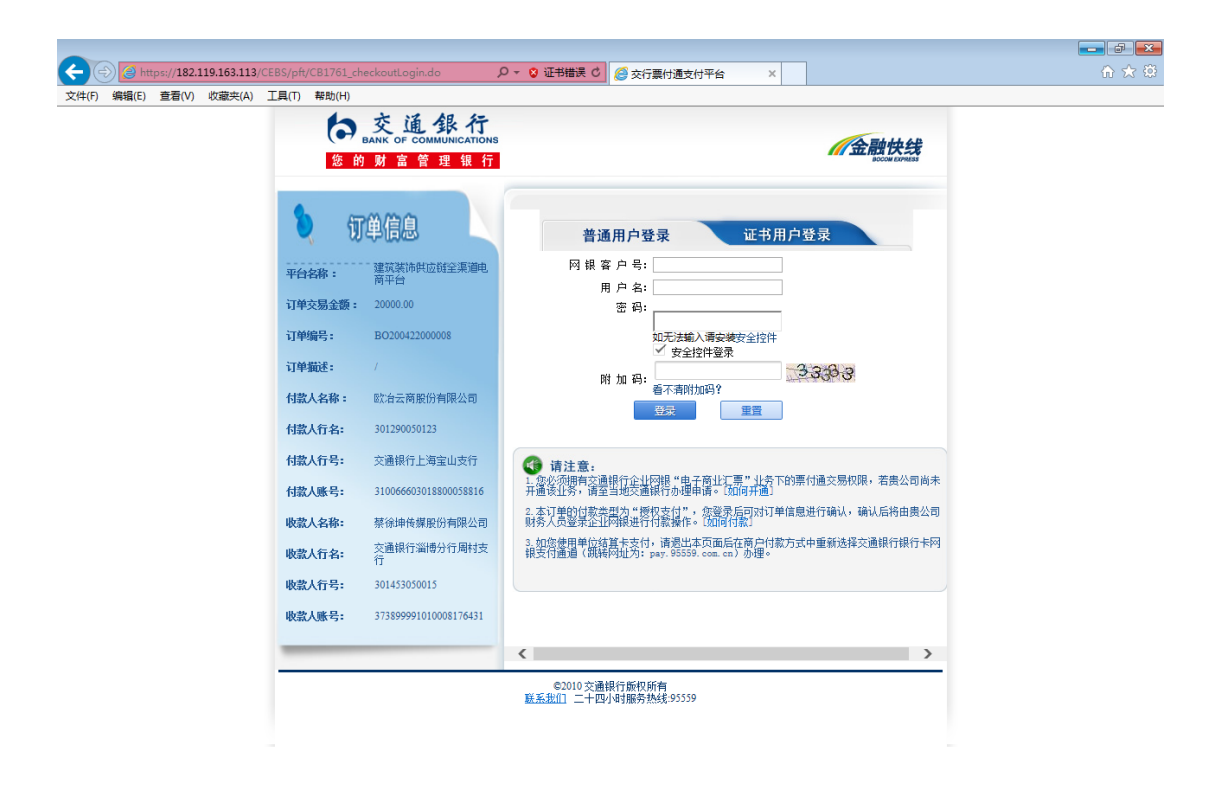

3.关闭该界面,另行登录交通银行企业网银。

| <ul> <li>         ● https://182.119.163.113/CEE5/cees/logan.do?boom_locale_langFig=2 タ・ ② 证明語で ② 安選択行企业         文法代 第編(6) 登者(V) 改築夫(A) 工具(T) 释教(H)     </li> <li>         ○ 交通保行<br/>DAIXY OF COMMUNICATIONS     </li> <li>         ● のののののののののののののののののののののののののののののののののののの</li></ul>                                                                                                    | PR後     X       普通用户望录     证书用户望录            金比好服登录       P用序名:           第中名:           第中名:           第日:           如无法能入请安装定全价性           「安全馆件登录           附加码:           第五面前田空2           夏夏           1010月日空2           第月約 |                  |
|----------------------------------------------------------------------------------------------------|----------------------------------------------------------------------------------------------------|------------------|
| 企出好難發录 期终快线 公务卡系统 电子对账 托管e应通<br>安全通知:<br>1. 请务必遗守交遗银行企业网上银行相关协议的规定。<br>2. 使用网上银行先毕或暂嘱问题时请点击 "安全退出"并拔出USBKey。<br>3. 建议不要在公共场合使用网银,不要将能码语知他人。                                                                                                    | <ul> <li>● 由子田神童金</li> <li>● 付款查询</li> <li>● 交付度查询</li> <li>● 公式重要</li> <li>● 公式重要</li> <li>● 公式重要</li> <li>● 公式重要</li> <li>● 公式重要</li> <li>● 公式重要</li> <li>● 公式重要</li> <li>● 公式重要</li> </ul>                                       |                  |
| <ul> <li>・ 公告期試</li> <li>・ 公告期試</li> <li>© 2013-2017 交運限行板权所有 E-mail:95559@bankcomm.com</li> <li>http://182.119.148.150/BankCommSite/shtml/ZUPP/zh_CN/4001/2516563.shtml</li> </ul>                                                                                                    | ・公告期试<br>n 二十四小时服务抽线-95559                                                                                                    |                  |
| <ul> <li>(a)</li> <li>(b)</li> <li>(c)</li> <li>(c)</li></ul> | CH an 🔮 🐔 a 🕅 🗐 👘 200                                                                                                    | 11:44<br>20/4/23 |

4.经办人员,通过"专项服务"-"票付通"路径进入交易 界面。

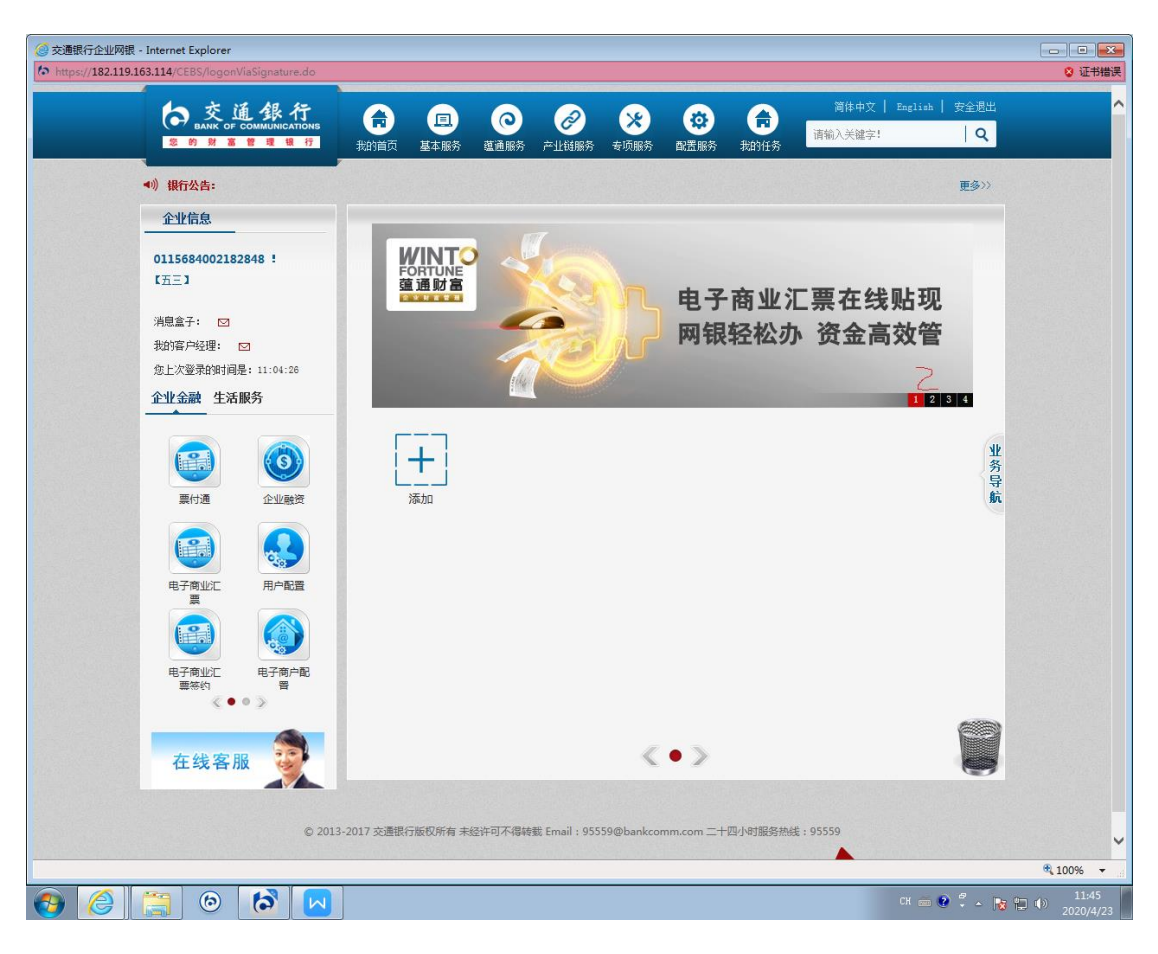

5.点击"待处理任务"。

|                                                 | NS<br>7 7         | <b>一</b><br>納首页                        | 基本服务                   | ()<br>道通服务       |                    | <b>※</b><br>专项服务  | (な) この この この この この この この この この この この この この | <b>市</b><br>我的任务 | 简体中文<br>请输入关键字!   | English   安: | 全退出<br>Q |  |
|-------------------------------------------------|-------------------|----------------------------------------|------------------------|------------------|--------------------|-------------------|--------------------------------------------|------------------|-------------------|--------------|----------|--|
| <ul> <li>◆) 銀行公告:</li> <li>★ 75 89 8</li> </ul> |                   | (~~~~~~~~~~~~~~~~~~~~~~~~~~~~~~~~~~~~~ |                        | +780.47          | 76 (L) X           |                   |                                            |                  |                   | Į            | 多>>      |  |
|                                                 | >                 | 恐自时的                                   | 化位置:                   | 专坝顺分             | >> 宗刊連             |                   |                                            |                  |                   |              |          |  |
| <b>修</b> 服票质押专户                                 | >                 |                                        |                        | 待处理              | 任务                 | ž                 | 附通                                         |                  | 票据支付授权            |              |          |  |
| PB管家                                            | >                 |                                        |                        |                  |                    |                   |                                            |                  |                   |              |          |  |
| 普惠阶段性履约                                         | >                 | 提<br>* 호<br>巧                          | 示:<br>n果您的企业<br>h能,然后换 | 需开通此项功<br>另一个有管理 | 能,您可先使用<br>权限的企业操作 | 有管理权限的<br> 员登录网银完 | 企业操作员登<br>成授权即可。                           | 录阿银,点击           | " <u>用户账户维护</u> " | 为企业操作员分配     |          |  |
| 建安集团                                            | > <mark>認識</mark> |                                        |                        |                  |                    |                   |                                            |                  |                   |              |          |  |
| 震付通                                             | >                 |                                        |                        |                  |                    |                   |                                            |                  |                   |              |          |  |
| <b>空</b> 交e保                                    | >                 |                                        |                        |                  |                    |                   |                                            |                  |                   |              |          |  |
| 安居保证金                                           | >                 |                                        |                        |                  |                    |                   |                                            |                  |                   |              |          |  |
| × ^                                             |                   |                                        |                        |                  |                    |                   |                                            |                  |                   |              |          |  |
| 在线客服                                            |                   |                                        |                        |                  |                    |                   |                                            |                  |                   |              |          |  |

## 6.申请业务类型选择"选择票据"。

| <ul> <li></li></ul> | 5 <b>3.114</b> /CEBS/logonVia<br>(夹(A) 工具(T) 帮助 | aSignature.do<br>p(H) | o#                                                        | - ♀ ▼ 🔮 证书错误(             | ◎ ゆ 交通银行企          | 业网银         | ×                |                   |                       | © ×   |
|---------------------|-------------------------------------------------|-----------------------|-----------------------------------------------------------|---------------------------|--------------------|-------------|------------------|-------------------|-----------------------|-------|
|                     | 交通銀行<br>BANK OF COMMUNICATION<br>财富管理報          | омб<br>17 — #         | (中) (三)<br>(1) (五) (三) (三) (三) (三) (三) (三) (三) (三) (三) (三 | (回)<br>道通服务 产业            | (対服务)         支切服务 | (1)<br>副置服务 | <b>市</b><br>我的任务 | 简体中文  <br>请输入关键字! | English   安全退出<br>  Q |       |
| ▲》) 银行公             | )告:                                             |                       |                                                           |                           |                    |             |                  |                   | 更多>>                  |       |
| 专项删                 | 傍                                               |                       | 您当前所在位置:                                                  | 专项服务 >> 票                 | 票付通 >>待处理          | 任务          |                  |                   |                       |       |
| <b>(</b>            | 银联贷记                                            | >                     | 查询条件输入(带                                                  | "*"的为必选或必输                | 项:                 |             |                  |                   |                       |       |
| 0                   | 股票质押专户                                          | >                     | *账号:<br>*由请小冬杰刑:                                          | 310066603<br>签发票据<br>选择票据 | 018800058816 CN    | 14 欧冶云商股份   | 有限公司 🗸           |                   |                       |       |
|                     | PB管家                                            | >                     | ······                                                    | 提交票据                      | 宣询                 |             | 1                |                   |                       |       |
| 6                   | 普惠阶段性履约                                         | . >                   |                                                           |                           |                    |             |                  |                   |                       |       |
|                     | 雄安集团                                            | →<br>↓<br>隠藏          |                                                           |                           |                    |             |                  |                   |                       |       |
|                     | 票付通                                             | >                     |                                                           |                           |                    |             |                  |                   |                       |       |
| <b>@</b>            | 交e保                                             | >                     |                                                           |                           |                    |             |                  |                   |                       |       |
| <b>E</b>            | 安居保证金                                           | >                     |                                                           |                           |                    |             |                  |                   |                       |       |
|                     | × ^                                             |                       |                                                           |                           |                    |             |                  |                   |                       |       |
| 在                   | 线客服 🌍                                           |                       |                                                           |                           |                    |             |                  |                   |                       |       |
|                     |                                                 | © 2013-201            | 17 交通银行版权所有 3                                             | 未经许可不得转载 Em               | ail : 95559@bankco | omm.com =+D | 四小时服务热绘          | ŧ:95559           |                       |       |
|                     | 6                                               |                       |                                                           |                           |                    |             |                  |                   | ा 🚎 😧 🖣 🖕 🃷 🏷         | 11:39 |

|                    | jnature.do#          | 0 - 😵 征书错误 🖒        | 交通银行企业网银                                                 | ×                  |                                     |                    |
|--------------------|----------------------|---------------------|----------------------------------------------------------|--------------------|-------------------------------------|--------------------|
|                    | 我的首页 基本服务            | 直通服务                | <ul> <li> <del>、                        </del></li></ul> | 简体中           我的任务 | 文   English   安全退出<br>字!   <b>Q</b> | ^                  |
| ●)) 银行公告:          |                      |                     |                                                          |                    | 更多>>                                |                    |
| 专项服务               | 您当前所在位置:             | 专项服务 >> 票付通         | >>待处理任务                                                  |                    |                                     |                    |
| 银联党记 >             | 查询条件输入(带"            | *"的为必选或必输项):        |                                                          |                    |                                     |                    |
| (③) 股票质押专户 →       | *账号:                 | 310066603018800     | 058816 CNY 欧冶云商股份                                        | 份有限公司 🗸            |                                     |                    |
| PB管家 >             | *申请业务类型:             | ▶ 译票据 ▶             |                                                          | <u><u></u></u>     |                                     |                    |
| 普惠阶段性履约 >          |                      |                     |                                                          |                    |                                     |                    |
| → 建安集团 →           | ▼<br>院<br>藏          |                     |                                                          |                    |                                     |                    |
| 震付通 >              |                      |                     |                                                          |                    |                                     |                    |
| <b>经</b> 交e保 >     |                      |                     |                                                          |                    |                                     |                    |
| 安居保证金 >            |                      |                     |                                                          |                    |                                     |                    |
| <b>~</b> へ<br>在线客服 |                      |                     |                                                          |                    |                                     |                    |
| 02                 | 2013-2017 交通银行版权所有 未 | 经许可不得转载 Email : 955 | 59@bankcomm.com =+                                       | -四小时服务热线:95559     |                                     | ~                  |
| 🚱 🥝 📇 🙆 🚱          | •                    |                     |                                                          |                    | сн 🚎 😢 🕇 🔺 隆 🔛 🔶                    | 11:39<br>2020/4/23 |

7.选择进入票据锁定交易界面,选择要支付的票据,点击"添加到支付列表",确认后点击"提交"按钮。

| 专项服务         |     | 您当前        | 所在位置:        | 专项服务 >>            | 票付通 >>将                                  | i<br>处理任务   |                                                      |            |               |               |  |
|--------------|-----|------------|--------------|--------------------|------------------------------------------|-------------|------------------------------------------------------|------------|---------------|---------------|--|
|              |     |            |              |                    |                                          |             |                                                      |            |               |               |  |
| 银联贷记         | >   | 订年         | 域上票据支付       | (票据锁定)             |                                          |             |                                                      |            |               |               |  |
|              | []  | 订单         | 详情           |                    | 付款人账户信息                                  | a           |                                                      | 收款人账户信息    |               |               |  |
| 股票质押专户       | >   | 平台         | 名称 :         | 建筑装饰供应链<br>全渠道电商平台 | 付款人名称:                                   | 欧治分         | 云商股份有限公司                                             | 收款人名称:     | 蔡徐坤传<br>司     | 媒股份有限公        |  |
| PB管家         | >   | 订单         | 交易金額:        | 20000.00           | 行名:                                      | 交通          | 眼行上海宝山支行                                             | 行名:        | 交通银行<br>支行    | 淄博分行周村        |  |
|              |     | 订单         | 编号:          | B0200422000008     | 行号:                                      | 30129       | 90050123                                             | 行号:        | 30145305      | 0015          |  |
| 普惠阶段性履约.     | >   | 订单         | 4猫迷:         | 1                  | 账号:                                      | 31006       | 66603018800058816                                    | 账号:        | 37389999      | 1010008176431 |  |
|              |     | 3          |              |                    |                                          |             |                                                      |            | 可使用电          | 子商业汇票信息       |  |
| 雄安集团         | > 🖡 | <b>第</b> 日 | 页/共2页)       | H H                |                                          |             |                                                      |            |               |               |  |
| 震付通          | >   | 您有:        | 40张票就可以      | 选择,总金额:191         | 73500                                    |             |                                                      |            |               |               |  |
|              |     |            | 以下信息列払展示     |                    |                                          |             |                                                      |            |               |               |  |
| <b>经</b> 交e保 | >   | 请选择        | 1            | 票据号码               | 票据类型                                     | 票据金额        | 出票人户名                                                | 收款人户       | 啗             | 承兑。           |  |
|              |     |            | 232359600101 | .32030122002345673 | 0 商业承兑汇票                                 | 10,000.00   | 梅州市晶辉照明有降                                            | 公司 欧治云南股份? | 有限公司          | 梅州市晶辉照明       |  |
| 安居保证金        | >   |            | 232359600101 | 32030122002345672  | 9 商业承兑汇票                                 | 10, 000. 00 | 梅州市晶辉照明有降                                            | 公司 欧治云南股份和 | <b>与限公司</b>   | 梅州市晶辉照明       |  |
| <u>S</u>     |     |            | 232359600101 | 32030122002345672  | 8 商业承兑汇票                                 | 10,000.00   | 梅州市晶辉照明有限                                            | 公司 欧治云商股份和 | 有限公司          | 梅州市晶辉照明       |  |
| × ^          |     |            | 232359600101 | 32030122002345672  | 7 商业承兑汇票                                 | 10,000.00   | 梅州市晶辉照明有降                                            | 公司 欧治云商股份? | 有限公司          | 梅州市晶辉照明       |  |
|              |     |            | 232359600101 | 32030122002345672  | 6 南北承兌汇票                                 | 10, 000. 00 | 梅州市晶群照明有降                                            | 公司 欧治云荫股份和 | <b>写限公司</b>   | 梅州市晶群照明       |  |
| 大张安服 🍧       |     |            | 230129005012 | 32020042102024620  | 5 前业承兑汇票                                 | 6,000.00    | 看腹花开                                                 | 1000治云南股份和 | <b>F</b> IR公司 | 春睡花           |  |
| 1工织合加        |     |            | 230129005012 | 32020040701147312  | 6 南北水兄汇票                                 | 1.00        | 取冶云筒股份有限:<br>(1) (1) (1) (1) (1) (1) (1) (1) (1) (1) | 2可 吉普自由    | 11)           | 図合云商股份        |  |
|              |     |            | 230129005012 | 32020040701147311  | <ul> <li>         商业承兑汇票     </li> </ul> | 1.00        | 欧治云荫股份有限:                                            | 2司 吉普自田    | (侠            | 欧合云南股份        |  |
|              |     |            | 230129005012 | 32020040301147111  | 1 商业承兑汇票                                 | 20.00       | 百音目田侠                                                | 8次省云南服1分4  | <b>与限公司</b>   | 百音目目          |  |
|              |     |            | 230129005012 | 32020040201146677  | 0 商业承兑汇票                                 | 20.00       | 吉普目田侠                                                | (次治云前服)分報  | <b>「</b> 限公司  | 吉昔目日          |  |
|              |     |            | 230129005012 | 32020032701963748  | 9 商业承兑汇票                                 | 20.00       | 大风起兮云飞扬                                              | BC治云商股份7   | 「限公司          | 大风起兮之         |  |
|              |     |            | 230129005012 | 32020032701963747  | 2 商业承兑汇票                                 | 20.00       | 大风起兮云飞扬                                              | BC治云南服份*   | <b>「限公司</b>   | 大风起兮;         |  |
|              |     |            | 230129005012 | 32020032501959568  | 1 商业承兑汇票                                 | 20.00       | 大风起兮云飞扬                                              | 歐治云南股份和    | 有限公司          | 大风起兮;         |  |

| <b>(</b> -)                                                                                                    | https://182.119.163                                                                                                    | .114/CEBS/lo                                                                                                    | gonViaSign                                                                                                    | ature.do#                                                                                                    |                         | ロー 😮 证书                                                                                                    | 普渓 ぴ 🦚                                                                                                    | 交通银行企业网银                                                                                                    |                                                                                                    | ×                                                                         |                                                                                                    |                                                                                                    |                             |              |                                                                                             |
|----------------------------------------------------------------------------------------------------|----------------------------------------------------------------------------------------------------|----------------------------------------------------------------------------------------------------|----------------------------------------------------------------------------------------------------|----------------------------------------------------------------------------------------------------|-------------------------|----------------------------------------------------------------------------------------------------|----------------------------------------------------------------------------------------------------|----------------------------------------------------------------------------------------------------|----------------------------------------------------------------------------------------------------|---------------------------------------------------------------------------|----------------------------------------------------------------------------------------------------|----------------------------------------------------------------------------------------------------|-----------------------------|--------------|---------------------------------------------------------------------------------------------|
| 文件(F)                                                                                                    | 编辑(E) 查看(V) 收藏共                                                                                                    | :(A) 工具(T)                                                                                                    | 帮助(H)                                                                                                    |                                                                                                    |                         |                                                                                                    |                                                                                                    | the and the tree                                                                                                    |                                                                                                    |                                                                           |                                                                                                    | * 100-11-1-                                                                                                    |                             |              |                                                                                             |
|                                                                                                    | 五份                                                                                                    | - 75° 812                                                                                                    |                                                                                                    | 123202004                                                                                                    | 21020246205             | 商业求兄汇票                                                                                                    | 6,000.00                                                                                                    | 春暖化井                                                                                                    |                                                                                                    | 欧台云前股份有限                                                                  | 秋公司 1                                                                                                    | 各暖化井<br>在1900年1911日                                                                                                    | 2042-1                      |              | ^                                                                                           |
|                                                                                                    | 11.52                                                                                                    |                                                                                                    |                                                                                                    | 123202004                                                                                                    | 07011473128             | 商业承兑汇票                                                                                                    | 1.00                                                                                                    | 10.7 二 市 四 () 十 四                                                                                                    | 公司                                                                                                    | 古昔日田渓                                                                     | 欧治太子                                                                                                    | 的股份有限公司                                                                                                    | 2041-1                      |              |                                                                                             |
|                                                                                                    |                                                                                                    |                                                                                                    |                                                                                                    | 123202004                                                                                                    | 07011473110             | 南北承兌汇票                                                                                                    | 1.00                                                                                                    | 既有云南服防有限                                                                                                    | 20                                                                                                    | 古昔日田渓                                                                     | 図(石云)<br>(1) (1) (1) (1) (1) (1) (1) (1) (1) (1)                                                                                                    | 朝版防有限公司                                                                                                    | 2041-1                      |              |                                                                                             |
|                                                                                                    |                                                                                                    |                                                                                                    |                                                                                                    | 12320200                                                                                                    | 02011466770             | 阿亚承元汇票                                                                                                    | 20.00                                                                                                    | 古百日田沃                                                                                                    |                                                                                                    | いる二高い心方明                                                                  | (신다) 문<br>리시키 : 보                                                                                                    | i百日田)佚<br>:英白山林                                                                                                    | 2042-0                      |              |                                                                                             |
|                                                                                                    |                                                                                                    |                                                                                                    |                                                                                                    | 12320200                                                                                                    | 02011400770             | 阿亚尔元仁宗                                                                                                    | 20.00                                                                                                    |                                                                                                    | z                                                                                                    | 60日本阿股(の何時)                                                               |                                                                                                    |                                                                                                    | 2041-0                      |              |                                                                                             |
|                                                                                                    |                                                                                                    |                                                                                                    |                                                                                                    | 123202003                                                                                                    | 020100027400            | 南北承台汇票                                                                                                    | 20.00                                                                                                    |                                                                                                    | n<br>z                                                                                                    | いなる時度の有限                                                                  |                                                                                                    | 1255 VM                                                                                                    | 2041-0                      |              |                                                                                             |
|                                                                                                    |                                                                                                    |                                                                                                    |                                                                                                    | 123202003                                                                                                    | 25010505681             | 南北承出汇票                                                                                                    | 20.00                                                                                                    |                                                                                                    | <i>n</i><br>7                                                                                                    | Eシロム 阿股の 再時<br>(から一商股份有限)                                                 |                                                                                                    | 225本 178                                                                                                    | 2041-0                      |              |                                                                                             |
|                                                                                                    |                                                                                                    |                                                                                                    |                                                                                                    | 12220200                                                                                                    | 12001642511             | 南北承台汇票                                                                                                    | 20.00                                                                                                    | 大人の取ら去な                                                                                                    | //                                                                                                    | いっていたい。                                                                   |                                                                                                    | 超らる (初)                                                                                                    | 2041-0                      |              |                                                                                             |
|                                                                                                    |                                                                                                    |                                                                                                    |                                                                                                    | 013203015                                                                                                    | 20023456710             | MIA元仁宗<br>组织承白汇要                                                                                                    | 10 000 00                                                                                                    | 中日日日 K<br>塩州市島辉昭阳右8                                                                                                    | 8八司                                                                                                    | 6人口ム何度の百匹<br>取る子商股份有限                                                     | 220 E                                                                                                    | 10日日は                                                                                                    | 2042 0                      |              |                                                                                             |
|                                                                                                    |                                                                                                    |                                                                                                    |                                                                                                    | 01220301                                                                                                    | 20023450710             | 银行承兑汇票                                                                                                    | 10,000.00                                                                                                    | 海州主具相較明白的                                                                                                    | 8사크                                                                                                    | 「から二高胆心方明                                                                 | 10日 一時川香雨1<br>10日 毎月1日                                                                                                    | 811度10月候公司                                                                                                    | 2040-0                      |              |                                                                                             |
|                                                                                                    |                                                                                                    |                                                                                                    |                                                                                                    | 12220300                                                                                                    | 020023430703            | 银行承兑汇票                                                                                                    | 777 00                                                                                                    | 19/11/1前時550円P                                                                                                    | RAP)                                                                                                    | 「「「「「「「」」」」の「「」」「「」」の「「」」「「」」の「「」」の「「」                                    | 201 1971111111<br>1003 六通44                                                                                                    |                                                                                                    | 2040-0                      |              |                                                                                             |
|                                                                                                    |                                                                                                    |                                                                                                    |                                                                                                    | 12320390                                                                                                    | 02001043403             | 銀行承知上示                                                                                                    | 10,000,00                                                                                                    |                                                                                                    |                                                                                                    | した<br>「<br>たた<br>二<br>本<br>的<br>の<br>一<br>内<br>門<br>即<br>の<br>一<br>同<br>即 | 120日 × 110円 × 110円 × 1100 × 11000 × 11000 × 1000 × 1000 × 1000 × 1000 × 1000 × 1000 × 1000 × 1000 × 1000 × 1000 | 日上海主山文1日                                                                                                    | 2040-0                      |              |                                                                                             |
|                                                                                                    |                                                                                                    |                                                                                                    |                                                                                                    | 12320200                                                                                                    | 15000142496             | 银行承加汇票                                                                                                    | 1, 600, 00                                                                                                    | ●短167T<br>素紙式工                                                                                                    |                                                                                                    | いって、「「「「「」」」の「「」」「「」」の「「」」の「「」」の「「」」の「「」」の                                |                                                                                                    | 1上海主山文11                                                                                                    | 2042-1                      |              |                                                                                             |
|                                                                                                    |                                                                                                    |                                                                                                    |                                                                                                    | 123202004                                                                                                    | 15020143400             | 银行承兑汇票                                                                                                    | 1,600.00                                                                                                    | 管域化井<br>高咲花市                                                                                                    |                                                                                                    | いる二高的心方明                                                                  | 2公司 ×囲報1                                                                                                    | 7上海至山文17                                                                                                    | 2042-0                      |              |                                                                                             |
|                                                                                                    |                                                                                                    |                                                                                                    |                                                                                                    | 123202004                                                                                                    | 15020145476             | 〒11年元上示                                                                                                    | 1, 600. 00                                                                                                    | 晋城16开                                                                                                    |                                                                                                    | 62.6云阳版历有师                                                                |                                                                                                    | 1上海玉山又11                                                                                                    | 2042-0                      |              |                                                                                             |
|                                                                                                    |                                                                                                    |                                                                                                    |                                                                                                    | 10 74400                                                                                                    |                         |                                                                                                    |                                                                                                    |                                                                                                    |                                                                                                    | A.8#                                                                      | A75#                                                                                                    | 175 to 77 bits                                                                                                    | -1701-1-                    |              |                                                                                             |
|                                                                                                    |                                                                                                    |                                                                                                    |                                                                                                    | <                                                                                                    |                         |                                                                                                    |                                                                                                    |                                                                                                    |                                                                                                    | ±10                                                                       | 王小妃                                                                                                    | 7847/L1±1,221                                                                                                    | >                           |              |                                                                                             |
|                                                                                                    |                                                                                                    |                                                                                                    |                                                                                                    |                                                                                                    |                         |                                                                                                    |                                                                                                    |                                                                                                    |                                                                                                    |                                                                           |                                                                                                    |                                                                                                    |                             |              |                                                                                             |
|                                                                                                    |                                                                                                    |                                                                                                    |                                                                                                    | 已选订                                                                                                    | 总金额:                    |                                                                                                    | 0.00                                                                                                    |                                                                                                    | E                                                                                                    | 选总笔数:                                                                     |                                                                                                    | 0                                                                                                    |                             |              |                                                                                             |
|                                                                                                    |                                                                                                    |                                                                                                    |                                                                                                    | 支付列表                                                                                                    | 汇总金额:                   |                                                                                                    | 0.00                                                                                                    |                                                                                                    | 支付                                                                                                    | 列表总笔数:                                                                    |                                                                                                    | 0                                                                                                    |                             |              |                                                                                             |
|                                                                                                    |                                                                                                    |                                                                                                    |                                                                                                    |                                                                                                    |                         |                                                                                                    |                                                                                                    | 订单支付                                                                                                    | 挒表                                                                                                    |                                                                           |                                                                                                    |                                                                                                    |                             |              |                                                                                             |
|                                                                                                    |                                                                                                    |                                                                                                    |                                                                                                    | 票                                                                                                    | <b>居号码</b>              | 票据类型票据金                                                                                                    | 额出票人户                                                                                                    | 4名收款人户名承兑/                                                                                                    | K 8                                                                                                    | L漂日期 到期F                                                                  | 日期票据状态出现                                                                                                    | 票人账户承兑人则                                                                                                    | 长号操作                        |              |                                                                                             |
|                                                                                                    |                                                                                                    |                                                                                                    |                                                                                                    |                                                                                                    |                         |                                                                                                    | 提                                                                                                    | 交 打印                                                                                                    | 0                                                                                                    | 返回                                                                        |                                                                                                    |                                                                                                    |                             |              |                                                                                             |
|                                                                                                    |                                                                                                    |                                                                                                    |                                                                                                    | 提示:                                                                                                    |                         |                                                                                                    |                                                                                                    |                                                                                                    |                                                                                                    |                                                                           |                                                                                                    |                                                                                                    |                             |              |                                                                                             |
|                                                                                                    |                                                                                                    |                                                                                                    |                                                                                                    | * 1.隽                                                                                                    | 河以点击明                   | 田,查看票据详                                                                                                    | 细信息,并                                                                                                    | 挑选票据进行拟支付                                                                                                    | 订单票                                                                                                    | 据锁定操作。                                                                    |                                                                                                    |                                                                                                    |                             |              |                                                                                             |
|                                                                                                    |                                                                                                    |                                                                                                    |                                                                                                    | * 2.5                                                                                                    | 话添加到支                   | 讨列表,将该笔                                                                                                    | 票据添加到                                                                                                    | 订单支付列表,点击                                                                                                    | 删除可                                                                                                    | 删除订单支付列表                                                                  | 内的单笔票据。                                                                                                    |                                                                                                    |                             |              |                                                                                             |
|                                                                                                    |                                                                                                    |                                                                                                    |                                                                                                    | * 3. <u></u>                                                                                                    | 话提交并经<br>itScolupt      | 受权审批通过后<br>↓ .                                                                                                    | ,可将已添                                                                                                    | 加到订单支付列表的                                                                                                    | 多笔票                                                                                                    | 据通过订单支付进                                                                  | 1行锁定,已锁定                                                                                                    | 的票据仅允许背书                                                                                                    | 站                           |              |                                                                                             |
|                                                                                                    |                                                                                                    |                                                                                                    |                                                                                                    |                                                                                                    | -18.24 PtA.84           |                                                                                                    |                                                                                                    |                                                                                                    |                                                                                                    |                                                                           |                                                                                                    |                                                                                                    |                             |              | ~                                                                                           |
|                                                                                                    |                                                                                                    |                                                                                                    |                                                                                                    |                                                                                                    |                         |                                                                                                    |                                                                                                    |                                                                                                    |                                                                                                    |                                                                           |                                                                                                    | m # 6                                                                                                    |                             | 11:40        | ie.                                                                                         |
|                                                                                                    |                                                                                                    |                                                                                                    |                                                                                                    |                                                                                                    |                         |                                                                                                    |                                                                                                    |                                                                                                    |                                                                                                    |                                                                           |                                                                                                    |                                                                                                    |                             | 2020/4/23    |                                                                                             |
|                                                                                                    |                                                                                                    |                                                                                                    |                                                                                                    |                                                                                                    |                         |                                                                                                    |                                                                                                    |                                                                                                    |                                                                                                    |                                                                           |                                                                                                    |                                                                                                    |                             |              |                                                                                             |
|                                                                                                    |                                                                                                    |                                                                                                    |                                                                                                    |                                                                                                    |                         |                                                                                                    |                                                                                                    |                                                                                                    |                                                                                                    |                                                                           |                                                                                                    |                                                                                                    |                             |              | ×                                                                                           |
| <del>(</del> -                                                                                                    | https://182.119.163                                                                                                    | .114/CEBS/lo                                                                                                    | gonViaSign                                                                                                    | ature.do#                                                                                                    |                         | ♀ ♥ 近书                                                                                                    | 識して                                                                                                    | <ul> <li>交通银行企业网银</li> </ul>                                                                                                    | 1                                                                                                    | x                                                                         |                                                                                                    |                                                                                                    |                             |              | ×                                                                                           |
| <b>文</b> 件(F)                                                                                                    | <ul> <li>https://182.119.163&lt;</li> <li>编辑(E) 查看(V) 収蔵共</li> </ul>                                                                                                    | . <b>114</b> /CEBS/lo<br>E(A) 工具(T)                                                                                                    | gonViaSign<br>帮助(H)                                                                                                    | ature.do#                                                                                                    |                         | 0 - ⊗ 证书                                                                                                    | 識で                                                                                                    | 交通银行企业网银                                                                                                    |                                                                                                    | ×                                                                         |                                                                                                    |                                                                                                    |                             |              | ×                                                                                           |
| <b>文</b> 件(F)                                                                                                    | https://182.119.163<br>编辑(E) 查看(V) 收藏共                                                                                                    | .114/CEBS/lo<br>:(A) 工具(T)<br>交通介                                                                                                    | gonViaSign<br>帮助(H)<br>良行                                                                                                    | ature.do#                                                                                                    |                         | 0 - 0 证书<br>● - 0                                                                                                    | 誤 C た                                                                                                    | 交通银行企业网银                                                                                                    | ¢                                                                                                    | ×                                                                         | 简体中的                                                                                                    | ζ   English                                                                                                    | 安全退出                        | <b>ि वि</b>  | 2<br>2<br>2<br>2<br>2<br>2<br>2<br>2<br>2<br>2<br>2<br>2<br>2<br>2<br>2<br>2<br>2<br>2<br>2 |
| <b>文</b> 件(F)                                                                                                    | <ul> <li>https://182.119.163</li> <li>編編(E) 査者(V) 収蔵共</li> <li>2 約</li> </ul>                                                                                                    | .114/CEBS/lo<br>(A) 工具(T)<br>交通                                                                                                    | gonViaSign<br>帮助(H)<br><b>队行</b><br>INICATIONS<br>银行                                                                                      | ature.do#                                                                                                    | 目、基本服务                  | Q - S 证书<br>で<br>道通服务                                                                                                    | <b>詳 C</b> た<br>产业 編勝                                                                                                    | • 交通银行企业网银<br>• 交通银行企业网银<br>• 专项服务 日                                                                                                    | (2) III III III III III III III III III I                                                                                                    | ×<br>下<br>我的任务                                                            | 简体中文<br>请输入关键4                                                                                                    | Z   English  <br>Z!                                                                                                    | 安全退出<br>  <b>Q</b>          | <b>ک ک</b> ( | ×<br>333                                                                                    |
| <b>、</b> 文件(F)                                                                                                    | https://182.119.163     编辑(E) 查看(V) 収蔵共     電力     電力     の     の     の     の     の     の     の     の     の     の     の     の     の     の     の     の     の     の     の     の     の     の     の     の     の     の     の     の     の     の     の     の      の     の      の                                                                                                    | 114/CEBS/Io<br>(A) 工具(T)<br>交通名<br>NK OF COMMU<br>财富管理                                                                                                    | gonViaSign<br>帮助(H)<br>民行<br>NIIGATIONS<br>组行                                                                                             | ature.do#<br>定<br>我的首页                                                                                                    | 国基本服务                   | Q + Q 证书<br>(<br>(<br>(<br>(<br>(<br>()<br>()<br>()<br>()<br>()<br>()<br>()<br>()<br>()<br>()                                                                                                    | <b>詳決 さ</b> れ                                                                                                    |                                                                                                    | (置服字                                                                                                    | ×<br>和的任务                                                                 | 简体中文<br>请输入关键:                                                                                                    | ζ   English  <br>Z!                                                                                                    | 安全退出<br>  Q<br>  国祭>>>      |              |                                                                                             |
| <b>文</b> 件(F)                                                                                                    | <ul> <li></li></ul>                                                                                                    | 114/CEBS/lo<br>(A) 工具(T)<br>交通<br>%                                                                                                    | gonViaSign<br>帮助(H)<br><b>段 行</b><br>INICATIONS<br>1限 行                                                                                   | ature.do#<br>定<br>规辩道页                                                                                                    | 国、基本服务                  | ○ - ② 证书<br>○<br>道通服务                                                                                                    | <b>詳決 さ</b> た<br>で<br>企<br>が<br>が<br>が                                                                                                    | ● 交通銀行企业网根<br>◆ ◆ ◆ ◆ ◆ ◆ ◆ ◆ ◆ ◆ ◆ ◆ ◆ ◆ ◆ ◆ ◆ ◆ ◆                                                                                                     | (置服芽                                                                                                    | ×<br>Rahts                                                                | 简体中了<br>请输入关键当                                                                                                    | 전   English  <br>준!                                                                                                    | <u>安全退出</u><br>  Q<br>更多≫   |              | ×<br>÷÷                                                                                     |
| <b>文</b> 件(F)                                                                                                    |                                                                                                    | 114/CEBS/Io<br>(A) 工具(T)<br>(A) 工具(T)<br>(A) C (C) (A)<br>(A) C (C) (A)<br>(A) C (C) (A)<br>(A) C (C) (A)<br>(A) C (C) (A)<br>(A) C (C) (A)<br>(A) C (C) (A) (A)<br>(A) C (C) (A) (A)<br>(A) C (C) (A) (A) (A)<br>(A) C (C) (A) (A) (A)<br>(A) C (C) (A) (A) (A)<br>(A) C (C) (A) (A) (A)<br>(A) C (C) (A) (A) (A)<br>(A) C (C) (A) (A) (A)<br>(A) C (C) (A) (A) (A) (A)<br>(A) C (C) (A) (A) (A) (A)<br>(A) (A) (A) (A) (A) (A) (A) (A)<br>(A) (A) (A) (A) (A) (A) (A) (A) (A) (A)                                                                                                    | gonViaSign<br>帮助(H)<br>NICATIONS<br>領 行                                                                                                   | ature.do#<br>使<br>我的道页<br>您当前问                                                                                                    | <b>王</b><br>基本服务        | <ul> <li>○ 证书</li> <li>○ 道通服券</li> <li>专项服务 &gt;</li> </ul>                                                                                                    | <b>詰戻 じ</b> た<br>で<br>产止戦脈対<br>ト<br>、<br>票付通                                                                                                    | ○ 交通银行企业网银 ○ 交通银行企业网银 ○ 委项服务 目 ○ 委项服务 目 ○ 参项服务 目                                                                                                    | (置服芽                                                                                                    | ×<br>RathHr                                                               | 简件中式<br>请输入关键:                                                                                                    | ζ   English  <br>Σ!                                                                                                    | 安全過出<br>  Q<br>更多〉〉         |              | ×<br>333                                                                                    |
| <b>文</b> 件(F)                                                                                                    |                                                                                                    | 114/CEBS/Io<br>(A) 工具(T)<br>交通名<br><sup>2</sup><br><sup>2</sup><br><sup>2</sup><br><sup>2</sup><br><sup>2</sup>                                                                                                    | gonViaSign<br>帮助(H)<br>INICATIONS<br>组行                                                                                                   | ature.do#<br>使命<br>我的首页<br>您当前印                                                                                                    | 国<br>基本服务<br>花位置:       | <ul> <li>○ ご书</li> <li>○ ご书</li> <li>(○)</li> <li>(○)</li> <li>(○</li></ul> | <b>読 c</b> た<br>ご<br>た<br>上<br>は<br>服<br>ジ<br>ト<br>上<br>は<br>服<br>ジ<br>ト<br>、<br>、<br>、<br>、<br>、<br>、<br>、<br>、<br>、<br>、<br>、<br>、<br>、                                                                                                    | <ul> <li>交通银行企业网银</li> <li>交通银行企业网银</li> <li>专项服务</li> <li>专项服务</li> <li>计新处理任务</li> </ul>                                                                                                    | (置服并                                                                                                    | ×<br>Rayity                                                               | 简件中文<br>请输入关键:                                                                                                    | ζ   English  <br>2!                                                                                                    | 安全順出<br>  Q<br>更多>>         |              |                                                                                             |
| <b>文</b> 件(F)                                                                                                    | <ul> <li>か https://182.119.163</li> <li>柴頃(E) 音音(V) 吹き4</li> <li>(2 の)</li> <li>40) 銀行公式</li> <li>(2 の)</li> </ul>                                                                                                    | 114/CEBS//o<br>(A) 工具(T)<br>文 通 3<br>NR OF COMMU<br>新 章 章<br>行<br>報联發记                                                                                                    | gonViaSign<br>帮助(H)<br><b>队们CATIONS</b><br>组行                                                                                             | ature.do#<br>和的首页<br>您当前印                                                                                                    | <b>国</b><br>基本服务        | Q ▼ Q 证料<br>で<br>進通服券<br>专项服务 >                                                                                                    | <b>課 C</b> た<br>ご<br>产山湖脈対<br>> 栗付進                                                                                                    | <ul> <li>○ 交通銀行企业网銀</li> <li>○ 支通銀行企业网銀</li> <li>○ 支顶服务 ▲</li> <li>○ &gt; 待处理任务</li> </ul>                                                                                                    | RET INF                                                                                                    | ×<br>Rayif-5                                                              | 简作中文<br>请输入关键=                                                                                                    | X   English  <br>∑!                                                                                                    | 安全退出<br>  Q<br>更多>>         |              |                                                                                             |
| <b>文</b> 件(F)                                                                                                    |                                                                                                    | 114/CEBS//o<br>(A) 工具(T)<br>交通な<br>新N OF COMMUN<br>意 章 章<br>記<br>記<br>報展送録记                                                                                                    | gonViaSign<br>帮助(H)<br>队(ATONS<br>地 行<br>)                                                                                                | ature.do#<br>能消音页<br>怒当前印                                                                                                    | 国<br>基本服务<br>结在位置:      | Q ← Q 证书<br>で<br>進通服券支项服务 >                                                                                                    | 書戻 C た<br>()<br>()<br>()<br>()<br>()<br>()<br>()<br>()<br>()<br>()                                                                                                    | <ul> <li>○ 交通银行企业网银</li> <li>○ 交通银行企业网银</li> <li>○ 支项服务 ■</li> <li>○ &gt;&gt;待处理任务</li> </ul>                                                                                                    | CO<br>CE<br>服务                                                                                                    | ×<br>Rahits                                                               | 简作中5<br>诸输入关键                                                                                                    | ζ   English  <br>21                                                                                                    | 安全退出<br>  Q<br>更多>>         |              |                                                                                             |
| <b>文</b> 件(F)                                                                                                    | <ul> <li>か https://182.119.163</li> <li>余頃(E) 査書(V) 吹き:</li> <li>(2 の)</li> <li>(2 の)</li> <li>(3 の)</li> <li>(4) 銀行公式</li> <li>(5 の)</li> <li>(5 の)</li> <li>(5 の)</li> <li>(6 0)</li> </ul>                                                                                                    | 114/CEBS/Io<br>(A) 工具(T)<br>(A) CP COMMU<br>N C OF COMMU<br>N E E E<br>(<br>)<br>(<br>)<br>(<br>)<br>(<br>)<br>(<br>)<br>(<br>)<br>(<br>)<br>(<br>)<br>(<br>)<br>(                                                                                                    | gonViaSign<br>释助(H)<br>队在和ONS<br>NICATIONS<br>NICATIONS                                                                                   | ature.do=<br>和的描页<br>短当前P                                                                                                    | 基本服务                    | 0 - 0 证书                                                                                                    | <b>諸侯 さ</b> た<br>で<br>产业戦闘<br>シ 栗付道                                                                                                    | <ul> <li>○ 交通银行企业网银</li> <li>○ 支通银行企业网银</li> <li>○ 支顶服务 ▲</li> <li>○ 大切提任务</li> <li>○ 交易提び</li> </ul>                                                                                                    | でで、「「「「」」では、「「」」では、「」」では、「」」、」、」、」、」、」、」、」、」、」、」、」、」、」、」、」、」、、」、 | ×<br>和3045                                                                | 简件 #5<br>济输入关键=                                                                                                    | ζ   English  <br>21                                                                                                    | 安全想出<br>  Q<br>更多>>         |              |                                                                                             |
| <b>文</b> 件(F)                                                                                                    | <ul> <li>か https://182.119.163</li> <li>余頃(E) 査書(V) 吹き:</li> <li>(2 の)</li> <li>(2 の)</li> <li>(4) 銀行公式</li> <li>(5 の)</li> <li>(5 の)</li> <li>(5 の)</li> <li>(6 の)</li> <li>(7 の)</li> <li>(7 の)<!--</td--><td>114/CEBS/Io<br/>(A) 工具(T)<br/>(C) COMMUN<br/>(C) COMMUN<br/>(C) C<br/>(C) C<br/>(</td><td>gonViaSign<br/>帮助(H)<br/>NHICATIONS<br/>194 行<br/>)<br/>)<br/>)</td><td>ature.do年<br/>現分編页<br/>惣当前印</td><td>■<br/>基本服券</td><td>0 - 2 证书</td><td><b>詰戻 C</b> た<br/>ご<br/>ご<br/>ご<br/>た<br/>1<br/>社<br/>は服<br/>デ<br/>上<br/>は<br/>服<br/>デ<br/>→<br/>上<br/>は<br/>服<br/>デ<br/>ー<br/>し<br/>は<br/>服<br/>デ<br/>ー<br/>し<br/>は<br/>服<br/>デ<br/>ー<br/>し<br/>は<br/>服<br/>デ<br/>ー<br/>し<br/>は<br/>し<br/>新<br/>一<br/>の<br/>し<br/>、<br/>の<br/>し<br/>、<br/>の<br/>し<br/>い<br/>し<br/>い<br/>し<br/>い<br/>の<br/>の<br/>の<br/>し<br/>い<br/>し<br/>い<br/>し<br/>い<br/>の<br/>の<br/>し<br/>い<br/>う<br/>い<br/>し<br/>い<br/>の<br/>の<br/>の<br/>い<br/>し<br/>い<br/>の<br/>の<br/>の<br/>の<br/>の<br/>し<br/>い<br/>の<br/>の<br/>の<br/>の<br/>の<br/>の<br/>の<br/>し<br/>い<br/>の<br/>の<br/>の<br/>の<br/>の<br/>の<br/>の<br/>の<br/>の<br/>の<br/>し<br/>の<br/>の<br/>の<br/>し<br/>の<br/>の<br/>の<br/>の<br/>の<br/>の<br/>の<br/>の<br/>の<br/>の<br/>の<br/>の<br/>の</td><td><ul> <li>交通銀行企业网銀</li> <li>交通銀行企业网銀</li> <li>委项原服务</li> <li>本</li> <li>本</li> <li></li> <li></li></ul></td><td>(意味)<br/>注意服养</td><td>×<br/>北部任务</td><td>資件中5<br/>済船入关键<br/>登权</td><td>ζ   English  <br/>21</td><td>安全摂出<br/>  Q<br/>更多&gt;&gt;</td><td></td><td></td></li></ul>                                                                                        | 114/CEBS/Io<br>(A) 工具(T)<br>(C) COMMUN<br>(C) COMMUN<br>(C) C<br>(C) C<br>(                                                                                                    | gonViaSign<br>帮助(H)<br>NHICATIONS<br>194 行<br>)<br>)<br>)                                                                                 | ature.do年<br>現分編页<br>惣当前印                                                                                                    | ■<br>基本服券               | 0 - 2 证书                                                                                                    | <b>詰戻 C</b> た<br>ご<br>ご<br>ご<br>た<br>1<br>社<br>は服<br>デ<br>上<br>は<br>服<br>デ<br>→<br>上<br>は<br>服<br>デ<br>ー<br>し<br>は<br>服<br>デ<br>ー<br>し<br>は<br>服<br>デ<br>ー<br>し<br>は<br>服<br>デ<br>ー<br>し<br>は<br>し<br>新<br>一<br>の<br>し<br>、<br>の<br>し<br>、<br>の<br>し<br>、<br>の<br>し<br>、<br>の<br>し<br>、<br>の<br>し<br>、<br>の<br>し<br>、<br>の<br>し<br>、<br>の<br>し<br>、<br>の<br>し<br>、<br>の<br>し<br>、<br>の<br>し<br>、<br>の<br>し<br>、<br>の<br>し<br>、<br>の<br>し<br>、<br>の<br>し<br>、<br>の<br>し<br>、<br>の<br>し<br>、<br>の<br>し<br>い<br>し<br>い<br>し<br>い<br>の<br>の<br>の<br>し<br>い<br>し<br>い<br>し<br>い<br>の<br>の<br>し<br>い<br>う<br>い<br>し<br>い<br>の<br>の<br>の<br>い<br>し<br>い<br>の<br>の<br>の<br>の<br>の<br>し<br>い<br>の<br>の<br>の<br>の<br>の<br>の<br>の<br>し<br>い<br>の<br>の<br>の<br>の<br>の<br>の<br>の<br>の<br>の<br>の<br>し<br>の<br>の<br>の<br>し<br>の<br>の<br>の<br>の<br>の<br>の<br>の<br>の<br>の<br>の<br>の<br>の<br>の                                                                                                    | <ul> <li>交通銀行企业网銀</li> <li>交通銀行企业网銀</li> <li>委项原服务</li> <li>本</li> <li>本</li> <li></li> <li></li></ul>                                                                                                    | (意味)<br>注意服养                                                                                                    | ×<br>北部任务                                                                 | 資件中5<br>済船入关键<br>登权                                                                                                    | ζ   English  <br>21                                                                                                    | 安全摂出<br>  Q<br>更多>>         |              |                                                                                             |
| <b>文</b> 件(F)                                                                                                    | <ul> <li>か https://182.119.163</li> <li>余頃(t) 査吾(V) 吹き4</li> <li>(*) 銀行公式</li> <li>(*) 銀行公式</li> <li>(*) 銀行公式</li> <li>(*) 銀行公式</li> <li>(*) 銀行公式</li> <li>(*) 銀行公式</li> </ul>                                                                                                    | 114/CEBS/Io<br>(4) 工具(1)<br>文 通 夕<br>NR OF COMM<br>NR OF COMM<br>NR O                                                                                                    | gonViaSign<br>释助(H)<br>除TICATIONS<br>化 行<br>、<br>、<br>之<br>、<br>、                                                                         | ature.do年<br>現分編页<br>初始注意                                                                                                    | <b>建本服务</b><br>花位置:     | Q ← Q 证书 (2) 证书 (2) 证书 (2) 证书 (3) 证书 (3) 证书 (4) 证书 (5) 证书 (5) intervel intervel intervel intervel intervel intervel intervel intervel intervel intervel intervel intervel intervel intervel intervel intervel intervel intervel intervel in                                                                                                    | ままで   たいまたが、   たいまたが、 <td><ul> <li>交通银行企业网银</li> <li>交通银行企业网银</li> <li>委项原路务</li> <li>本有场服务</li> <li>&gt;</li> <li>&gt;</li> <li></li> <li><!--</td--><td>でで、「「「」」で、「「」」で、「「」」で、「「」」で、「」」で、「」」で、「</td><td>×<br/>北部任务</td><td><u>简件+</u>好<br/>语输入关键<br/>登权<br/>状态</td><td>X   English  <br/>X!<br/>本股权</td><td>安全感出<br/>  Q<br/>更多&gt;&gt;</td><td></td><td></td></li></ul></td> | <ul> <li>交通银行企业网银</li> <li>交通银行企业网银</li> <li>委项原路务</li> <li>本有场服务</li> <li>&gt;</li> <li>&gt;</li> <li></li> <li><!--</td--><td>でで、「「「」」で、「「」」で、「「」」で、「「」」で、「」」で、「」」で、「</td><td>×<br/>北部任务</td><td><u>简件+</u>好<br/>语输入关键<br/>登权<br/>状态</td><td>X   English  <br/>X!<br/>本股权</td><td>安全感出<br/>  Q<br/>更多&gt;&gt;</td><td></td><td></td></li></ul>                                                                                                    | でで、「「「」」で、「「」」で、「「」」で、「「」」で、「」」で、「」」で、「                                                                                                    | ×<br>北部任务                                                                 | <u>简件+</u> 好<br>语输入关键<br>登权<br>状态                                                                                                    | X   English  <br>X!<br>本股权                                                                                                    | 安全感出<br>  Q<br>更多>>         |              |                                                                                             |
| <b>交</b> 件(F)                                                                                                    | <ul> <li>た https://182.119.163</li> <li>余頃(t) 査吾(V) 吹き</li> <li>(*) 銀行公式</li> <li>(*) 銀行公式</li> <li>(*) 銀行公式</li> <li>(*) 銀行公式</li> <li>(*) 銀行公式</li> <li>(*) 銀行公式</li> </ul>                                                                                                    | 114/CEBS/Io<br>(4) 工具(1)<br>文 通 夕<br>NR OF COMM<br>NR OF COMM<br>NR O                                                                                                    | gonViaSign<br>释助(H)<br>Micanows<br>Na 行<br>文<br>之<br>之<br>之                                                                               | ature do#<br>Rayan<br>WHAT                                                                                                    | 国<br>基本服务<br>花位置:       | Q ← ② 证书# (2) 证书# (2) 道通服务 (3) 查询服务 > (5) 每项服务 > (5) E020042:                                                                                                    | 読 C (<br>で<br>产<br>上<br>は<br>服<br>学<br>、<br>宗<br>付<br>道<br>、<br>、<br>、<br>、<br>、<br>、<br>、<br>、<br>、<br>、<br>、<br>、<br>、                                                                                                    | <ul> <li>交通銀行企业网銀</li> <li>交通銀行企业网銀</li> <li>(本)</li> <li>(本)</li> <li>(*)</li> <li>(*)</li> <l< th=""><th>(で)<br/>(活服)<br/>(注成功)</th><th>×<br/>北部任务<br/>1,还需要1人指<br/>指令</th><th><b>資休中5</b><br/>済船入关键<br/>登权<br/>状态</th><th>X English   X   English   X   Fill</th><th>安全過出<br/>  Q<br/>更多&gt;&gt;</th><th></th><th></th></l<></ul>                                                                                                    | (で)<br>(活服)<br>(注成功)                                                                                                    | ×<br>北部任务<br>1,还需要1人指<br>指令                                               | <b>資休中5</b><br>済船入关键<br>登权<br>状态                                                                                                    | X English   X   English   X   Fill                                                                                                    | 安全過出<br>  Q<br>更多>>         |              |                                                                                             |
| <b>文</b> 件(F)                                                                                                    | <ul> <li>な https://182.119.163</li> <li>余頃(E) 査吾(V) 吹き:</li> <li>(2 の)</li> <li>(2 の)</li> <li>(3 の)</li> <li>(4) 銀行公:</li> <li>(5 の)</li> <li>(5 の)</li> <li>(5 の)</li> <li>(6 0)</li> <li>(7 の)</li> <li>(7 の)<!--</th--><th>114/CEBS/Io<br/>(A) 工具(T)<br/>(C) 近 了<br/>(C) 近 了<br/>(C) 近 了<br/>(C) (C) (C) (C) (C) (C) (C) (C) (C) (C)</th><th>gonViaSign<br/>苯胺(H)<br/><b>以行</b><br/>NicATIONS<br/>中 &gt;<br/>次<br/>定<br/>次<br/>器<br/>の<br/>の<br/>の<br/>の<br/>の<br/>の<br/>の<br/>の<br/>の<br/>の<br/>の<br/>の<br/>の</th><th>ature do#<br/>#23%<br/>#25%<br/>#26%<br/>#26%<br/>#26%<br/>#26%<br/>#26%<br/>#26%<br/>#26%<br/>#26</th><th><b>建本服务</b><br/>在位置:</th><th>Q ← ② 证书# (2) 证书# (2) 道曲服务 (3) 道曲服务 (4) 专项服务 &gt; (5) E020042:</th><th>書戻 C た<br/>ご<br/>ご<br/>ご<br/>ご<br/>ご<br/>ご<br/>ご<br/>ご<br/>ご<br/>ご<br/>ご<br/>ご<br/>ご</th><th><ul> <li>交通銀行企业网銀</li> <li>交通銀行企业网銀</li> <li>委项服务</li> <li>2     <li>3     <li>4     <li>5     <li>4     <li>5     <li>4     <li>5     <li>4     <li>5     <li>4     <li>5     <li>5     <li>5     <li>6     <li>5     <li>6     <li>5     <li>6     <li>5     <li>6     <li>5     <li>6     </li> <li>6     </li> <li>6     </li> <li>6     </li> <li>6     </li> <li>7     </li> <li>7     </li> <li>6     </li> <li>7     </li> <li>6     </li> <li>7     </li> <li>8     </li> <li>7     </li> <li>7     </li> <li>8     </li> <li>8     </li> <li>8     </li> <li>8     </li> <li>8     </li> <li>8     </li> <li>8     </li> <li>8     </li> <li>8     </li> <li>8     </li> <li>8      </li> <li>8     </li> <li>8     </li> <li>8     </li> <li>8     </li> <li>8     </li> <li>8      </li> <li>9      </li> <li>9</li></li></li></li></li></li></li></li></li></li></li></li></li></li></li></li></li></li></li></li></li></li></li></ul></th><th>流雨服弃<br/>交成功</th><th>×<br/>北部许务</th><th><u>満休中5</u><br/>済和入关線<br/>登权<br/>状本</th><th><sup>2</sup>   English  <br/><sup>2</sup>  <br/>未摂仅</th><th>安全過出<br/>  Q<br/>更多&gt;&gt;</th><th></th><th></th></li></ul>                                                                                                    | 114/CEBS/Io<br>(A) 工具(T)<br>(C) 近 了<br>(C) 近 了<br>(C) 近 了<br>(C) (C) (C) (C) (C) (C) (C) (C) (C) (C)                                                                                                    | gonViaSign<br>苯胺(H)<br><b>以行</b><br>NicATIONS<br>中 ><br>次<br>定<br>次<br>器<br>の<br>の<br>の<br>の<br>の<br>の<br>の<br>の<br>の<br>の<br>の<br>の<br>の | ature do#<br>#23%<br>#25%<br>#26%<br>#26%<br>#26%<br>#26%<br>#26%<br>#26%<br>#26%<br>#26                                                                                                    | <b>建本服务</b><br>在位置:     | Q ← ② 证书# (2) 证书# (2) 道曲服务 (3) 道曲服务 (4) 专项服务 > (5) E020042:                                                                                                    | 書戻 C た<br>ご<br>ご<br>ご<br>ご<br>ご<br>ご<br>ご<br>ご<br>ご<br>ご<br>ご<br>ご<br>ご                                                                                                    | <ul> <li>交通銀行企业网銀</li> <li>交通銀行企业网銀</li> <li>委项服务</li> <li>2     <li>3     <li>4     <li>5     <li>4     <li>5     <li>4     <li>5     <li>4     <li>5     <li>4     <li>5     <li>5     <li>5     <li>6     <li>5     <li>6     <li>5     <li>6     <li>5     <li>6     <li>5     <li>6     </li> <li>6     </li> <li>6     </li> <li>6     </li> <li>6     </li> <li>7     </li> <li>7     </li> <li>6     </li> <li>7     </li> <li>6     </li> <li>7     </li> <li>8     </li> <li>7     </li> <li>7     </li> <li>8     </li> <li>8     </li> <li>8     </li> <li>8     </li> <li>8     </li> <li>8     </li> <li>8     </li> <li>8     </li> <li>8     </li> <li>8     </li> <li>8      </li> <li>8     </li> <li>8     </li> <li>8     </li> <li>8     </li> <li>8     </li> <li>8      </li> <li>9      </li> <li>9</li></li></li></li></li></li></li></li></li></li></li></li></li></li></li></li></li></li></li></li></li></li></li></ul>                                                                                                    | 流雨服弃<br>交成功                                                                                                    | ×<br>北部许务                                                                 | <u>満休中5</u><br>済和入关線<br>登权<br>状本                                                                                                    | <sup>2</sup>   English  <br><sup>2</sup>  <br>未摂仅                                                                                                    | 安全過出<br>  Q<br>更多>>         |              |                                                                                             |
| <b>文</b> 件(F)                                                                                                    | <ul> <li>な https://182.119.163</li> <li>集構(E) 査書(V) 改要</li> <li>(2 の)</li> <li>(2 の)</li> <li>(2 の)</li> <li>(3 の)</li> <li>(4) 銀行公式</li> <li>(5 の)</li> <li>(5 の)</li> <li>(5 の)</li> <li>(6 の)</li> <li>(7 の)</li> <li>(7 の)<th>114/CEBS/Io<br/>(A) 工具(T)<br/>文 通 2<br/>(A) 工具(T)<br/>2<br/>(A) 2<br/>(A) 2</th><th>gonViaSign<br/>苯胺(H)<br/><b>以行</b><br/>NiticATIONE<br/>小 · · · · · · · · · · · · · · · · · · ·</th><th>ature do#<br/>Rayan<br/>WHE<br/>The Part of the Part of the Part o</th><th>■<br/>基本服券<br/>結</th><th>Q ← Q 证书<br/>定<br/>或通服务</th><th>() () () () () () () () () () () () () (</th><th><ul> <li>交通银行企业网银</li> <li>交通银行企业网银</li> <li>委顶服务</li> <li>本</li> <li>本</li> <li>新始理任务</li> <li>文易提3</li> <li>近</li> </ul></th><th>!<br/>:<br/>:<br/>:<br/>:<br/>:<br/>:<br/>:<br/>:<br/>:<br/>:<br/>:<br/>:<br/>:</th><th>×<br/>北部任务<br/>, 还需要1人指<br/>撕令</th><th>简件#5<br/>语输入关键=<br/>登权<br/>状态</th><th>文   English  <br/>ズ!<br/>本授权</th><th>安全想出<br/>  Q<br/>更多&gt;&gt;</th><th></th><th></th></li></ul> | 114/CEBS/Io<br>(A) 工具(T)<br>文 通 2<br>(A) 工具(T)<br>2<br>(A) 2<br>(A) 2                                                                                                    | gonViaSign<br>苯胺(H)<br><b>以行</b><br>NiticATIONE<br>小 · · · · · · · · · · · · · · · · · · ·                                                | ature do#<br>Rayan<br>WHE<br>The Part of the Part of the Part o                                                                                                    | ■<br>基本服券<br>結          | Q ← Q 证书<br>定<br>或通服务                                                                                                    | () () () () () () () () () () () () () (                                                                                                    | <ul> <li>交通银行企业网银</li> <li>交通银行企业网银</li> <li>委顶服务</li> <li>本</li> <li>本</li> <li>新始理任务</li> <li>文易提3</li> <li>近</li> </ul>                                                                                                    | !<br>:<br>:<br>:<br>:<br>:<br>:<br>:<br>:<br>:<br>:<br>:<br>:<br>:                                                                                                    | ×<br>北部任务<br>, 还需要1人指<br>撕令                                               | 简件#5<br>语输入关键=<br>登权<br>状态                                                                                                    | 文   English  <br>ズ!<br>本授权                                                                                                    | 安全想出<br>  Q<br>更多>>         |              |                                                                                             |
| ¢¢¢<br>¢#(f)                                                                                                    | <ul> <li>な https://182.119.163</li> <li>余頃(E) 査吾(V) 吹き</li> <li>(2 の)</li> <li>(2 の)</li> <li>(3 の)</li> <li>(4) 銀行公式</li> <li>(5 の)</li> <li>(5 の)</li> <li>(5 の)</li> <li>(6 の)</li> <li>(7 の)</li> <li>(7 の)<th>114/CEBS/Io       (A) 工具(T)       (A) 工具(T)       (A) T       (A) T       (A) T       (A) T    <!--</th--><th>genViaSign<br/>華助(H)<br/>及一<br/>、<br/>、<br/>、<br/>、<br/>、<br/>、<br/>、<br/>、<br/>、<br/>、<br/>、<br/>、<br/>、</th><th>ature dol<br/>turing<br/>turing</th><th>■<br/>基本服务<br/>活在位置:</th><th>Q ← Q 证书<br/>定<br/>遺通服务<br/>考项服务 &gt;<br/>B020042:</th><th><u>いままで</u><br/>(<br/>の<br/>で<br/>の<br/>の<br/>の<br/>の<br/>の<br/>の<br/>の<br/>の<br/>の<br/>の<br/>の<br/>の<br/>の</th><th><ul> <li>         交通銀行企业网銀         <ul> <li>             交通銀行企业网銀             </li> <li>             委项服务             </li> <li>             委项服务             </li> <li>             シ&gt;特处理任务             </li> </ul> </li> <li>             x列援         <ul> <li>             x列援             </li> </ul> </li> </ul></th><th>2. 二、一、一、一、一、一、一、一、一、一、一、一、一、一、一、一、一、一、一、一</th><th>×<br/>北部许芬</th><th><b>資休中5</b><br/>済船入关键<br/>登权<br/>状态</th><th>X English  X</th><th>安全感出<br/>  Q<br/>更多&gt;&gt;</th><th></th><th></th></th></li></ul>                                                                                                    | 114/CEBS/Io       (A) 工具(T)       (A) 工具(T)       (A) T       (A) T       (A) T       (A) T </th <th>genViaSign<br/>華助(H)<br/>及一<br/>、<br/>、<br/>、<br/>、<br/>、<br/>、<br/>、<br/>、<br/>、<br/>、<br/>、<br/>、<br/>、</th> <th>ature dol<br/>turing<br/>turing</th> <th>■<br/>基本服务<br/>活在位置:</th> <th>Q ← Q 证书<br/>定<br/>遺通服务<br/>考项服务 &gt;<br/>B020042:</th> <th><u>いままで</u><br/>(<br/>の<br/>で<br/>の<br/>の<br/>の<br/>の<br/>の<br/>の<br/>の<br/>の<br/>の<br/>の<br/>の<br/>の<br/>の</th> <th><ul> <li>         交通銀行企业网銀         <ul> <li>             交通銀行企业网銀             </li> <li>             委项服务             </li> <li>             委项服务             </li> <li>             シ&gt;特处理任务             </li> </ul> </li> <li>             x列援         <ul> <li>             x列援             </li> </ul> </li> </ul></th> <th>2. 二、一、一、一、一、一、一、一、一、一、一、一、一、一、一、一、一、一、一、一</th> <th>×<br/>北部许芬</th> <th><b>資休中5</b><br/>済船入关键<br/>登权<br/>状态</th> <th>X English  X</th> <th>安全感出<br/>  Q<br/>更多&gt;&gt;</th> <th></th> <th></th> | genViaSign<br>華助(H)<br>及一<br>、<br>、<br>、<br>、<br>、<br>、<br>、<br>、<br>、<br>、<br>、<br>、<br>、                                                | ature dol<br>turing<br>turing | ■<br>基本服务<br>活在位置:      | Q ← Q 证书<br>定<br>遺通服务<br>考项服务 ><br>B020042:                                                                                                    | <u>いままで</u><br>(<br>の<br>で<br>の<br>の<br>の<br>の<br>の<br>の<br>の<br>の<br>の<br>の<br>の<br>の<br>の                                                                                                    | <ul> <li>         交通銀行企业网銀         <ul> <li>             交通銀行企业网銀             </li> <li>             委项服务             </li> <li>             委项服务             </li> <li>             シ&gt;特处理任务             </li> </ul> </li> <li>             x列援         <ul> <li>             x列援             </li> </ul> </li> </ul>                                                                                                    | 2. 二、一、一、一、一、一、一、一、一、一、一、一、一、一、一、一、一、一、一、一                                                                                                    | ×<br>北部许芬                                                                 | <b>資休中5</b><br>済船入关键<br>登权<br>状态                                                                                                    | X English  X                                                                                                    | 安全感出<br>  Q<br>更多>>         |              |                                                                                             |
| ¢¢<br>¢¢(f)                                                                                                    | <ul> <li>た https://182.119.163</li> <li>余頃(E) 査吾(V) 吹き</li> <li>(2) の</li> <li>(2) の</li> <li>(3) 限行公式</li> <li>(4) 限行公式</li> <li>(5) の</li> <li>(5) の</li> <li>(5) の</li> <li>(6) の</li> <li>(7) の</li> <li>(7) の</li></ul>                                                                                                    | 114/CEBS/Io       (A) 工具(T)       (A) 工具(T)       (A) T       (A) T </th <th>gonViaSign<br/>早助(H)<br/>及 行<br/>ANICATIONS<br/>又 行<br/>&gt;<br/>定<br/>&gt;<br/>躍約 &gt;<br/>&gt;</th> <th>ature do#<br/>#23%<br/>#23%<br/>#25%<br/>#25%<br/>#25%<br/>#25%<br/>#25%<br/>#25%<br/>#25%<br/>#25</th> <th>■<br/>基本服券<br/>結在位置:</th> <th>Q ← Q 证书<br/>定<br/>或通服务</th> <th><u>いまま</u>てした。<br/>(<br/>(<br/>(<br/>(<br/>(<br/>(<br/>(<br/>(<br/>(<br/>(<br/>(<br/>(<br/>(</th> <th><ul> <li>交通銀行企业网銀</li> <li>交通銀行企业网銀</li> <li>委项服务</li> <li>本</li> <li>本</li> <li>(本)</li> <li>特効理任务</li> <li>(本)</li> <li>(本)</li> <li>(*)</li> <li>(*)</li> <li< th=""><th>(高服)</th><th>×<br/>北部许务</th><th><b>資休中5</b><br/>済船入关键<br/>登权<br/>状态</th><th>文   English  <br/>ジ!<br/>未摂权</th><th>安全感出<br/>  Q<br/>更多&gt;&gt;</th><th></th><th></th></li<></ul></th>                                                                                                    | gonViaSign<br>早助(H)<br>及 行<br>ANICATIONS<br>又 行<br>><br>定<br>><br>躍約 ><br>>                                                               | ature do#<br>#23%<br>#23%<br>#25%<br>#25%<br>#25%<br>#25%<br>#25%<br>#25%<br>#25%<br>#25                                                                                                    | ■<br>基本服券<br>結在位置:      | Q ← Q 证书<br>定<br>或通服务                                                                                                    | <u>いまま</u> てした。<br>(<br>(<br>(<br>(<br>(<br>(<br>(<br>(<br>(<br>(<br>(<br>(<br>(                                                                                                    | <ul> <li>交通銀行企业网銀</li> <li>交通銀行企业网銀</li> <li>委项服务</li> <li>本</li> <li>本</li> <li>(本)</li> <li>特効理任务</li> <li>(本)</li> <li>(本)</li> <li>(*)</li> <li>(*)</li> <li< th=""><th>(高服)</th><th>×<br/>北部许务</th><th><b>資休中5</b><br/>済船入关键<br/>登权<br/>状态</th><th>文   English  <br/>ジ!<br/>未摂权</th><th>安全感出<br/>  Q<br/>更多&gt;&gt;</th><th></th><th></th></li<></ul>                                                                                                    | (高服)                                                                                                    | ×<br>北部许务                                                                 | <b>資休中5</b><br>済船入关键<br>登权<br>状态                                                                                                    | 文   English  <br>ジ!<br>未摂权                                                                                                    | 安全感出<br>  Q<br>更多>>         |              |                                                                                             |
| ¢¢<br>¢¢(r)                                                                                                    |                                                                                                    | 114/CEBS/Io       (A) 工具(T)       (A) 工具(T)       (A) T       (A) T       (A) T                                                                                                    | gonViaSign<br>早助(H)                                                                                                    | ature dol<br>turini<br>turini | ■<br>基本服券<br>結在位置:      | Q ← Q 证书<br>定<br>道通服务                                                                                                    | ■天 C た<br>で<br>た<br>止<br>は<br>勝<br>宗<br>付<br>道<br>(<br>(<br>(<br>(<br>(<br>(<br>))<br>(<br>))<br>(<br>))<br>(<br>)<br>(<br>)<br>)<br>(<br>)<br>(<br>)<br>(<br>)<br>(<br>)<br>(<br>)<br>(<br>)<br>(<br>)<br>(<br>)<br>(<br>)<br>(<br>)<br>(<br>)<br>(<br>)<br>(<br>)<br>(<br>)<br>(<br>)<br>(<br>)<br>)<br>(<br>)<br>(<br>)<br>)<br>(<br>)<br>)<br>(<br>)<br>(<br>)<br>)<br>(<br>)<br>)<br>(<br>)<br>(<br>)<br>)<br>(<br>)<br>)<br>(<br>)<br>(<br>)<br>)<br>(<br>)<br>)<br>(<br>)<br>)<br>(<br>)<br>)<br>(<br>)<br>)<br>(<br>)<br>)<br>(<br>)<br>)<br>(<br>)<br>)<br>(<br>)<br>)<br>(<br>)<br>)<br>(<br>)<br>)<br>)<br>(<br>)<br>)<br>)<br>(<br>)<br>)<br>)<br>(<br>)<br>)<br>)<br>(<br>)<br>)<br>)<br>(<br>)<br>)<br>)<br>(<br>)<br>)<br>)<br>)<br>(<br>)<br>)<br>)<br>)<br>)<br>(<br>)<br>)<br>)<br>)<br>)<br>)<br>)<br>)<br>)<br>)<br>)<br>)<br>)                                                                                                    | <ul> <li>○ 交通银行企业网银</li> <li>○ 交通银行企业网银</li> <li>○ 委顶服务 四</li> <li>○ 本 動量任务</li> <li>○ 交易提び</li> <li>○ 交易提び</li> </ul>                                                                                                    | 2<br>2<br>2<br>2<br>成功                                                                                                    | ×<br>北部任务                                                                 | <b>資休中5</b><br>済和入关総<br>登収<br>状态                                                                                                    | 文 I English  <br>ア1<br>本版权                                                                                                    | 安全感出<br>  Q<br>更多>>         |              |                                                                                             |
| <b>文</b> 供(7)                                                                                                    |                                                                                                    | 114/CEBS/Io       (A) 工具(T)       (A) 工具(T)       (A) T       (A) T       (A) T       (A) T <tr< th=""><th>genViaSign<br/>早助(H)</th><th>ature do#<br/>#2/360<br/>2014<br/>1044</th><th>■<br/>基本服券</th><th>Q ← ② 证书</th><th>■天 C て<br/>で<br/>产止単編時<br/>、<br/>、<br/>、<br/>、<br/>、<br/>、<br/>、<br/>、<br/>、<br/>、<br/>、<br/>、<br/>、</th><th><ul> <li>交通银行企业网银</li> <li>交通银行企业网银</li> <li>委顶服务 四</li> <li>本</li> <li>本</li> <li>本</li> <li>が特处理任务</li> <li>交易提び</li> <li>支易提び</li> </ul></th><th>2<br/>2<br/>2<br/>正成功<br/>日<br/>日<br/>日<br/>日<br/>日<br/>日<br/>日<br/>日<br/>日<br/>日<br/>日<br/>日<br/>日</th><th>×<br/>北部任务</th><th><b>資休中5</b><br/>済和入关総<br/>登权<br/>状态</th><th>文 I English I ア マ ・ ア ・ ア ・ ア ・ ア ・ ア ・ ア ・ ア ・ ア ・ ア</th><th>安全感出<br/>  Q<br/>更多&gt;&gt;</th><th></th><th></th></tr<>                                                                                                    | genViaSign<br>早助(H)                                                                                                    | ature do#<br>#2/360<br>2014<br>1044                                                                                                    | ■<br>基本服券               | Q ← ② 证书                                                                                                    | ■天 C て<br>で<br>产止単編時<br>、<br>、<br>、<br>、<br>、<br>、<br>、<br>、<br>、<br>、<br>、<br>、<br>、                                                                                                    | <ul> <li>交通银行企业网银</li> <li>交通银行企业网银</li> <li>委顶服务 四</li> <li>本</li> <li>本</li> <li>本</li> <li>が特处理任务</li> <li>交易提び</li> <li>支易提び</li> </ul>                                                                                                    | 2<br>2<br>2<br>正成功<br>日<br>日<br>日<br>日<br>日<br>日<br>日<br>日<br>日<br>日<br>日<br>日<br>日                                                                                                    | ×<br>北部任务                                                                 | <b>資休中5</b><br>済和入关総<br>登权<br>状态                                                                                                    | 文 I English I ア マ ・ ア ・ ア ・ ア ・ ア ・ ア ・ ア ・ ア ・ ア ・ ア                                                                                                    | 安全感出<br>  Q<br>更多>>         |              |                                                                                             |
| <b>文</b> 件(7)                                                                                                    |                                                                                                    | 114/CEBS/Io       (A) 工具(T)       (A) 工具(T)       (A) T       (A) T       (A) T       (A) T       (A) T       (A) T <t< th=""><th>genViaSign<br/>帮助(H)<br/>及 行<br/>ANICATIONS<br/>又 行<br/>&gt;<br/>躍约 &gt;<br/>&gt;<br/>&gt;<br/>&gt;<br/>&gt;</th><th>ature dos<br/>現分論页<br/>文件地<br/>文件地</th><th>▲<br/>基本服券<br/>谷位置:</th><th>Q ~ ② 证书<br/>定遗源原务</th><th><u>いままで</u><br/>た<br/>止<br/>は<br/>編<br/>宗<br/>付<br/>道<br/>(<br/>(<br/>(<br/>(<br/>(<br/>)<br/>(<br/>)<br/>)<br/>(<br/>)<br/>)<br/>(<br/>)<br/>(<br/>)<br/>(<br/>)<br/>)<br/>(<br/>)<br/>(<br/>)<br/>)<br/>(<br/>)<br/>(<br/>)<br/>)<br/>(<br/>)<br/>(<br/>)<br/>)<br/>(<br/>)<br/>)<br/>(<br/>)<br/>)<br/>(<br/>)<br/>)<br/>(<br/>)<br/>)<br/>(<br/>)<br/>(<br/>)<br/>)<br/>(<br/>)<br/>)<br/>(<br/>)<br/>)<br/>(<br/>)<br/>)<br/>(<br/>)<br/>)<br/>(<br/>)<br/>)<br/>(<br/>)<br/>)<br/>(<br/>)<br/>)<br/>(<br/>)<br/>)<br/>)<br/>(<br/>)<br/>)<br/>)<br/>(<br/>)<br/>)<br/>)<br/>(<br/>)<br/>)<br/>)<br/>(<br/>)<br/>)<br/>)<br/>(<br/>)<br/>)<br/>)<br/>(<br/>)<br/>)<br/>)<br/>(<br/>)<br/>)<br/>)<br/>)<br/>)<br/>(<br/>)<br/>)<br/>)<br/>)<br/>)<br/>(<br/>)<br/>)<br/>)<br/>)<br/>)<br/>(<br/>)<br/>)<br/>)<br/>)<br/>(<br/>)<br/>)<br/>)<br/>)<br/>)<br/>)<br/>)<br/>)<br/>)<br/>)<br/>)<br/>)<br/>)</th><th><ul> <li>         交通銀行企业网銀         <ul> <li></li></ul></li></ul></th><th>之成功</th><th>×<br/>北部许务</th><th><u>満休中</u><br/>済和入关線<br/>登权<br/>状态</th><th>て<br/>生<br/>ngl sob 1<br/>デ<br/>:<br/>・<br/>未<br/>授<br/>仅</th><th>安全感出<br/>  Q<br/>更多&gt;&gt;</th><th></th><th></th></t<>                                                                                                    | genViaSign<br>帮助(H)<br>及 行<br>ANICATIONS<br>又 行<br>><br>躍约 ><br>><br>><br>><br>>                                                          | ature dos<br>現分論页<br>文件地<br>文件地                                                                                                    | ▲<br>基本服券<br>谷位置:       | Q ~ ② 证书<br>定遗源原务                                                                                                    | <u>いままで</u><br>た<br>止<br>は<br>編<br>宗<br>付<br>道<br>(<br>(<br>(<br>(<br>(<br>)<br>(<br>)<br>)<br>(<br>)<br>)<br>(<br>)<br>(<br>)<br>(<br>)<br>)<br>(<br>)<br>(<br>)<br>)<br>(<br>)<br>(<br>)<br>)<br>(<br>)<br>(<br>)<br>)<br>(<br>)<br>)<br>(<br>)<br>)<br>(<br>)<br>)<br>(<br>)<br>)<br>(<br>)<br>(<br>)<br>)<br>(<br>)<br>)<br>(<br>)<br>)<br>(<br>)<br>)<br>(<br>)<br>)<br>(<br>)<br>)<br>(<br>)<br>)<br>(<br>)<br>)<br>(<br>)<br>)<br>)<br>(<br>)<br>)<br>)<br>(<br>)<br>)<br>)<br>(<br>)<br>)<br>)<br>(<br>)<br>)<br>)<br>(<br>)<br>)<br>)<br>(<br>)<br>)<br>)<br>(<br>)<br>)<br>)<br>)<br>)<br>(<br>)<br>)<br>)<br>)<br>)<br>(<br>)<br>)<br>)<br>)<br>)<br>(<br>)<br>)<br>)<br>)<br>(<br>)<br>)<br>)<br>)<br>)<br>)<br>)<br>)<br>)<br>)<br>)<br>)<br>)                                                                                                    | <ul> <li>         交通銀行企业网銀         <ul> <li></li></ul></li></ul>                                                                                                    | 之成功                                                                                                    | ×<br>北部许务                                                                 | <u>満休中</u><br>済和入关線<br>登权<br>状态                                                                                                    | て<br>生<br>ngl sob 1<br>デ<br>:<br>・<br>未<br>授<br>仅                                                                                                    | 安全感出<br>  Q<br>更多>>         |              |                                                                                             |
| <b>文</b> 件(7)                                                                                                    |                                                                                                    | 114/CEBS/Io       (A) 工具(T)       (A) 工具(T)       (A) T       (A) T       (A) T       (A) T       (A) T                                                                                                    | genViaSign<br>早助(H)                                                                                                    | ature dos<br>現分編页<br>文1件編                                                                                                    | ■ 基本服务                  | Q ← ② 证书<br>定<br>遺<br>遺<br>画服务                                                                                                    | ■美 C た<br>(<br>た<br>た<br>は<br>振<br>等<br>、<br>宗<br>付<br>道<br>(<br>(<br>(<br>(<br>)<br>(<br>)<br>)<br>(<br>)<br>)<br>(<br>)<br>(<br>)<br>)<br>(<br>)<br>(<br>)<br>)<br>(<br>)<br>(<br>)<br>)<br>(<br>)<br>)<br>(<br>)<br>)<br>(<br>)<br>)<br>(<br>)<br>)<br>(<br>)<br>)<br>(<br>)<br>)<br>)<br>(<br>)<br>)<br>)<br>(<br>)<br>)<br>)<br>(<br>)<br>)<br>)<br>(<br>)<br>)<br>)<br>(<br>)<br>)<br>)<br>(<br>)<br>)<br>)<br>(<br>)<br>)<br>)<br>(<br>)<br>)<br>)<br>)<br>(<br>)<br>)<br>)<br>)<br>(<br>)<br>)<br>)<br>)<br>(<br>)<br>)<br>)<br>)<br>)<br>(<br>)<br>)<br>)<br>)<br>)<br>)<br>)<br>)<br>)<br>)<br>)<br>)<br>)                                                                                                    | <ul> <li>交通银行企业网银</li> <li>交通银行企业网银</li> <li>委顶服务 四</li> <li>本有顶服务 四</li> <li>(本)</li> <li>(本)</li> <li>(*)</li> <li>(*)</li></ul>                                                                                                    | :<br>流展:<br>交成功                                                                                                    | ×<br>北部任务                                                                 | <b>資休中5</b><br>済和入关総<br>登 <b>役</b><br>状态                                                                                                    | 文 English ) ジョン ション ション ション ション ション ション ション ション ション シ                                                                                                    | 安全感出<br>  Q<br>更多>>         |              |                                                                                             |
| <b>文</b> 件(7)                                                                                                    |                                                                                                    | 114/CEBS/Io       (A) 工具(T)       (A) 工具(T)       (A) T       (A) T       (A) T       (A) T <tr< th=""><th>genViaSign<br/>帮助(H)</th><th>ature dos<br/>現分論页<br/>文计報道</th><th>(在位置:<br/>時</th><th>Q ← ② 证书<br/>定 通服務<br/>支 项 服务 &gt;<br/>B0200422</th><th>■天 C (な)<br/>()<br/>()<br/>()<br/>()<br/>()<br/>()<br/>()<br/>()<br/>()<br/>(</th><th><ul> <li>交通银行企业网银</li> <li>交通银行企业网银</li> <li>委顶服务 四</li> <li>(本)、特处理任务</li> <li>(本)、特处理任务</li> <li>(本)、</li> <li>(本)、</li> <li>(*)、</li> <li>(*)、</li> <li>(*) </li> <li>(*) </li> <li>(*) </li> <li>(*) </li> <li>(*) </li> <li>(*) </li> <li>(*) </li></ul></th><th>(3)<br/>(四)<br/>(四)<br/>(3)</th><th>×<br/>北部任务</th><th><b>資休中</b>5<br/>済和入关総<br/>登収<br/>状态</th><th>て<br/>生<br/>の目<br/>よ<br/>の<br/>も<br/>)<br/>、<br/>、<br/>、<br/>、<br/>、<br/>、<br/>、<br/>、<br/>、<br/>、<br/>、<br/>、<br/>、</th><th>安全感出<br/>  Q<br/>更多&gt;&gt;</th><th></th><th></th></tr<>                                                                                                    | genViaSign<br>帮助(H)                                                                                                    | ature dos<br>現分論页<br>文计報道                                                                                                    | (在位置:<br>時              | Q ← ② 证书<br>定 通服務<br>支 项 服务 ><br>B0200422                                                                                                    | ■天 C (な)<br>()<br>()<br>()<br>()<br>()<br>()<br>()<br>()<br>()<br>(                                                                                                    | <ul> <li>交通银行企业网银</li> <li>交通银行企业网银</li> <li>委顶服务 四</li> <li>(本)、特处理任务</li> <li>(本)、特处理任务</li> <li>(本)、</li> <li>(本)、</li> <li>(*)、</li> <li>(*)、</li> <li>(*) </li> <li>(*) </li> <li>(*) </li> <li>(*) </li> <li>(*) </li> <li>(*) </li> <li>(*) </li></ul>                                                                                                    | (3)<br>(四)<br>(四)<br>(3)                                                                                                    | ×<br>北部任务                                                                 | <b>資休中</b> 5<br>済和入关総<br>登収<br>状态                                                                                                    | て<br>生<br>の目<br>よ<br>の<br>も<br>)<br>、<br>、<br>、<br>、<br>、<br>、<br>、<br>、<br>、<br>、<br>、<br>、<br>、                                                                                                    | 安全感出<br>  Q<br>更多>>         |              |                                                                                             |
| <b>文</b> 件(7)                                                                                                    |                                                                                                    | 114/CEBS/Io       (A) 工具(T)       (A) 工具(T)       (A) T       (A) T       (A) T       (A) T       (A) T                                                                                                    | genViaSign<br>帮助(H)                                                                                                    | ature dos<br>現分編页<br>可伸結                                                                                                    | (在位置:<br>時              | Q ← ② 证书<br>定遗源原务 支项服务 > 50200422                                                                                                    | ● 素 C へ                                                                                                    | <ul> <li>         交通银行企业网根         <ul> <li></li></ul></li></ul>                                                                                                    | ()<br>()<br>()<br>()<br>()<br>()<br>()<br>()<br>()<br>()<br>()<br>()<br>()<br>(                                                                                                    | ×<br>北的任务                                                                 | <b>資休中</b> 5<br>済和入关総<br>登収<br>状态                                                                                                    | て<br>生<br>に<br>は<br>ま<br>も<br>し<br>、<br>に<br>も<br>し<br>、<br>に<br>、<br>に<br>、<br>に<br>、<br>、<br>、<br>、<br>、<br>、<br>、<br>、<br>、<br>、<br>、<br>、<br>、                                                                            | 安全感出<br>  Q<br>更多>>         |              |                                                                                             |
| <b>文</b> 件(7)                                                                                                    |                                                                                                    | 114/CEBS/Io       (A) 工具(T)       (A) 工具(T)       (A) T       (A) T       (A) T       (A) T       (A) T       (A) T       (A) T       (A) T       (A) T<                                                                                                    | genViaSign<br>帮助(H)                                                                                                    | ature dos<br>現分描页<br>文件地<br>文件地                                                                                                    | ▲<br>基本服券<br>径位置:       | Q ← ② 证书<br>定遺服務<br>支項服务 ><br>B0200422                                                                                                    | ■ ま C へ                                                                                                    | <ul> <li>交通银行企业网银</li> <li>交通银行企业网银</li> <li>支通银行企业网银</li> <li>支援服务 R</li> <li>支援服务 R</li> <li>支援服务 R</li> <li>支援服务 R</li> </ul>                                                                                                    | 交成功                                                                                                    | ×<br>北部任务                                                                 | <b>資休中</b> 5<br>唐和入关総<br>登 <b>役</b><br>状态                                                                                                    | て<br>生<br>の目<br>よ<br>の<br>も<br>)<br>に<br>、<br>、<br>、<br>、<br>、<br>、<br>、<br>、<br>、<br>、<br>、<br>、<br>、                                                                                                    | 安全感出<br>  Q<br>更多>>         |              |                                                                                             |
| <b>文</b> 件(7)                                                                                                    |                                                                                                    | 114/CEBS/Io       (A) 工具(T)       (A) 工具(T)       (A) T       (A) T       (A) T       (A) T       (A) T       (A) T       (A) T       (A) T       (A) T<                                                                                                    | genViaSign<br>帮助(H)                                                                                                    | ature dos<br>現分描页<br>文件的<br>文件的                                                                                                    | ▲<br>基本服券               | Q ← ② 证书<br>定直照穷<br>支項服务 ><br>B0200422                                                                                                    | ■美 C へ<br>デ 止 頃 际<br>・<br>、<br>、<br>、<br>、<br>、<br>、<br>、<br>、<br>、<br>、<br>、<br>、<br>、                                                                                                    | <ul> <li>交通银行企业网银</li> <li>交通银行企业网银</li> <li>(す)&gt;特处理任务</li> <li>(す)&gt;特处理任务</li> <li>(す)&gt;</li> <li>(す)&gt;</li> <li>(す)</li> <li>(す)&gt;</li> <li>(す)&gt;</li> <li>(j)&gt;</li> <li>(j)&gt;</li> <li>(j)&gt;</li> <li>(j)&gt;</li> <li>(j)&gt;</li> <li>(j)&gt;</li> <li>(j)&gt;</li> <li>(j)&gt;</li> <li>(j)&gt;</li> <li>(j)&gt;</li> <li>(j)&gt;</li> <li>(j)&gt;</li> <li>(j)&gt;</li> <li>(j)&gt;</li> <li(j)> <li< td=""><td>(2) (2) (2) (2) (2) (2) (2) (2) (2) (2)</td><td>×<br/>北部任务</td><td><b>資休中</b><br/>済和入关総<br/>登収<br/>状态</td><td>て<br/>生<br/>の目<br/>よ<br/>の<br/>も<br/>)<br/>に<br/>、<br/>、<br/>、<br/>、<br/>、<br/>、<br/>、<br/>、<br/>、<br/>、<br/>、<br/>、<br/>、</td><td>安全感出<br/>  Q<br/>更多&gt;&gt;</td><td></td><td></td></li<></li(j)></ul> | (2) (2) (2) (2) (2) (2) (2) (2) (2) (2)                                                                                                    | ×<br>北部任务                                                                 | <b>資休中</b><br>済和入关総<br>登収<br>状态                                                                                                    | て<br>生<br>の目<br>よ<br>の<br>も<br>)<br>に<br>、<br>、<br>、<br>、<br>、<br>、<br>、<br>、<br>、<br>、<br>、<br>、<br>、                                                                                                    | 安全感出<br>  Q<br>更多>>         |              |                                                                                             |
| <b>文</b> 件(7)                                                                                                    |                                                                                                    | 114/CEBS/Io       (A) 工具(T)       (A) 工具(T)       (A) T       (A) T       (A) T       (A) T       (A) T                                                                                                    | genViaSign                                                                                                    | ature dos<br>現分描页<br>文件地<br>文件地                                                                                                    | ■ 基本服务                  | Q ← ② 证书<br>定遗惠原务                                                                                                    | ■ま C へ<br>デ 止 頃 际<br>・<br>、<br>、<br>、<br>、<br>、<br>、<br>、<br>、<br>、<br>、<br>、<br>、<br>、                                                                                                    | <ul> <li>交通银行企业网银</li> <li>交通银行企业网银</li> <li>(す)&gt;特处理任务</li> <li>(す)&gt;特处理任务</li> <li>(す)&gt;</li> <li>(す)&gt;</li> <li>(す)</li> <li>(す)&gt;</li> <li>(す)&gt;</li> <li>(す)&gt;</li> <li>(す)</li> <li>(す)&gt;</li> <li>(す)&gt;</li> <li>(j)&gt;</li> <li>(j)&gt;</li> <li>(j)&gt;</li> <li>(j)&gt;</li> <li>(j)&gt;</li> <li>(j)&gt;</li> <li>(j)&gt;</li> <li>(j)&gt;</li> <li>(j)&gt;</li> <li>(j)&gt;</li> <li>(j)&gt;</li> <li>(j)&gt;</li> <li>(j)&gt;</li> <li>(j)&gt;</li> <li(j)> <li>(j)&gt;</li> <li(< td=""><td>2<br/>(注)<br/>(注)<br/>(注)<br/>(注)<br/>(注)<br/>(注)<br/>(注)<br/>(注)</td><td>×<br/>北的任务</td><td><b>資休中</b>5<br/>済和入关総部<br/>登<b>役</b><br/>状态</td><td>文 English<br/>21<br/>本授权</td><td>安全感出<br/>  Q<br/>更多&gt;&gt;</td><td></td><td></td></li(<></li(j)></ul>                                                                  | 2<br>(注)<br>(注)<br>(注)<br>(注)<br>(注)<br>(注)<br>(注)<br>(注)                                                                                                    | ×<br>北的任务                                                                 | <b>資休中</b> 5<br>済和入关総部<br>登 <b>役</b><br>状态                                                                                                    | 文 English<br>21<br>本授权                                                                                                    | 安全感出<br>  Q<br>更多>>         |              |                                                                                             |
| <b>文</b> 件(7)                                                                                                    |                                                                                                    | 114/CEBS/In         (A) 工具(T)         (A) 工具(T)         (A) T)                                                                                                    | genViaSign                                                                                                    | ature dos<br>現分描页<br>可伸始                                                                                                    | <u>事本</u> 無券<br>在位置:    | Q ▼ ② 证书<br>定遗惠原务 支项服务 > B0200422                                                                                                    | ■美 C へ<br>デ 止 頃 居<br>・<br>、<br>、<br>、<br>、<br>、<br>、<br>、<br>、<br>、<br>、<br>、<br>、<br>、                                                                                                    | <ul> <li>○ 交通银行企业网根</li> <li>○ 交通银行企业网根</li> <li>○ 交通银行企业网根</li> <li>○ 交易</li> <li>○ 交易</li> <li>○ 交易</li> <li>2</li> </ul>                                                                                                    | (3)<br>(四)<br>(四)<br>(四)<br>(3)<br>(3)<br>(3)<br>(3)<br>(3)<br>(3)<br>(3)<br>(3)<br>(3)<br>(3                                                                                                    | ×<br>北的任务                                                                 | <b>資休中</b> 5<br>唐输入关键<br>登 <b>役</b><br>株态                                                                                                    | て<br>生の目18日<br>ド<br>・<br>本授权                                                                                                    | 史全感出<br>  Q<br>更多>>         |              |                                                                                             |
| <b>文</b> 件(7)                                                                                                    | (本) https://182.119.163         (中国)         (本)         (本                                                                                                    | 114/CEBS/In       (A) 工具(T)       (A) 工具(T)       (A) T       (A) T       (A) T       (A) T       (A) T       (A) T       (A) T       (A                                                                                                    | genViaSign                                                                                                    | ature do#                                                                                                    | □ 基本服务                  | Q ▼ ② 证书<br>定遗惠原务 支项服务 > 50200422                                                                                                    | 第天 C) た<br>デビロ協会 ア (1) (1) (1) (1) (1) (1) (1) (1) (1) (1)                                                                                                    | <ul> <li>○ 交通银行企业网银</li> <li>○ 交通银行企业网银</li> <li>○ 交通银行企业网银</li> <li>○ 交易提び</li> <li>○ 交易提び</li> <li>○ 交易提び</li> <li>○ 交易提び</li> </ul>                                                                                                    |                                                                                                    | ×<br>北部任务                                                                 | 資休中が<br>済和入关総部 登収 状态                                                                                                    | て<br>生の目14日<br>に<br>本授权                                                                                                    | 史全感出<br>  Q<br>更多>>         |              |                                                                                             |
| 24(F)                                                                                                    | (本) https://182.119.163         (中日本)         (本)         (                                                                                                    | 114/CEBS/In       (A) 工具(T)       (A) 工具(T)       (A) T       (A) T       (A) T       (A) T       (A) T       (A) T       (A) T       (A                                                                                                    | genViaSign                                                                                                    | ature dol<br>現分描页                                                                                                    | ▲<br>基本服务<br>活在位置:<br>一 | Q ▼ ② 证书<br>定遗惠原务 支项服务 > 50200422                                                                                                    | ■美 C へ<br>デ 止 頃 原<br>・<br>、<br>、<br>、<br>、<br>、<br>、<br>、<br>、<br>、<br>、<br>、<br>、<br>、                                                                                                    | <ul> <li>○ 交通银行企业网根</li> <li>○ 交通银行企业网根</li> <li>○ 交通银行企业网根</li> <li>○ 交易提び</li> <li>○ 交易提び</li> <li>○ 交易提び</li> <li>○ 交易提び</li> <li>○ 交易提び</li> <li>○ 交易提び</li> </ul>                                                                                                    | 2回版 +                                                                                                    | ×<br>北部任务                                                                 | 資休中生<br>済和入关総 登权 状态 4.95559                                                                                                    | て<br>生の目18日<br>に<br>本授权                                                                                                    | 史全態出<br>  Q<br>更多>>         |              |                                                                                             |
| С<br>2(4)(7)<br>2(4)(7) | (本) https://182119.163         (中国)         (中国)                                                                                                    | 114/CEBS/Inc       (A) 工具(T)       (A) 工具(T)       (A) T       (A) T       (A) T       (A) T       (A) T                                                                                                    | genViaSign                                                                                                    | ature dol<br>現分論页                                                                                                    | ■ 基本服务 ■ 活在位置: ■ 局      | Q < ② 证书                                                                                                    | ■美 C へ<br>デ 止 頃 原<br>・<br>、<br>、<br>、<br>、<br>、<br>、<br>、<br>、<br>、<br>、<br>、<br>、<br>、                                                                                                    | <ul> <li>○ 交通银行企业网根</li> <li>○ 交通银行企业网根</li> <li>○ 交通银行企业网根</li> <li>○ 交易振び</li> <li>○ 交易振び</li> <li>○ 交易振び</li> <li>○ 交易振び</li> <li>○ 交易振び</li> <li>○ 交易振び</li> <li>○ 交易振び</li> <li>○ 交易振び</li> <li>○ 交易振び</li> <li>○ 交易振び</li> </ul>                                                                                                    | 2<br>2<br>2<br>で<br>の<br>の<br>一<br>の<br>の<br>の<br>の<br>の<br>の<br>の<br>の<br>の<br>の<br>の<br>の<br>の<br>の<br>の<br>の                                                                                                    | x<br>北山<br>, 还需要1人结<br>新令                                                 | 資化中生<br>済和入关键: 登权 状态                                                                                                    | て<br>王<br>ま<br>世<br>の<br>日<br>の<br>日<br>の<br>日<br>の<br>日<br>の<br>一<br>の<br>日<br>の<br>一<br>の<br>日<br>の<br>一<br>の<br>日<br>の<br>一<br>の<br>日<br>の<br>の<br>の<br>日<br>の<br>の<br>の<br>の<br>の<br>の<br>の<br>の<br>の<br>の<br>の<br>の<br>の | 安全感出         Q         更多>> |              |                                                                                             |

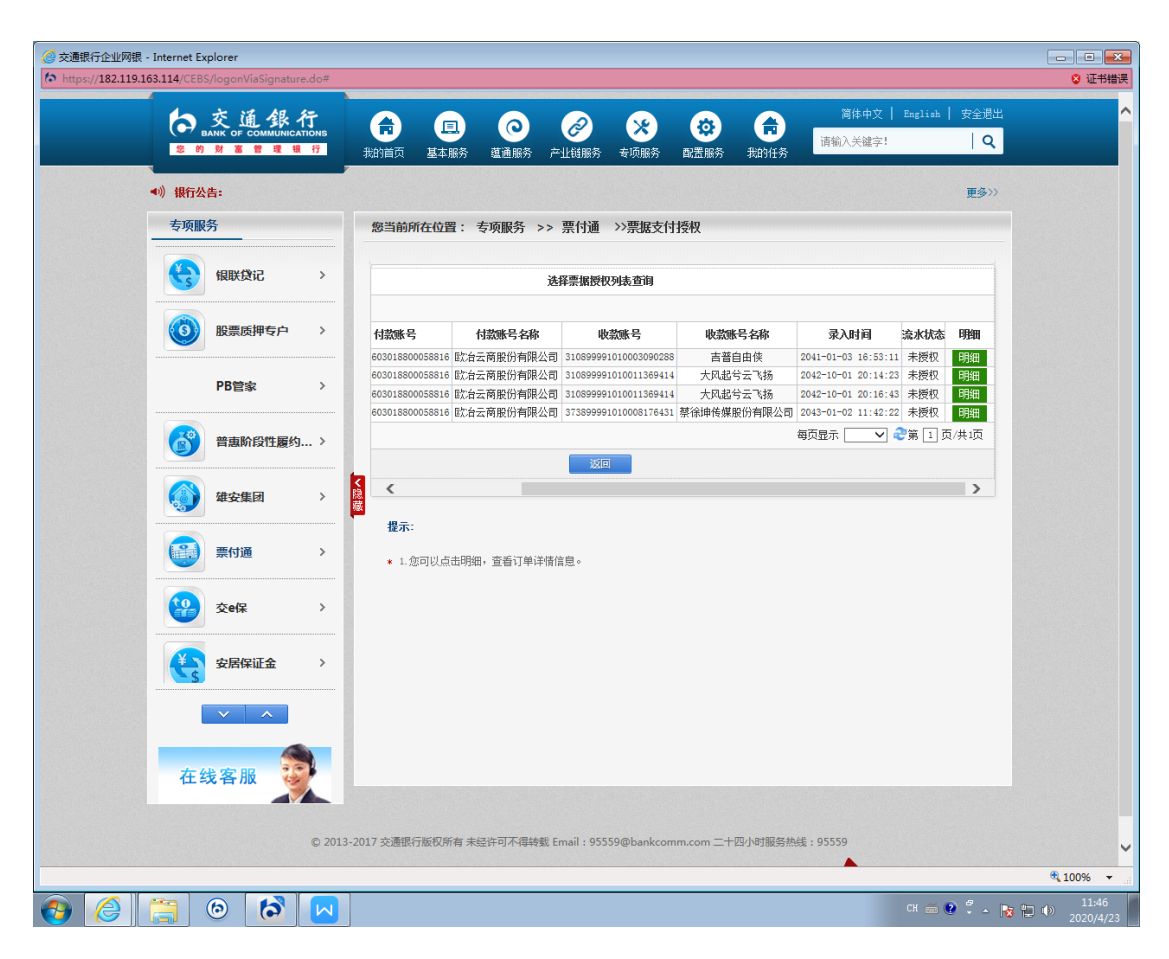

(二)选择票据授权。

8.授权人员登录网银,通过专项服务-票付通路径进行到授 权界面,选择授权行为"挑选票据",选择要支付的订单点 击"明细",核对订单信息及票据信息,点击"同意"或者 "拒绝"。

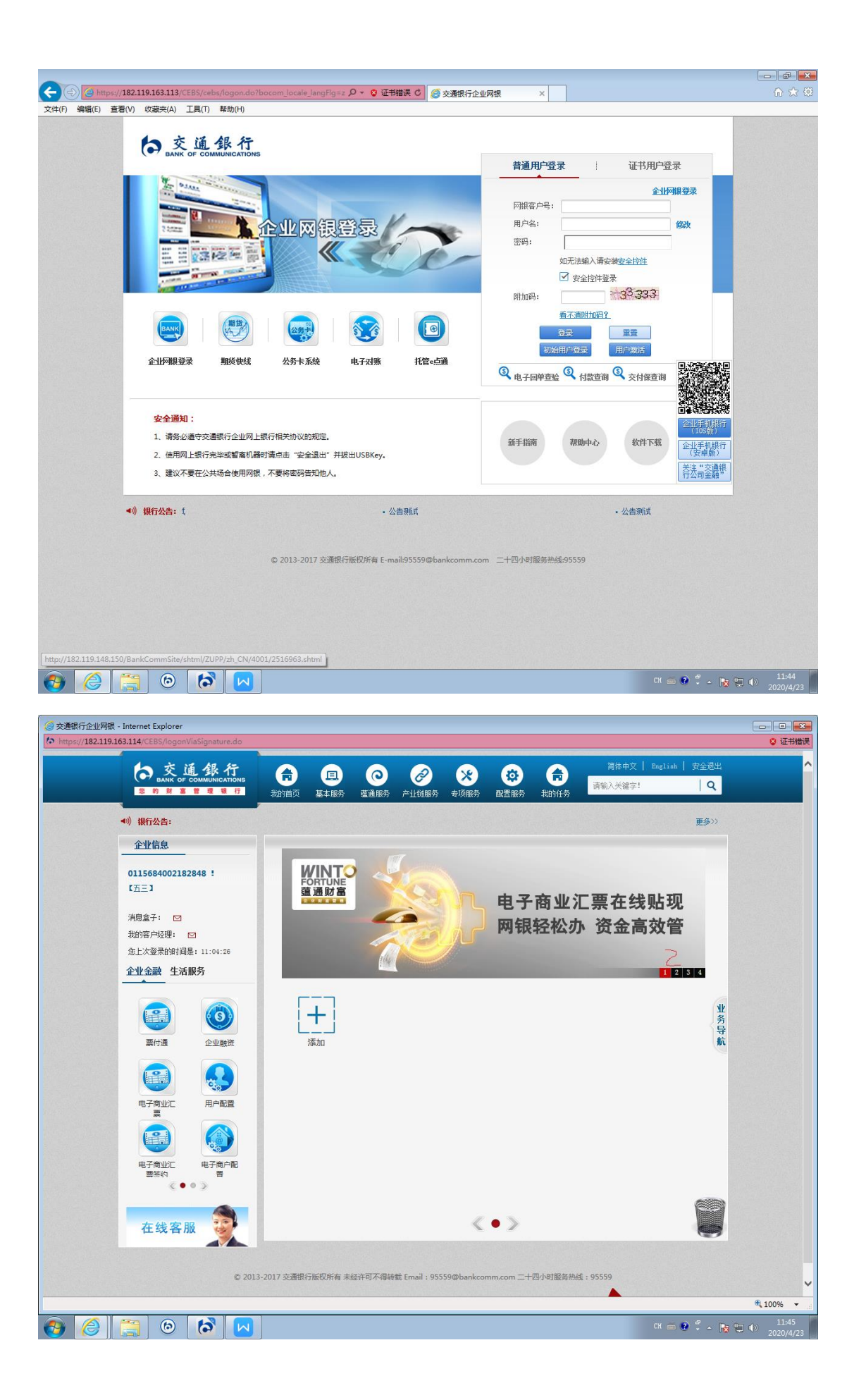

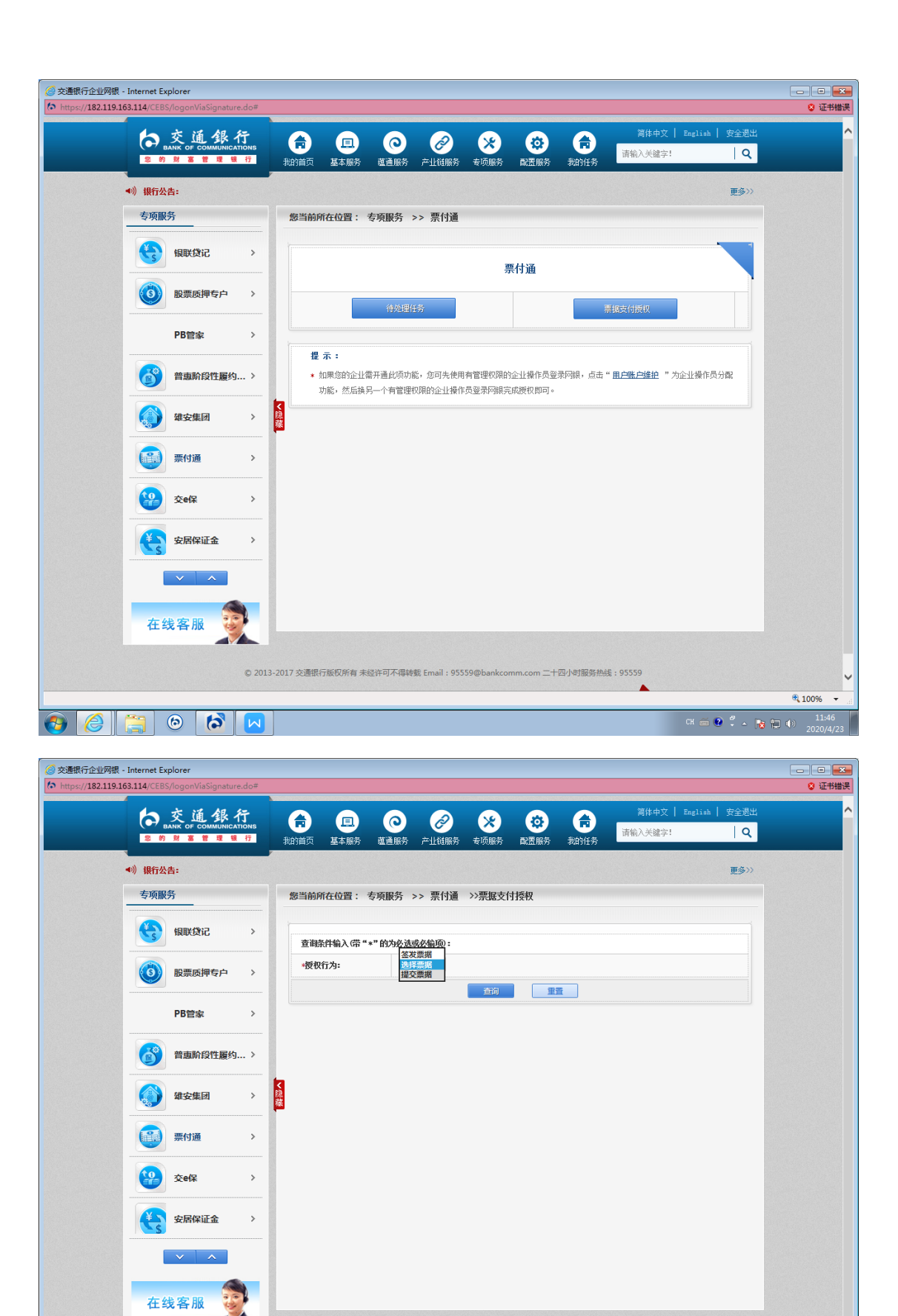

© 2013-2017 交通银行版权所有 未经许可不得转载 Email: 95559@bankcomm.com 二十四小时服务热线: 95559

100% -

СН 📾 🕐 🏅 🔺 🍞 🏪 🕪 11:46 2020/4/23

https://182.119.163.114/CEBS/getAppInfo.do?appId=C021404#

🕘 🙆

(a)
(b)
(c)
(c)
(c)
(c)
(c)
(c)
(c)
(c)
(c)
(c)
(c)
(c)
(c)
(c)
(c)
(c)
(c)
(c)
(c)
(c)
(c)
(c)
(c)
(c)
(c)
(c)
(c)
(c)
(c)
(c)
(c)
(c)
(c)
(c)
(c)
(c)
(c)
(c)
(c)
(c)
(c)
(c)
(c)
(c)
(c)
(c)
(c)
(c)
(c)
(c)
(c)
(c)
(c)
(c)
(c)
(c)
(c)
(c)
(c)
(c)
(c)
(c)
(c)
(c)
(c)
(c)
(c)
(c)
(c)
(c)
(c)
(c)
(c)
(c)
(c)
(c)
(c)
(c)
(c)
(c)
(c)
(c)
(c)
(c)
(c)
(c)
(c)
(c)
(c)
(c)
(c)
(c)
(c)
(c)
(c)
(c)
(c)
(c)
(c)
(c)
(c)
(c)
(c)
(c)
(c)
(c)
(c)
(c)
(c)
(c)
(c)
(c)
(c)
(c)
(c)
(c)
(c)
(c)
(c)
(c)
(c)
(c)
(c)
(c)
(c)
(c)
(c)
(c)
(c)
(c)
(c)
(c)
(c)
(c)
(c)
(c)
(c)
(c)
(c)
(c)
(c)
(c)
(c)
(c)
(c)
(c)
(c)
(c)
(c)
(c)
(c)
(c)
(c)
(c)
(c)

|                                                                                                    | ogonViaSignature                                                                                                    | .do#                                                                                                    |                                                                                                    |                                                                                                    |                                                                                                    |                                                                                                    |                                                                                                    |                                                                                         |                                                            |                                                                                                    |                                                                                                    |                                                                                                    |
|----------------------------------------------------------------------------------------------------|----------------------------------------------------------------------------------------------------|----------------------------------------------------------------------------------------------------|----------------------------------------------------------------------------------------------------|----------------------------------------------------------------------------------------------------|----------------------------------------------------------------------------------------------------|----------------------------------------------------------------------------------------------------|----------------------------------------------------------------------------------------------------|-----------------------------------------------------------------------------------------|------------------------------------------------------------|----------------------------------------------------------------------------------------------------|----------------------------------------------------------------------------------------------------|----------------------------------------------------------------------------------------------------|
| 8 8)                                                                                                    | 交通銀行<br>NK OF COMMUNICAT                                                                                                    | 了<br>TIONS<br>行                                                                                                    | <b>市</b><br>我的首页                                                                                                    | (里)<br>基本服务                                                                                                    | 直通服务                                                                                                    |                                                                                                    | <b>※</b><br>专项服务                                                                                                    | (1) 日本のの一般の目的である。 (1) 日本の目的の目的の目的の目的の目的の目的の目的の目的の目的の目的の目的の目的の目的の                        | <b>市</b><br>我的任务                                           | 简体中文<br>请输入关键字!                                                                                                    | English   安                                                                                                    | 全退出<br>  <b>へ</b>                                                                                                    |
| ▲)》 银行公告                                                                                                    | ( <b>:</b>                                                                                                    |                                                                                                    |                                                                                                    |                                                                                                    |                                                                                                    |                                                                                                    |                                                                                                    |                                                                                         |                                                            |                                                                                                    | Ē                                                                                                    | 更多〉〉                                                                                                    |
| 专项服务                                                                                                    |                                                                                                    |                                                                                                    | 您当前所                                                                                                    | 在位置:                                                                                                    | 专项服务 >>                                                                                                    | > 票付通                                                                                                    | >>票据支付                                                                                                    | 授权                                                                                      |                                                            |                                                                                                    |                                                                                                    |                                                                                                    |
|                                                                                                    | 银联贷记                                                                                                    | >                                                                                                    |                                                                                                    |                                                                                                    |                                                                                                    |                                                                                                    |                                                                                                    | ¥4                                                                                      | 重振感のなは                                                     | . <b>2</b> 510                                                                                                    |                                                                                                    |                                                                                                    |
|                                                                                                    |                                                                                                    |                                                                                                    | 第 1                                                                                                    | 页/共1页                                                                                                    |                                                                                                    |                                                                                                    |                                                                                                    | 2014                                                                                    | -37341261774                                               | 2010                                                                                                    |                                                                                                    |                                                                                                    |
|                                                                                                    | 股票质押专户                                                                                                    | >                                                                                                    | 订单<br>03241111                                                                                                    | 号 交易<br>200019 20                                                                                                    | <b>易金額</b> 作<br>0.00 31006660                                                                                                    | <b>対款账号</b><br>030188000588                                                                                                    | <b>付款则</b><br>16 欧治云商服                                                                                                    | <b>送名称</b><br>份有限公司                                                                     | 收款则<br>310899991010                                        | ·号 收3                                                                                                    | <b>放账号名称</b> 普白由住 2                                                                                                    | 2041-                                                                                                    |
|                                                                                                    | PB管家                                                                                                    | >                                                                                                    | B0200415<br>B0200415                                                                                                    | 000003 30,                                                                                                    | 000.00 31006660                                                                                                    | 030188000588<br>030188000588                                                                                                    | 16 欧治云商居<br>16 欧治云商居                                                                                                    | 份有限公司<br>3份有限公司                                                                         | 310899991010<br>310899991010                               | 011369414 大冈<br>011369414 大冈                                                                                                    | 起兮云飞扬 2<br>起兮云飞扬 2                                                                                                    | 2042-                                                                                                    |
|                                                                                                    |                                                                                                    |                                                                                                    | B0200422<br>共4条                                                                                                    | 000008 20,<br>信息。 本页                                                                                                    | 000.00 31006660                                                                                                    | 030188000588                                                                                                    | 16 欧治云商服                                                                                                    | 份有限公司                                                                                   | 373899991010                                               | 008176431 蔡徐坤传                                                                                                    | 媒股份有限公司 2<br>毎                                                                                                    | 2043-<br>百页有                                                                                                    |
|                                                                                                    | 普惠阶段性腹约.                                                                                                    |                                                                                                    |                                                                                                    |                                                                                                    |                                                                                                    |                                                                                                    |                                                                                                    |                                                                                         | 返日                                                         |                                                                                                    |                                                                                                    |                                                                                                    |
|                                                                                                    | 雄安集团                                                                                                    | > <u>隐</u> 藏                                                                                                    | <                                                                                                    |                                                                                                    |                                                                                                    |                                                                                                    |                                                                                                    |                                                                                         |                                                            |                                                                                                    |                                                                                                    | >                                                                                                    |
|                                                                                                    | 票付通                                                                                                    | >                                                                                                    | 提示:                                                                                                    |                                                                                                    |                                                                                                    |                                                                                                    |                                                                                                    |                                                                                         |                                                            |                                                                                                    |                                                                                                    |                                                                                                    |
|                                                                                                    |                                                                                                    |                                                                                                    | * 1.您                                                                                                    | 可以点击明                                                                                                    | 细,查看订单详情                                                                                                    | 前信思。                                                                                                    |                                                                                                    |                                                                                         |                                                            |                                                                                                    |                                                                                                    |                                                                                                    |
|                                                                                                    | 交e保                                                                                                    | >                                                                                                    |                                                                                                    |                                                                                                    |                                                                                                    |                                                                                                    |                                                                                                    |                                                                                         |                                                            |                                                                                                    |                                                                                                    |                                                                                                    |
| Æ                                                                                                    | 安居保证金                                                                                                    | >                                                                                                    |                                                                                                    |                                                                                                    |                                                                                                    |                                                                                                    |                                                                                                    |                                                                                         |                                                            |                                                                                                    |                                                                                                    |                                                                                                    |
|                                                                                                    |                                                                                                    |                                                                                                    |                                                                                                    |                                                                                                    |                                                                                                    |                                                                                                    |                                                                                                    |                                                                                         |                                                            |                                                                                                    |                                                                                                    |                                                                                                    |
| _                                                                                                    |                                                                                                    | _                                                                                                    |                                                                                                    |                                                                                                    |                                                                                                    |                                                                                                    |                                                                                                    |                                                                                         |                                                            |                                                                                                    |                                                                                                    |                                                                                                    |
| 在线                                                                                                    | 客服 🍃                                                                                                    |                                                                                                    |                                                                                                    |                                                                                                    |                                                                                                    |                                                                                                    |                                                                                                    |                                                                                         |                                                            |                                                                                                    |                                                                                                    |                                                                                                    |
|                                                                                                    |                                                                                                    |                                                                                                    |                                                                                                    |                                                                                                    |                                                                                                    |                                                                                                    |                                                                                                    |                                                                                         |                                                            |                                                                                                    |                                                                                                    |                                                                                                    |
|                                                                                                    |                                                                                                    |                                                                                                    |                                                                                                    |                                                                                                    |                                                                                                    |                                                                                                    |                                                                                                    |                                                                                         |                                                            |                                                                                                    |                                                                                                    |                                                                                                    |
| <u>~</u>                                                                                                    |                                                                                                    | © 2013-20                                                                                                    | 017 交通银行                                                                                                    | 前版权所有 未                                                                                                    | 长经许可不得转载                                                                                                    | ) Email : 955                                                                                                    | 59@bankcon                                                                                                    | nm.com =+                                                                               | 四小时服务热                                                     | 线:95559                                                                                                    | сн 🚎 💽 🚆                                                                                                    |                                                                                                    |
|                                                                                                    |                                                                                                    | © 2013-20                                                                                                    | 017 交通银行                                                                                                    | 版权所有 未                                                                                                    | 扶经许可不得转载                                                                                                    | ) Email : 955                                                                                                    | 59@bankcom                                                                                                    | nm.com =+                                                                               | 四小时服务热                                                     | 线 : 95559<br><b>人</b>                                                                                                    | Ск 🚎 💽 ᅾ                                                                                                    | - 18                                                                                                    |
| - Internet Expl                                                                                                    | orer<br>ogonViaSignature                                                                                                    | © 2013-20                                                                                                    | 017 交通银行                                                                                                    | 而版权所有 未                                                                                                    | 长经许可不得转载                                                                                                    | 3 Email : 955                                                                                                    | 59@bankcon                                                                                                    | nm.com =+                                                                               | 四小时服务热                                                     | 线:95559                                                                                                    | Ск 📾 🖗 🖡                                                                                                    | - 18                                                                                                    |
| - Internet Expl                                                                                                    | のrer<br>ogonViaSignature<br>え道銀行                                                                                                    | © 2013-20                                                                                                    | 017 交通银行                                                                                                    | 版权所有 未                                                                                                    |                                                                                                    | ); Email : 955                                                                                                    | 59@bankcon                                                                                                    | nm.com =+                                                                               | 四小时服务热                                                     | 线 : 95559                                                                                                    | CH m ? ?                                                                                                    | · _ 🙀<br>全退出                                                                                                    |
| - Internet Exp<br>63.114/CEBS/<br>53.114/CEBS/<br>53.114/CEBS/                                                                                                    | orer<br>ogonViaSignature<br>文通銀行                                                                                                    | © 2013-20                                                                                                    | 017 交通银行                                                                                                    | I版权所有 未<br>更<br>基本服务                                                                                                    | と会许可不得转载   を会   で </td <td>: Email : 955<br/>(<br/>)<br/>(<br/>)<br/>(<br/>)<br/>(<br/>)<br/>(<br/>)<br/>(<br/>)<br/>(<br/>)<br/>(<br/>)<br/>(<br/>)<br/>(</td> <td>59@bankcon</td> <td>nm.com 二十<br/>武憲服务</td> <td>四小时服务热</td> <td>线:95559<br/>《<br/>道体中文<br/>请物入关键字!</td> <td>CH 🗃 🔮 🌹</td> <td><ul> <li>「」</li> <li>「」</li> <li>「」</li> <li>へ</li> <li>「」</li> <li>へ</li> <li>「」</li> <li>へ</li> <li>へ</li> <li>し</li> <li>へ</li> <li>し</li> <li>へ</li> <li>し</li> <li>へ</li> <li>し</li> <li>へ</li> <li>し</li> <li>へ</li> <li>し</li> <li>へ</li> <li>し</li> <li>へ</li> <li>し</li> <li>へ</li> <li>し</li> <li>へ</li> <li>し</li> <li>へ</li> <li>し</li> <li>へ</li> <li>し</li> <li>へ</li> <li>し</li> <li>へ</li> <li>し</li> <li>し</li></ul></td>                                                                                                    | : Email : 955<br>(<br>)<br>(<br>)<br>(<br>)<br>(<br>)<br>(<br>)<br>(<br>)<br>(<br>)<br>(<br>)<br>(<br>)<br>(                                                                                                    | 59@bankcon                                                                                                    | nm.com 二十<br>武憲服务                                                                       | 四小时服务热                                                     | 线:95559<br>《<br>道体中文<br>请物入关键字!                                                                                                    | CH 🗃 🔮 🌹                                                                                                    | <ul> <li>「」</li> <li>「」</li> <li>「」</li> <li>へ</li> <li>「」</li> <li>へ</li> <li>「」</li> <li>へ</li> <li>へ</li> <li>し</li> <li>へ</li> <li>し</li> <li>へ</li> <li>し</li> <li>へ</li> <li>し</li> <li>へ</li> <li>し</li> <li>へ</li> <li>し</li> <li>へ</li> <li>し</li> <li>へ</li> <li>し</li> <li>へ</li> <li>し</li> <li>へ</li> <li>し</li> <li>へ</li> <li>し</li> <li>へ</li> <li>し</li> <li>へ</li> <li>し</li> <li>へ</li> <li>し</li> <li>し</li></ul>                                                                                                    |
| <ul> <li>Internet Exp</li> <li>63.114/CEBS/</li> <li>63.114/CEBS/</li> <li>(14/CEBS/</li> <li>(14/CEBS/</li> <li>(14/CEBS/</li> </ul>                                                                                                    | D Corer<br>ogonViaSignature<br>文 通 銀 4                                                                                                    | © 2013-20                                                                                                    | 017 交通银行                                                                                                    | 版权所有 才<br>更<br>基本服务                                                                                                    |                                                                                                    | Email : 955<br>()<br>定<br>定<br>定<br>定<br>定<br>定<br>定<br>定<br>定<br>一<br>此<br>試<br>服<br>秀                                                                                                    | 59@bankcon                                                                                                    | nm.com 二十                                                                               | 四小时服务热                                                     | 线:95559<br>第件中文<br>请输入关键字!                                                                                                    | CH 🕳 🔮 🌹                                                                                                    | ・ 下<br>全遇出<br>  Q<br>  ●                                                                                                    |
| <ul> <li>Internet Expl</li> <li>63.114/CEBS/</li> <li>63.114/CEBS/</li> <li>63.</li></ul>                                                                                                    | orer<br>ogonViaSignature<br>文通銀行<br>KK OF COMMUNICAT                                                                                                    | © 2013-20                                                                                                    | 217 交通银行<br>大的首页<br>您当前所                                                                                                    | 版权所有 非<br>里本服务<br>在位置:                                                                                                    | は許可不得終戦     で     で     で     武道服务     ち    切服务     ト     ・     ・     ・     ・     ・     ・     ・     ・     ・     ・     ・     ・     ・     ・     ・     ・     ・     ・     ・     ・     ・     ・     ・     ・     ・     ・     ・     ・     ・     ・     ・     ・     ・     ・     ・     ・     ・     ・     ・     ・     ・     ・     ・     ・     ・     ・     ・     ・     ・     ・     ・     ・     ・     ・     ・     ・     ・     ・     ・     ・     ・     ・     ・     ・     ・     ・     ・     ・     ・     ・     ・     ・     ・     ・     ・     ・     ・     ・     ・     ・     ・     ・     ・     ・     ・     ・     ・     ・     ・     ・     ・     ・     ・     ・     ・     ・     ・     ・     ・     ・     ・     ・      ・     ・      ・     ・      ・      ・      ・      ・      ・      ・      ・      ・      ・      ・      ・      ・      ・      ・      ・      ・      ・      ・      ・      ・      ・      ・      ・      ・      ・      ・      ・      ・      ・      ・      ・      ・      ・      ・      ・      ・      ・      ・      ・      ・      ・      ・      ・      ・      ・      ・      ・      ・      ・      ・      ・      ・      ・      ・      ・      ・      ・      ・      ・      ・      ・      ・      ・      ・      ・      ・      ・      ・      ・      ・      ・      ・      ・      ・      ・      ・      ・      ・      ・      ・      ・      ・      ・      ・      ・      ・      ・      ・      ・      ・      ・      ・      ・      ・      ・      ・      ・      ・      ・      ・      ・      ・      ・      ・      ・      ・      ・      ・      ・      ・      ・      ・      ・      ・      ・      ・      ・      ・      ・      ・      ・      ・      ・      ・      ・      ・      ・      ・      ・      ・      ・      ・      ・      ・      ・      ・      ・      ・      ・      ・      ・      ・      ・      ・      ・      ・      ・      ・      ・     ・      ・     ・      ・     ・     ・     ・     ・     ・     ・     ・     ・     ・     ・     ・     ・     ・     ・      ・      ・      ・      ・      ・      ・      ・        ・                                                                                                    | : Email : 955<br>产业链服务<br>> 票付通                                                                                                    | 59@bankcon                                                                                                    | nm.com 二十<br>武王服务                                                                       | 四小时服务结                                                     | 线:95559<br><b>首体中文</b><br>请输入关键字:                                                                                                    | CK 二 @ ?<br>  English   安<br>]                                                                                                    | ・ No<br>全退出<br>  Q<br>更多>>                                                                                                    |
| <ul> <li>Internet Expl</li> <li>Internet Expl</li> <li>63.114/CEBS/</li> <li>63.114/CEBS/</li> <li>63</li></ul>                                                                                                    | orer<br>ogonViaSignature<br>次道金紀<br>中 or communect                                                                                                    | © 2013-20                                                                                                    | 017 交通银行<br>我的省页<br>您当前所                                                                                                    | 版权所有 才<br>更<br>基本服务<br>这在位置:                                                                                                    | → 上設件可不得林戦 ● 正通服務 ● 古原服务 >:                                                                                                    | : Email : 955<br>产业组服务<br>> 票付通<br>达择票据授P                                                                                                    | 59@bankcon<br>59@bankcon<br>大小<br>大小<br>家<br>天<br>小<br>服<br>安<br>七<br>(2)<br>(2)<br>(2)<br>(2)<br>(2)<br>(2)<br>(2)<br>(2)<br>(2)<br>(2                                                                                                    | nm.com 二十<br>武置服务<br>H授权                                                                | 四小时服务总                                                     | 线:95559                                                                                                    | Cf = @ 。                                                                                                    | 全撮出<br> Q<                                                                                                    |
| <ul> <li>Internet Expl</li> <li>Internet Expl</li> <li>Interne</li></ul>                                                                                                    | Orer<br>OgonViaSignature<br>文道级《                                                                                                    | © 2013-20                                                                                                    | 017 交通银行<br>大的首页<br>忽当前所                                                                                                    | 版权所有 未<br>里本服务                                                                                                    | 総計可不得特徴<br>重速服务<br>考项服务 >:<br>:                                                                                                    | : Email : 955<br>产业试服务<br>> 票付通<br>选择票据毁V                                                                                                    | 59@bankcon                                                                                                    | nm.com 二十<br>配置服务<br>I授权                                                                | 四小时服务热                                                     | 镁:95559                                                                                                    | CK = Q ?                                                                                                    | ? - 版<br>全進出<br>  Q                                                                                                    |
| - Internet Exp<br>63.114/CEB5/<br>63.114/CEB5/<br>(10.114/CEB5/<br>40) 銀石公告<br>专项服务<br>                                                                                                    | orer<br>ogonViaSignature<br>文道全队<br>此 or communicat<br>如 如 如 如 和                                                                                                    | © 2013-20                                                                                                    | 017 交通银行<br>()<br>()<br>()<br>()<br>()<br>()<br>()<br>()<br>()<br>()                                                                                                    | 版权所有 未<br>里本服务<br>在位置:<br>055816 欧结                                                                                                    | セロン (1) (1) (1) (1) (1) (1) (1) (1) (1) (1)                                                                                                    | : Email : 955<br>产业は振<br>テ 葉 付 通<br>法辞 栗 振 脱 也<br>国<br>31059999                                                                                                    | 59@bankcon<br>59@bankcon<br>を项服务<br>>>票据支付:<br>794表查询<br>204表查询<br>1010003090288                                                                                                    | nm.com 二十<br>武憲原务                                                                       | 四小时服务热<br>()<br>我的任务<br>号名称<br>自由侠                         | 线:95559                                                                                                    | Ct - ● ● ●                                                                                                    | * 内 全提出 Q 更多>>                                                                                                    |
| <ul> <li>Internet Expl</li> <li>Internet Expl</li> <li>Interne</li></ul>                                                                                                    | D<br>Corer<br>CogonViaSignature<br>文 通 名 名<br>KK OF COMMUNEAT<br>意 说 意 地 地<br>日<br>日<br>田<br>田<br>田<br>日<br>日<br>日<br>日<br>日<br>日<br>日<br>日<br>日<br>日<br>日<br>日<br>日                                                                                                    | © 2013-20                                                                                                    | 017 交通银行<br>北的首页<br>29当前分月<br>603018500<br>603018500<br>603018500                                                                                                    | 版权所有 未<br>重本服券<br>在位置:<br>055516 [[注:在<br>055516 [][注:<br>055516 [][注:<br>055516 [][注:<br>055516 [][][][][][]]                                                                                                    | は会许可不得非就     支強所可不得非就     支強所     支強所     支強所     支充可能     方所     和     支充可能     方所     和     公式     古家     代     和     和     公式     古家     代     和     代     和     公式     古家     代     和     代     和     代     和     代     和     代     和     代     和     和      和      和                                                                                                    | Email:955           产业试服务           > 票付通           这样票据授む           131069999           131069999           131069999           131069999           131069999           131069999                                                                                                    | 59@bankcon<br>59@bankcon<br>次<br>支顶服务<br>>>>票据支付<br>33<br>33<br>33<br>33<br>33<br>33<br>33<br>33<br>33<br>3                                                                                                    | am.com 二十<br>副語原务<br>目接根<br>単式現<br>も 古著<br>古子田<br>七<br>大凡記<br>4                         | 四小时服务热<br>大的任务<br>考 <b>名称</b><br>自由使<br>与云飞扬               | 镁:95559<br>第4中文<br>请输入关键字!       2041-01-03 18:53:<br>2042-10-10 20:14:                                                                                                    | Cl ② @ 《<br>English 安<br>]<br>[ English 安<br>]<br>]<br>[ 2x状状态 明<br>]<br>]<br>[ 2x状状态 明<br>]<br>]<br>[ 2x状状态 明<br>]<br>]<br>[ 2x状状态 明<br>]<br>]<br>]<br>[ 2x状状态 明<br>]<br>]<br>] | 2 ・ 版<br>全世出<br>  Q<br>野多い<br>期<br>調<br>調<br>調<br>調<br>調<br>調<br>調<br>調<br>調<br>調<br>調                                                                                                    |
| - Internet Exp<br>63.114/CEBS/<br>63.114/CEBS/<br>63                                                                                                    | のrer         のrer           ogonViaSignature         ののViaSignature           使         通         後           使         通         後           規則(投)         日         日           限票成押专户         PB管家                                                                                                    | © 2013-20                                                                                                    | 017 交通银行<br>我的首页<br>第5当前所<br>603018500<br>603018500                                                                                                    | 一般収所有未<br>していた。<br>基本服务<br>在位置:<br>の55816 [比在<br>の55816]<br>の55816 [比在<br>の55816]<br>(比在)                                                                                                    | 総許可不得終載<br>変通原務<br>考項服务 >:<br>                                                                                                    | Email:955<br>を止ば服务<br>本<br>まの5999<br>司 3105999<br>司 3105999<br>司 3105999<br>司 3105999<br>司 3105999<br>司 3105999                                                                                                    | 59@bankcon<br>59@bankcon<br>次<br>支切服务<br>>>票据支付:<br>                                                                                                    | mm.com 二十<br>武法服务                                                                       | 四小时服务热<br>大的任务<br>我的任务                                     | E : 95559     「首体中文<br>済術入关键字:     「     済術入关键字:<br>2041-01-03 16:533<br>2042-10-01 20:14:<br>2042-10-01 20:14:<br>2043-01-02 11:42:<br>雪賀显示     「     义     「     マの星、     、     「     、     マの星、     、     、     、     、     、     、     、     、     、     、     、     、     、     、     、     、     、     、     、     、     、     、     、     、     、     、     、     、     、     、     、     、     、     、     、     、     、     、     、     、     、     、     、     、     、     、     、     、     、     、     、     、     、     、     、     、     、     、     、     、     、     、     、     、     、     、     、     、     、     、     、     、     、     、     、     、     、     、     、     、     、     、     、     、     、     、     、     、     、     、     、     、     、     、     、     、     、     、     、     、     、     、     、     、     、     、     、     、     、     、     、     、     、     、     、     、     、     、     、     、     、     、     、     、     、     、     、     、     、     、     、     、     、     、     、     、     、     、     、     、     、     、     、     、     、     、     、     、     、     、     、     、     、     、     、     、     、     、     、     、     、     、     、     、     、     、     、     、     、     、     、     、     、     、     、     、     、     、     、     、     、     、     、     、     、     、     、     、     、     、     、     、     、     、     、     、     、     、     、     、     、     、     、     、     、     、     、     、     、     、     、     、     、     、     、     、     、     、     、     、     、     、     、     、     、     、     、     、     、     、     、     、     、     、     、     、     、     、     、     、     、     、     、     、     、     、     、     、     、     、     、     、     、     、     、     、     、     、     、     、     、     、     、     、     、     、     、     、     、     、     、     、     、     、     、     、     、     、     、     、     、     、     、     、     、     、     、     、     、     、     、     、     、     、     、     、     、     、     、     、     、     、     、     、     、     、       | CH ② ④ ④ ● ● ● ● ● ● ● ● ● ● ● ● ● ● ● ● ●                                                                                                    | 金売出     マート     マート     マー     マー |
| ۱۰         ۱۰           63.114/CEBS/         63.114/CEBS/           10         10           10         10           10         10           10         10           10         10           10         10           10         10           10         10           10         10           10         10           10         10           10         10           10         10           10         10           10         10           10         10           10         10           10         10           10         10           11         10           10         10           10         10           10         10           10         10           10         10           10         10           10         10           10         10           10         10           10         10           10         10           10         10           <                                                                                                    | orer<br>ogonViaSignature<br>文 道 我 之<br>定<br>;<br>;<br>;<br>;<br>;<br>;<br>;<br>;<br>;<br>;<br>;<br>;<br>;<br>;<br>;<br>;<br>;<br>;                                                                                                    | © 2013-20                                                                                                    | 2017 交通银行<br>表的首页<br>2015年0月<br>2015年0月<br>2015<br>2015<br>2015<br>2015<br>2015<br>2015<br>2015<br>2015<br>2015<br>201 | 派祝切所有 オ<br>国本部内<br>(日本)<br>(日本)<br>(日本)<br>(日本)<br>(日本)<br>(日本)<br>(日本)<br>(日本)                                                                                                    | はは许可不得非数     ごの     ごの     ごの     ごの     ごの     ごの     ごの     ごの     ごの     での     での      での     での     での     での     での     での     での     での     での     での     での     での     での     での     での     での     での     での     での     での     での     での     での     での     での     での     での     での     での     での     での     での     での | <ul> <li>Email:955</li> <li>产业は振奏</li> <li>&gt; 葉付通</li> <li>込録票紙授む</li> <li>31069999</li> <li>31069999</li> <li>3106999</li> <li>3106999</li> <li>3106999</li> <li>3106999</li> <li>310699</li> <li>310699</li> <li>310699</li> <li>310699</li> <li>310699</li> <li>310699</li> <li>310699</li> <li>310699</li> <li>310699</li> <li>310699</li> <li>310699</li> <li>310699</li> <li>310699</li> <li>310699</li> <li>310699</li> <li>310699</li> <li>31069</li> <li>31069</li> <li>31069</li></ul>                                                                                                    | 59@bankcon<br>59@bankcon<br>家<br>家<br>家<br>家<br>家<br>家<br>家<br>家<br>家<br>家<br>家<br>家<br>家                                                                                                    | am.com 二十<br>武憲勝务<br>武憲勝务<br>1接权<br>単数税<br>美国語<br>英文風記<br>第1律律権課                        | 四小时服务热<br>未的任务<br>号名称<br>自由使<br>与云飞扬<br>安云飞扬               | 镁:95559       資作中文       資作中文       请输入关键字:       2041-01-03 16:33:       2042-10-12 20:16:       2042-10-12 20:16:       2042-10-12 20:16:       2042-10-12 20:16:       2042-10-12 20:16:       2042-10-12 20:16:       2042-10-12 20:16:       2042-10-12 20:16:       2042-10-12 20:16:       2042-10-12 20:16:       2042-10-12 20:16:       2042-10-12 20:16:       2042-10-12 20:16:       2042-10-12 20:16:                                                                                                    | Ct (二) (2) (2) (2) (2) (2) (2) (2) (2) (2) (2                                                                                                    | ・ 内<br>全提出<br>( Q<br>型多い)<br>編<br>編<br>編<br>編<br>編<br>編<br>編<br>編<br>編                                                                                                    |
| <ul> <li>Internet Expl</li> <li>Internet Expl</li> <li>G3.114/CEBS/</li> <li>G3.114/CEBS/</li> <li>G3</li> <li>(14) IRFT&amp;E</li> <li>(14) IRFT&amp;E</li> <li>(14) IRFT</li> <li>(14) IRFT</li> <li>(14) IR</li></ul>                                                                                                    |                                                                                                    | © 2013-20                                                                                                    | 017 交通银行<br>北的首页<br>短当前时间<br>603018800<br>603018800<br>60301800<br>60301800<br>6030180                                                                         | 振収所有 オ<br>- 振<br>- 東<br>- 振<br>                                                                                                    | と ないのでは、 またまでは、 またま またま またま またま またま またま またま またま またま また                                                                                                    | Email:955<br>产止従服务<br>产止従服务<br>シ 票付通<br>送辞票据授む<br>単<br>31069999<br>司 31069999<br>司 3106999<br>〇<br>〇<br>〇<br>〇<br>〇<br>〇<br>〇<br>〇<br>〇<br>〇<br>〇<br>〇<br>〇                                                                                                    | 59@bankcon<br>安贞服务<br>>>?果据支付:<br>70钱表查询<br>1010005176431<br>10100138414<br>10100138414<br>1010008<br>10100138414<br>10100138414<br>10100138414<br>10100138414<br>10100138414<br>10100138414<br>10100138414<br>10100138414<br>10100138414<br>1010001<br>101000<br>101000<br>10000<br>100000<br>10000<br>10000<br>100000<br>100000<br>100000<br>10000000<br>100000<br>100000000                                  | nm.com 二十<br>副語服务<br>記語服务<br>目接权<br>単数報<br>音音音<br>大凡起<br>報<br>茶音音<br>大凡起<br>報           | 四小时服务热<br>来的任务<br>老自由候<br>与云飞扬<br>学云飞扬                     | · 95559     · · · · · · · · · · · · · · · · ·                                                                                                    | CK ② @ 《<br>王aqliah 安<br>王aqliah 安<br>王<br>北未授权 鄧<br>23 未授权 鄧<br>44 未授权 鄧<br>23 未授权 鄧<br>24 未授权 鄧<br>25 未授权 鄧                                                                    | ・ №                                                                                                    |
| <ul> <li>Internet Expl</li> <li>G3.114/CEBS/</li> <li>G3.114/CEBS/</li> <li>G3.</li></ul>                                                                                                    | Orer         Orer           OgonViaSignature           OgonViaSignature           X         I           X         I                                                                                                    | © 2013-20                                                                                                    | 2017 交通银行<br>表的首页<br>2013 2014<br>2015 2014<br>2015 2015<br>2015 2015<br>2015                                                                                         | ※版初所有 オ<br>ま本版券<br>存在位置:<br>の58816 以た<br>55816 以た<br>55816 以た<br>4                                                                                                    | 総許可不得終載<br>での<br>変通服务<br>考項服务 >:<br>-<br>-<br>-<br>-<br>-<br>-<br>-<br>-<br>-<br>-<br>-<br>-<br>-                                                                                                    | Email:955<br>デ山は服务<br>> 葉付通<br>込辞票据授せ<br>1 31069999<br>司 31069999<br>司 31069999<br>司 31069999<br>司 31069999<br>司 31069999<br>司 31069999<br>司 31069999<br>司 31069999<br>司 31069999<br>司 31069999<br>司 31069999                                                                                                    | 59@bankcon<br>文<br>支<br>支<br>功服务                                                                                                    | am.com 二十<br>武王服务<br><b>社会权</b><br><b>比较权</b><br>第倍申传媒题                                 | 四小时服务热<br>大的任务<br>号名称<br>自由使<br>号云飞扬<br>号云飞扬<br>号云飞扬       | 様:95559<br>道律中文<br>请输入关键字:<br>2041-01-03 16:53:<br>2042-10-01 20:14:<br>2042-01-02 11:62<br>2042-01-02 11:62<br>毎页显示                                                                                                    | CK ② @ @<br>English   安                                                                                                    | ・ №<br>全現出<br>Q<br>重多>><br>■<br>細<br>細<br>細<br>細<br>調<br>面<br>页<br>页                                                                                                    |
| <ul> <li>Internet Explored</li> <li>Internet Explored</li></ul>                                                                                                    | orer<br>ogonViaSignature<br>文 道 化 of COMMUNICAT<br>这 道 化 of COMMUNICAT<br>能要质押专户<br>PB管家<br>普惠阶段性履约。                                                                                                    | © 2013-20                                                                                                    | D17 交通银行     th)     th)     th                                                                                                    | (2) (1) (1) (1) (1) (1) (1) (1) (1) (1) (1                                                                                                    | ・ と会許可不得非就 で 、 、 、 、 、 、 、 、 、 、 、 、 、 、 、 、 、 、                                                                                                    | 2 Email : 955<br>产业従振务<br>> 栗付通<br>込辞栗紙授む<br>司 31089999<br>司 31089999<br>〇 31089999<br>〇 31089999<br>〇 31089999<br>〇 3108999<br>〇 31089999<br>〇 31089999<br>〇 31089999<br>〇 3108999<br>〇 3108999<br>〇 3108999<br>〇 3108999<br>〇 3108999<br>〇 3108999<br>〇 3108999<br>〇 3108999<br>〇 3108999<br>〇 3108999<br>〇 3108999<br>〇 3108999<br>〇 3108999<br>〇 3108999<br>〇 310899<br>〇 3108999<br>〇 3108999<br>〇 3108999<br>〇 3108999<br>〇 310899<br>〇 310899<br>〇 310899<br>〇 31089<br>〇 3108999<br>〇 31089<br>〇 31089<br>〇 31089<br>〇 31089<br>〇 31089<br>〇 31089<br>〇 3108<br>〇 3108 | 59@bankcon                                                                                                    | am.com 二十<br>武憲勝务                                                                       | 四小时服务热<br>大的任务<br>号名称<br>自由侯<br>学云飞扬<br>号云飞扬<br>段份有限公司     | · 95559     · · · · · · · · · · · · · · · · ·                                                                                                    | Cl = @                                                                                                    | <ul> <li>一次</li> <li>一次</li> <li< td=""></li<></ul>                                                                                                    |
| <ul> <li>Internet Expl</li> <li>Internet Expl</li> <li>53.114/CEBS/</li> <li>63.114/CEBS/</li> <li>6</li></ul>                                                                                                    | 〇         〇         〇         〇         〇         〇         〇         〇         〇         〇         〇         〇         〇         〇         〇         〇         〇         〇         〇         〇         〇         〇         〇         〇         〇         〇         〇         〇         〇         〇         〇         〇         〇         〇         〇         〇         〇         〇         〇         〇         〇         〇         〇         〇         〇         〇         〇         〇         〇         〇         〇         〇         〇         〇         〇         〇         〇         〇         〇         〇         〇         〇         〇         〇         〇         ○         ○         ○         ○         ○         ○         ○         ○         ○         ○         ○         ○         ○         ○         ○         ○         ○         ○         ○         ○         ○         ○         ○         ○         ○         ○         ○         ○         ○         ○         ○         ○         ○         ○         ○         ○         ○         ○         ○         ○         ○         ○                                                                                                            | © 2013-20                                                                                                    | D17 交通银行<br>北的首页<br>短当前所所<br>603018500<br>603018500<br>60300<br>8000<br>60301800<br>60301800<br>60300<br>60300<br>603000<br>60300<br>603000<br>603000<br>6030                                                                  | 一級以所有 未<br>基本服务<br>基本服务<br>存位留::<br>555818 [比た<br>555818 [比た<br>555818 [比<br>555818 [比<br>555818 []<br>555818 []<br>555 | と空件可不得特徴<br>変通服务<br>支通服务<br>支通服务<br>シニニ<br>一方用形仿有限公<br>ここう用形仿有限公<br>ここう用形仿有限公<br>相・宣音订単半利<br>細・宣音订単半利                                                                                                    | Email:955<br>デ止従服务<br>デレば服务<br>> 票付通<br>送辞宗紙設せ<br>単<br>3106999<br>司 3106999<br>司 31069999<br>司 310699999<br>司 31069999<br>司 3106999<br>司 3106999<br>〇 3106999<br>〇 3106999<br>〇 3106999<br>〇 3106999<br>〇 3106999<br>〇 3106999<br>〇 3106999<br>〇 3106999<br>〇 310699<br>〇 31069<br>〇 310699<br>〇 310699<br>〇 31069<br>〇 3106<br>〇 31069<br>〇 31069<br>〇 31069<br>〇 31069<br>〇 31069<br>〇 31069<br>〇           | 59@bankcon<br>安贞服务<br>>>>票据支付:<br>704表查询<br>1010003090288<br>101000390428<br>10100138941<br>10100138941<br>1010013941<br>1010013941<br>1010013941<br>1010013941<br>1010013941<br>1010013941<br>1010013941<br>1010013941<br>1010013941<br>1010013941<br>1010013941<br>1010000<br>10000<br>100000<br>100000<br>100000<br>100000<br>100000<br>1000000<br>10000<br>100 | nm.com 二十<br>副語服务                                                                       | 四小时服务热<br>来的任务<br>我的任务                                     | · · · · · · · · · · · · · · · · ·                                                                                                    | CK ② ④ 《<br>English 安<br>三<br>本秋秋本 明<br>11 未授祝 明<br>23 未授祝 明<br>23 未授祝 明<br>23 未授祝 明<br>36 二页块1                                                                                  | 全提出<br>Q<br>運動<br>(Q)<br>(Q)<br>(Q)<br>(Q)<br>(Q)<br>(Q)<br>(Q)<br>(Q)                                                                                                    |
| · Internet Exp           63.114/CEBS/           63.114/CEBS/           · Internet Exp           · Internet Exp <tr< td=""><td>Corer         Corer           Corer         Corer           Corer         Corer</td><td>© 2013-20<br/>&gt; dos<br/>toos<br/>Toons<br/>Toons</td><td><ul> <li>たか)首次</li> <li>(分) (17) 交通银行</li> <li>(方) (17) 交通银行</li> <li>(方) (17) (17) (17) (17) (17) (17) (17) (17</li></ul></td><td>(日)<br/>(日)<br/>(日)<br/>(日)<br/>(日)<br/>(日)<br/>(日)<br/>(日)<br/>(日)<br/>(日)</td><td>総許可不得終載<br/>変通服务<br/><b>考項服务 &gt;:</b></td><td>Email:955 产业试纸服务 &gt; 果付通 法保票级段化 31069999 31069999 31069999 31069999 31059999 3105999 3105999 3105999 31059999 3105999 3105999 3105999 3105999 3105999 3105999 3105999 3105999 3105999 3105999 3105999 3105999 3105999 3105999 3105999 3</td><td>59@bankcon<br/>支项服务<br/>&gt;&gt;&gt;票据支付:<br/>004素查询<br/>01000136941<br/>1010003076433<br/>101000136941<br/>1010003176433<br/>1010003176433<br/>10100136941<br/>1010003176433<br/>10100136941<br/>10100136941<br/>1010001<br/>101001<br/>101001<br/>101001<br/>101000<br/>101000<br/>101000<br/>101000<br/>101000<br/>101000<br/>101000<br/>101000<br/>101000<br/>101000<br/>101000<br/>101000<br/>101000<br/>101000<br/>101000<br/>101000<br/>101000<br/>1010000<br/>1010000<br/>1010000<br/>1010000<br/>1010000<br/>1010000<br/>1010000<br/>1010000<br/>1010000<br/>1010000<br/>1010000<br/>1010000<br/>1010000<br/>1010000<br/>1010000<br/>1010000<br/>1010000<br/>1010000<br/>1010000<br/>1010000<br/>10100000<br/>10100000<br/>10100000<br/>10100000<br/>101000000<br/>101000000<br/>1010000000<br/>10100000000</td><td>am.com 二十<br/>武憲服务<br/>1授权<br/>単立<br/>支用者<br/>大用者<br/>第余申传媒目</td><td>四小时服务热<br/>大加9任务<br/>我加9任务<br/>自由使<br/>合云飞扬<br/>号云飞扬<br/>段份有限公司</td><td>様:95559     ダル中マ     済物入关键字:     「     「     「     「     なん     「     なん     「     て     、     「     なん     」     で     、     「     なん     に     ちょう     、     「     、     、     、     、     、     、     、     、     、     、     、     、     、     、     、     、     、     、     、     、     、     、     、     、     、     、     、     、     、     、     、     、     、     、     、     、     、     、     、     、     、     、     、     、     、     、     、     、     、     、     、     、     、     、     、     、     、     、     、     、     、     、     、     、     、     、     、     、     、     、     、     、     、     、     、     、     、     、     、     、     、     、     、     、     、     、     、     、     、     、     、     、     、     、     、     、     、     、     、     、     、     、     、     、     、     、     、     、     、     、     、     、     、     、     、     、     、     、     、     、     、     、     、     、     、     、     、     、     、     、     、     、     、     、     、     、     、     、     、     、     、     、     、     、     、     、     、     、     、     、     、     、     、     、     、     、     、     、     、     、     、     、     、     、     、     、     、     、     、     、     、     、     、      、     、     、     、     、     、     、     、     、     、     、     、     、     、     、     、     、     、     、     、     、     、     、     、     、     、     、     、     、     、     、     、     、     、     、     、     、     、     、     、     、     、     、     、     、     、     、     、     、     、     、     、     、     、     、     、     、     、     、     、     、     、     、     、     、     、     、     、     、     、     、     、     、     、     、     、     、     、     、     、     、     、     、     、     、     、     、     、     、     、     、     、     、     、      、     、     、     、     、     、       、     、     、     、     、     、     、     、     、     、     、     、     、     、     、     、     、     、     、     、     、     、     、     、     、     、     、     、     、     、     、     、     、     、     、     、     、     、     、</td><td>Ct 二 ④ 《<br/>English   安<br/>[<br/>[<br/>[<br/>[<br/>]<br/>[<br/>]<br/>[<br/>]<br/>[<br/>]<br/>[<br/>]<br/>[<br/>]<br/>[<br/>]<br/>[<br/>]</td><td>・ №<br/>全世出<br/>Q<br/>重多か<br/>単の<br/>一<br/>二<br/>一<br/>一<br/>一<br/>の<br/>一<br/>一<br/>一<br/>の<br/>一<br/>一<br/>の<br/>一<br/>の<br/>一<br/>の<br/>一<br/>の<br/>一<br/>の<br/>一<br/>の<br/>一<br/>の<br/>一<br/>の<br/>一<br/>の<br/>一<br/>の<br/>一<br/>の<br/>一<br/>の<br/>一<br/>の<br/>の<br/>一<br/>の<br/>の<br/>の<br/>の<br/>の<br/>の<br/>の<br/>の<br/>の<br/>の<br/>の<br/>の<br/>の</td></tr<> | Corer         Corer           Corer         Corer                                                                                                    | © 2013-20<br>> dos<br>toos<br>Toons<br>Toons | <ul> <li>たか)首次</li> <li>(分) (17) 交通银行</li> <li>(方) (17) 交通银行</li> <li>(方) (17) (17) (17) (17) (17) (17) (17) (17</li></ul>                                                                                                    | (日)<br>(日)<br>(日)<br>(日)<br>(日)<br>(日)<br>(日)<br>(日)<br>(日)<br>(日)                                                                                                    | 総許可不得終載<br>変通服务<br><b>考項服务 &gt;:</b>                                                                                                    | Email:955 产业试纸服务 > 果付通 法保票级段化 31069999 31069999 31069999 31069999 31059999 3105999 3105999 3105999 31059999 3105999 3105999 3105999 3105999 3105999 3105999 3105999 3105999 3105999 3105999 3105999 3105999 3105999 3105999 3105999 3                                                                                                    | 59@bankcon<br>支项服务<br>>>>票据支付:<br>004素查询<br>01000136941<br>1010003076433<br>101000136941<br>1010003176433<br>1010003176433<br>10100136941<br>1010003176433<br>10100136941<br>10100136941<br>1010001<br>101001<br>101001<br>101001<br>101000<br>101000<br>101000<br>101000<br>101000<br>101000<br>101000<br>101000<br>101000<br>101000<br>101000<br>101000<br>101000<br>101000<br>101000<br>101000<br>101000<br>1010000<br>1010000<br>1010000<br>1010000<br>1010000<br>1010000<br>1010000<br>1010000<br>1010000<br>1010000<br>1010000<br>1010000<br>1010000<br>1010000<br>1010000<br>1010000<br>1010000<br>1010000<br>1010000<br>1010000<br>10100000<br>10100000<br>10100000<br>10100000<br>101000000<br>101000000<br>1010000000<br>10100000000                                                                                                    | am.com 二十<br>武憲服务<br>1授权<br>単立<br>支用者<br>大用者<br>第余申传媒目                                  | 四小时服务热<br>大加9任务<br>我加9任务<br>自由使<br>合云飞扬<br>号云飞扬<br>段份有限公司  | 様:95559     ダル中マ     済物入关键字:     「     「     「     「     なん     「     なん     「     て     、     「     なん     」     で     、     「     なん     に     ちょう     、     「     、     、     、     、     、     、     、     、     、     、     、     、     、     、     、     、     、     、     、     、     、     、     、     、     、     、     、     、     、     、     、     、     、     、     、     、     、     、     、     、     、     、     、     、     、     、     、     、     、     、     、     、     、     、     、     、     、     、     、     、     、     、     、     、     、     、     、     、     、     、     、     、     、     、     、     、     、     、     、     、     、     、     、     、     、     、     、     、     、     、     、     、     、     、     、     、     、     、     、     、     、     、     、     、     、     、     、     、     、     、     、     、     、     、     、     、     、     、     、     、     、     、     、     、     、     、     、     、     、     、     、     、     、     、     、     、     、     、     、     、     、     、     、     、     、     、     、     、     、     、     、     、     、     、     、     、     、     、     、     、     、     、     、     、     、     、     、     、     、     、     、     、     、      、     、     、     、     、     、     、     、     、     、     、     、     、     、     、     、     、     、     、     、     、     、     、     、     、     、     、     、     、     、     、     、     、     、     、     、     、     、     、     、     、     、     、     、     、     、     、     、     、     、     、     、     、     、     、     、     、     、     、     、     、     、     、     、     、     、     、     、     、     、     、     、     、     、     、     、     、     、     、     、     、     、     、     、     、     、     、     、     、     、     、     、     、     、      、     、     、     、     、     、       、     、     、     、     、     、     、     、     、     、     、     、     、     、     、     、     、     、     、     、     、     、     、     、     、     、     、     、     、     、     、     、     、     、     、     、     、     、     、 | Ct 二 ④ 《<br>English   安<br>[<br>[<br>[<br>[<br>]<br>[<br>]<br>[<br>]<br>[<br>]<br>[<br>]<br>[<br>]<br>[<br>]<br>[<br>]                                                           | ・ №<br>全世出<br>Q<br>重多か<br>単の<br>一<br>二<br>一<br>一<br>一<br>の<br>一<br>一<br>一<br>の<br>一<br>一<br>の<br>一<br>の<br>一<br>の<br>一<br>の<br>一<br>の<br>一<br>の<br>一<br>の<br>一<br>の<br>一<br>の<br>一<br>の<br>一<br>の<br>一<br>の<br>一<br>の<br>の<br>一<br>の<br>の<br>の<br>の<br>の<br>の<br>の<br>の<br>の<br>の<br>の<br>の<br>の                                                                                                    |
| - Internet Exp<br>63.114/CEB5/<br>14/CEB5/<br>14/CEB5/<br>1000<br>1000<br>14/CEB5/<br>1000<br>1000<br>1000<br>1000<br>1000<br>1000<br>1000<br>10                                                                                                    | orer<br>ogonViaSignature<br>文 道 化 7<br>定 道 化 7<br>定<br>词 化 7<br>间 化 7<br>间 化 7<br>目 10 0 0 0 0 0 0 0 0 0 0 0 0 0 0 0 0 0 0 | © 2013-20                                                                                                    | b17 交通银行     tが首页     tが首页     f3次账号     G03015800     G03015800     G03015800     G03015800     G03015800     G03015800     G03015800     C     t 1. 怎                                                                                                    | ※取り所有 オ<br>(正)<br>(正)<br>(正)<br>(正)<br>(正)<br>(正)<br>(正)<br>(正)<br>(正)<br>(正)                                                                                                    | 法经许可不得非就<br>或遗账所务 专项服务 >:<br>;; 付款账号名称<br>七运商账价有限公<br>记云商账价有限公<br>记云商账价有限公 組, 亚香订单详书                                                                                                    | 2 Email : 955<br>デ山<br>ボル<br>デ山<br>第                                                                                                    | 59@bankcon<br>文<br>支<br>项服务                                                                                                    | am.com 二十<br>副語原务<br>計授权<br>単数線<br>本氏記<br>本氏記<br>本氏記<br>本氏記<br>本氏記<br>本氏記<br>本氏記<br>本氏記 | 四小时服务热<br>大的任务<br>考 <b>告在称</b><br>自由使<br>与云飞扬<br>与云飞扬      | 後: 95559<br>第4中文<br>清物入关键字:<br>小<br>2041-0-1 20:14:<br>2042-10-1 20:14:<br>2042-10-1 20:14:<br>2042-10-1 20:14:<br>2042-10-1 20:14:<br>2042-10-1 20:14:<br>2042-10-1 20:14:<br>二、<br>二、<br>二、<br>二、<br>二、<br>二、<br>二、<br>二                                                                                                    | Cl ② ② ③                                                                                                    | ☆ 一版     ☆ 一版     ☆ 一般     ☆ 一般     ☆ 一     ☆ 一     ☆ 一     ☆ 一     ☆ 一     ☆ 一     ☆ 一     ☆ 一     ☆ 一     ☆ 一     ☆ 一     ☆ 一     ☆ 一     ☆ 一     ☆ 一     ☆ 一     ☆ 一     ☆ 一     ☆ 一     ☆ 一     ☆ 一     ☆ 一     ☆ 一     ☆ 一     ☆ 一     ☆ 一     ☆ 一     ☆ 一     ☆ 一     ☆ 一     ☆ 一     ☆ 一     ☆ 一     ☆ 一     ☆      ☆ ー     ☆ ー     ☆      ☆ ー     ☆      ☆      ☆      ☆      ☆      ☆      ☆      ☆      ☆      ☆      ☆      ☆      ☆      ☆      ☆      ☆      ☆      ☆      ☆      ☆      ☆      ☆      ☆      ☆      ☆      ☆      ☆      ☆      ☆      ☆      ☆      ☆      ☆      ☆      ☆      ☆      ☆      ☆      ☆      ☆      ☆      ☆      ☆      ☆      ☆      ☆      ☆      ☆      ☆      ☆      ☆      ☆      ☆      ☆      ☆      ☆      ☆      ☆      ☆      ☆      ☆      ☆      ☆      ☆      ☆      ☆      ☆      ☆      ☆      ☆      ☆      ☆      ☆      ☆      ☆      ☆      ☆      ☆      ☆      ☆      ☆      ☆      ☆      ☆      ☆      ☆      ☆      ☆      ☆      ☆      ☆      ☆      ☆      ☆      ☆      ☆      ☆      ☆      ☆      ☆      ☆      ☆      ☆      ☆      ☆      ☆      ☆      ☆      ☆      ☆      ☆      ☆      ☆      ☆      ☆      ☆      ☆      ☆      ☆      ☆      ☆      ☆      ☆      ☆      ☆      ☆      ☆      ☆      ☆      ☆      ☆      ☆      ☆      ☆      ☆      ☆      ☆      ☆      ☆      ☆      ☆      ☆      ☆      ☆      ☆      ☆      ☆      ☆      ☆      ☆      ☆      ☆      ☆      ☆      ☆      ☆      ☆      ☆      ☆      ☆      ☆      ☆      ☆      ☆      ☆      ☆      ☆      ☆      ☆      ☆      ☆      ☆      ☆      ☆      ☆      ☆      ☆      ☆      ☆      ☆      ☆     |
| - Internet Exp<br>63.114/CEBS/<br>63.114/CEBS/<br>63.114/CEBS/<br>14/CEBS/<br>14                                                                                                    | ②     ()       Orer     ()       Ogo/ViaSignature       ()     ()       ()     ()       ()     ()       ()     ()       ()     ()       ()     ()       ()     ()       ()     ()       ()     ()       ()     ()       ()     ()       ()     ()       ()     ()       ()     ()       ()     ()       ()     ()       ()     ()       ()     ()       ()     ()       ()     ()       ()     ()       ()     ()       ()     ()       ()     ()       ()     ()       ()     ()       ()     ()       ()     ()       ()     ()       ()     ()       ()     ()       ()     ()       ()     ()       ()     ()       ()     ()       ()     ()       ()     ()       ()     ()       ()     ()       ()     ()       ()                                                                                                    | © 2013-20                                                                                                    | D17 交通银行<br>大的首页<br>第3当前所<br>何益恋 号<br>603015800<br>603015800<br>60301500<br>60301500<br>6000<br>6000<br>60  | 一級以所有 オ<br>人<br>基本 服务<br>存位 留:<br>の55516 [以上<br>555516 [以上<br>555516 [以上]                                                                                                    | と空件可不得非就<br>変通服务<br>支項服务<br>支項服务<br>シニ<br>ご<br>市際的有限公<br>会元商股的有限公<br>会元商股的有限公<br>会元商股的有限公<br>会元商股的有限公<br>会元可能的有限公<br>会元可能的有限公                                                                                                    | Email:955<br>产山道服务<br>产山道服务<br>> 葉付通<br>込辞栗螺板役の<br>国 3106999<br>司 3106999<br>司 3106999<br>司 3106999<br>司 3106999<br>司 3106999<br>司 3106999<br>司 3106999<br>司 3106999<br>司 3106999<br>司 3106999<br>司 3106999<br>司 3106999<br>司 3106999<br>司 3106999<br>司 3106999<br>司 3106999<br>司 31069999<br>司 31069999<br>司 3106999<br>10<br>10<br>10<br>10<br>10<br>10<br>10<br>10<br>10<br>10                                                                                                    | 59@bankcon<br>安贞服务<br>>>?果版支付:<br>70枝查询<br>1010005176431<br>10100138414<br>10100138413                                                                                                    | am.com 二十<br>副業務务<br>副業務务<br>1接权<br>単数務<br>主義語<br>大凡起社<br>著徐坤传媒語                        | 四小时服务热<br>来的任务<br>老 <b>名在</b> 除<br>自守云飞扬<br>学云飞扬<br>安价有限公司 | H: 95559     Solution     Solution | CK ② ② 《<br>王和glinh 安<br>二<br>注水技校 明<br>二<br>注水技校 明<br>4<br>二 未授权 明<br>4<br>4<br>末授权 明<br>4<br>22 未授权 明<br>第<br>23 未授权 明<br>第<br>24 二 万/共1                                       | · ▶                                                                                                    |

© 2013-2017 交遷银行版权所有 未经许可不得转载 Email:95559@bankcomm.com 二十四小时服务热线:95559

🚱 🏉 😭 🙆 🚱

**100%** 

сн 📾 🔮 🛱 🔺 隆 🔛 🌓 11: 2020,

| 🥝 交通<br>た http                                                                                                    | 银行企业网银 - Inter<br>s://182.119.163.114                                                                                                    | et Explo                                                                                                    | orer<br>ogonViaSignatu                                                                                                    | ure.do#                                                                                                    |                                                                           |                                                                                                    |                                                                                                    |                                                                                                    |                                                                                                    |                                                                                                    |                                                                                                    |                                                                                                    |                                       |
|----------------------------------------------------------------------------------------------------|----------------------------------------------------------------------------------------------------|----------------------------------------------------------------------------------------------------|----------------------------------------------------------------------------------------------------|----------------------------------------------------------------------------------------------------|---------------------------------------------------------------------------|----------------------------------------------------------------------------------------------------|----------------------------------------------------------------------------------------------------|----------------------------------------------------------------------------------------------------|----------------------------------------------------------------------------------------------------|----------------------------------------------------------------------------------------------------|----------------------------------------------------------------------------------------------------|----------------------------------------------------------------------------------------------------|---------------------------------------|
|                                                                                                    |                                                                                                    | रं                                                                                                    | 5 涌 銀                                                                                                    | 行                                                                                                    |                                                                           |                                                                                                    |                                                                                                    |                                                                                                    |                                                                                                    | ~                                                                                                    | 简体中                                                                                                    | ·文   English   安全退出                                                                                                    | - <b>^</b>                            |
|                                                                                                    |                                                                                                    | BAN                                                                                                    |                                                                                                    | CATIONS<br>银行                                                                                                    | 我的                                                                        | うしましん こうしょう ほうしん しんしょう しんしょう しんしょ しんしょ                                                                                                    | <b>()</b><br>蕴通服务                                                                                                    | 产业销服务 专项                                                                                                    |                                                                                                    | 我的任务                                                                                                    | 请输入关键                                                                                                    | 字!   Q                                                                                                    |                                       |
|                                                                                                    | <b>▲</b> )) ‡                                                                                                    | 行公告                                                                                                    |                                                                                                    |                                                                                                    | -                                                                         |                                                                                                    |                                                                                                    |                                                                                                    |                                                                                                    |                                                                                                    |                                                                                                    | 更多〉〉                                                                                                    |                                       |
|                                                                                                    | ŧ                                                                                                    | 项服务                                                                                                    |                                                                                                    |                                                                                                    | 您                                                                         | 当前所在位置:                                                                                                    | 专项服务 >>                                                                                                    | > 票付通 →>票                                                                                                    | 据支付授权                                                                                                    |                                                                                                    |                                                                                                    |                                                                                                    |                                       |
|                                                                                                    |                                                                                                    |                                                                                                    |                                                                                                    |                                                                                                    |                                                                           |                                                                                                    |                                                                                                    |                                                                                                    |                                                                                                    |                                                                                                    |                                                                                                    |                                                                                                    |                                       |
|                                                                                                    |                                                                                                    | s) f                                                                                                    | <b>退联贷记</b>                                                                                                    | >                                                                                                    |                                                                           | 订单线上票据支付                                                                                                    | (票据遗定)                                                                                                    | 村恭山政内住住                                                                                                    | 1                                                                                                    |                                                                                                    | しま しま つた白                                                                                                    |                                                                                                    |                                       |
|                                                                                                    | (                                                                                                    |                                                                                                    | 股票质押专户                                                                                                    | >                                                                                                    |                                                                           | 可半叶面<br>平台名称:                                                                                                    | 100000037                                                                                                    | 村款人家产品。                                                                                                    | 100治云商股份:                                                                                                    | 「開公司」                                                                                                    | 收款人家产信息                                                                                                    | 蔡徐坤传媒股份有限公                                                                                                    |                                       |
|                                                                                                    |                                                                                                    |                                                                                                    |                                                                                                    |                                                                                                    | -                                                                         | 订单交易金额:                                                                                                    | 20000.00                                                                                                    | 行名:                                                                                                    | 交通银行上海                                                                                                    | 宝山支行                                                                                                    | 行名:                                                                                                    | 司<br>交通银行淄博分行周村                                                                                                    |                                       |
|                                                                                                    |                                                                                                    | l                                                                                                    | PB管家                                                                                                    | >                                                                                                    | -                                                                         | 订单编号:                                                                                                    | B020042200000                                                                                                    | 8 行号:                                                                                                    | 301290050123                                                                                                    | 4                                                                                                    | 行号:                                                                                                    | 支行<br>301453050015                                                                                                    |                                       |
|                                                                                                    | (                                                                                                    | <b>3</b> 1                                                                                                    | 普惠阶段性履线                                                                                                    | 约 >                                                                                                    |                                                                           | 订单描述:                                                                                                    | 7                                                                                                    | 账号:                                                                                                    | 310066603018                                                                                                    | 800058816 <b>j</b>                                                                                                    | <b>账号:</b>                                                                                                    | 373899991010008176431                                                                                                    |                                       |
|                                                                                                    |                                                                                                    |                                                                                                    |                                                                                                    |                                                                                                    |                                                                           |                                                                                                    |                                                                                                    |                                                                                                    | 可使用电子商                                                                                                    | 付けて票信息3                                                                                                    | 岫志                                                                                                    |                                                                                                    |                                       |
|                                                                                                    |                                                                                                    | <b>)</b> 4                                                                                                    | 谁安集团                                                                                                    | >                                                                                                    | te 💐                                                                      | 5付列表汇总金额:                                                                                                    | 1                                                                                                    |                                                                                                    |                                                                                                    | 支付列                                                                                                    | 表总笔数:1.0                                                                                                    |                                                                                                    |                                       |
|                                                                                                    |                                                                                                    |                                                                                                    | 票付通                                                                                                    | >                                                                                                    |                                                                           |                                                                                                    |                                                                                                    |                                                                                                    | 订单                                                                                                    | 支付列表                                                                                                    |                                                                                                    | 4 1                                                                                                    |                                       |
|                                                                                                    |                                                                                                    |                                                                                                    |                                                                                                    |                                                                                                    | 2                                                                         | 票据号4<br>230129005012320200                                                                                                    | 均407011473128 商                                                                                                    | 票据类型 票据金<br>业承兑汇票 1.00                                                                                                    | 原 出票人户名<br>欧治云商股份有限                                                                                                    | 收款入<br>公司 吉普自                                                                                                    | JP名         東5           由供         欧冶云商股                                                                                                    | CA 出票日期 3<br>份有限公司 2041-12-31 20                                                                                                    |                                       |
|                                                                                                    |                                                                                                    | 2                                                                                                    | 交e保                                                                                                    | >                                                                                                    |                                                                           |                                                                                                    |                                                                                                    | 同意                                                                                                    | 拒绝                                                                                                    | 返回                                                                                                    | l HI                                                                                                    | 50                                                                                                    |                                       |
|                                                                                                    |                                                                                                    | <u>.</u>                                                                                                    | 安居保证金                                                                                                    | >                                                                                                    | 1 -                                                                       | <                                                                                                    |                                                                                                    |                                                                                                    |                                                                                                    |                                                                                                    |                                                                                                    | >                                                                                                    |                                       |
|                                                                                                    |                                                                                                    | \$                                                                                                    |                                                                                                    |                                                                                                    |                                                                           | 提示:                                                                                                    |                                                                                                    | wide an 22.200 with the law                                                                                                    | ** <= 101-** 2.1 *** 345 700 100                                                                                                    | Plant B                                                                                                    |                                                                                                    |                                                                                                    |                                       |
|                                                                                                    |                                                                                                    |                                                                                                    | × ^                                                                                                    |                                                                                                    |                                                                           | <ul> <li>* 1.您可以点击明</li> <li>* 2.点击添加到支</li> </ul>                                                                                                    | (如,宣音崇瑭详细<br>(付列表,将该笔票                                                                                                    | 圳富息,开孤远崇雅;<br>[据添加到订单支付]                                                                                                    | 世行拟支付订单票期<br>刘表,点击删除可册                                                                                                    | 100定操作。<br> 除订单支付列                                                                                                    | 山表内的单笔票据。                                                                                                    |                                                                                                    |                                       |
|                                                                                                    |                                                                                                    | 在线                                                                                                    | 安服 💈                                                                                                    |                                                                                                    |                                                                           | <ul> <li>* 3. 点击提交并经<br/>订单指定的收款</li> </ul>                                                                                                    | 授权审批通过后,<br>'人。                                                                                                    | 可将已添加到订单;                                                                                                    | 友付列表的多笔票规                                                                                                    | 通过订单支付                                                                                                    | 进行锁定,已锁)                                                                                                    | 官的票据仅允许背书给                                                                                                    |                                       |
|                                                                                                    |                                                                                                    | L                                                                                                    |                                                                                                    |                                                                                                    |                                                                           |                                                                                                    |                                                                                                    |                                                                                                    |                                                                                                    |                                                                                                    |                                                                                                    |                                                                                                    |                                       |
|                                                                                                    |                                                                                                    |                                                                                                    |                                                                                                    | © 20:                                                                                                    | 13-2017 :                                                                 | 交通银行版权所有同                                                                                                    | 未经许可不得转载                                                                                                    | Email : 95559@ba                                                                                                    | inkcomm.com <u> </u>                                                                                                    | 一四小时服务                                                                                                    | 热线:95559                                                                                                    |                                                                                                    | ,<br>,                                |
| https://1                                                                                                    | 182.119.163.114/CE                                                                                                    | S/pft/cl                                                                                                    | b1765_ebillPay/                                                                                                    | Auth.do#:                                                                                                    | 12790004                                                                  | 420200423000000                                                                                                    | 001609                                                                                                    |                                                                                                    |                                                                                                    |                                                                                                    | •                                                                                                    |                                                                                                    | € 100% -                              |
| <b>@</b>                                                                                                    |                                                                                                    |                                                                                                    |                                                                                                    |                                                                                                    |                                                                           |                                                                                                    |                                                                                                    |                                                                                                    |                                                                                                    |                                                                                                    |                                                                                                    | сн 🚎 🔮 🛱 🔺                                                                                                    | No 11:46 🛛 11:46 🖉                    |
|                                                                                                    |                                                                                                    |                                                                                                    |                                                                                                    |                                                                                                    |                                                                           |                                                                                                    |                                                                                                    |                                                                                                    |                                                                                                    |                                                                                                    |                                                                                                    |                                                                                                    |                                       |
| (                                                                                                    |                                                                                                    |                                                                                                    |                                                                                                    |                                                                                                    |                                                                           |                                                                                                    |                                                                                                    |                                                                                                    |                                                                                                    |                                                                                                    |                                                                                                    |                                                                                                    |                                       |
| <ul><li>⊘ 交通</li><li>た http</li></ul>                                                                                                    | 银行企业网银 - Inter<br>s://182.119.163.114                                                                                                    | et Explo                                                                                                    | o <b>rer</b><br>ogonViaSignatu                                                                                                    | ure.do#                                                                                                    |                                                                           |                                                                                                    |                                                                                                    |                                                                                                    |                                                                                                    |                                                                                                    |                                                                                                    |                                                                                                    | □ ■ 2 ○ □ #2                          |
| ⊘ 交通語<br>た http                                                                                                    | 银行企业网银 - Intern<br>ps://182.119.163.114                                                                                                    | et Explo                                                                                                    | orer<br>ogonViaSignatu<br>文通銀                                                                                                    | ure.do#<br>行                                                                                                    |                                                                           | 3 6                                                                                                    |                                                                                                    |                                                                                                    | 3 63                                                                                                    | 6                                                                                                    | 简体中                                                                                                    | i文   English   安全退出                                                                                                    | · · · · · · · · · · · · · · · · · · · |
| ⊘交通<br>た http                                                                                                    | 银行企业网银 - Intern<br>95://182.119.163.114                                                                                                    | et Explo<br>CEBS/ld<br>BAN                                                                                                    | orer<br>ogonViaSignatu<br>文 道 銀<br>x of communic<br># 書 章 章                                                                                                    | ure.do#<br>行<br>CATIONS<br>観 行                                                                                                    | 我的                                                                        |                                                                                                    | 直通服务                                                                                                    | <ul> <li></li></ul>                                                                                                    | <ul> <li></li></ul>                                                                                                    | <b>全日</b><br>我的任务                                                                                                    | 简体中<br>请输入关键                                                                                                    | ¤文   English   安全週出<br>容:   Q                                                                                                    |                                       |
| <ul> <li>⊘ 交通</li> <li>かまた</li> <li>かまた<td>银行企业网银 - Intern<br/>se://182.119.163.114</td><td>et Explo<br/>CEBS//d<br/>BAN<br/>BAN<br/>BAN</td><td>orer<br/>ogonViaSignatu<br/>天道銀<br/>K OF COMMUNIC<br/>新書業業</td><td>ure.do#<br/>行<br/>Attions<br/>银行</td><td>t<br/>terest</td><td><b>一日</b><br/>道页 基本服务</td><td>() 道通服务</td><td>一般的意思。     一般的意思。     化说明。     化物意思。     化物意思。     化物意思。     化物意思。     化物意思。     化物意思。     化物意思。     化物意思。     化物意思。     化物意思。     化物意思。     化物意思。     化物意思。     化物意思。     化物意思。     化物意思。    化物意思。     化物意思。     化物意思。    化物意</td><td>き</td><td><b>大</b>的任务</td><td>简体中<br/>请输入关键</td><td>i文   English   安全思<br/>[字!   Q<br/>更多<sup>333</sup></td><td></td></li></ul> | 银行企业网银 - Intern<br>se://182.119.163.114                                                                                                    | et Explo<br>CEBS//d<br>BAN<br>BAN<br>BAN                                                                                                    | orer<br>ogonViaSignatu<br>天道銀<br>K OF COMMUNIC<br>新書業業                                                                                                    | ure.do#<br>行<br>Attions<br>银行                                                                                                    | t<br>terest                                                               | <b>一日</b><br>道页 基本服务                                                                                                    | () 道通服务                                                                                                    | 一般的意思。     一般的意思。     化说明。     化物意思。     化物意思。     化物意思。     化物意思。     化物意思。     化物意思。     化物意思。     化物意思。     化物意思。     化物意思。     化物意思。     化物意思。     化物意思。     化物意思。     化物意思。     化物意思。    化物意思。     化物意思。     化物意思。    化物意 | き                                                                                                    | <b>大</b> 的任务                                                                                                    | 简体中<br>请输入关键                                                                                                    | i文   English   安全思<br>[字!   Q<br>更多 <sup>333</sup>                                                                                                    |                                       |
| G 交通<br>Attp                                                                                                    | 银行企业网银 - Intern<br>***//182.119.163.114                                                                                                    | et Explo<br>CEBS/Id<br>E 的 R<br>的 R<br>行公告<br>项服务                                                                                                    | Direr<br>DigonViaSignatu<br>文道登<br>K OF COMMUNIC<br>オ 基 単 単                                                                                                    | ure.do#<br>行<br>CATIONS<br>镶 行                                                                                                    | 我的                                                                        | ☐ □ □ □ □ □ □ □ □ □ □ □ □ □ □ □ □ □ □ □                                                                                                    | <b>企</b><br>蘆通脉秀<br>专项服务 >>>                                                                                                    | 产业链爆赛 专项     卡项     · 票付通 >> 票付通 >> 票                                                                                                    | <ul> <li>         ・</li> <li>         ・</li></ul>                                                                                                    | 武的任务                                                                                                    | 简体中<br>请输入关键                                                                                                    | 攻   English   安全思想<br>[字!   Q<br>更多??                                                                                                    |                                       |
| G 交通<br>た http                                                                                                    | 銀行企业网根 - Intern<br>ws://182.119.163.114                                                                                                    | et Explo<br>CEBS//d<br>S<br>S<br>S<br>S<br>S<br>S<br>S<br>S<br>S<br>S<br>S<br>S<br>S<br>S<br>S<br>S<br>S<br>S                                                                                                    | prer<br>pgonViaSignatu<br>文道全報<br>* * * *                                                                                                    | ure.do#<br>行<br>Cations<br>键 行                                                                                                    |                                                                           | 中 国 国 国 国 国 国 国 国 国 国 国 国 国 国 国 国 国 国 国                                                                                                    | ▲ 建通服务                                                                                                    | <ul> <li> <del>()</del> <del>()</del></li></ul>                                                                                                    | を (1) (1) (1) (1) (1) (1) (1) (1) (1) (1)                                                                                                    | REAL REAL REAL REAL REAL REAL REAL REAL                                                                                                    | 資件4<br>请输入关键                                                                                                    | i文   English   安全港3<br>[字!   Q<br>更多♡〉                                                                                                    |                                       |
| <ul> <li>⊘ 交通</li> <li>☆ http</li> </ul>                                                                                                    | 眼行企业网眼 - Intern<br>(%/182.119.163.114<br>(<br>単)<br>(<br>単)<br>(<br>単)<br>(<br>単)<br>(<br>単)<br>(<br>単)<br>(<br>単)<br>(<br>単                                                                                                    | et Explo<br>CEBS//c<br>BAN<br>的<br>的<br>和<br>新公告<br>项服务                                                                                                    | porer<br>bgonViaSignatu<br>文道全訳<br>水 op communic<br>水 op communic<br>水 op communic<br>水 op communic<br>水 op communic<br>水 op communic<br>和 文化                                                                                                    | ure.do#<br>行<br>CATIONS<br>键 行                                                                                                    | <b>1</b>                                                                  | 古页 基本服务     其本服务     当前所在位置:     订单线上票报支付     订单并插                                                                                                    | で         で         ・         ・                                                                                                    | <ul> <li></li></ul>                                                                                                    | €                                                                                                    | ttahtes                                                                                                    | 資件中<br>清納入关始<br>收 <u>救人账户信息</u>                                                                                                    | i文   Baglish   安全愚述<br>[字: Q<br>更多》)                                                                                                    |                                       |
| ⊘ 交通<br>↑ http<br>↓<br>↓<br>↓<br>↓<br>↓<br>↓<br>↓<br>↓<br>↓<br>↓<br>↓<br>↓<br>↓                                                                                                    | 银行企业网银 - Intern<br>(sc//182.119.163.114                                                                                                    | et Explo<br>CEBS//<br>CEBS//<br>S<br>S<br>S<br>S<br>S<br>S<br>S<br>S<br>S<br>S<br>S<br>S<br>S<br>S<br>S<br>S<br>S<br>S                                                                                                    | arer<br>gonViaSignatu<br>文 近 余<br>水 or communic<br>東<br>限联贷记<br>股票质押专户                                                                                                    | ure.do#                                                                                                    | <b>1</b>                                                                  | → 国<br>前页 基本服券<br>当前所在位置:<br>订单线上票据支付<br>订单详插<br>平台名称:                                                                                                    | <ul> <li>支頭服务</li> <li>支頭服务</li> <li>(景紙協定)</li> <li>100000037</li> </ul>                                                                                                    | <ul> <li>         产业销服务 专项     </li> <li>         票付通 &gt;&gt;票     </li> <li>         付款人账户信息     </li> <li>         付款人账户信息     </li> </ul>                                                                                                    | <ul> <li>         ・</li> <li>         ・</li></ul>                                                                                                    | また また また また また また また また また また また また また ま                                                                                                    | 灣住中<br>清納入美雄<br>收款人账户信息<br>收款人名称:                                                                                                    | IC         English         安全遭出           ISP:         Q           運動         運動           型         型                                                                                                    |                                       |
| <ul> <li>交通</li> <li>6 http</li> </ul>                                                                                                    | 銀行企业网银 - Intern<br>(%/182.119.163.114<br>・)) ;<br>・)) ;                                                                                                    | et Explo<br>CEBS//<br>の<br>の<br>新<br>行<br>公告<br>の<br>見<br>不<br>の<br>見<br>の<br>、<br>の<br>見<br>の<br>、<br>の<br>の<br>、<br>の<br>の<br>の<br>の<br>、<br>の<br>の<br>の<br>の                                                                                                    | agonViaSignatu<br>文 近 余<br>x or commune<br>和<br>和<br>和<br>和<br>和<br>和<br>和<br>和<br>和<br>和<br>和<br>和<br>和                                                                                                    | ure.do#                                                                                                    | また<br>また<br>1<br>1<br>1<br>1<br>1<br>1<br>1<br>1<br>1<br>1<br>1<br>1<br>1 | <ul> <li>              新聞             </li> <li>             新聞</li> <li>             基本服务             </li> </ul> <li>             Simmary and a straight straight straing straing straing straight straing straight st</li>                                                                                                    | <ul> <li>支項服务 &gt;&gt;</li> <li>支項服务 &gt;&gt;</li> <li>(票据院定)</li> <li>100000037</li> <li>2000.00</li> </ul>                                                                                                    | <ul> <li> </li> <li></li></ul>                                                                                                    |                                                                                                    | 北部任务           北部任务           自限公司           1           全国山支行                                                                                                    | 湾纬曲<br>ັ清输入关键<br>胶款人账户信息<br>胶款人名称:<br>行名:                                                                                                    | IX         Explicit         安全電台           ISP:         Q         更多>>           要求命律传媒聚份有限公司<br>文通報所編時分行周封<br>支持         支援         1                                                                                                    |                                       |
| ② 交通<br>● http                                                                                                    | 银行企业网银 - Internet。<br>(50/182.119.163.114<br>()<br>()<br>()<br>()<br>()<br>()<br>()<br>()<br>()<br>()<br>()<br>()<br>()                                                                                                    | et Explore<br>CEBS/AC<br>JAN<br>I OF R<br>R<br>TACAS<br>I<br>M<br>TACAS<br>I<br>M<br>TACAS<br>I<br>I<br>M<br>TACAS<br>I<br>M<br>TACAS<br>I<br>M<br>TACAS<br>I<br>M<br>TACAS<br>I<br>M<br>TACAS<br>I<br>M<br>TAC<br>I<br>I<br>M<br>TAC<br>I<br>I<br>M<br>TA | agon Visignatu<br>文 近 名<br>K OF COMMUNICA<br>K OF COMMUNICA<br>I I I I I I I I I I I I I I I I I I I                                                                                                     | ure.do#<br>行<br>时<br>·<br>·<br>·<br>·<br>·                                                                                                    | <b>8</b><br><b>9</b><br>                                                  | (二) 基本服务<br>基本服务<br>当前所在位置:<br>订单线上票据支付<br>订单详情<br>平台名称:<br>订单交易全额:<br>订单编号:                                                                                                    | 支项服务           支项服务           支项服务           (景紙時定)           100000037           20000.00           8200042200000                                                                                                    |                                                                                                    | <ul> <li>         ・</li> <li>         ・</li></ul>                                                                                                    | 北田任務           北田任務           1           与限公司           1           室山支行           1           1           1           1           1           1           1           1           1           1           1           1           1           1           1                                                                                                    | 清約入关始<br>炭款人账户信息<br>炭款人名称:<br>行名:<br>行名:                                                                                                    | 文         Explicit         安全出出           字:         Q           更多>>           算給錄佈倚螺股份有限公司           交通银行淵骨分行周村<br>支行           301453050015                                                                                                    | Xarti C                               |
| ② 交通<br>◆ http:<br>◆ http:<br>◆ http:<br>◆ http:<br>◆ http:<br>◆ http:<br>◆ 大通<br>・<br>● 大通<br>・<br>● 大通<br>・<br>● 大通<br>・<br>● 大通<br>・<br>● 大通<br>・<br>● 大通<br>・<br>● 大通<br>・<br>● 「<br>● 「<br>● 「<br>● 「<br>● 「<br>● 「<br>● 「<br>● 「<br>● 「<br>● 「                                                                                                    | 銀行企业网银 - Intern<br>(%)/182.119.163.114<br>●() 1<br>●() 1<br>●()                                                                                                    | et Explored CEBS/k                                                                                                    | prorer<br>文 道 保<br>R OF COMMUNICATION<br>泉駅貸记<br>設票成押を户<br>PB管家<br>普遍阶段性歴編                                                                                                    | uredo#<br><b>7</b><br>САПОНБ<br>Ф 77<br>><br>><br>><br>><br>><br>><br>><br>>                                                                                                    | 20<br>#29                                                                 |                                                                                                    | 変通服務                                                                                                    | 定过锅服务         委项           票付通         >>票           付款人账户临现         付款人名称:           行名:         6           6         行号:           账号:                                                                                                    | <ul> <li>● (1)</li> <li>● (1)</li> <l< td=""><td>未均分子</td><td><b>常件由</b><br/>请输入关键<br/>按款人账户信息<br/>收款人名称:<br/>行名:<br/>行号:</td><td>文         English         安全思想           [字:         Q           正参&gt;&gt;&gt;           第徐坤传媒股份有限公司           交遣條行獵傳分行周村<br/>支行           301453050015           373899991010008176431</td><td></td></l<></ul>                                                                                                    | 未均分子                                                                                                    | <b>常件由</b><br>请输入关键<br>按款人账户信息<br>收款人名称:<br>行名:<br>行号:                                                                                                    | 文         English         安全思想           [字:         Q           正参>>>           第徐坤传媒股份有限公司           交遣條行獵傳分行周村<br>支行           301453050015           373899991010008176431                                                                                                    |                                       |
| 交通<br>た<br>http                                                                                                    | 銀行企业网银 - Intern<br>(%)/182.119.163.114<br>()<br>()<br>()<br>()<br>()<br>()<br>()<br>()<br>()<br>()<br>()<br>()<br>()                                                                                                    | et Exploid<br>(CEBS/k<br>5 0                                                                                                    | agonViaSignatu<br>agonViaSignatu<br>大正文化<br>水 or countumer<br>電<br>線联換记<br>設票质揮专户<br>PB管家<br>普惠阶段性履修                                                                                                    | аге.do#<br><u>F</u><br>2-хпона<br>9<br>3<br>3<br>3<br>3<br>3<br>3<br>3<br>3<br>3<br>3<br>3<br>3<br>3                                                                                                    |                                                                           | <ul> <li>         ・</li> <li>         ・</li></ul>                                                                                                    | このでは、100000037 こののの、00 2020042200000 ( )                                                                                                    | <ul> <li>&gt; 票付通 &gt;&gt; 票付通 &gt;&gt; 票付通 &gt;&gt; 票付通 &gt;&gt; 票</li> <li>付款人账户信息</li> <li>付款人账户信息</li> <li>付款人≤係 :</li> <li>行号:</li> <li>账号:</li> <li>可做用电子商出</li> </ul>                                                                                                    | を 成式 (1) (1) (1) (1) (1) (1) (1) (1) (1) (1)                                                                                                    | 表却分任券           有限公司         1           室山支行         2           300058816         1                                                                                                    | 消休中<br>请输入关始<br>收款人账户信息<br>收款人名称:<br>行名:<br>行名:<br>行号:<br>张考;                                                                                                    | 文         English         安全借送           (字:         Q           (更多)>         (更多)>           (要)         (更多)>           (要)         (更多)>           (要)         (更多)>           (要)         (更多)>           (要)         (更多)>           (要)         (更多)>           (要)         (更多)>           (要)         (更多)>           (要)         (更多)           (要)         (更多)           (要)         (更多)           (要)         (更多)           (要)         (更多)           (要)         (更多)           (要)         (更多)           (要)         (更多)           (要)         (更多)           (要)         (1000)           (100)         (100)           (100)         (100)           (100)         (100)                                                                                                    |                                       |
| 》交通<br>「和<br>Phane<br>「<br>和<br>Phane<br>」                                                                                                    | 银行企业网银 - Intern<br>\$\$\119.163.114<br>\$\$\\frac{1}{2}.119.163.114<br>\$\$\\frac{1}{2}.119.163.114\$\$\$\$\\frac{1}{2}.119.163.114\$\$\$\\frac{1}{2}.119.163.114\$\$\$\                                                                                                    | et Exploit<br>CCEBS/k<br>DAN<br>DAN<br>TASE<br>TO<br>TASE<br>TASE<br>TASE<br>TASE<br>TASE<br>TASE<br>TASE<br>TASE                                                                                                    | Drer                                                                                                    | ure.do#                                                                                                    |                                                                           | こ  国家  国家  国家  国家  国家  国家  国家  国家  国家  国家                                                                                                    | 文道語原答<br>支項服务 >><br>支項服务 >><br>( 票据協定)<br>100000037<br>2000.00<br>802004220000<br>/                                                                                                    | <ul> <li>一 (1) (1) (1) (1) (1) (1) (1) (1) (1) (1)</li></ul>                                                                                                    | <ul> <li>         ・</li> <li>         ・</li></ul>                                                                                                    | 表出的任务           集出的任务           有限公司           1           全山支行           1           6000558516           1           5000558516                                                                                                    | <b>湾住由</b><br>该输入关始<br>收载人账户信息<br>收载人名称:<br>行号:<br>示号:                                                                                                    | 文         Explicit         安全抵出           字:         Q           運参>>           算徐律传媒股均有限公司<br>文通银行淄博分行周村<br>支行           301453050015           373899991010008176431                                                                                                    |                                       |
| 》交通<br>To http://                                                                                                    | 银行企业网银 - Internet (1997)<br>(182,119,163,114<br>(182,119,163,114<br>(1997)<br>(1997)<br>(1997 | et Exploit<br>CEBS///<br>の<br>の<br>い<br>い<br>い<br>い<br>い<br>い<br>い<br>い<br>い<br>い<br>い<br>い<br>い<br>い<br>い<br>い                                                                                                    | orer<br>文 道 名<br>取 で GOMANAME<br>取 で GOMANAME<br>取 取 及<br>取 の<br>取 の<br>の<br>の<br>の<br>の<br>の<br>の<br>の<br>の<br>の<br>の<br>の<br>の<br>の                                                                                                    | ure.do#                                                                                                    |                                                                           | → ○ ○ ○ ○ ○ ○ ○ ○ ○ ○ ○ ○ ○ ○ ○ ○ ○ ○ ○                                                                                                    | 変通服務                                                                                                    | ごは (1) (1) (1) (1) (1) (1) (1) (1) (1) (1)                                                                                                    | <ul> <li>         ・</li> <li>         ・</li> <li>         ・</li> <li>         は、</li> <li>         は、</li> <li></li></ul>                                                                                                    |                                                                                                    | <b>湾侍由</b><br>该输入关键<br>收款人账户信息<br>收款人名称:<br>行号:<br>:<br>账账号:                                                                                                    | 文 English 安全思想<br>字: Q<br>更多い                                                                                                    |                                       |
| 》文通<br>和<br>加<br>印                                                                                                    | 銀行企业网银 - Intern<br>(%)/182.119.163.114<br>()<br>()<br>()<br>()<br>()<br>()<br>()<br>()<br>()<br>()<br>()<br>()<br>()                                                                                                    | et Explored Explored                                                                                                    | agonViaSignatu<br>agonViaSignatu<br>(本)<br>(本)<br>(本)<br>(本)<br>(本)<br>(本)<br>(本)<br>(本)                                                                                                    | yure.do <sup>≠</sup><br>Critical<br>Critical |                                                                           | <ul> <li>         ・</li> <li>         ・</li></ul>                                                                                                    | 武法原券     文法原券     文法原券     マン     マン                                                                                                    | <ul> <li></li></ul>                                                                                                    |                                                                                                    | 第23日本<br>第23日本<br>第23日本<br>第23日本<br>第23日本<br>第23日本<br>第23日本<br>第23日本<br>第23日本<br>第23日本<br>第23日本<br>第23日本<br>第23日本<br>第23日本<br>第23日本<br>第23日本<br>第23日本<br>第23日本<br>第23日本<br>第23日本<br>第23日本<br>第23日本<br>第<br>第23日本<br>第<br>第<br>第<br>第<br>第<br>第<br>第<br>第<br>第<br>第<br>第<br>第<br>第<br>第<br>第<br>第<br>第<br>第<br>第                                                                                                    | 第件<br>请称入关始<br>读称人账户信息<br>收款人名称:<br>行号:<br>示称号:<br>出票日期<br>双公司 2041-12-3<br>2041-12-3                                                                                                    | 文         English         安全批           字:         Q           更多>>           夏徐坤传爆股份角限公司           文融限行編時分行周時<br>支行           301453050015           373899991010006176431           4           2042-04-01           第中的人類                                                                                                    |                                       |
| 》文通<br>下<br>http://                                                                                                    | 银行企业网银 - Intern<br>\$\$\119.163.114<br>\$\$\\frac{1}{2}.119.163.114<br>\$\$\\frac{1}{2}.119.163.114\$\$\$\$\\frac{1}{2}.119.163.114\$\$\$\\frac{1}{2}.119.163.114\$\$\$\                                                                                                    | et Explored CEBS/R<br>CEBS/R<br>Sonn<br>Kritsch<br>Sonn<br>Kritsch<br>Sonn<br>K<br>Sonn<br>K<br>Sonn<br>Sonn<br>K<br>Sonn<br>Sonn<br>K<br>Sonn<br>K<br>Sonn<br>K<br>Sonn<br>Sonn                                                                                                    | 2017年<br>2017年3月19日<br>2017年3月19日<br>2017年3月19 | are.do <sup>#</sup><br>2.717048<br>W<br>3<br>3<br>3<br>3<br>3<br>3<br>3<br>3<br>3                                                                                                    |                                                                           | ★ 国家 10 10 10 10 10 10 10 10 10 10 10 10 10                                                                                                    | 支査原務                                                                                                    | ごはは服务 を切   三付述 > 票付通 >>票   「お款人账户協思   行款人账户協思   行お、人名称:   行名:   行名:   「行名:   「行名:    「行名:   「行名:   「行名:   「行名:   「行名:    「行名:   「行名:   「行名:   「行名:   「行名:   「行名:    「行名:   「行名:   「行名:   「行名:   「行名:    「行名:   「行名:                                                                                                    | (法国務务)     (法国務务)     (法国務务)     (法国務务)     (法国務务)     (法国務务)     (法国務務)     (法国務務)     (法国務)     (法国務)     ((iga)     (iga)     (iga)     (iga)     (iga)     (iga)     (iga)     (iga)     (iga)     (iga)     (iga)     (iga)     (iga)     (iga)     (iga)     (iga)     (iga)     (iga)     (iga)     (iga)     (iga)     (iga)     (iga)     (iga)     (iga)     (iga) | <ul> <li>未均分子券</li> <li>未均分子券</li> <li>有限公司</li> <li>日</li> <li>自限公司     <li>日     <li>日     </li> <li>日     <li>日     <li>日     <li>日     <li>日     </li> <li>日     </li> <li>日     </li> <li>日     <li>日     </li> <li>日     </li> <li>日      </li> <li>日     </li> <li>日</li></li></li></li></li></li></li></li></li></li></li></li></li></li></li></li></li></li></li></li></li></li></li></li></li></li></li></li></li></li></li></li></li></li></li></li></li></li></li></li></li></li></li></li></li></li></li></li></li></li></li></li></li></li></li></ul>                                                                                                    | 第件相<br>该称入关键<br>该款人账户信息<br>收款人账户信息<br>下号:<br>下号:<br>工業日期<br>限公司 2041-12-3                                                                                                    | 次         とままはあ         安全拠点           字:         Q           運参ジン         運参ジン           夏         文通銀行溜号分行周村<br>支行           301453050015         373899991010008176431           1         2404-04-01           第日知日期         素和状态           1         2042-04-01                                                                                                    |                                       |
| 》文通<br>で<br>http://                                                                                                    | 银行企业网银 - Intern<br>\$\$\[2]119.163.114<br>\$\$\ 182.119.163.114<br>\$\$<br>\$\$\ 182.119.163.114<br>\$\$<br>\$\$<br>\$\$<br>\$\$<br>\$\$<br>\$\$<br>\$\$<br>\$\$<br>\$\$<br>\$\$<br>\$\$<br>\$\$<br>\$\$                                                                                                    | et Exploit<br>CEBS/R<br>Some<br>Some<br>Some<br>Some<br>Some<br>Some<br>Some<br>Some                                                                                                    | Professional and a second second sec                                                                                                    | ure.do#<br>2777048<br>W 7<br>><br>><br>><br>><br>><br>><br>><br>><br>>                                                                                                    |                                                                           | <ul> <li>         ・</li> <li>         ・</li> <li>         ・<td>支援のののののです。 支援のののののののののののののののののののののののののののののののののののの</td><td><ul> <li>              デーは             後期後             を</li></ul></td><td><ul> <li>● (1)</li> <li>● (1)</li>     &lt;</ul></td><td>表出的任务<br/>表出的任务</td><td>第件申<br/>请称入关键<br/>该称入关键<br/>收款人系序·信息<br/>收款人系称:<br/>行号:<br/>示号:<br/>2011-12-2</td><td>文 Exp21sb 安全思想<br/>字: Q<br/>更多&gt;&gt;&gt;<br/>要の<br/>要の<br/>要の<br/>要の<br/>で、<br/>要の<br/>で、<br/>で、<br/>で、<br/>で、<br/>で、<br/>で、<br/>で、<br/>で、<br/>で、<br/>で、</td><td></td></li></ul> | 支援のののののです。 支援のののののののののののののののののののののののののののののののののののの                                                                                                    | <ul> <li>              デーは             後期後             を</li></ul>                                                                                                    | <ul> <li>● (1)</li> <li>● (1)</li>     &lt;</ul>                                                                                                    | 表出的任务<br>表出的任务                                                                                                    | 第件申<br>请称入关键<br>该称入关键<br>收款人系序·信息<br>收款人系称:<br>行号:<br>示号:<br>2011-12-2                                                                                                    | 文 Exp21sb 安全思想<br>字: Q<br>更多>>><br>要の<br>要の<br>要の<br>要の<br>で、<br>要の<br>で、<br>で、<br>で、<br>で、<br>で、<br>で、<br>で、<br>で、<br>で、<br>で、                                                                                                    |                                       |
| 。<br>文通<br>で<br>http://                                                                                                    | 銀行企业例表 - Intern<br>(%)/182.119.163.114<br>()<br>()<br>()<br>()<br>()<br>()<br>()<br>()<br>()<br>()<br>()<br>()<br>()                                                                                                    | et Explored CEBS/IC<br>CEBS/IC<br>Info:<br>Info:Info:<br>Info:<br>Info:Info:<br>Info:<br>Info                                                                                                    | prorer<br>agonViaSignati<br>大正文化<br>中 O COMUNIC<br>中 O COMUNIC<br>P O COMUNIC<br>P O COMUNIC                            | aredo≠<br><del><br/>2</del> ATCH8<br><b><br/>2</b><br>3<br>3<br>3<br>3<br>3<br>3<br>3<br>3<br>3<br>3<br>3<br>3<br>3                                                                                                    |                                                                           |                                                                                                    | 変通服务                                                                                                    | <ul> <li></li></ul>                                                                                                    |                                                                                                    | ま お 分<br>ま お か に<br>ま お か に<br>ま お か い<br>ま わ い<br>た あ た の の の の の の の の の の の の の の の の の                                                                                                    | 第件目<br>済輸入关始<br>技数人態/信息<br>技数人名称:<br>行号:<br>総号:                                                                                                    | 文 I English 安全感出<br>字: Q<br>更多>><br>要称時代標駅份有限公<br>可<br>支請紹行編時分行周村<br>支行<br>301453050015<br>373899991010008176431<br>4<br>2042-04-01 背书已認收<br>入                                                                                                    |                                       |
| 》文通<br>を<br>http://www.selfer.com/<br>http://www.selfer.com/<br>http://wwww.selfer.com/<br>http://www.selfer.com/<br>http://www.selfer.co                                                                                                    | 银行企业网银 - Intern<br>(%)/182.119.163.114                                                                                                    | et Explore<br>CEBS/II<br>Transformer<br>Transformer<br>Transfor                                                                                                    | 2017er<br>2017年3月10日<br>2017年3月10日<br>2017年3月11日<br>2017年3月11日<br>2017年3月1 | تربی از این از این از از از این از این از این از از این از از این از از از این از از از از از از از از از از از از از                                                                                                    |                                                                           |                                                                                                    | 変通振務<br>名项服务<br>シン<br>名項服务<br>シン<br>名項服务<br>シン<br>名ののののの37<br>2000-00<br>シン<br>名のの<br>名のの | デ山道服务 全坂       デリ道 >> 票付通 >> 票付通 >> 票付通 >> 票付通 >> 票       付款人账户临床       付款人冬杯:       行名:       行名:       行名:       订中支六       订申支六       能流加到订单支付                                                                                                    | ・         ・         ・         ・         ・         ・         ・         ・         ・         ・         ・         ・         ・         ・         ・         ・         ・         ・         ・         ・         ・         ・         ・         ・         ・         ・         ・         ・         ・         ・         ・         ・         ・         ・         ・         ・         ・         ・         ・         ・         ・         ・         ・         ・         ・         ・         ・         ・         ・         ・         ・         ・         ・         ・         ・         ・         ・         ・         ・         ・         ・         ・         ・         ・         ・         ・         ・         ・         ・         ・         ・         ・         ・         ・         ・         ・         ・         ・         ・         ・         ・         ・         ・         ・         ・         ・         ・         ・         ・         ・         ・         ・         ・         ・         ・         ・         ・         ・         ・         ・         ・         ・         ・         ・         ・         ・         ・                                                                                                            | 未均分子参 未均分子参 未均分子参 年二、0 年二、0 年二、0 年二、0 年二、0 年二、0 年二、0 年二、0 年二、0 年二、0 年二、0 年二、0 年二、0 年二、0 年二、0 年二、0 年二、1、0 年二、0 年二、1、0 年二、1、0 年二、1、0 年二、1、0 年二、1、0 年二、1、0 年二、1、0 年二、1、0 年二、1、0 年二、1、0 年二、1、0 年二、1、0 年二、1、0 年二、1、0 年二、1、0 年二、1、0 年二、1、0 年二、1、0 年二、1、0 年二、1、0 年二、1、0 年二、1、0 年二、1、0 年二、1、0 年二、1、0 年二、1、0 年二、1、0 年二、1、0 年二、1、0 年二、1、0 年二、1、0 年二、1、1、0 年二、1、1、1、1、1、1、1、1、1、1、1、1、1、1、1、1、1、1、1                                                                                                    | 第件相<br>済約入关部<br>決次人账户信息<br>快次人账户信息<br>た次人名称:<br>行号:<br>二<br>行号:<br>二<br>日<br>号:<br>2041-12-3<br>2041-12-3                                                                                                    | 次         とままはあ         安全低端           (字:         Q           (字:         Q           (原)         (日本)           (日本)         (日本)           (日本)         (日本)                                                                                                    |                                       |
| 》文通<br>で<br>http://www.inter-<br>inter-<br>in                                                                                                    | 银行企业网银 - Intern<br>\$20/182.119.163.114<br>() 1                                                                                                    | et Explored CEBS/IN<br>CEBS/IN<br>MTX45<br>MTX45<br>MTX55<br>MTX55<br>MTX55<br>MTX55<br>MTX55<br>MTX55<br>MTX55<br>MTX55<br>MTX55<br>MTX55<br>MTX55<br>MTX55<br>MTX55<br>MTX55<br>MTX55<br>MTX55<br>MT                                                                                                    | Oter            支援         (* の COMMUNE           (* の COMMUNE         (* の COMMUNE           (* の COMMUNE         (* の COMMUNE           (* の COMMUNE         (* の COMMUNE           (* の COMMUNE         (* の COMMUNE           (* の COMMUNE         (* の COMMUNE           (* の COMMUNE         (* の COMMUNE           (* の COMMUNE         (* の COMMUNE           (* の COMMUNE         (* の COMMUNE           (* の COMMUNE         (* 0 COMMUNE           (* 0 COMMUNE         (* 0 COMMUNE           (* 0 COMMUNE         (* 0 COMMUNE           <                                                                                                    | ure.do≠<br>2ATIONS<br>W 7                                                                                                    |                                                                           |                                                                                                    | 支援 ( 第366年2)   古ののののの37   日ののののの37   日ののののの37   日ののののの37   日ののののの37   日のののの37   日のののの37    日のののの37   日のののの37   日のののの37   日のののの37   日のののの37    日のののの37   日のののの37   日のののの37   日のののの37    日のののの37   日のののの37   日のののの37   日のののの37    日のののの37   日のののの37   日のののの37   日のののの37    日のののの37    日のののの37   日のののの37    日ののの37   日ののの37    日ののの37   日ののの37    日ののの37    日ののの37   日ののの37    日ののの37    日ののの37    日ののの37   日ののの37    日ののの37    日ののの37   日ののの37    日ののの37    日ののの37    日のの37    日のの37    日のの37    日のの37    日のの37    日のの37   日のの37    日のの37    日のの37    日のの37    日のの37    日のの37    日のの37   日のの37    日のの37    日のの37   日のの37    日のの37    日の                                                                                                    | () () () () () () () () () () () ()                                                                                                    |                                                                                                    | 第四分子の 第四分子の <p< td=""><td>消休日         消休日           古物入关始            收放人系介信風            收放人系介信風            收放人系介信風            方名:            行号:            石(石):            四次の         2041-12-23           岐次の的単端業期4            岐次の的単端</td><td>文 【 English 】 安全思想<br/>字: Q<br/>更多ジン<br/>常徐律伟保服仍有限公<br/>可<br/>文通限行演得分行周时<br/>支行<br/>301450050015<br/>37399991010008176431<br/>1 2042-04-01 日日已200<br/>日日已200<br/>日日日日200<br/>一日日日200<br/>一日日200<br/>一日日200<br/>一日日200<br/>一日日200<br/>一日日200<br/>一日日200<br/>一日日200<br/>一日日200<br/>一日日200<br/>一日日200<br/>一日日200<br/>一日日200<br/>一日日200<br/>一日日200<br/>一日日200<br/>一日日200<br/>一日1日日200<br/>一日1日日200<br/>一日1日日200<br/>一日1日日200<br/>一日1日日200<br/>一日1日日200<br/>一日1日日200<br/>一日1日11日日200<br/>一日11日日200<br/>一日11日日200<br/>一日11日日200<br/>一日11日日200<br/>一日11日日200<br/>一日11日日200<br/>一日11日日200<br/>一日11日日200<br/>一日11日日200<br/>一日11日日200<br/>一日11日日200<br/>一日11日日200<br/>一日11日日200<br/>一日11日日200<br/>一日11日日200<br/>一日11日日200<br/>一日11日日200<br/>一日11日日200<br/>一日11日月11日日200<br/>一日11日日200<br/>一日11日11日11日11日11日11日11日11日11日11日11日11日11</td><td></td></p<> | 消休日         消休日           古物入关始            收放人系介信風            收放人系介信風            收放人系介信風            方名:            行号:            石(石):            四次の         2041-12-23           岐次の的単端業期4            岐次の的単端                                                                                                    | 文 【 English 】 安全思想<br>字: Q<br>更多ジン<br>常徐律伟保服仍有限公<br>可<br>文通限行演得分行周时<br>支行<br>301450050015<br>37399991010008176431<br>1 2042-04-01 日日已200<br>日日已200<br>日日日日200<br>一日日日200<br>一日日200<br>一日日200<br>一日日200<br>一日日200<br>一日日200<br>一日日200<br>一日日200<br>一日日200<br>一日日200<br>一日日200<br>一日日200<br>一日日200<br>一日日200<br>一日日200<br>一日日200<br>一日日200<br>一日1日日200<br>一日1日日200<br>一日1日日200<br>一日1日日200<br>一日1日日200<br>一日1日日200<br>一日1日日200<br>一日1日11日日200<br>一日11日日200<br>一日11日日200<br>一日11日日200<br>一日11日日200<br>一日11日日200<br>一日11日日200<br>一日11日日200<br>一日11日日200<br>一日11日日200<br>一日11日日200<br>一日11日日200<br>一日11日日200<br>一日11日日200<br>一日11日日200<br>一日11日日200<br>一日11日日200<br>一日11日日200<br>一日11日日200<br>一日11日月11日日200<br>一日11日日200<br>一日11日11日11日11日11日11日11日11日11日11日11日11日11 |                                       |
| 。<br>文通<br>で<br>http://                                                                                                    | 課行企业例表 - Intern<br>(%)/182.119.163.114 ● () 1                                                                                                    | et Explored<br>CCEBS///<br>D S S S S S S S S S S S S S S S S S S S                                                                                                    | Professional Control of Control of Control                                                                                                    | aredo#                                                                                                    |                                                                           |                                                                                                    | 武道服务<br>武道服务                                                                                                    |                                                                                                    |                                                                                                    | (1) (1) (1) (1) (1) (1) (1) (1) (1) (1)                                                                                                    | 第時日<br>清輸入关始                                                                                                    | 文 English 安全感出<br>字: Q<br>更多い<br>要称時代爆股份角限公<br>可<br>交通限行編時分行周时<br>支行<br>301450050015<br>373899991010008176431<br>4 20142-04-01 背书已設映<br>2014年1月11日 第48比本<br>1 20142-04-01 背书已設映                                                                                                    |                                       |
| 》文通<br>本<br>Hup<br>Hup<br>Hup                                                                                                    | 银行企业网银 - Intern<br>sey/182.119.163.114                                                                                                    | et Explored<br>CCEBS/A                                                                                                    | 2017er<br>2007VIASignatic<br>2007VIASignatic<br>2007VIASignat                                                                                                    | uredo#                                                                                                    |                                                                           |                                                                                                    | 変通振務<br>名項服务<br>シン<br>名項服务<br>シン<br>名項服务<br>シン<br>名項服务<br>シン<br>名項服务<br>シン<br>名項服务<br>シン<br>名項服务<br>シン<br>名項服务<br>シン<br>名項服务<br>シン<br>シン<br>名項服务<br>シン<br>シン<br>シン<br>名項服务<br>シン<br>シン<br>シン<br>シン<br>シン<br>シン<br>シン<br>シ                                                                                                    | デ山は服務 全坂       デリは服務 全坂       デ付通 >>       デ付通 >>       行な人&か:       行な:       行な:       行な:       行な:       行な:       订申支付:       订申支付:       订申支付:       田信息,并挑选票紙       昭志加野行单支付:       可待己添加野订单支付:       可待己添加野订单式:       百名:       正応       Email: 95559@bb                                                                                                    |                                                                                                    | 未出3任务           1           有限公司           1           室山支行           2           600055816           3           1.0           承兌人           1.1.0           承兌人           1.1.0           承兌人           1.1.0           承兌人           1.1.0           承兌人           1.1.0           承兌人           1.1.0           承兌人           1.1.0           承兌人           1.1.0           承兌人           1.1.0           承兌人           1.1.0           承兌人           1.1.0           承兌人           1.1.0           承兌人           1.1.0           東人           1.1.0           東人           1.1.0           東日           1.1.0           東日           1.1.0           東日           1.1.0           東日           1.1.0           東日           1.1.0           1.1.0 <t< td=""><td>第件相<br/>済約入关部<br/>済約入关部<br/>大次次人系介信息<br/>レ次次人系介信息<br/>レ次次人系介<br/>行気:<br/>二<br/>石号:<br/>二<br/>石号:<br/>二<br/>石号:<br/>二<br/>日子:<br/>二<br/>日子:<br/>二<br/>日子:<br/>二<br/>日子:<br/>二<br/>日子:<br/>二<br/>日子:<br/>二<br/>日子:<br/>二<br/>日子:<br/>二<br/>日子:<br/>二<br/>日子:<br/>二<br/>日子:<br/>日子:<br/>二<br/>日子:<br/>日子:<br/>日子:<br/>日子:<br/>日子:<br/>日子:<br/>日子:<br/>日子:<br/>日子:<br/>日子:</td><td>次         としていたいでは、         次会社的           (字:         Q           (字:         (Q)           (原)         (F)           (日)         (F)           (日)         (F)           (F)         (F)           (F)         (F)           (F)         (F)           (F)         (F)           (F)         (F)           (F)         (F)           (F)         (F)           (F)         (F)           (F)         (F)      &lt;</td><td></td></t<>                                                                                                    | 第件相<br>済約入关部<br>済約入关部<br>大次次人系介信息<br>レ次次人系介信息<br>レ次次人系介<br>行気:<br>二<br>石号:<br>二<br>石号:<br>二<br>石号:<br>二<br>日子:<br>二<br>日子:<br>二<br>日子:<br>二<br>日子:<br>二<br>日子:<br>二<br>日子:<br>二<br>日子:<br>二<br>日子:<br>二<br>日子:<br>二<br>日子:<br>二<br>日子:<br>日子:<br>二<br>日子:<br>日子:<br>日子:<br>日子:<br>日子:<br>日子:<br>日子:<br>日子:<br>日子:<br>日子: | 次         としていたいでは、         次会社的           (字:         Q           (字:         (Q)           (原)         (F)           (日)         (F)           (日)         (F)           (F)         (F)           (F)         (F)           (F)         (F)           (F)         (F)           (F)         (F)           (F)         (F)           (F)         (F)           (F)         (F)           (F)         (F)      <                                                                                                    |                                       |
| () 文通<br>で http://                                                                                                    | 银行企业网银 - Intern<br>ex/182.119.163.114<br>ex/182.119.163.114/CEI                                                                                                    | et Explo<br>CCEBS///<br>Mfr<br>Add<br>multiple<br>fr<br>fr<br>fr<br>fr<br>fr<br>fr<br>fr<br>fr<br>fr<br>fr<br>fr<br>fr<br>fr                                                                                                    | corer         agonViaSignatu           文 通 名         (本)           (本)         (本)           (本)         (本)           (根联贷记         (本)           (根联贷记         (本)           (日本)         (本)           (日本)         (本)           (日本)         (本)           (日本)         (本)           (日本)         (本)           (日本)         (                                                                                                    | ure.do#                                                                                                    | 13-2017 7                                                                 |                                                                                                    |                                                                                                    | () () () () () () () () () () () ()                                                                                                    |                                                                                                    | (1)     (1)     (1)     (1)     (1)     (1)     (1)     (1)     (1)     (1)     (1)     (1)     (1)     (1)     (1)     (1)     (1)     (1)     (1)     (1)     (1)     (1)     (1)     (1)     (1)     (1)     (1)     (1)     (1)     (1)     (1)     (1)     (1)     (1)     (1)     (1)     (1)     (1)     (1)     (1)     (1)     (1)     (1)     (1)     (1)     (1)     (1)     (1)     (1)     (1)     (1)     (1)     (1)     (1)     (1)     (1)     (1)     (1)     (1)     (1)     (1)     (1)     (1)     (1)     (1)     (1)     (1)     (1)     (1)     (1)     (1)     (1)     (1)     (1)     (1)     (1)     (1)     (1)     (1)     (1)     (1)     (1)     (1)     (1)     (1)     (1)     (1)     (1)     (1)     (1)     (1)     (1)     (1)     (1)     (1)     (1)     (1)     (1)     (1)     (1)     (1)     (1)     (1)     (1)     (1)     (1)     (1)     (1)     (1)     (1)     (1)     (1)     (1)     (1)     (1)     (1)     (1)     (1)     (1)     (1)     (1)     (1)     (1)     (1)     (1)     (1)     (1)     (1)     (1)     (1)     (1)     (1)     (1)     (1)     (1)     (1)     (1)     (1)     (1)     (1)     (1)     (1)     (1)     (1)     (1)     (1)     (1)     (1)     (1)     (1)     (1)     (1)     (1)     (1)     (1)     (1)     (1)     (1)     (1)     (1)     (1)     (1)     (1)     (1)     (1)     (1)     (1)     (1)     (1)     (1)     (1)     (1)     (1)     (1)     (1)     (1)     (1)     (1)     (1)     (1)     (1)     (1)     (1)     (1)     (1)     (1)     (1)     (1)     (1)     (1)     (1)     (1)     (1)     (1)     (1)     (1)     (1)     (1)     (1)     (1)     (1)     (1)     (1)     (1)     (1)     (1)     (1)     (1)     (1)     (1)     (1)     (1)     (1)     (1)     (1)     (1)     (1)     (1)     (1)     (1)     (1)     (1)     (1)     (1)     (1)     (1)     (1)     (1)     (1)     (1)     (1)     (1)     (1)     (1)     (1)     (1)     (1)     (1)     (1)     (1)     (1)     (1)     (1)     (1)     (1)     (1)     (1)     (1)     (1)     (1)     (1)     (1)     (1)     (1)     (1)                                                                                                        | 第件目<br>清約入关始       水太永/永行信息       火広人名称:       万号:       万号:       四日:       東公司       2041-12-3       純太司       北菜日期       泉公司       北洋行時定:       山田(田)       桃葉:       少5559                                                                                                    | 次         2021xb         安全思想           深?         Q           運参ジン         運参ジン           夏         安信(行気得分)有周村<br>支行           301450050015         37399991010008176431           1         2042-04-01           1         2042-04-01           1         2042-04-01           1         2042-04-01           1         2042-04-01           1         2042-04-01           1         2042-04-01           1         2042-04-01           1         2042-04-01           1         2042-04-01                                                                                                    |                                       |

|                                       |                     | 了<br>IONS<br>授 我 | (中) (日)<br>(約首页 基本服务 8 | ○ ② ※ ③<br>或通服务 产业组服务 专项服务 配置服务      | ) 合計 清報<br>我的任务 请输 | 简体中文   English   安全選出<br>入关键字:   Q | - |
|---------------------------------------|---------------------|------------------|------------------------|--------------------------------------|--------------------|------------------------------------|---|
| <ul><li>●) 银行</li><li>● 专项Ⅱ</li></ul> | <del>浩:</del><br>顾务 |                  | 您当前所在位置: 专项            | 硕服务 >> 票付通 >>票据支付授权                  |                    | 更多〉〉                               |   |
|                                       | 银联贷记                | >                |                        | $\sim$                               |                    |                                    |   |
| (i)                                   | 股票质押专户              | >                |                        | ● 授权结果信息                             | 1                  |                                    |   |
|                                       |                     |                  | 指令流水号:                 | 127900042020042300000001609          | 授权结果:              | 授权同意                               |   |
|                                       | PB管家                | >                | 票据系统支付流水号              | 100000004737912020042218162485314493 | 订单号                | B0200422000008                     |   |
|                                       |                     |                  | 付款账号                   | 310066603018800058816                | 收款账号               | 373899991010008176431              |   |
| 6                                     | 普惠阶段性履约             | . >              | 付款户名                   | 欧治云商服份有限公司                           | 收款户名               | 蔡徐坤传媒股份有限公司                        |   |
|                                       |                     |                  | 授权级别                   | 1級                                   | 本级等待授权人数           | 0                                  |   |
|                                       | 雄安集团                | > 嶐              | 授权是否完成                 | 完成                                   | 剩余授权人数             | 0                                  |   |
|                                       | 善付通                 | <b>P</b>         |                        | 返回 返回                                | 回收银台               |                                    |   |
|                                       | 交e保                 | >                |                        |                                      |                    |                                    |   |
|                                       | 安居保证金               | >                |                        |                                      |                    |                                    |   |
| 在                                     | × へ<br>线客服          |                  |                        |                                      |                    |                                    |   |
|                                       |                     | © 2013-201       | 7 交遷银行版权所有未经许          | 可不得转载 Email:95559@bankcomm.com 二     | 二十四小时服务热线:95559    | 9                                  |   |

(三)提交票据(背书)经办。

9.经办人员登陆企业网银。通过"专项服务"-"票付通"路 径进入交易界面。

| ◎ 交通银行企业网银 - Internet Explorer われたいので、 われたいので、                                                                                                    |                                         |                     |                  |                  |                  |                       | <ul> <li>□ ■ ■</li> <li>○ 证书措误</li> </ul> |
|----------------------------------------------------------------------------------------------------|-----------------------------------------|---------------------|------------------|------------------|------------------|-----------------------|-------------------------------------------|
|                                                                                                    | 市         日           我的首页         基本服务 | (〇) (〇)<br>蕴通服务 产业销 | 服务 专项服务          | (1)<br>配置服务 我的任务 | 简体中文<br>请输入关键字!  | English   安全退出<br>  Q | Î                                         |
| ◄) 銀行公告:<br>企业信息                                                                                                    |                                         |                     |                  |                  |                  | 更多〉〉                  |                                           |
| 0115684002182848 !<br>[五三]                                                                                                    | FORTUNE<br>蕴通财富                         |                     |                  | 电子商业             | 1.汇票在约           | 貼现                    |                                           |
| 湯思重子: ○<br>我的客户经理: ○<br>您上次登录的时间是: 11:04:26<br>企业金融 生活服务                                                                                                    |                                         | T                   | لمرو             | 网银轻松             | 办 资金福            | <b>药效管</b>            |                                           |
|                                                                                                    |                                         |                     |                  |                  |                  |                       |                                           |
|                                                                                                    |                                         | (经销商)               | (监管公司)           | 2114ETT2         | 联合下版务            |                       |                                           |
| まで<br>まで<br>まで<br>高い<br>に<br>、<br>の<br>、<br>の<br>の<br>、<br>の<br>、<br>の<br>、<br>の<br>、<br>の<br>、<br>の<br>、<br>の<br>、<br>の<br>、<br>の<br>、<br>の<br>、<br>の<br>、<br>の<br>の<br>、<br>の<br>、<br>の<br>、<br>の<br>、<br>の<br>、<br>の<br>、<br>の<br>、<br>の<br>、<br>の<br>、<br>の<br>、<br>の<br>、<br>の<br>、<br>の<br>、<br>の<br>、<br>の<br>、<br>の<br>、<br>の<br>の<br>の<br>の<br>の<br>の<br>の<br>の<br>の<br>の<br>の<br>の<br>の | 上海海关专属<br>公务卡                           | 报关一点通               | 财政业务             | 云管家              | 缴税通              | 电子商务                  |                                           |
| <sup>要務約</sup><br><b>●●</b>                                                                                                    | 境外行业务                                   | 企业年金                | ◎<br>図上商城        | 航运及大宗商<br>品衍生品   | 已释放的合格<br>证物流状态查 | 经销商管理                 |                                           |
| 6 2013.2                                                                                                    | 2017 交遣银行版权所有 未经                        | 许可不得转载 Email        | : 95559@bankcomr | m.com 二十四小时服务    | 热线:95559         |                       | v                                         |
|                                                                                                    |                                         |                     |                  |                  |                  | Сн 📾 🔮 🖣 🔺            | ⊕ 100% -                                  |

10.选择"待处理任务"。

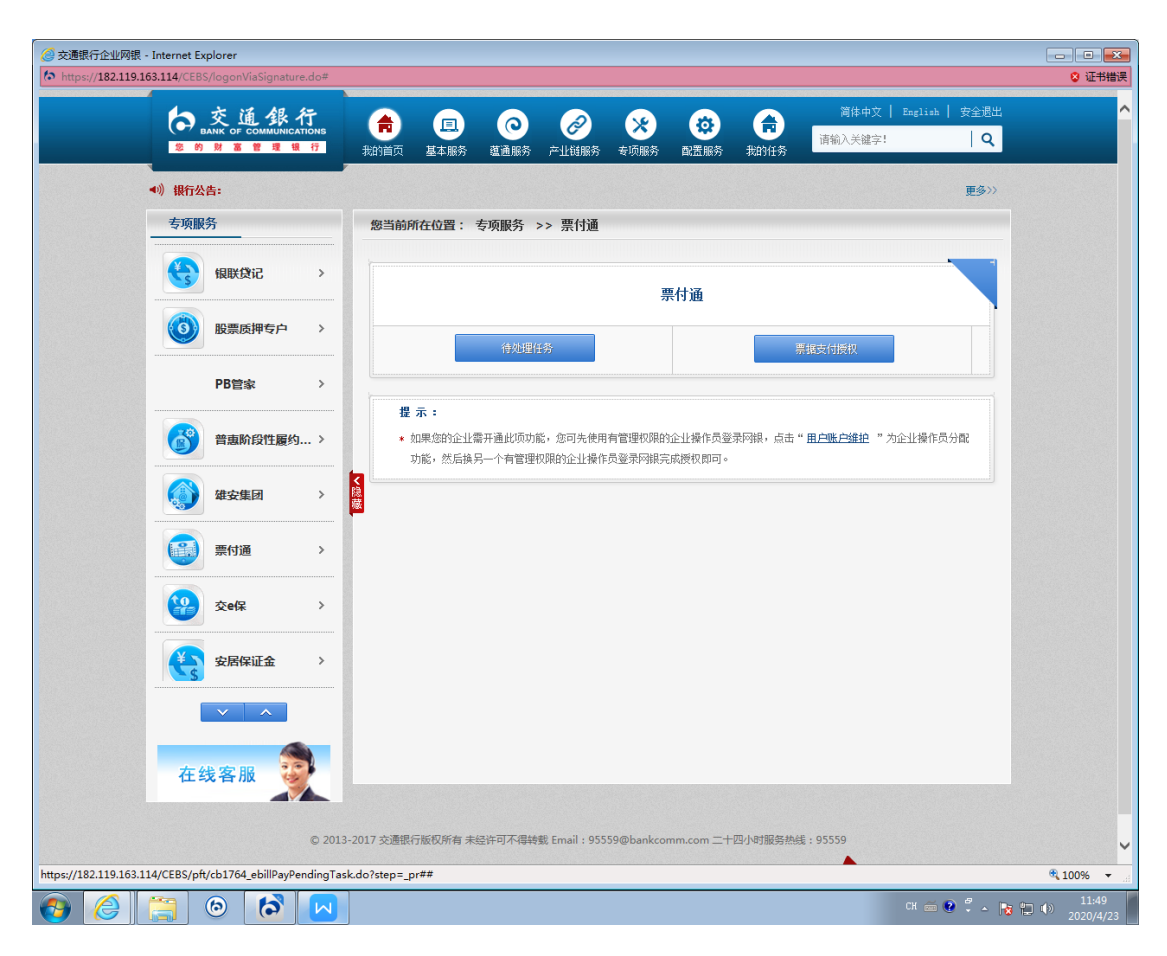

## 11.申请业务类型选择"提交票据",点击"查询"。

| ② 交通银行企业网银 - Internet Explorer<br>✿ https://182.119.163.114/CEBS/logonViaSignature.do# |                                                                                                    | <ul> <li>□</li> <li>■</li> <li>○</li> <li>○</li></ul> |
|----------------------------------------------------------------------------------------|----------------------------------------------------------------------------------------------------|----------------------------------------------------------------------------------------------------|
| ● 交通銀行<br>BANK OF COMMUNICATIONS<br>2 9 N B B B B B C 7                                | 市         回         〇         〇         ※         〇         ○         ※         ○         ○         ○         ○         ○         ○         ○         ○         ○         ○         ○         ○         ○         ○         ○         ○         ○         ○         ○         ○         ○         ○         ○         ○         ○         ○         ○         ○         ○         ○         ○         ○         ○         ○         ○         ○         ○         ○         ○         ○         ○         ○         ○         ○         ○         ○         ○         ○         ○         ○         ○         ○         ○         ○         ○         ○         ○         ○         ○         ○         ○         ○         ○         ○         ○         ○         ○         ○         ○         ○         ○         ○         ○         ○         ○         ○         ○         ○         ○         ○         ○         ○         ○         ○         ○         ○         ○         ○         ○         ○         ○         ○         ○         ○         ○         ○         ○         ○         ○ | English   安全退出 🔷                                                                                                    |
| ≪)) 银行公告:                                                                              |                                                                                                    | 更多>>                                                                                                    |
| 专项服务                                                                                   | 您当前所在位置: 专项服务 >> 票付通 >>待处理任务                                                                                                    |                                                                                                    |
| (日本)<br>(日本)<br>(日本)<br>(日本)<br>(日本)<br>(日本)<br>(日本)<br>(日本)                           | 查询条件输入(带"*"的为必送或必输项):                                                                                                    |                                                                                                    |
| ● 股票质押专户 >                                                                             | ● 総号:                                                                                                    |                                                                                                    |
| PB管家 >                                                                                 | •甲頭山秀奕型: <u></u>                                                                                                    |                                                                                                    |
| 普惠阶段性履约 >                                                                              |                                                                                                    |                                                                                                    |
|                                                                                        | <<ほど                                                                                                    |                                                                                                    |
| 震付通 >                                                                                  |                                                                                                    |                                                                                                    |
| 交e保 >                                                                                  |                                                                                                    |                                                                                                    |
| 安居保证金 >                                                                                |                                                                                                    |                                                                                                    |
|                                                                                        |                                                                                                    |                                                                                                    |
| 在线客服 😨                                                                                 |                                                                                                    |                                                                                                    |
|                                                                                        |                                                                                                    |                                                                                                    |
| © 2013-                                                                                | 2017 交遷銀行版权所有 未经许可不得转载 Email:95559@bankcomm.com 二十四小时服务热线:95559                                                                                                    |                                                                                                    |
|                                                                                        |                                                                                                    | ®⊾100% ▼                                                                                                    |
| 🚱 😂 🗒 🚱                                                                                |                                                                                                    | сн 🚎 😧 🗘 🔺 隆 🛱 🌵 11:50<br>2020/4/23                                                                                                    |

12.根据订单编号选择要支付的订单,点击"明细"。

|             | RING<br>17 | 我的首页 基本服务                                                   | 5 蕴通                         | ■                                          |                                                                                 | 会 我的任务 请输                                                                                                 | 简体中文   English   i                                                        | 安全退出<br>  <b>Q</b> |
|-------------|------------|-------------------------------------------------------------|------------------------------|--------------------------------------------|---------------------------------------------------------------------------------|----------------------------------------------------------------------------------------------------|---------------------------------------------------------------------------|--------------------|
| ▲)) 银行公告:   |            |                                                             |                              |                                            |                                                                                 |                                                                                                    |                                                                           | 更多>>               |
| <b>专项服务</b> |            | 您当前所在位置:                                                    | : 专项服                        | 务 >> 票付通                                   | >>待处理任务                                                                         |                                                                                                    |                                                                           |                    |
| 银联贷记        | >          |                                                             |                              |                                            | 提交确定                                                                            | 从录入列表查询信息                                                                                                 |                                                                           |                    |
|             |            |                                                             | 供晒                           |                                            |                                                                                 |                                                                                                    |                                                                           |                    |
| 股票质押专户      | >          | 订单号 3                                                       | 交易金額                         | 付款账号                                       | 付款账号名称                                                                          | 收款账号                                                                                                    | 收款账号名称                                                                    |                    |
| PB管家        | >          | B0200422000005 89<br>B0200422000005 89                      | 9, 999. 09 3<br>9, 999. 09 3 | 3100666030188000588<br>3100666030188000588 | <ul> <li>116 欧治云离股份有限公</li> <li>116 欧治云离股份有限公</li> </ul>                        | 司 31089999101000309028<br>司 31089999101000309028                                                          | 店普自由供           店         吉普自由供                                           | 2025-<br>2025-     |
|             |            | B0200422000005 89<br>B0200422000005 89                      | 9, 999. 09 3<br>9, 999. 09 3 | 100666030188000588<br>100666030188000588   | 16 欧冶云商股份有限公<br>16 欧冶云商股份有限公                                                    | <ul> <li>引 31089999101000309028</li> <li>引 31089999101000309028</li> </ul>                                | <ul> <li>吉普自由侠</li> <li>吉普自由侠</li> </ul>                                  | 2025-              |
| 普惠阶段性履约     | .>         | B0200415000003 30<br>B0200422000008 20                      | 0,000.00 3<br>0,000.00 3     | 100666030188000588<br>100666030188000588   | <ol> <li>116 欧治云商服份有限公</li> <li>116 欧治云商服份有限公</li> <li>116 欧治云商服份有限公</li> </ol> | <ul> <li>司 31089999101001136941</li> <li>司 37389999101000817635</li> <li>司 7389999101000817643</li> </ul> | 4 大风起兮云飞扬<br>蔡徐坤传媒股份有限公司<br>蔡徐坤传媒股份有限公司                                   | 2025-<br>2025-     |
| () 雄安集团     | >          | B0200422000008 20<br>B0200422000008 20<br>B0200422000008 20 | 0,000.00 3<br>0,000.00 3     | 100666030188000588<br>3100666030188000588  | 116 欧治云南股份有限公<br>116 欧治云南股份有限公<br>116 欧治云南股份有限公                                 | <ul> <li>37389999101000817643</li> <li>司 37389999101000817643</li> <li>司 37389999101000817643</li> </ul>  | <ol> <li>禁防中後媒般仍有限公司</li> <li>禁徐坤後媒般份有限公司</li> <li>蔡徐坤後媒般份有限公司</li> </ol> | 2025-<br>2025-     |
|             |            | 共149条信息。                                                    | 本页为第1                        | 41-149 条。                                  |                                                                                 |                                                                                                    |                                                                           |                    |
| 票付通         | >          |                                                             |                              |                                            |                                                                                 | 返回                                                                                                    |                                                                           |                    |
| <b>交</b> e保 | >          | <b>【</b> 示:                                                 |                              |                                            |                                                                                 |                                                                                                    |                                                                           | >                  |
| 安居保证金       | >          | ★ 1.您可以点击                                                   | 明细,查看                        | 订单详情信息。                                    |                                                                                 |                                                                                                    |                                                                           |                    |
| × •         |            |                                                             |                              |                                            |                                                                                 |                                                                                                    |                                                                           |                    |
| 在线客服        |            |                                                             |                              |                                            |                                                                                 |                                                                                                    |                                                                           |                    |
|             |            |                                                             |                              |                                            |                                                                                 |                                                                                                    |                                                                           |                    |
|             | © 2013-20  | .01/ 交通银行版权所有                                               | 「未经许可!                       | 14号转動 Email: 955                           | 59@bankcomm.com I                                                               | 二十四小时服务热线:9555                                                                                            | 9                                                                         |                    |

| ◆ 父 姐 ¥<br>BANK OF COMMUNIC<br>您的财富管理! | 1T<br>ations<br>8 <del>17</del> | 我的首页                   | 王<br>基本服务                                          | 直通服务                          | 产业链服务                      | <b>※</b><br>专项服务                             | 意思服务                                | 我的任务                                   | 青输入关键字!                                                                                                 | Q              |
|----------------------------------------|---------------------------------|------------------------|----------------------------------------------------|-------------------------------|----------------------------|----------------------------------------------|-------------------------------------|----------------------------------------|----------------------------------------------------------------------------------------------------|----------------|
| ●》)银行公告:                               |                                 |                        |                                                    |                               |                            |                                              |                                     |                                        |                                                                                                    | 更多>>           |
| 专项服务                                   |                                 | 您当前所                   | 浙在位置: 表                                            | 专项服务 :                        | >> 票付通                     | >>待处理(                                       | £务                                  |                                        |                                                                                                    |                |
| 银联贷记                                   | >                               |                        |                                                    |                               | 提交确认                       | 录入列表查询的                                      | 恴                                   |                                        |                                                                                                    |                |
| () 股票质押专户                              | >                               | 5                      | 付款账号                                               | 付款                            | 账号名称                       | 收款                                           | <del>、</del> 号                      | 收款帐号名称                                 | 录入时间                                                                                                    | 開始             |
|                                        |                                 | 9 310066               | 56030188000588<br>56030188000588                   | 16 欧治云商<br>16 欧治云商            | 股份有限公司<br>股份有限公司           | 310899991010                                 | 003090288                           | 吉普自由侠<br>吉普自由侠                         | 2025-09-07 16:30:25<br>2025-09-07 16:32:01                                                              | 明細明細           |
| PB管家                                   | >                               | 19 310066<br>19 310066 | 6030188000588<br>6030188000588                     | 16 欧治云商<br>16 欧治云商            | 股份有限公司<br>股份有限公司           | 310899991010<br>310899991010                 | 003090288                           | 吉普自由侠<br>吉普自由侠                         | 2025-09-07 16:32:59<br>2025-09-07 16:33:41                                                              | 明細明細           |
| 普惠阶段性履约                                | 9 >                             | 0 310066               | 56030188000588<br>56030188000588                   | 16 欧治云商<br>16 欧治云商            | 股份有限公司<br>股份有限公司           | 310899991010<br>373899991010                 | 011369414<br>008176355              | 大风起兮云飞扬<br>繁徐坤传媒股份有限公                  | 2025-09-07 18:42:55<br>D 2025-09-07 19:06:21                                                            | 明細明細           |
| 建安集团                                   | >                               | 0 310066               | 36030188000588<br>36030188000588<br>36030188000588 | 16 欧治云南<br>16 欧治云南<br>16 欧治云商 | 股份有限公司<br>股份有限公司<br>股份有限公司 | 373899991010<br>373899991010<br>373899991010 | 008176431<br>008176431<br>008176431 | 祭ぼ坤传媒股份有限公<br>蔡徐坤传媒股份有限公<br>蔡徐坤传媒股份有限公 | <ul> <li>司 2025-09-08 09:53:21</li> <li>司 2025-09-08 10:47:49</li> <li>司 2025-09-08 11:24:34</li> </ul> | 明知<br>明細<br>明細 |
|                                        |                                 | 第141-14                | 19条。                                               |                               |                            |                                              |                                     |                                        | ₩ ◀ 第 8 〕                                                                                               | 5/共8页          |
| 票付通                                    | >                               |                        |                                                    |                               |                            | 返回                                           |                                     |                                        |                                                                                                    |                |
| <b>经</b> 交e保                           | >                               | 提示:                    |                                                    |                               |                            |                                              |                                     |                                        |                                                                                                    | 7              |
| 安居保证金                                  | >                               | * 1.)                  | 您可以点击明细                                            | ,查看订单问                        | 的信息。                       |                                              |                                     |                                        |                                                                                                    |                |
| · · ·                                  |                                 |                        |                                                    |                               |                            |                                              |                                     |                                        |                                                                                                    |                |
| 在线客服                                   |                                 |                        |                                                    |                               |                            |                                              |                                     |                                        |                                                                                                    |                |
| H-X HINK                               |                                 |                        |                                                    |                               |                            |                                              |                                     |                                        |                                                                                                    |                |
|                                        | © 201                           | 3-2017 交通银             | 行版权所有未能                                            | 至许可不得转                        | 载 Email:95                 | 559@bankco                                   | mm.com <del>_</del>                 | 十四小时服务热线:9                             | 5559                                                                                                    |                |
|                                        |                                 |                        |                                                    |                               |                            |                                              |                                     |                                        | ТОР                                                                                                    |                |

13.进入"票据背书及资金混合支付"界面。核对订单信息及票据信息无误后点击"提交"。

| 🥝 交通银行企业网          | 刚银 - Internet Explo | rer             |          |        |                                |                 |                  |                                                |        |                   |                     |                                              |             |                                       |
|--------------------|---------------------|-----------------|----------|--------|--------------------------------|-----------------|------------------|------------------------------------------------|--------|-------------------|---------------------|----------------------------------------------|-------------|---------------------------------------|
| thttps://182.13    | 19.163.114/CEBS/lo  | gonViaSignatur  | e.do#    | _      |                                |                 | _                |                                                |        |                   |                     | 1.×1 - m8+++++++++++++++++++++++++++++++++++ |             | ② 证书错误                                |
|                    |                     | OF COMMUNICA    | TIONS    |        |                                | ୍               |                  | Ì                                              | ×      |                   | 请输入关                | 違字!                                          | Q           | · · · · · · · · · · · · · · · · · · · |
|                    | 22 67 M             | 80 E 72 H       | 17       | 我日     | 的首页 基本服                        | 劳 蕴通服?          | 号 产业             | 組服务                                            | 专项服    | 劳 配置服劳 3          | 如的任务                |                                              |             |                                       |
|                    | ◀》)银行公告:            |                 |          |        |                                |                 |                  |                                                |        |                   |                     |                                              | 更多〉〉        |                                       |
|                    | 专项服务                |                 |          | 悠      | 感当前所在位置                        | : 专项服务          | >> <sup>a</sup>  | 票付通                                            | >>待处   | 理任务               |                     |                                              |             |                                       |
|                    | <b>(</b>            | <b>貝联貸记</b>     | >        |        | 订单线上票据3                        | 付(票据背书          | 及资金混             | 合支付)                                           |        |                   |                     |                                              |             |                                       |
|                    |                     |                 |          |        | 订单详情                           |                 |                  | 付款人账                                           | 户信息    |                   | 收款人账户信息             |                                              |             |                                       |
|                    | B B                 | 股票质押专户          | >        |        | 平台名称:                          | 建筑装饰<br>全渠道电    | 供应链<br>商平台       | 付款人名                                           | 称:     | 欧治云商股份有限公         | 公司 收款人名称:           | 蔡徐坤传媒股份有<br>司                                | 現公          |                                       |
|                    | Р                   | B管家             | >        |        | 订单交易金额                         | 20000.00        |                  | 行名:                                            |        | 交通银行上海宝山3         | 5行 <b>行名:</b>       | 交通银行淄博分行.<br>支行                              | 周村          |                                       |
|                    |                     |                 |          |        | 订单编号:                          | B0200422        | 000008           | 行号:                                            |        | 301290050123      | 行号:                 | 301453050015                                 |             |                                       |
|                    | <b>8</b>            | 音惠阶段性履约         | >        |        | 订单描述:                          | 1               |                  | 账号:                                            |        | 31006660301880005 | 8816 <b>账号:</b>     | 3738999910100081                             | 76431       |                                       |
|                    |                     | #広任日            |          |        |                                |                 |                  |                                                |        | 订单线上票据支付          | (票据背书及资金混合支         | 付)                                           |             |                                       |
|                    | S *                 | #3636121        | <i>´</i> | 蓫      | 票据                             | 号码              | 票据               | 类型 票                                           | 掘金額    | 出票人户名             | 收款人户名               | 承兑人                                          | 出           |                                       |
|                    |                     |                 |          |        | 2301290050123203               | 004070114731    | 28 商业承           | 兑汇票                                            | 1.00   | 欧治云商股份有限公司        | 吉普自由侠               | 欧治云商股份有限公司                                   | 5] 202      |                                       |
|                    |                     | 雲付通             | >        |        | 2301290050123202               | 004070114731    | 36 商业承<br>55 商业承 | (兒汇票)<br>(台汇要)                                 | 1.00   | 吉音自由侠             | 欧治云菊股份有限公司<br>主芸白由伸 | 吉晋自田侠                                        | 202         |                                       |
|                    |                     |                 |          |        | 2301290050123202               | 004090114754    | 18 商业承           | 0.2.票<br>1.1.1.1.1.1.1.1.1.1.1.1.1.1.1.1.1.1.1 | 100.00 | 吉普自由侠             | 欧治云商股份有限公司          | 吉普自由侠                                        | 202         |                                       |
|                    | 🔛 😣 🕸               | ζe保             | >        |        | <                              |                 |                  |                                                |        |                   |                     |                                              | >           |                                       |
|                    |                     |                 |          |        |                                |                 |                  |                                                |        | 次公士日台白            |                     |                                              |             |                                       |
|                    | ء 🛟                 | 民保证金            | >        |        | 441.545                        | 215             | th Lak D         |                                                | 6-1    | 突重 文刊 偏感          | <b>6</b> 0          | >>>+40#                                      |             |                                       |
|                    |                     |                 |          |        | 防治テ商股份有限                       | 194<br>見公司 3100 | 86603018         | 800058816                                      | 114    | 9<br>銀行上海空山支行     | 301290050123        | 交並又19並線<br>0.00                              |             |                                       |
|                    |                     | × ^             |          |        | wards as related by the        | Rad of Carol    |                  | 提交                                             |        | TO TO             | <b>返回</b>           | 0.00                                         |             |                                       |
|                    |                     |                 |          |        |                                |                 |                  |                                                |        |                   |                     |                                              |             |                                       |
|                    | 在线                  | 各服 🧉            |          |        | 提示:                            |                 |                  |                                                |        |                   |                     |                                              |             |                                       |
|                    |                     |                 |          |        | ★ 1.票据支付列                      | 表中的票据均          | 已锁定,(            | 又允许背井                                          | 站订单    | 能定的收款人            |                     |                                              |             |                                       |
|                    |                     |                 |          |        | ★ 2.您可以点击                      | 明细,查看票          | 据详细信息            | 包。                                             |        |                   |                     |                                              |             |                                       |
|                    |                     |                 |          |        | <ul> <li>* 3. 点击提交并</li> </ul> | 经授权审批通:         | 过后,将村            | 限据已添加<br>• • • • • • • •                       | · 倒订单: | 支付列表的票据,发送        | 转让背书申请至收款人,         | 并将付款人账号中的资                                   | 0           |                                       |
|                    |                     |                 |          |        | 金支付金额划                         | 行至平台指定          | 的附加资金            | 五收煎账户                                          | 10     |                   |                     |                                              |             |                                       |
| https://182.119.16 | 63.114/CEBS/pft/cb  | 1764_ebillPayPe | ndingTa  | sk.do# | 1000000047379                  | 912020042218    | 31624853         | 314493 31                                      | 006660 | 3018800058816 373 | 899991010008176431  | 12790004202004230                            | 00000001607 | 🔍 100% 🔻                              |
| <b>6</b>           | 6                   |                 | M        |        |                                |                 |                  |                                                |        |                   |                     | Сн 🚎 😧                                       | - No No     | 12:01<br>()) 2020/4/23                |

| BANK OF COMMUNICATIONS | 1           | • 🗉                                                                                                    | 0       | Ø            | *         | •         | <b>a</b> | 请输入关键字!          | Q    |
|------------------------|-------------|----------------------------------------------------------------------------------------------------|---------|--------------|-----------|-----------|----------|------------------|------|
| 您的财富管理银行               | 我的          | 道页 基本服务                                                                                                    | 5 蕴通服务  | 产业链服务        | 专项服务      | 配置服务      | 我的任务     |                  |      |
| ▲)) 银行公告:              |             |                                                                                                    |         |              |           |           |          |                  | 更多〉〉 |
| 专项服务<br>               | 您           | 当前所在位置:                                                                                                    | 专项服务    | >> 票付通       | >>待处理(    | Ŧ务        |          |                  |      |
| 银联货记 >                 |             |                                                                                                    |         |              |           |           |          |                  |      |
| 股票质押专户 >               |             |                                                                                                    |         | (            | 🗸 交易      | 提交成功 ,    | 还需要1人    | 授权               |      |
| PB管家 >                 |             | 订单编号                                                                                                    | B0200   | 422000008    |           |           | 指领       | 洲态               | 未授权  |
| 普惠阶段性履约 >              |             |                                                                                                    |         |              |           | 返回        |          |                  |      |
|                        | <br>く<br>隠藏 |                                                                                                    |         |              |           |           |          |                  |      |
| 震付通 >                  |             |                                                                                                    |         |              |           |           |          |                  |      |
| <b>發</b> 交e保 >         |             |                                                                                                    |         |              |           |           |          |                  |      |
| 安居保证金 >                |             |                                                                                                    |         |              |           |           |          |                  |      |
| × ^                    |             |                                                                                                    |         |              |           |           |          |                  |      |
| 在线客服                   |             |                                                                                                    |         |              |           |           |          |                  |      |
|                        | 013-2017    | <b>赤</b> 涌银行版权 所有                                                                                                    | 去经许可不得到 | ŧ載 Email:055 | 59@bankco | mm.com =+ | 四小时服务执行  | <b>≇ · 95559</b> |      |
| © 20                   |             | and a second second sec |         |              |           |           |          |                  |      |

(四)提交票据(背书)授权。

14.授权人员登录企业网银,授权提交票据(票据背书及资金 混合支付)。

| .163.114/CEBS/logon                                                                                                    | ViaSignature.do                                                                                       | o#                                                                                                    |                                                                                                    |                                                                                                    |                                                                                                    |                                                                                                    |                                                                                                    |                          |                                                                                                    |                     |                                                                          |
|----------------------------------------------------------------------------------------------------|----------------------------------------------------------------------------------------------------|----------------------------------------------------------------------------------------------------|----------------------------------------------------------------------------------------------------|----------------------------------------------------------------------------------------------------|----------------------------------------------------------------------------------------------------|----------------------------------------------------------------------------------------------------|----------------------------------------------------------------------------------------------------|--------------------------|----------------------------------------------------------------------------------------------------|---------------------|--------------------------------------------------------------------------|
| <b>大</b><br>BANK OF                                                                                                    |                                                                                                    |                                                                                                    |                                                                                                    | ()<br>()<br>()<br>()<br>()<br>()<br>()<br>()<br>()<br>()<br>()<br>()<br>()<br>(                                                                                                    |                                                                                                    |                                                                                                    |                                                                                                    |                          | 简体中文<br>请输入关键字!                                                                                                    | English             | 安全退出<br>  <b>Q</b>                                                       |
| 1) 相行从生。                                                                                                    |                                                                                                    |                                                                                                    | ~ ±+107                                                                                                    | 5ma (100 / 100 / 7                                                                                                    | J ILUMAN                                                                                               | -2 -2 -2 -2 -2 -2 -2 -2 -2 -2 -2 -2 -2 -                                                                                                    | H61110099                                                                                                    | 4/11/12/9                |                                                                                                    |                     | 雨夜い                                                                      |
| 全业信息                                                                                                    |                                                                                                    |                                                                                                    |                                                                                                    |                                                                                                    |                                                                                                    |                                                                                                    |                                                                                                    |                          |                                                                                                    |                     | 911                                                                      |
| 011568400218                                                                                                    | 2848 !                                                                                                |                                                                                                    | WINT                                                                                                    | 3                                                                                                    |                                                                                                    |                                                                                                    |                                                                                                    |                          |                                                                                                    |                     |                                                                          |
| 【乌尔】                                                                                                    |                                                                                                    |                                                                                                    | FORTUNE<br>蕴通财富                                                                                                    |                                                                                                    |                                                                                                    |                                                                                                    | 由又                                                                                                    | के बीह के                | 亡声大好                                                                                                    |                     |                                                                          |
| 消息盒子: 🖂                                                                                                    |                                                                                                    | 11                                                                                                    |                                                                                                    | -                                                                                                    |                                                                                                    |                                                                                                    | 电丁网组                                                                                                    | 間业                       | し宗仕は                                                                                                    | 防兆                  |                                                                          |
| 我的客户经理:<br>你上次登录的时间                                                                                                    | ☑<br>果:11:28:19                                                                                       |                                                                                                    |                                                                                                    |                                                                                                    | 1 - I                                                                                                  | <u>مر</u>                                                                                                    | MA THE                                                                                                    | オエイムク                    | ア 贝 並 同                                                                                                    | IXX E               |                                                                          |
| 企业金融 生活                                                                                                    | 服务                                                                                                    |                                                                                                    |                                                                                                    | 1 fee                                                                                                    |                                                                                                    |                                                                                                    |                                                                                                    |                          |                                                                                                    |                     |                                                                          |
|                                                                                                    |                                                                                                    |                                                                                                    |                                                                                                    | -                                                                                                    |                                                                                                    |                                                                                                    | -                                                                                                    |                          |                                                                                                    |                     |                                                                          |
|                                                                                                    |                                                                                                    |                                                                                                    | 69                                                                                                    |                                                                                                    |                                                                                                    |                                                                                                    | 6                                                                                                    | 8                        | 联合书                                                                                                    | 公务卡                 | 业务                                                                       |
| 票付通                                                                                                    | 电子商业汇                                                                                                 |                                                                                                    | 汽车行业版<br>( 土和厂 )                                                                                                    | 汽车行业                                                                                                    | し版 洋                                                                                                   | (年行业版                                                                                                    | 分行特                                                                                                    | 色业务                      | 联名卡服务                                                                                                    | 公务卡服                | 务航                                                                       |
|                                                                                                    |                                                                                                    |                                                                                                    |                                                                                                    |                                                                                                    |                                                                                                    |                                                                                                    |                                                                                                    |                          |                                                                                                    |                     |                                                                          |
| 田白配晋                                                                                                    | 由子商业行                                                                                                 |                                                                                                    |                                                                                                    |                                                                                                    |                                                                                                    |                                                                                                    |                                                                                                    |                          |                                                                                                    | <b>H</b>            |                                                                          |
|                                                                                                    | 震盔约                                                                                                   |                                                                                                    | 上海海关专属<br>公务卡                                                                                                    | 报关一点                                                                                                    | 就通                                                                                                    | 财政业务                                                                                                    | 궀뼵                                                                                                    | 家                        | 缴税通                                                                                                    | 电子商务                | 5 :                                                                      |
|                                                                                                    | 0                                                                                                    |                                                                                                    |                                                                                                    |                                                                                                    |                                                                                                    |                                                                                                    |                                                                                                    |                          |                                                                                                    |                     |                                                                          |
| 企业融资                                                                                                    | 企业大额存单                                                                                                |                                                                                                    |                                                                                                    |                                                                                                    |                                                                                                    |                                                                                                    |                                                                                                    |                          |                                                                                                    | 98                  |                                                                          |
|                                                                                                    | 0 >                                                                                                   |                                                                                                    | 境外行业务                                                                                                    | 企业年                                                                                                    | 金                                                                                                    | 网上商城                                                                                                    | 航运及<br>品衍                                                                                                    | 大宗商<br>生品                | 已释放的合格<br>证物流状态查                                                                                                    | 经销商管                | 理                                                                        |
|                                                                                                    | -                                                                                                    |                                                                                                    |                                                                                                    |                                                                                                    |                                                                                                    |                                                                                                    |                                                                                                    |                          |                                                                                                    |                     |                                                                          |
| 在线客                                                                                                    | 16 🤶                                                                                                  |                                                                                                    |                                                                                                    |                                                                                                    |                                                                                                    | ≪•                                                                                                    | • • >                                                                                                    | h.,                      |                                                                                                    |                     |                                                                          |
| 在线客)                                                                                                    | 16 👮                                                                                                  |                                                                                                    |                                                                                                    |                                                                                                    |                                                                                                    | < •                                                                                                    | • • >                                                                                                    |                          |                                                                                                    |                     |                                                                          |
| 在线客                                                                                                    | 16 🐊<br>c                                                                                             | )<br>2013-2017 交通                                                                                                    | 翻訳行版权所有 未                                                                                                    | 经许可不得转载                                                                                                    | t Email : 955!                                                                                         | S9@bankcor                                                                                                    | •• • >                                                                                                    | 四小时服务热                   | 线:95559                                                                                                    |                     |                                                                          |
| 在线客)                                                                                                    | c                                                                                                    | o 2013-2017 交通                                                                                                    | 翻訳 行版权所有 未                                                                                                    | 经许可不得转载                                                                                                    | 訖 Email : 955!                                                                                         | S9@bankcor                                                                                                    | ••>                                                                                                    | 四小时服务热                   | 线:95559                                                                                                    |                     |                                                                          |
| 在线客                                                                                                    | ik 🐊<br>°                                                                                             | ) 2013-2017 žej                                                                                                    | 翻訳行版权所有 未                                                                                                    | 经许可不得转载                                                                                                    | ŧ Email : 955!                                                                                         | S9@bankcor                                                                                                    | •• • >                                                                                                    | 四小时服务热                   | 线:95559                                                                                                    | СК 📻 🔮              | <i>₽</i> ~ <b>№</b>                                                      |
| 在线客)                                                                                                    | BR 2000<br>CON (                                                                                      | <ul> <li>2013-2017 x̄₃</li> <li>₩</li> </ul>                                                                                                    | 翻訳 行版权所有未                                                                                                    | 经许可不得转量                                                                                                    | t Email : 955                                                                                          | 59@bankcor                                                                                                    | • • >                                                                                                    | 四小时服务款                   | 能:95559                                                                                                    | CH 🚃 🔮              | <i>₽</i> - №                                                             |
| 在线客)<br>①<br>Control Control Contro                                                                                                    | ik 💭 c                                                                                                | 0 2013-2017 353                                                                                                    | 翻訳行版权所有 未                                                                                                    | 经许可不得转量                                                                                                    | t Email : 9555                                                                                         | S9@bankcor                                                                                                    | • • >                                                                                                    | 四小时服务热                   | 线 : 95559                                                                                                    | СК 📼 🔮              | e                                                                        |
| 在线客)<br>②<br>©<br>Islautes/logen<br>Islautes/logen<br>Co 交                                                                                                    | 服 ②<br>c<br>(み) (<br>和銀行                                                                              | 0 2013-2017 33<br>N                                                                                                    | 整银行版权所有 未                                                                                                    | 经许可不得转载                                                                                                    | ž Email : 9555                                                                                         | S9@bankcor                                                                                                    | •••>                                                                                                    | 四小时服务机                   | 线:95559                                                                                                    | CH im Q             | e                                                                        |
| 在线客)<br>①<br>②<br>②<br>②<br>②<br>③<br>③<br>③<br>③<br>③<br>③<br>③<br>③<br>③<br>③<br>③<br>③<br>③<br>③<br>③                                                                                                    | B C<br>C<br>Vasignature.dk<br>L & A<br>T                                                              | <ul> <li>2013-2017 支払</li> <li>2013-2017 支払</li> <li>2013-2017 大</li> <li>2013-2017 大</li> <li>2013-2017 大</li> <li>2013-2017 大</li> <li>2013-20</li></ul>                                                                                                    | 能行版収所有未                                                                                                    | 経許可不得執動                                                                                                    | ¢ Email : 9553                                                                                         | 《 •<br>59@bankcor                                                                                                    | •••>                                                                                                    | 四小时服务热                   | 线:95559<br>▲<br>第件中文<br>直输入关键字:                                                                                           | CK = @              | e <sup>e</sup> → № *                                                     |
| 在线客)<br>全线客)<br>()<br>Control (CESS/logon<br>CESS/logon<br>CESS                                                                                                    | 服<br>。<br>で<br>ViaSignature.dd<br>組織行<br>COMMUNICATION                                                | 2 2013-2017 xij<br>0<br>0<br>                                                                                                    | 1) 日本                                                                                                    | 経許可不得執意                                                                                                    | t: Email : 9555<br>を<br>で<br>し<br>は<br>服务                                                              | 《 •<br>59@bankcor                                                                                                    | nm.com 二十<br>武憲服务                                                                                                    | 四小时服务热                   | 能: 95559<br>《<br>》<br>《<br>作中文<br>请输入关键字:                                                                                 | CK an Q<br>English  | <ul> <li>♥ ▲ 図</li> <li>安全想出</li> <li>  Q</li> <li>更多&gt;&gt;</li> </ul> |
| 在线客)<br>全线客)<br>(• Internet Explorer<br>163.114/CBS/logen<br>(• ) 銀行公告:<br>专项服务                                                                                                    | 版<br>②<br>Wasignature.de<br>此我行<br>COMMUNICATION                                                      | 2 2013-2017 支出<br>2 2013-2017 支出<br>2 2013-2017 (2 2015)<br>2 2015 (2 2015)<br>2 2015 (2 2015)<br>2 | 書語行版权所有 未<br>页 基本服务 前所在位置:                                                                                                    | 经许可不得转载       ()     ()       ()     ()       ()     ()       ()     ()       ()     ()       ()     ()       ()     ()       ()     ()       ()     ()       ()     ()       ()     ()       ()     ()       ()     ()       ()     ()       ()     ()       ()     ()       ()     ()       ()     ()       ()     ()       ()     ()       ()     ()       ()     ()       ()     ()       ()     ()       ()     ()       ()     ()       ()     ()       ()     ()       ()     ()       ()     ()       ()     ()       ()     ()       ()     ()       ()     ()       ()     ()       ()     ()       ()     ()       ()     ()       ()     ()       ()     ()       ()     ()       ()     ()       ()     ()                                                                                                    | t Email : 9555<br>产止组赐券<br>> <b>票付通</b>                                                                | 《 •<br>59@bankcor                                                                                                    | nm.com =+1                                                                                                    | 四小时服务热<br>一<br>一<br>我的任务 | 线:95559<br>《<br>简佳中文<br>请输入关键字:                                                                                           | CK ess @            |                                                                          |
| 在线客)                                                                                                    | IR C                                                                                                  | 2 2013-2017 交通<br>0 <sup>-7</sup><br>                                                                                                    | <ul> <li>該行版权所有未</li> <li>页 基本服务</li> <li>前所在位置:</li> </ul>                                                                                                    | <ul> <li>23年の一部では、1998年の1998年の1998年1998年</li></ul>                                                                                                    | t Email : 9553<br>产山牡蛎秀<br>> 栗竹通                                                                       | く・<br>59@bankcor                                                                                                    | nm.com 二十5<br>武置服务                                                                                                    | 四小时服务机                   | 能: 95559                                                                                                    | CK = Q              |                                                                          |
| 在线客)<br>全线客)<br>()<br>()<br>()<br>()<br>()<br>()<br>()<br>()<br>()<br>()                                                                                                    | BB                                                                                                    | 2 2013-2017 x3<br>2 2013-2017 x3<br>0<br>                                                                                                    | 翻行版权所有 未<br>回<br>页 <u>星本服务</u><br>前所在位置:                                                                                                    | <ul> <li>経許可不得執責</li> <li>(ご)</li> <li>(ご)</li> <li>(i)&lt;</li></ul>                                                                                                    | t Email : 9553<br>产业组展务<br>> 票付通                                                                       | 《 •<br>59@bankcor                                                                                                    | ● ● > ><br>nm.com =+i<br>設置服务                                                                                                    | 四小时服务林4<br>一             | 能: 95559<br>《<br>《<br>作中文<br>请输入关键字:                                                                                      | CK an Q             |                                                                          |
| 在线客/<br>全线客/<br>() () () () () () () () () () () () () (                                                                                                    | 版                                                                                                    | 2 2013-2017 x23<br>2 2013-2017 x23<br>2 2 2013-2017 x23<br>2 2 2 2 2 2 2 2 2 2 2 2 2 2 2 2 2 2 2                                                                                                     | 融行版权所有 未<br>页 基本服务<br>前所在位置:                                                                                                    | <ul> <li>経許可不得執義</li> <li>()</li> <li>()</li></ul>                                                                                                    | # Email : 9555<br>产业(対服务<br>> 票付通                                                                      | く・<br>59@bankcor<br>文项服务                                                                                                    | nm.com 二十<br>武王服务                                                                                                    | 四小时服务机                   | 送: 95559<br>資件中文<br>直输入关键字:                                                                                               | CK mm @             |                                                                          |
| 在线客)<br>④ (1)<br>④ (1)<br>④ (1)<br>④ (1)<br>④ (1)<br>④ (1)<br>④ (1)<br>④ (1)<br>④ (1)<br>④ (1)<br>④ (1)<br>⑤ (1)<br>④ (1)<br>⑤ (1)<br>⑤ (1)<br>⑤ (1)<br>⑤ (1)<br>⑤ (1)<br>⑤ (1)<br>⑤ (1)<br>⑤ (1)<br>⑤ (1)<br>⑤ (1)<br>⑤ (1)<br>⑤ (1)<br>⑤ (1)<br>⑤ (1)<br>⑤ (1)<br>⑤ (1)<br>⑤ (1)<br>⑤ (1)<br>⑥ (1)<br>⑥ (1)<br>⑥ (1)<br>⑧ (1)<br>⑧ | 服<br>の<br>で<br>べ<br>な<br>Signature d<br>の<br>の<br>の<br>の<br>の<br>の<br>の<br>の<br>の<br>の<br>の<br>の<br>の | D 2013-2017 支通<br>D 2013-2017 支通<br>の<br>の<br>の<br>の<br>の<br>の<br>の<br>の<br>の<br>の<br>の<br>の<br>の                                                                                                    | <ul> <li>2</li> <li>3</li> <li>4</li> <li>4</li> <li>5</li> <li>5</li> <li>5</li> <li>6</li> <li>7</li> <li>7</li> <li>8</li> <li>7</li> <li>8</li> <li>7</li> <li>8</li> <li>7</li> <li>8</li> <li>8</li> <li>9</li> <li>7</li> <li>8</li> <li>8</li> <li>9</li> <li>7</li> <li>8</li> <li>8</li> <li>9</li> <li>7</li> <li>8</li> <li>8</li> <li>9</li> <li>9</li></ul>                                                                 | 经许可不得转载 () ()                                                                                                    | ± Email : 9553<br>产业低服务<br>> 票付通<br>券                                                                  | く・<br>59@bankcor                                                                                                    | nm.com 二十i<br>武王服务                                                                                                    | 四小时服务机                   | 送: 95559 首牛中文 请称入关键字:                                                                                                    | Ct = Q              | <ul> <li>♥ ▲ (R) ×</li> <li> <del>2</del> → (R) ×     </li> </ul>        |
| 在线客)<br>Control Control                                                                                                    | 服<br>()<br>()<br>()<br>()<br>()<br>()<br>()<br>()<br>()<br>()                                         |                                                                                                    | 银行版权所有 未<br>)<br>页 <u>星本服务</u><br>體所在位置:                                                                                                    | <ul> <li>经许可不得转载</li> <li>重速服务</li> <li>专项服务 &gt;</li> <li>6处理任</li> </ul>                                                                                                    | t Email : 9553<br>产业组织多<br>> 票付通<br>务                                                                  | く・<br>59@bankcor<br>文仮服务                                                                                                    | 0000000000000000000000000000000000000                                                                                                    | 四小时服务林                   | 送: 95559           高作中文           请输入关键字:                                                                                 | Ct cm @             |                                                                          |
| 在线客/<br>                                                                                                    | 服<br>()<br>()<br>()<br>()<br>()<br>()<br>()<br>()<br>()<br>()                                         | 2 2013-2017 323<br>2 2013-2017 323<br>05<br>10<br>10<br>10<br>10<br>10<br>10<br>10<br>10<br>10<br>10                                                                                                    | 設備                                                                                                    | 経許可不得執書 (この) (この) (注意服务) (合処理任 (音処理任 (言処の) (言処の) (言処の) (言処理任)                                                                                                    | t Email : 9555<br>产业线服务 > 果付通 중 ;, 您可先使用                                                               | <ul> <li>59@bankcor</li> <li>59@bankcor</li> <li>支切原路旁</li> <li>専門</li> <li>専門</li> <li>専門</li> <li>専門</li> <li>専門</li> </ul>                                                                                                    | nm.com 二十1<br>武王服务<br>¥ <b>付通</b><br>企业操作员登3                                                                                                    | 四小时服务机<br>()<br>我的任务     | 送:95559           適件中文           資件中文           資輸入关键字:   :##5:51括秋 :要求文付接权 :#更中账户维护 7.2                                  | Ci em Qi<br>English |                                                                          |
| 在线客/<br>                                                                                                    | 服<br>()<br>()<br>()<br>()<br>()<br>()<br>()<br>()<br>()<br>()                                         | D 2013-2017 支通<br>D 2013-2017 支通<br>の<br>の<br>の<br>の<br>の<br>の<br>の<br>の<br>の<br>の<br>の<br>の<br>の                                                                                                    | <ul> <li>(日)</li> <li>(日)</li></ul> | 総許可不得執意<br>重進服务 支項服务 > 存処理任 需开通此(吸力能)                                                                                                    | <ul> <li>&amp; Ernail: 9553</li> <li>产业状態の多</li> <li>&gt; 栗付通</li> <li>系</li> <li>3, 愈可先使用。</li> </ul> | <ul> <li>(</li> <li>()</li> <li>()</li> <li></li></ul> |                                                                                                    | 四小时服务机<br>()<br>我的任务     | 送: 95559           資非中文           資非中文           请输入关键字:   #我取访付版规 E要项文付授权 * 图点文付授权 * ; ; ; ; ; ; ; ; ; ; ; ; ; ; ; ; ; ; | CK eee @            | ₹ ▲ 限                                                                    |
| 在线客)                                                                                                    |                                                                                                    | 2 2013-2017 32<br>2 2013-2017 32                                                                                                    | 設備                                                                                                    | 经許可不得執書 (2) 正確原序 (2) 正確原序 (3) 正確原序 (4) 正確原序 (4) 正確原序 (4) 正確原序 (4) 正確原序 (5) 正確原序 (5) 正確原序 </td <td>t Email : 9553<br/>产业组织为<br/>&gt; <b>票付通</b><br/>务<br/>;, 您可先使用:<br/>明的企业操作</td> <td><ul> <li>59@bankcor</li> <li>59@bankcor</li> <li>59@bankcor</li> <li>第</li> <li>第</li> <li>有管理収録的</li> <li>員登录网議完</li> </ul></td> <td>mm.com 二十1     mm.com 二十1     mm.com 二十1</td> <td></td> <td>送:95559       高作中文       清輸入关键字:      </td> <td>Ct m @</td> <td></td> | t Email : 9553<br>产业组织为<br>> <b>票付通</b><br>务<br>;, 您可先使用:<br>明的企业操作                                    | <ul> <li>59@bankcor</li> <li>59@bankcor</li> <li>59@bankcor</li> <li>第</li> <li>第</li> <li>有管理収録的</li> <li>員登录网議完</li> </ul>                                                                                                    | mm.com 二十1     mm.com 二十1     |                          | 送:95559       高作中文       清輸入关键字:                                                                                          | Ct m @              |                                                                          |
| 在线客/<br>                                                                                                    | 服<br>()<br>()<br>()<br>()<br>()<br>()<br>()<br>()<br>()<br>()                                         | 2 2013-2017 323<br>2 2013-2017 323                                                                                                    | <ul> <li>語行版収所有 未</li> <li>2</li> <li>2</li> <li>基本服务</li> <li>前所在位置:</li> <li>4</li> <li>単示:</li> <li>・ 加用您的企业</li> <li>単示:</li> </ul>                                                                                                    | 经許可不得執意<br>或通服务<br><b>支項限务 &gt;</b><br><b>考项限务 &gt;</b>                                                                                                    | t Email : 9555<br>产业は服务<br>> 栗付通<br>芬<br>:, 您可先使用<br>開的企业操作                                            | <ul> <li>59@bankcor</li> <li>59@bankcor</li> <li>支近服务</li> <li>育</li> <li>育理収現的</li> <li>有管理収現的</li> <li>有管理収現的</li> </ul>                                                                                                    | mm.com 二十1     mm.com 二十1     com 二十1     com 二 | 四小时服务机<br>(一)<br>我的任务    | 送:95559       適体中文       適体中文       適体の文述書   :編集式/計版机 :編集文付接収 : 個白味戸繊維 ";                                                 | CH em P             |                                                                          |

© 2013-2017 交連银行版权所有 未经许可不得转载 Email:95559@bankcomm.com 二十四小时服务热线:95559

🔍 100% 🛛 🔻

сн 🚎 🔮 🋱 🔺 🍞 🐂 🌗 13:09 2020/4/23

安居保证金

在线客服

🚱 🏉 😭 🕒

× ^

>

201

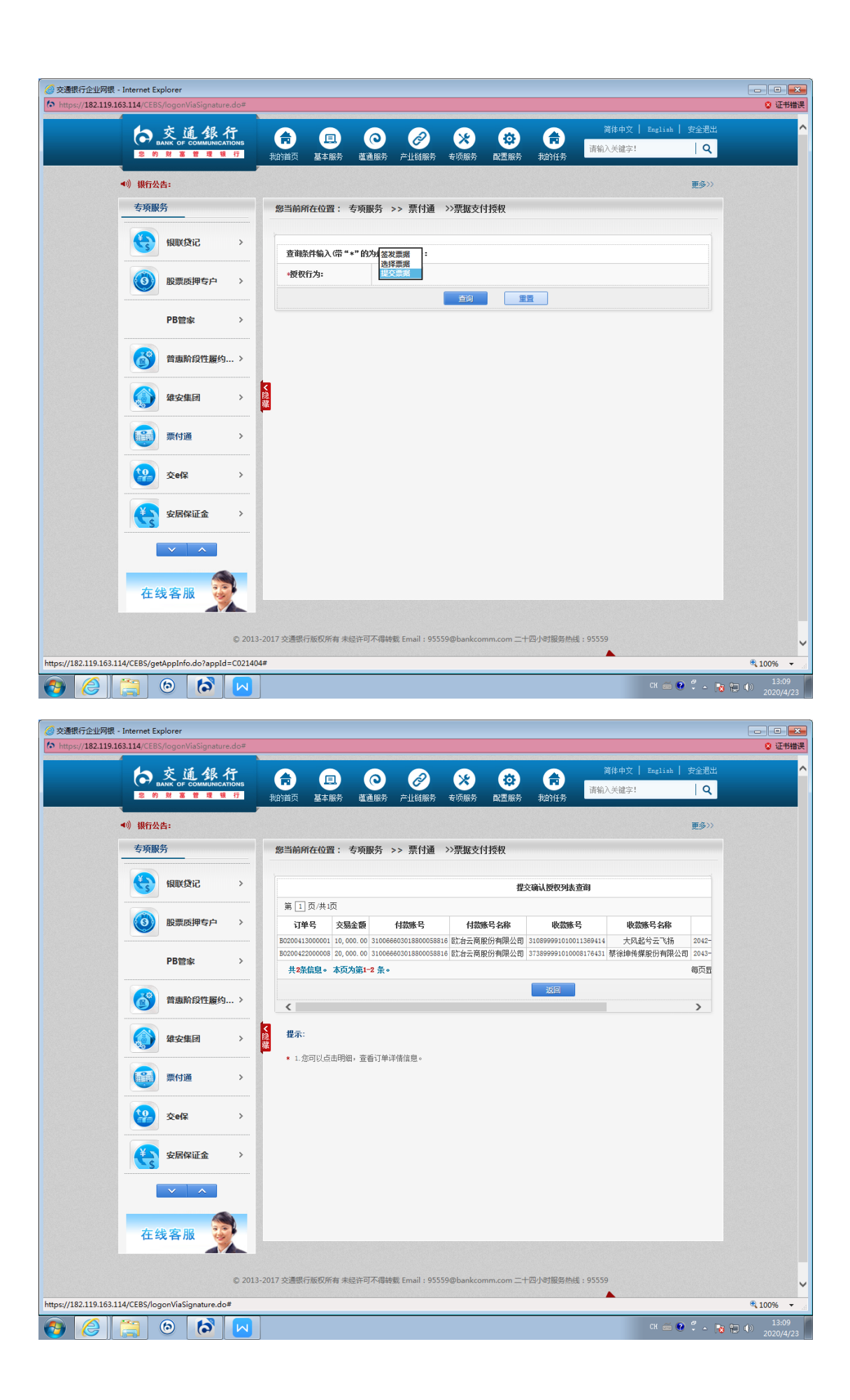

| - 7 n                                                                                                    | 父姐郊                                                                                                    | 行                                                                                                    |                                                                                             | E.                                                                                                    |                                                                                                    |                                                                                                    | N.                                                                                                    | *                                                                                                    |                                                                                                    | 简体中文   E                                                                                                    | agliah   安全退出                                                                                                    |                                                                                                    |
|----------------------------------------------------------------------------------------------------|----------------------------------------------------------------------------------------------------|----------------------------------------------------------------------------------------------------|---------------------------------------------------------------------------------------------|----------------------------------------------------------------------------------------------------|----------------------------------------------------------------------------------------------------|----------------------------------------------------------------------------------------------------|----------------------------------------------------------------------------------------------------|----------------------------------------------------------------------------------------------------|----------------------------------------------------------------------------------------------------|----------------------------------------------------------------------------------------------------|----------------------------------------------------------------------------------------------------|----------------------------------------------------------------------------------------------------|
| 您的                                                                                                    | ANK OF COMMUNIC<br>财富管理                                                                                                    | ATIONS<br>眼行                                                                                                    | 我的首页                                                                                        | 基本服务                                                                                                    | 蕴通服务                                                                                                    | 5 产业链服务                                                                                                    | · 专项服务                                                                                                    | 配置服                                                                                                    | 齐 我的任务                                                                                                    | 请输入关键字!                                                                                                    | Q                                                                                                    |                                                                                                    |
| ▲))银行公                                                                                                    | 告:                                                                                                    |                                                                                                    |                                                                                             |                                                                                                    |                                                                                                    |                                                                                                    |                                                                                                    |                                                                                                    |                                                                                                    |                                                                                                    | 更多〉〉                                                                                                    |                                                                                                    |
| 专项服                                                                                                    | 务                                                                                                    |                                                                                                    | 您当前所                                                                                        | 行在位置:                                                                                                    | 专项服务                                                                                                    | >> 票付通                                                                                                    | >>票据支                                                                                                    | 付授权                                                                                                    |                                                                                                    |                                                                                                    |                                                                                                    |                                                                                                    |
| 8                                                                                                    | 银联贷记                                                                                                    | >                                                                                                    |                                                                                             |                                                                                                    |                                                                                                    | 提交确认损                                                                                                    | 权列表查询                                                                                                    |                                                                                                    |                                                                                                    |                                                                                                    |                                                                                                    |                                                                                                    |
|                                                                                                    |                                                                                                    |                                                                                                    |                                                                                             |                                                                                                    |                                                                                                    |                                                                                                    |                                                                                                    |                                                                                                    |                                                                                                    |                                                                                                    |                                                                                                    |                                                                                                    |
| <b>(</b>                                                                                                    | 股票质押专户                                                                                                    | >                                                                                                    | 付款账号<br>603018800                                                                           | 0058816 欧治                                                                                                    | 付款账号名<br>云商股份有                                                                                                    | <b>称</b><br>限公司 310899                                                                                                    | 收款账号<br>9910100113694                                                                                                    | <b>收</b><br>14 大区                                                                                                    | 款账号名称<br>L起兮云飞扬 204                                                                                                    | <b>录入时间</b> 第<br>2-09-21 15:56:04                                                                                                    | <ul> <li>水状态明细</li> <li>未授权 明细</li> </ul>                                                                                                    |                                                                                                    |
|                                                                                                    | PB管家                                                                                                    | >                                                                                                    | 603018800                                                                                   | 058816 欧台                                                                                                    | 云商股份有                                                                                                    | 限公司 373899                                                                                                    | 9910100081764                                                                                                    | 31 蔡徐坤代                                                                                                    | ·媒股份有限公司 204<br>每页                                                                                                    | 3-01-02 12:00:47 :                                                                                                    | +授权 明細<br>第 1 页/共1页                                                                                                    |                                                                                                    |
| 8                                                                                                    | 普惠阶段性履线                                                                                                    | 9 >                                                                                                    |                                                                                             |                                                                                                    |                                                                                                    | 返                                                                                                    | E                                                                                                    |                                                                                                    |                                                                                                    |                                                                                                    |                                                                                                    |                                                                                                    |
|                                                                                                    |                                                                                                    |                                                                                                    | <u>ر</u><br>#ج:                                                                             |                                                                                                    |                                                                                                    |                                                                                                    |                                                                                                    |                                                                                                    |                                                                                                    |                                                                                                    | >                                                                                                    |                                                                                                    |
|                                                                                                    | 雄安集团                                                                                                    | >                                                                                                    | <b>证小</b> -<br>* 1.危                                                                        | 河以点击明                                                                                                    | 细,查看订单                                                                                                    | 单详情信息。                                                                                                    |                                                                                                    |                                                                                                    |                                                                                                    |                                                                                                    |                                                                                                    |                                                                                                    |
|                                                                                                    | 票付通                                                                                                    | >                                                                                                    |                                                                                             |                                                                                                    |                                                                                                    |                                                                                                    |                                                                                                    |                                                                                                    |                                                                                                    |                                                                                                    |                                                                                                    |                                                                                                    |
|                                                                                                    | 交e保                                                                                                    | >                                                                                                    |                                                                                             |                                                                                                    |                                                                                                    |                                                                                                    |                                                                                                    |                                                                                                    |                                                                                                    |                                                                                                    |                                                                                                    |                                                                                                    |
|                                                                                                    |                                                                                                    |                                                                                                    |                                                                                             |                                                                                                    |                                                                                                    |                                                                                                    |                                                                                                    |                                                                                                    |                                                                                                    |                                                                                                    |                                                                                                    |                                                                                                    |
| <b>E</b>                                                                                                    | 安居保证金                                                                                                    | >                                                                                                    |                                                                                             |                                                                                                    |                                                                                                    |                                                                                                    |                                                                                                    |                                                                                                    |                                                                                                    |                                                                                                    |                                                                                                    |                                                                                                    |
|                                                                                                    | V ^                                                                                                    |                                                                                                    |                                                                                             |                                                                                                    |                                                                                                    |                                                                                                    |                                                                                                    |                                                                                                    |                                                                                                    |                                                                                                    |                                                                                                    |                                                                                                    |
| + 4                                                                                                    | la nta ora                                                                                                    |                                                                                                    |                                                                                             |                                                                                                    |                                                                                                    |                                                                                                    |                                                                                                    |                                                                                                    |                                                                                                    |                                                                                                    |                                                                                                    |                                                                                                    |
| 住当                                                                                                    | 支各版                                                                                                    |                                                                                                    |                                                                                             |                                                                                                    |                                                                                                    |                                                                                                    |                                                                                                    |                                                                                                    |                                                                                                    |                                                                                                    |                                                                                                    |                                                                                                    |
|                                                                                                    |                                                                                                    | 0.0010.00                                                                                                    |                                                                                             |                                                                                                    |                                                                                                    | 44*0 F 'L O                                                                                                    | rrool l                                                                                                    |                                                                                                    |                                                                                                    | 05550                                                                                                    |                                                                                                    |                                                                                                    |
|                                                                                                    |                                                                                                    | 0 2013 20                                                                                                    | AT XOULKI                                                                                   | JIRGANI H A                                                                                                    | GEN -971 44                                                                                                    | +230 Email - 5.                                                                                                    | 000 WDUIRO                                                                                                    |                                                                                                    | - 1                                                                                                    |                                                                                                    |                                                                                                    |                                                                                                    |
|                                                                                                    | 6                                                                                                    |                                                                                                    |                                                                                             |                                                                                                    |                                                                                                    |                                                                                                    |                                                                                                    |                                                                                                    |                                                                                                    | c                                                                                                    | H 🚎 😧 🗘 🔺 😼 🎙                                                                                                    | 13:                                                                                                    |
|                                                                                                    | 6                                                                                                    |                                                                                                    |                                                                                             |                                                                                                    |                                                                                                    |                                                                                                    |                                                                                                    |                                                                                                    |                                                                                                    | C                                                                                                    | H 🚎 🔮 🗘 🔺 诸 f                                                                                                    | □ ●) 13:<br>2020/                                                                                                    |
|                                                                                                    | 6                                                                                                    |                                                                                                    |                                                                                             |                                                                                                    |                                                                                                    |                                                                                                    |                                                                                                    |                                                                                                    |                                                                                                    |                                                                                                    | H 🖮 🔮 🗘 🔺 📷 🖡                                                                                                    | ⊒ �》 13:<br>⊇ �》 2020/                                                                                                    |
| ()<br>()<br>()<br>()<br>()<br>()<br>()<br>()<br>()<br>()<br>()<br>()<br>()<br>(                             | <ul> <li>(5)</li> <li>(182.119.163.114/<br/>f(V) 收藏夫(A)</li> </ul>                                                                                                    | CEBS/logonVi<br>工具(T) 帮問                                                                                                    | iaSignature.<br>b(H)                                                                        | .do#                                                                                                    |                                                                                                    | ク - ◎ 证书                                                                                                    | 描涙してい                                                                                                    | 交通银行企                                                                                                    | 业网银 ×                                                                                                    |                                                                                                    | H 🏛 🕑 🖗 🔺 隆 🕴                                                                                                    | 13:<br>⊇ ♥》 2020/                                                                                                    |
| ()<br>()<br>()<br>()<br>()<br>()<br>()<br>()<br>()<br>()<br>()<br>()<br>()<br>(                             | <ul> <li>(a)</li> <li>(b)</li> <li>(c)</li> <li>(c)</li> <li(c)< li=""> <li(c)< li=""> <li(c)< li=""> <li>(c)</li></li(c)<></li(c)<></li(c)<></ul>                                                                                                    | CEBS/logonVi<br>工具(T) 報<br>通 銀行                                                                                                    | iaSignature<br>b(H)                                                                         | .do#                                                                                                    |                                                                                                    | ۶- © ∓#                                                                                                    | 部天 C たっ<br>(つ                                                                                                    | 交通银行企                                                                                                    | uparation ×                                                                                                    |                                                                                                    | H == @ ♀ → № 9                                                                                                    | ⊇ ♥》 2020/<br>2020/<br>全退出                                                                                                    |
| ()<br>()<br>()<br>()<br>()<br>()<br>()<br>()<br>()<br>()<br>()<br>()<br>()<br>(                             | (2)<br>182.119.163.114/<br>(1)<br>(1)<br>(1)<br>(1)<br>(1)<br>(1)<br>(1)<br>(1)                                                                                                    | CEBS/logonVi<br>工具(1) 報題<br>通 多行<br>COMMUNICAT                                                                                                    | aSignature<br>b(H)<br>JONS<br>17                                                            | .do#<br>我的首页                                                                                                    | <b>王</b><br>基本服务                                                                                                    |                                                                                                    | <b>書漢 0</b> た<br>で<br>产业戦勝券                                                                                                    | 交通银行企<br>文通银行企<br>安项服务                                                                                                    | 业网根 ×<br>()<br>就法服务 利                                                                                                    | (<br>)<br>)<br>)<br>)<br>)<br>(<br>)<br>)<br>)<br>)<br>)<br>)<br>)<br>)<br>)<br>)<br>)<br>)<br>)                                                                                                    | H == ● 2 - ▶                                                                                                    | ⊇ ♥》 2020/<br>全退出<br>  Q                                                                                                    |
| ()<br>()<br>()<br>()<br>()<br>()<br>()<br>()<br>()<br>()<br>()<br>()<br>()<br>(                             | <ul> <li>(2)</li> <li>(3)</li> <li>(182,119,163,114)</li> <li>(19,000,000,000,000,000,000,000,000,000,0</li></ul>                                                                                                    | CEBS/logonVi<br>工具(1) 耕<br>通食科<br>F COMMUNICAT                                                                                                    | aSignature<br>b(H)<br>ปัวธาร<br>ชีวิ                                                        | .do≠<br>使<br>我的首页                                                                                                    | 里本服务                                                                                                    |                                                                                                    |                                                                                                    | 交通银行企<br>文通银行企<br>支通银行企<br>支通银行企                                                                                                    | LV网號 ×<br>()<br>副語服务 我                                                                                                    | (<br>)<br>)<br>(<br>)<br>(<br>)<br>(<br>)<br>(<br>)<br>(<br>)<br>)<br>(<br>)<br>)<br>(<br>)<br>)<br>(<br>)<br>(<br>)<br>)<br>(<br>)<br>(<br>))<br>(<br>)<br>(<br>))<br>(<br>)<br>(<br>)<br>(<br>))<br>(<br>))<br>(<br>))<br>(<br>))<br>(<br>))<br>(<br>))<br>(<br>))<br>(<br>))<br>(<br>))<br>(<br>))<br>(<br>))<br>(<br>))<br>(<br>))<br>(<br>))<br>(<br>))<br>(<br>))<br>(<br>))<br>(<br>))<br>(<br>))<br>(<br>))<br>(<br>)<br>(<br>))<br>(<br>))<br>(<br>))<br>(<br>))<br>(<br>))<br>(<br>))<br>(<br>))<br>(<br>))<br>(<br>))<br>(<br>))<br>(<br>))<br>(<br>))<br>(<br>))<br>())<br>()))<br>())<br>()))<br>()))<br>()))<br>()))<br>()))<br>()))<br>()))<br>()))<br>()))<br>()))<br>()))<br>()))<br>())))<br>())))<br>())))<br>())))<br>())))<br>()))))<br>()))))<br>()))))) | H mm @ 『 ~ 版 #<br>林文   English   支<br>総統字:<br>J                                                                                                    | ■ (*) 13:<br>2020,<br>2020,                                                                                                    |
| (1) https://<br>编辑(E) 登君                                                                                    | <ul> <li>(b) (b) (b) (b) (b) (b) (b) (b) (b) (b)</li></ul>                                                                                                    |                                                                                                    | iaSignature<br>b(H)<br>Jons<br>f7                                                           | .do≠<br>thrist<br>数当前所                                                                                                    | 国<br>基本服务<br>花位置:                                                                                                    |                                                                                                    | <ul> <li>読 0 た</li> <li>产业戦勝券</li> <li>&gt; 票付通</li> </ul>                                                                                                    | 交通银行企:<br>を<br>支援服券<br>、<br>、<br>、<br>、<br>、<br>、<br>、<br>、<br>、<br>、<br>、<br>、<br>、                                                                                                    | 业 対策 × × × × × × × × × × × × × × × × × ×                                                                                                    | (<br>)<br>)<br>(<br>)<br>(<br>)<br>(<br>)<br>(<br>)<br>(<br>)<br>(<br>)<br>(<br>)<br>(<br>)<br>(                                                                                                    | H == ● ♀ + № ↑<br>\$44℃   English   史<br>\$127:                                                                                                    | ■● 133<br>2020<br>2020                                                                                                    |
| ()<br>()<br>()<br>()<br>()<br>()<br>()<br>()<br>()<br>()<br>()<br>()<br>()<br>(                             | <ul> <li>(6) (3)</li> <li>(182119.163.114/<br/>(19) 收藏夫(A)</li> <li>(4) 收藏夫(A)</li> <li>(5) (2) (3)</li> <li>(4) 银行公告:<br/>专项服务</li> <li>(4) 银行公告:</li> </ul>                                                                                                    | CEBS/logonV/<br>工具(T) 新<br>道 化 化                                                                                                    | aSignature<br>b(H)<br>iONS<br>f7                                                            | .do≠<br>我的首页<br>忽当前所<br>订单线                                                                                                    | 建本服务                                                                                                    | <ul> <li>〇 - Q 证书</li> <li>( 票据背书及员</li> </ul>                                                                                                    | <ul> <li>(こ) (1) (1) (1) (1) (1) (1) (1) (1) (1) (1</li></ul>                                                                                                    | 交通银行企1<br>文通银行企1<br>支项服务<br>大项服务<br>、<br>、<br>、<br>、<br>、<br>、<br>、<br>、<br>、<br>、<br>、<br>、<br>、                                                                                                    | 业网鉄 ×<br>(1)<br>(1)<br>(1)<br>(1)<br>(1)<br>(1)<br>(1)<br>(1)                                                                                                    | (<br>)<br>()<br>()<br>()<br>()<br>()<br>()<br>()<br>()<br>()<br>()<br>()<br>()                                                                                                    | H m 🕑 🗘 n 隆 🖗                                                                                                    | 13:<br>2020,<br>2020,<br>200,<br>200,<br>200,<br>200,<br>200,<br>200,<br>200,<br>200,<br>200, |
| (*) https://                                                                                                | <ul> <li>(b) (182,119,163,114)</li> <li>(c) 收嘉夫(A)</li> <li>(c) 收嘉夫(A)</li> <li>(c) 收嘉夫(A)</li> <li>(c) 收嘉夫(A)</li> <li>(c) 收嘉夫(A)</li> <li>(c) 收嘉夫(A)</li> <li>(c) 收嘉夫(A)</li> <li>(c) 收嘉夫(A)</li> <li>(c) 收嘉夫(A)</li> <li>(c) 收嘉夫(A)</li> <li>(c) 收嘉夫(A)</li> <li>(c) 收嘉夫(A)</li> </ul>                                                                                                    | CEBS/logonV/     エ具(1) 希話     通 48 行     でのмицисат     登记     違い                                                                                                    | iaSignature<br>也(H)<br>行<br>いち<br>子<br>、<br>、<br>、                                          | .do=<br>()<br>()<br>()<br>()<br>()<br>()<br>()<br>()<br>()<br>()                                                                                                    | 国<br>基本服务<br>结在位置:<br>注票据支付                                                                                                    | <ul> <li>タ - 2 证书</li> <li>( 票据背书及資</li> </ul>                                                                                                    | <ul> <li>書表 C た</li> <li>デル国際券</li> <li>&gt; 票付通</li> <li>付款人規<br/>(43)</li> </ul>                                                                                                    | 交通银行企<br>を<br>支<br>の服务<br>シン<br>票据支                                                                                                    |                                                                                                    | で<br>御子<br>御                                                                                                    | H m @ ? . 版 @<br>中中文   English   安<br>关键字:                                                                                                    | 2 (↓) 13<br>2020<br>全現出<br>■ Q<br>■<br>種多>>                                                                                                    |
| (1) https://                                                                                                | <ul> <li>(6) (182,119,163,114)</li> <li>(182,119,163,114)</li> <li>(19, 000,000,000,000,000,000,000,000,000,0</li></ul>                                                                                                    | CEBS/JogonV/<br>工具(1) 新<br>通 (1) 新<br>ののMNUNEAT<br>会認<br>の加<br>の加<br>の<br>の<br>の<br>の<br>の<br>の<br>の<br>の<br>の<br>の<br>の<br>の<br>の                                                                                                    | iaSignature<br>b(H)<br>JT<br>IONS<br>F7                                                     | .do#<br>我的首页<br>切单说<br>订单说<br>订单关<br>订单六                                                                                                    | 国<br>基本服务                                                                                                    | <ul> <li>ク・ Q 证书</li> <li>(正書)</li> <li>(正書)</li> <li>(三書)</li> <li>(三言)</li> <li>(三言)</li> <li>(三)</li> <li>(三)</li> <li>(三)<!--</td--><td><ul> <li>読 0 た</li> <li>デ 単単単振券</li> <li>&gt; 票付通</li> <li>付款人場</li> <li>付款人場</li> <li>付款人場</li> <li>付款人場</li> <li>付款人場</li> </ul></td><td>交通银行企<br/>を<br/>支<br/>が<br/>服券</td><td>山岡観 ×<br/>( )<br/>)<br/>( )<br/>)<br/>( )<br/>)<br/>( )<br/>)</td><td>第         第           前任务         清約入           時任务         成           時代         收款人账户信息           取款人名称:         行</td><td>H == ● ● ● ▲ № 前 \$+中文   English   支<br/>法確字! 3 3 3 3 3 3 3 3 5 5</td><td>□ ① 2020<br/>全感出<br/>● Q<br/>● ● Q</td></li></ul>                                                                                                    | <ul> <li>読 0 た</li> <li>デ 単単単振券</li> <li>&gt; 票付通</li> <li>付款人場</li> <li>付款人場</li> <li>付款人場</li> <li>付款人場</li> <li>付款人場</li> </ul>                                                                                                    | 交通银行企<br>を<br>支<br>が<br>服券                                                                                                    | 山岡観 ×<br>( )<br>)<br>( )<br>)<br>( )<br>)<br>( )<br>)                                                                                                    | 第         第           前任务         清約入           時任务         成           時代         收款人账户信息           取款人名称:         行                                                                                                    | H == ● ● ● ▲ № 前 \$+中文   English   支<br>法確字! 3 3 3 3 3 3 3 3 5 5                                                                                                    | □ ① 2020<br>全感出<br>● Q<br>● ● Q                                                                                                    |
| (2)<br>(2)<br>(2)<br>(4)<br>(4)<br>(4)<br>(5)<br>(5)<br>(5)<br>(5)<br>(5)<br>(5)<br>(5)<br>(5)<br>(5)<br>(5 | <ul> <li>(6) (132)</li> <li>(132)</li> <li>(132)</li></ul>                                                                                                    | CEBS/JogonVX<br>工具(1) 新<br>通 4月<br>でのMU/II-AT<br>認識である。<br>認識である。<br>認識である。<br>には、<br>の<br>でのMU/II-AT<br>には、<br>の<br>での<br>の<br>の<br>の<br>の<br>の<br>の<br>の<br>の<br>の<br>の<br>の<br>の<br>の                                                                                                    | aSignature<br>b(H)<br>3<br>10NS<br>77                                                       | do#                                                                                                    |                                                                                                    |                                                                                                    | <ul> <li>読 0 向</li> <li>产止戦勝券</li> <li>&gt; 票付通</li> <li>付款人場</li> <li>付款人場</li> <li>付款人場</li> <li>行名:</li> <li>66 行号:</li> </ul>                                                                                                    | 交通银行企<br>支项服务<br>专项服务<br>*>>票据支<br>kP信息<br>                                                                                                    | レ 切訳 ×                                                                                                    | 演編入:           ()           ()           ()           ()           ()           ()           ()           ()           ()           ()           ()           ()           ()           ()           ()           ()           ()           ()           ()           ()           ()           ()           ()           ()           ()           ()           ()           ()           ()           ()           ()           ()           ()           ()           ()           ()           ()           ()           ()           ()           ()           ()           ()           ()           ()           ()           ()           ()           ()           ()           ()                                                                                                    | H 回 @ 『 ~ 版 유<br>P 中文   English   安<br>长祉今!                                                                                                    | 2 ●) 2020)<br>全現出<br>Q<br>種多>><br>税公<br>税付                                                                                                    |
| (金https://<br>編編(c) 並高                                                                                      | <ul> <li>(b) (182:119.163.114)</li> <li>(c) 政憲夫(A)</li> <li>(c) 政憲夫(A)</li> <li>(c) 政憲大(A)</li> <li>(c) 政憲大(A)</li> <li>(c) 政策大(A)</li> <li>(c) 政策大(A)</li> <li>(c) (c) (c) (c) (c) (c)</li> <li>(c) (c) (c) (c) (c)</li> <li>(c) (c) (c) (c)</li> <li>(c) (c) (c) (c)</li> <li>(c) (c) (c) (c)</li> <li>(c) (c) (c) (c)</li> <li>(c) (c) (c)</li> <li>(c) (c) (c)</li> <li>(c) (c) (c)</li> <li>(c) (c) (c)</li> <li>(c) (c) (c)</li> <li>(c) (c) (c)</li> <li>(c) (c) (c)</li> <li>(c) (c) (c)</li> <li>(c) (c) (c)</li> <li>(c) (c) (c)</li> <li>(c) (c) (c)</li> <li>(c) (c) (c)</li> <li>(c) (c) (c)</li> <li>(c) (c)</li> <li>(c) (c)</li> <li>(c)</li></ul>                                                                                                    | CEBS/logonV/     I具(1) #約     · · · · · · · · · · · · · · · · ·                                                                                                    | aSignature<br>b(H)<br>77                                                                    | .do#<br>(1)<br>(1)<br>(1)<br>(1)<br>(1)<br>(1)<br>(1)<br>(1)<br>(1)<br>(1)                                                                                                    | 正<br>基本服务<br>法主票据支付<br>指<br>指<br>派<br>称:<br>                                                                                                    | <b>♀ ◆ ④ 征书</b><br>(重温服务)<br>考项服务 ><br>(票据背书及资<br>100000037<br>20000.00<br>502004220000<br>/                                                                                                    | <ul> <li>読 C た</li> <li>ご (1)</li> <li>ご (1)</li> <l< td=""><td>交通銀行金 ◆近照音 ◆近照音 ◆近照音 ◇&gt;業版支 ↓&gt;・業版支 ↓&gt;・学能支 ↓</td><td>业内徴 × ● 2000 ● 2000 ● 20</td><td>調任务         調           軟款人账户信息         收款人账户信息           司         收款人系户信息           司         收款人系户信息           百         收款人系户信息           百         販売</td><td><ul> <li>株 回 @ ? ▲ 版 常</li> <li>株 回 @ ? ▲ 版 常</li> <li>株 回 ? ▲ 版 常</li> <li>株 回 ? ▲ 版 ?</li> <li>基 #徐坤传媒股份有時<br/>司</li> <li>支 通銀行業時分行用<br/>支 行</li> <li>301453050015</li> <li>37389999101000517</li> </ul></td><td><ul> <li>↓) 13<br/>2020</li> <li>◆ 提出</li> <li>↓ Q</li> <li>●</li> <li>●</li>&lt;</ul></td></l<></ul> | 交通銀行金 ◆近照音 ◆近照音 ◆近照音 ◇>業版支 ↓>・業版支 ↓>・学能支 ↓                                                                                                    | 业内徴 × ● 2000 ● 2000 ● 20 | 調任务         調           軟款人账户信息         收款人账户信息           司         收款人系户信息           司         收款人系户信息           百         收款人系户信息           百         販売                                                                                                    | <ul> <li>株 回 @ ? ▲ 版 常</li> <li>株 回 @ ? ▲ 版 常</li> <li>株 回 ? ▲ 版 常</li> <li>株 回 ? ▲ 版 ?</li> <li>基 #徐坤传媒股份有時<br/>司</li> <li>支 通銀行業時分行用<br/>支 行</li> <li>301453050015</li> <li>37389999101000517</li> </ul>                                                                                                    | <ul> <li>↓) 13<br/>2020</li> <li>◆ 提出</li> <li>↓ Q</li> <li>●</li> <li>●</li>&lt;</ul>                                                                                                    |
|                                                                                                    | ()         ()           182119.163.114/           ()         收ā宋(A)           ()         收ā宋(A)           ()         收ā宋(A)           ()         收ā宋(A)           ()         收ā宋(A)           ()         收ā宋(A)           ()         收ā宋(A)           ()         收ā尔公告:           ()         收ā尔公告:                                                                                                    | CEBS/logorV/     工具(1) 単数     道(1) 単数     道(1) 単数                (1) 単数              (1) 単数              (1) 単数 | รรัฐกรมะคะ<br>(b)(f)<br>7<br>                                                               | .do#<br>###<br>##<br>##<br>##<br>##<br>##<br>##<br>##<br>##                                                                                                    | (三) 基本服务     活在位置:     法工業拡大付置     計算拡大     指指     統定 範     第二 第二 第二 第二 第二 第二 第二 第二 第二 第二 第二 第二 第二 第                                                                                                    |                                                                                                    | <ul> <li>         ままでした         <ul> <li></li></ul></li></ul>                                                                                                    | 交通银行企<br>◆ 示原服务<br>◆ 示原服务<br>50°信息<br>348 :                                                                                                    | 山岡観 ×                                                                                                    | 軟款人账户信託           軟款人账户信託           軟款人账户信託           軟款人账户信託           軟款人账户信託           市           市 <td>H 回 @ ? 本 版 常 \$中文   English   安 \$中文   English   安 \$@? * \$@? * \$@? * \$@? * \$@? * \$@? * \$@? * \$@? * \$@? * \$@? * \$@? * \$@? * \$@? * \$@? * \$@? * \$@? * \$@? * \$@? * \$@? * \$@? * \$@? * \$@? * \$@? * \$@? * \$@? * \$@? * \$@? * \$`************************************</td> <td>■ 133<br/>2020<br/>全現出<br/>● 2020</td>                                                                                                    | H 回 @ ? 本 版 常 \$中文   English   安 \$中文   English   安 \$@? * \$@? * \$@? * \$@? * \$@? * \$@? * \$@? * \$@? * \$@? * \$@? * \$@? * \$@? * \$@? * \$@? * \$@? * \$@? * \$@? * \$@? * \$@? * \$@? * \$@? * \$@? * \$@? * \$@? * \$@? * \$@? * \$@? * \$`************************************                                                                                                    | ■ 133<br>2020<br>全現出<br>● 2020                                                                                                    |
| ()<br>()<br>()<br>()<br>()<br>()<br>()<br>()<br>()<br>()<br>()<br>()<br>()<br>(                             | <ul> <li>(6) (182,119,163,114)</li> <li>(7) 収蔵夫(A)</li> <li>(8) 収蔵夫(A)</li> <li>(8) 取業</li> <li>(9) 取業</li> <li>(10) 取業</li> <li>(10) 取業</li> <li>(10) (10) (10) (10) (10) (10) (10) (10)</li></ul>                                                                                                    | CEBS/JogonV3     II具(1) 新聞     II具(1) 新聞     II目(1) 新聞     II目(1) 新聞     II目(1) 新聞     III目(1) 新聞     III目(1) 新聞      III目(1) 新聞     III目(1) 新聞      III目(1) 新聞      III目(1) 新聞     IIII目(1) 新聞     IIII目(1) 新聞     IIII目(1) 新聞     IIII目(1) 新聞     IIII目(1) 新聞      IIII目(1) 新聞      IIII目(1) 新聞      IIII目(1) 新聞      IIII目(1) 新聞      IIII目(1) 新聞      IIII目(1) 新聞     IIII目(1) 新聞     IIII目(1) 新聞      IIIII      IIIII      IIIIII      IIIII      IIIII      IIIII      IIIII      IIII      IIIIII                                                                                                    | aSignature<br>b(r)<br>Tions<br>Ti                                                           | .do#<br>#約首页<br>29当前所<br>订单就<br>可单详<br>平台名<br>订单读<br>订单规<br>订单规                                                                                                    | (三)<br><u>要本原告</u><br>在位置:<br>注上票報支付<br>描<br>描<br>湯金蚕:<br>:<br>:                                                                                                    |                                                                                                    | ・            ・            ・            ・            ・            ・            ・            ・            ・            ・            ・            ・            ・            ・            ・            ・            ・            ・            ・            ・            ・            ・            ・            ・            ・            ・            ・            ・            ・            ・            ・            ・            ・            ・            ・            ・            ・            ・            ・            ・            ・            ・            ・                                                                                                               | 交通銀行企:<br>(※)<br>年初版券<br>お户信息<br>お介信息<br>常務:<br>                                                                                                    | 业网報 × ● 回報 × ● 回報 ×                                                                                                    |                                                                                                    | H 回 @ 『 ▲ 版 유<br>中文   English   安<br>兵祉学:                                                                                                    | 2 (1) 133<br>2020<br>全语出<br>Q<br>253>><br>253>>                                                                                                    |
|                                                                                                    | (2)         (2)         (2)         (2)         (2)         (2)         (2)         (2)         (2)         (2)         (2)         (2)         (2)         (2)         (2)         (2)         (2)         (2)         (2)         (2)         (2)         (2)         (2)         (2)         (2)         (2)         (2)         (2)         (2)         (2)         (2)         (2)         (2)         (2)         (2)         (2)         (2)         (2)         (2)         (2)         (2)         (2)         (2)         (2)         (2)         (2)         (2)         (2)         (2)         (2)         (2)         (2)         (2)         (2)         (2)         (2)         (2)         (2)         (2)         (2)         (2)         (2)         (2)         (2)         (2)         (2)         (2)         (2)         (2)         (2)         (2)         (2)         (2)         (2)         (2)         (2)         (2)         (2)         (2)         (2)         (2)         (2)         (2)         (2)         (2)         (2)         (2)         (2)         (2)         (2)         (2)         (2)         (2)         (2)         (2)         (2)         (2) <td>CEBS/JogonV/<br/>工具(1) 報告<br/>道 (注) (1) (1) (1) (1) (1) (1) (1) (1) (1) (1</td> <td>aSignature<br/>b(H)<br/>Trons<br/>77</td> <td>.do#<br/>我的首页<br/>第二章<br/>第二章<br/>第二章<br/>第二章<br/>第二章<br/>第二章<br/>第二章<br/>第二章</td> <td>重<br/>基本派券</td> <td><ul> <li>○ ◆ ◎ 证书</li> <li>○ (正书)</li> <li>○ (正書)</li> <li>○ (正書)</li> <li>○ (正書)</li> <li>○ (正書)</li> <li>○ (正書)</li> <li>○ (正書)</li> <li>○ (正言)</li> <li>○ (正言)</li> <li>○ ([14])</li> <li>○ ([14])<td><ul> <li>         ・・・・・・・・・・・・・・・・・・・・・・・・・・・・・</li></ul></td><td>交通银行会<br/>交通银行会 ※課題支 ※課題支 ※課題支 ※学題支 ※学題支 ※学習 ※学習 ※学どの ※学どの ※学どの ※学どの ※学どの ※学どの ※学どの ※学どの ※学どの ※学どの ※学どの ※学どの ※学どの ※学どの ※学どの ※学どの ※学どの ※学どの ※学どの ※学どの ※学どの ※学どの ※学びの ※学びの ※学びの</td><td>业均振 × ○○○○○○○○○○○○○○○○○○○○○○○○○○○○○○○○○○</td><td></td><td>H 回 2 2 4 版 (<br/>中文   English   安<br/>大福宗 :</td><td>13:<br/>2020/<br/>全记出<br/>Q 全记出 ● 2: 1: 2: 2: 2: 2: 2: 2: 2: 2: 2: 2: 2: 2: 2:</td></li></ul></td>                                                                                                    | CEBS/JogonV/<br>工具(1) 報告<br>道 (注) (1) (1) (1) (1) (1) (1) (1) (1) (1) (1                                                                                                    | aSignature<br>b(H)<br>Trons<br>77                                                           | .do#<br>我的首页<br>第二章<br>第二章<br>第二章<br>第二章<br>第二章<br>第二章<br>第二章<br>第二章                                                                                                    | 重<br>基本派券                                                                                                    | <ul> <li>○ ◆ ◎ 证书</li> <li>○ (正书)</li> <li>○ (正書)</li> <li>○ (正書)</li> <li>○ (正書)</li> <li>○ (正書)</li> <li>○ (正書)</li> <li>○ (正書)</li> <li>○ (正言)</li> <li>○ (正言)</li> <li>○ ([14])</li> <li>○ ([14])<td><ul> <li>         ・・・・・・・・・・・・・・・・・・・・・・・・・・・・・</li></ul></td><td>交通银行会<br/>交通银行会 ※課題支 ※課題支 ※課題支 ※学題支 ※学題支 ※学習 ※学習 ※学どの ※学どの ※学どの ※学どの ※学どの ※学どの ※学どの ※学どの ※学どの ※学どの ※学どの ※学どの ※学どの ※学どの ※学どの ※学どの ※学どの ※学どの ※学どの ※学どの ※学どの ※学どの ※学びの ※学びの ※学びの</td><td>业均振 × ○○○○○○○○○○○○○○○○○○○○○○○○○○○○○○○○○○</td><td></td><td>H 回 2 2 4 版 (<br/>中文   English   安<br/>大福宗 :</td><td>13:<br/>2020/<br/>全记出<br/>Q 全记出 ● 2: 1: 2: 2: 2: 2: 2: 2: 2: 2: 2: 2: 2: 2: 2:</td></li></ul>                                                                                                    | <ul> <li>         ・・・・・・・・・・・・・・・・・・・・・・・・・・・・・</li></ul>                                                                                                    | 交通银行会<br>交通银行会 ※課題支 ※課題支 ※課題支 ※学題支 ※学題支 ※学習 ※学習 ※学どの ※学どの ※学どの ※学どの ※学どの ※学どの ※学どの ※学どの ※学どの ※学どの ※学どの ※学どの ※学どの ※学どの ※学どの ※学どの ※学どの ※学どの ※学どの ※学どの ※学どの ※学どの ※学びの ※学びの ※学びの                                                                                                    | 业均振 × ○○○○○○○○○○○○○○○○○○○○○○○○○○○○○○○○○○                                                                                                    |                                                                                                    | H 回 2 2 4 版 (<br>中文   English   安<br>大福宗 :                                                                                                    | 13:<br>2020/<br>全记出<br>Q 全记出 ● 2: 1: 2: 2: 2: 2: 2: 2: 2: 2: 2: 2: 2: 2: 2:                                                                                                    |
|                                                                                                    | (b)         (c)           182119.163.114         (c)           (c)         改憲夫(A)           (c)         改憲夫(A)           (c)         改憲夫(A)           (c)         改憲夫(A)           (c)         改憲夫(A)           (c)         公憲           (c)         (c)           (c)         (c)           (c)         (c)           (c)         (c)           (c)         (c)                                                                                                    | CEBS/JogonV/<br>T具(1) 新<br>近 1月(1) 新<br>近 1月(1) 新<br>近 1月(1) 新<br>近 1月(1) 新<br>でのかいがらない。<br>でのかいがられる。<br>でのかいがられる。<br>でのかいでのでのかられる。<br>でのかいでのでのかられる。<br>でのかいでのでのかられる。<br>でのかいでのでのかられる。<br>でのかいでのでのかられる。<br>でのかいでのでのかられる。<br>でのかいでのでのかられる。<br>でのかいでのでのかられる。<br>でのかいでのでのでのかられる。<br>でのかいでのでのでのかられる。<br>でのかいでのでのかられる。<br>でのかいでのでのかられる。<br>でのかいでのでのでのでのでのでのでのでのでのでのでのでのでのでのでのでのでのでの                                                                                                    | aSignature<br>b(r)<br>Tows<br>Tows<br>Tows<br>Tows<br>Tows<br>Tows<br>Tows<br>Tows          | do≠<br>使当前所<br>订单辑<br>可单辑<br>订单辑<br>23012900<br>23012900<br>23012900<br>23012900                                                                                                    | (三)<br>基本原告<br>花在位置:<br>社工票報支付<br>描<br>瑞<br>瑞<br>昭<br>昭<br>1<br>昭<br>昭<br>田<br>田<br>昭<br>昭<br>田                                                                                                    | <ul> <li>ター Q 证书</li> <li>(ご書服券)</li> <li>(票据背书及3</li> <li>(の0000037</li> <li>20000.00</li> <li>802004220000</li> <li>/</li> <li>407011473128</li> <li>407011473128</li> <li>407011473128</li> <li>407011473128</li> <li>40901147364</li> <li>40901147364</li> </ul>                                                                                                    | ・・            ・・            ・・            ・・            ・・            ・・            ・・            ・・            ・・            ・・            ・・            ・・            ・・            ・・            ・・            ・・            ・・            ・・            ・・            ・・            ・・            ・・            ・・            ・・            ・・            ・・            ・・            ・・            ・・            ・・            ・・            ・・            ・・            ・・            ・・            ・・            ・・            ・            ・            ・            ・            ・            ・                                                                                                    | 交通银行企:<br>()<br>()<br>()<br>()<br>()<br>()<br>()<br>()<br>()<br>()                                                                                                    | レ 切根 ×                                                                                                    | 第           第           第           第           第           第           第           第           第           第           1           1           1           1           1           1           1           1           1           1           1           1           1           1           1           1           1           1           1           1           1           1           1           1           1           1           1           1           1           1           1           1           1           1           1           1           1           1           1           1           1           1           1           1                                                                                                    | H 回 @ 『 ▲ 版 유                                                                                                    | 13         13         2020         2020         2020         2020         2020         2020         2020         2020         2020         2020         2020         2020         2020         2020         2020         2020         2020         2020         2020         2020         2020         2020         2020         2020         2020         2020         2020         2020         2020         2020         2020         2020         2020         2020         2020         2020         2020         2020         2020         2020         2020         2020         2020         2020         2020         2020         2020         2020         2020         2020                                                                                                    |
| (1)<br>(1)<br>(1)<br>(1)<br>(1)<br>(1)<br>(1)<br>(1)<br>(1)<br>(1)                                          | (6)       (3)         182.119.163.114         (1)       收選史(A)         (1)       (1)         (1)       (1)         (2)       (1)         (2)       (1)         (2)       (1)         (2)       (1)         (2)       (1)         (2)       (1)         (2)       (1)         (2)       (1)         (2)       (1)         (2)       (1)         (2)       (2)         (2)       (2)         (2)       (2)         (2)       (2)         (2)       (2)         (3)       (1)         (2)       (2)         (3)       (1)         (2)       (2)         (2)       (2)         (2)       (2)         (2)       (2)                                                                                                    | CEBS/JogonV/      II目(1) #8      · · · · · · · · · · · · · · · · ·                                                                                                    | aSignature<br>b(H)                                                                          | .do#<br>北部首页<br>短当前所<br>订单线<br>订单线<br>订单锁<br>23012900<br>23012900<br>23012900<br>23012900<br>23012900                                                                                                    | (三)<br>基本版券<br>在位置:<br>上手紙女付<br>描<br>福<br>福<br>福<br>記<br>記<br>』<br>四<br>四<br>二<br>二<br>二<br>二<br>二<br>二<br>二<br>二<br>二<br>二<br>二<br>二<br>二<br>二<br>二<br>二<br>二<br>二<br>二<br>二<br>二<br>二<br>二<br>二<br>二<br>二<br>二<br>二<br>二<br>二<br>二<br>二<br>二<br>二<br>二<br>二<br>二<br>二<br>二<br>二<br>二<br>二<br>二<br>二<br>二<br>二<br>二                                                                                                    | <ul> <li>タ - ○ 证书     <li>○ 証书     <li>○ 証書     <li>○ 証書     <li>○ 証書     <li>○ 証書     <li>○ ○ 証書     <li>○ ○ ○ ○ ○ ○ ○ ○ ○ ○ ○ ○ ○ ○ ○ ○ ○ ○ ○</li></li></li></li></li></li></li></li></ul>                                                                                                    | <ul> <li>         ままで、たいでは、         ないでは、         ないでは、         まままでは、         ないでは、         ないでは、         な</li></ul>                                                                                                    | 交通銀行会<br>() () () () () () () () () () () () () (                                                                                                    | レ 四張 ×                                                                                                    | wxx人账户信却           即任务           時後方           小菜           市           市           市号:           市場:           市場:                                                                                                    | H     ●     ●     ●     ●     ●     ●     ●     ●     ●     ●     ●     ●     ●     ●     ●     ●     ●     ●     ●     ●     ●     ●     ●     ●     ●     ●     ●     ●     ●     ●     ●     ●     ●     ●     ●     ●     ●     ●     ●     ●     ●     ●     ●     ●     ●     ●     ●     ●     ●     ●     ●     ●     ●     ●     ●     ●     ●     ●     ●     ●     ●     ●     ●     ●     ●     ●     ●     ●     ●     ●     ●     ●     ●     ●     ●     ●     ●     ●     ●     ●     ●     ●     ●     ●     ●     ●     ●     ●     ●     ●     ●     ●     ●     ●     ●     ●     ●     ●     ●     ●     ●     ●     ●     ●     ●     ●     ●     ●     ●     ●     ●     ●     ●     ●     ●     ●     ●     ●     ●     ●     ●     ●     ●     ●     ●     ●     ●     ●     ●     ●     ●     ●     ●     ●     ●< | 13:         13:         2020/         全現出         Q         建築>>         建築>>         建築>>         建築>>         建築:         製料         6433         製料         0002         2002         2002         2002         2002         2002         2002         2002                                                                                                    |
|                                                                                                    | (6)       (3)         182119.163.114/         (182119.163.114/         (2)       改憲史(A)         (2)       改憲史(A)         (2)       改憲史(A)         (3)       銀行公告:         (4)       銀行公告:         (5)       銀服         (6)       服票         (7)       (2)         (8)       (2)         (18)       (2)         (18)       (2)         (18)       (2)         (18)       (2)         (19)       (2)         (19)       (2)         (19)       (2)         (19)       (2)         (19)       (2)         (19)       (2)         (19)       (2)         (19)       (2)         (19)       (2)         (19)       (2)         (19)       (2)         (19)       (2)         (19)       (2)         (19)       (2)         (19)       (2)         (19)       (2)         (19)       (2)         (19)       (2)         (19)       (2) <t< td=""><td>CEBS/JogorVX     工具(1) 新<br/>近 4月(1) 新<br/>近 4月(1) 新<br/>近 4月(1) 新<br/>近 4月(1) 新<br/>近 4月(1) 新<br/>近 4月(1) 新<br/>日<br/>辺 4月(1) 新<br/>日<br/>辺 4月(1) 新<br/>日<br/>四<br/>四</td><td>aSignature<br/>b(H)<br/>Torus<br/>T</td><td>.do#<br/>(加)<br/>(加)<br/>(加)<br/>(加)<br/>(加)<br/>(加)<br/>(加)<br/>(加)</td><td></td><td><ul> <li>○ ○ 证书</li> <li>○ 正书</li> <li>○ 正书</li> <li>○ 正书</li> <li>○ 正书</li> <li>○ 正书</li> <li>○ 正书</li> <li>○ 正书</li> <li>○ 正书</li> <li>○ □ □ □ □ □ □ □ □ □ □ □ □ □ □ □ □ □ □ □</li></ul></td><td>・            ・            ・            ・            ・            ・            ・            ・            ・            ・            ・            ・            ・            ・            ・            ・            ・            ・            ・            ・            ・            ・            ・            ・            ・            ・            ・            ・            ・            ・            ・            ・            ・            ・            ・            ・            ・            ・            ・            ・            ・            ・            ・</td><td>交通银行企:</td><td>业 切根 ×      武法服务 利       (付接权       付け受权       付け受权       付け受収       付け受収       付け受収       付けの       行うの       行うの             の             の             の             の              の</td><td>()     ()     ()     ()     ()     ()     ()     ()     ()     ()     ()     ()     ()     ()     ()     ()     ()     ()     ()     ()     ()     ()     ()     ()     ()     ()     ()     ()     ()     ()     ()     ()     ()     ()     ()     ()     ()     ()     ()     ()     ()     ()     ()     ()     ()     ()     ()     ()     ()     ()     ()     ()     ()     ()     ()     ()     ()     ()     ()     ()     ()     ()     ()     ()     ()     ()     ()     ()     ()     ()     ()     ()     ()     ()     ()     ()     ()     ()     ()     ()     ()     ()     ()     ()     ()     ()     ()     ()     ()     ()     ()     ()     ()     ()     ()     ()     ()     ()     ()     ()     ()     ()     ()     ()     ()     ()     ()     ()     ()     ()     ()     ()     ()     ()     ()     ()     ()     ()     ()     ()     ()     ()     ()     ()     ()     ()     ()     ()     ()     ()     ()     ()     ()     ()     ()     ()     ()     ()     ()     ()     ()     ()     ()     ()     ()     ()     ()     ()     ()     ()     ()     ()     ()     ()     ()     ()     ()     ()     ()     ()     ()     ()     ()     ()     ()     ()     ()     ()     ()     ()     ()     ()     ()     ()     ()     ()     ()     ()     ()     ()     ()     ()     ()     ()     ()     ()     ()     ()     ()     ()     ()     ()     ()     ()     ()     ()     ()     ()     ()     ()     ()     ()     ()     ()     ()     ()     ()     ()     ()     ()     ()     ()     ()     ()     ()     ()     ()     ()     ()     ()     ()     ()     ()     ()     ()     ()     ()     ()     ()     ()     ()     ()     ()     ()     ()     ()     ()     ()     ()     ()     ()     ()     ()     ()     ()     ()     ()     ()     ()     ()     ()     ()     ()     ()     ()     ()     ()     ()     ()     ()     ()     ()     ()     ()     ()     ()     ()     ()     ()     ()     ()     ()     ()     ()     ()     ()     ()     ()     ()     ()     ()     ()     ()     ()     ()     ()     ()     ()     ()     ()     ()     (</td><td>H     日     日     日     日       H     日     日     日     日       H     日     日     日     日       H     日     日     日     日       H     日     日     日     日       日     日     日     日     日       日     日     日     日&lt;</td><td>13:         13:         2020/         2020/         2020/         2020/         2020/         2020/         2020/         2020/         2020/         2020/         2020/         2020/         2020/         2020/         2020/         2020/         2020/         2020/         2020/         2020/</td></t<>                                                                                                    | CEBS/JogorVX     工具(1) 新<br>近 4月(1) 新<br>近 4月(1) 新<br>近 4月(1) 新<br>近 4月(1) 新<br>近 4月(1) 新<br>近 4月(1) 新<br>日<br>辺 4月(1) 新<br>日<br>辺 4月(1) 新<br>日<br>四<br>四                                                                                                    | aSignature<br>b(H)<br>Torus<br>T                                                            | .do#<br>(加)<br>(加)<br>(加)<br>(加)<br>(加)<br>(加)<br>(加)<br>(加)                                                                                                    |                                                                                                    | <ul> <li>○ ○ 证书</li> <li>○ 正书</li> <li>○ 正书</li> <li>○ 正书</li> <li>○ 正书</li> <li>○ 正书</li> <li>○ 正书</li> <li>○ 正书</li> <li>○ 正书</li> <li>○ □ □ □ □ □ □ □ □ □ □ □ □ □ □ □ □ □ □ □</li></ul>                                                                                                    | ・            ・            ・            ・            ・            ・            ・            ・            ・            ・            ・            ・            ・            ・            ・            ・            ・            ・            ・            ・            ・            ・            ・            ・            ・            ・            ・            ・            ・            ・            ・            ・            ・            ・            ・            ・            ・            ・            ・            ・            ・            ・            ・                                                                                                               | 交通银行企:                                                                                                    | 业 切根 ×      武法服务 利       (付接权       付け受权       付け受权       付け受収       付け受収       付け受収       付けの       行うの       行うの             の             の             の             の              の                                                                                                    | ()     ()     ()     ()     ()     ()     ()     ()     ()     ()     ()     ()     ()     ()     ()     ()     ()     ()     ()     ()     ()     ()     ()     ()     ()     ()     ()     ()     ()     ()     ()     ()     ()     ()     ()     ()     ()     ()     ()     ()     ()     ()     ()     ()     ()     ()     ()     ()     ()     ()     ()     ()     ()     ()     ()     ()     ()     ()     ()     ()     ()     ()     ()     ()     ()     ()     ()     ()     ()     ()     ()     ()     ()     ()     ()     ()     ()     ()     ()     ()     ()     ()     ()     ()     ()     ()     ()     ()     ()     ()     ()     ()     ()     ()     ()     ()     ()     ()     ()     ()     ()     ()     ()     ()     ()     ()     ()     ()     ()     ()     ()     ()     ()     ()     ()     ()     ()     ()     ()     ()     ()     ()     ()     ()     ()     ()     ()     ()     ()     ()     ()     ()     ()     ()     ()     ()     ()     ()     ()     ()     ()     ()     ()     ()     ()     ()     ()     ()     ()     ()     ()     ()     ()     ()     ()     ()     ()     ()     ()     ()     ()     ()     ()     ()     ()     ()     ()     ()     ()     ()     ()     ()     ()     ()     ()     ()     ()     ()     ()     ()     ()     ()     ()     ()     ()     ()     ()     ()     ()     ()     ()     ()     ()     ()     ()     ()     ()     ()     ()     ()     ()     ()     ()     ()     ()     ()     ()     ()     ()     ()     ()     ()     ()     ()     ()     ()     ()     ()     ()     ()     ()     ()     ()     ()     ()     ()     ()     ()     ()     ()     ()     ()     ()     ()     ()     ()     ()     ()     ()     ()     ()     ()     ()     ()     ()     ()     ()     ()     ()     ()     ()     ()     ()     ()     ()     ()     ()     ()     ()     ()     ()     ()     ()     ()     ()     ()     ()     ()     ()     ()     ()     ()     ()     ()     ()     ()     ()     ()     ()     ()     ()     ()     ()     ()     ()     ()     ()     ()     ()     ()     ()     (                                                                                                    | H     日     日     日     日       H     日     日     日     日       H     日     日     日     日       H     日     日     日     日       H     日     日     日     日       日     日     日     日     日       日     日     日     日<                                                                                         | 13:         13:         2020/         2020/         2020/         2020/         2020/         2020/         2020/         2020/         2020/         2020/         2020/         2020/         2020/         2020/         2020/         2020/         2020/         2020/         2020/         2020/                                                                                                    |
|                                                                                                    | ()         ()           182119.163.114           ()         收藏史(A)           ()         收藏史(A)           ()         收藏史(A)           ()         ()           ()         ()           ()         ()           ()         ()           ()         ()           ()         ()           ()         ()           ()         ()           ()         ()           ()         ()           ()         ()           ()         ()           ()         ()           ()         ()           ()         ()           ()         ()           ()         ()           ()         ()           ()         ()           ()         ()           ()         ()           ()         ()           ()         ()           ()         ()           ()         ()           ()         ()           ()         ()           ()         ()           ()         ()           ()                                                                                                    | CEBS/JogonV/<br>I具(1) 時<br>近 1月(1) 時<br>近 1月(1) 時<br>近 1月(1) 時<br>近 1月(1) 時<br>に<br>に<br>こ<br>に<br>こ<br>に<br>こ<br>に<br>こ<br>に<br>こ<br>に<br>こ<br>に<br>こ<br>に<br>こ<br>こ<br>こ<br>に<br>こ<br>こ<br>こ<br>こ<br>こ<br>に<br>こ<br>こ                                                                                                    | aSignature<br>b(r)<br>Time<br>><br>><br>>                                                   | do≠<br>北部首页                                                                                                    | (三)<br>基本原分<br>基本原分<br>注上事報支付<br>描<br>描<br>描<br>編<br>記<br>記<br>』<br>四<br>四<br>四<br>四<br>四<br>二<br>四<br>四<br>二<br>四<br>二<br>二                                                                                                    | ター Q 証书           (ご書服务)           考切限务 >           (票据前书及3           1000000037           20000.00           802004220000           //           9           407011473128           407011473128           9           407011473128           9           407011473128           100001147548           7           53           103004                                                                                                    | ・            ・            ・            ・            ・            ・            ・            ・            ・            ・            ・            ・            ・            ・            ・            ・            ・            ・            ・            ・            ・            ・            ・            ・            ・            ・            ・            ・            ・            ・            ・            ・            ・            ・            ・            ・            ・            ・            ・            ・            ・            ・            ・                                                                                                               | 交通銀行企 ◆ (新展売) ◆ (新展売) ◆ (新展売) ◇ ) 学規板支援 ※ (新保定) ※ (新保定) ※ (新保c) ※ (新保c) ※ (新保c) ※ (新保c) ※ (新保c) ※ (新保c) ※ (新保c) ※ (新保c) ※ (新保c) ※ (新保c) ※ (新保c) ※ (新保c)                                                                                                    | レ 図録 ×                                                                                                    |                                                                                                    | H     ②     ③     N     N     N       #中文     English     安     安     N     N       #中文     English     安     安     N     N       #     第     第     第     N     N     N       夏     第     第     第     1     1     1     1     1       夏     第     第     第     第     1     1     1     1     1     1     1     1     1     1     1     1     1     1     1     1     1     1     1     1     1     1     1     1     1     1     1     1     1     1     1     1     1     1     1     1     1     1     1     1     1     1     1     1     1     1     1     1     1     1     1     1     1     1     1     1     1     1     1     1     1     1     1     1     1     1     1     1     1     1     1     1     1     1     1     1     1     1     1     1     1     1     1     1     1     1     1     1     1     1     1            | 3:3         13:2         2020/         2020/         2020/         2020/         2020/         2020/         2020/         2020/         2020/         2020/         2020/         2020/         2020/         2020/         2020/         2020/         2020/         2020/         2020/                                                                                                    |
| (1)<br>(1)<br>(1)<br>(1)<br>(1)<br>(1)<br>(1)<br>(1)<br>(1)<br>(1)                                          | (6)       (3)         182.119.163.114         (1)       收選史(A)         (1)       (1)         (1)       (1)         (2)       (1)         (2)       (1)         (2)       (1)         (2)       (1)         (2)       (1)         (2)       (1)         (2)       (1)         (2)       (1)         (2)       (1)         (2)       (2)         (2)       (2)         (2)       (2)         (2)       (2)         (2)       (2)         (2)       (2)         (3)       (2)         (3)       (2)         (3)       (2)         (3)       (2)         (3)       (2)         (3)       (2)         (4)       (2)         (2)       (2)         (3)       (2)         (4)       (2)         (5)       (2)         (4)       (2)         (5)       (2)         (4)       (2)         (5)       (2)         (4)       (2)<                                                                                                    | CEBS/logonV     ILL(1) #8                                                                                                    | aSignature<br>b(H)<br>yous<br>y<br>y<br>y<br>y<br>y<br>y<br>y<br>y<br>y<br>y<br>y<br>y<br>y | .do≠<br>北部首页<br>第2012900<br>23012900<br>23012900<br>23012900<br>23012900<br>く<br> <br>日款人<br> <br> <br>日款人<br> <br> <br> <br> <br> <br> <br> <br> <br> <br> <br> <br> <br>                                                                                                    | (二)     (二)     (二) | ター Q 证书           (ご言語会)           考項服务 >           (事緒背书及送           (100000037           20000.00           9           407011473128           407011473128           7           9           407011473128           7           9           407011473128           7           9           100001473128           7           9           10011473128           7           11           12           13           14000                                                                                                    | <ul> <li>         ・ ・ ・ ・ ・ ・ ・ ・ ・ ・ ・ ・ ・ ・ ・</li></ul>                                                                                                    | 交通銀行会<br>- (初居谷<br>- (初居谷<br>- (小居在)<br>- (小居在)<br>- (<br>)<br>- (<br>) | レ 四酸 ×                                                                                                    | 確認         確認           取款人账户信息         请物入3           取款人账户信息            可         吸款人账户信息           可         吸款人名称:           行         行名:           行         行名:           百         吸款人名称:           百         吸款人名和:           百         市器自由集           歐太子高層自由集            歐太子高層的有限公            百号         01290050123           月印                                                                                                    | H     ②     ③     ●     ●     ●     ●     ●     ●     ●     ●     ●     ●     ●     ●     ●     ●     ●     ●     ●     ●     ●     ●     ●     ●     ●     ●     ●     ●     ●     ●     ●     ●     ●     ●     ●     ●     ●     ●     ●     ●     ●     ●     ●     ●     ●     ●     ●     ●     ●     ●     ●     ●     ●     ●     ●     ●     ●     ●     ●     ●     ●     ●     ●     ●     ●     ●     ●     ●     ●     ●     ●     ●     ●     ●     ●     ●     ●     ●     ●     ●     ●     ●     ●     ●     ●     ●     ●     ●     ●     ●     ●     ●     ●     ●     ●     ●     ●     ●     ●     ●     ●     ●     ●     ●     ●     ●     ●     ●     ●     ●     ●     ●     ●     ●     ●     ●     ●     ●     ●     ●     ●     ●     ●     ●     ●     ●     ●     ●     ●     ●     ●     ●     ●     ●     ●< | 2 ① ) 133<br>2020/<br>全現出<br>Q<br>目 Q<br>目 Q<br>目 ②<br>202<br>202<br>202<br>202<br>202<br>202<br>202<br>2                                                                                                    |
|                                                                                                    | (5)       (5)         182119.163.114/         (2)       (2)         (4)       (2)         (2)       (2)         (2)       (2)         (2)       (2)         (3)       (4)         (4)       (4)         (5)       (4)         (5)       (4)         (5)       (4)         (5)       (4)         (5)       (4)         (5)       (4)         (5)       (4)         (5)       (4)         (5)       (4)         (5)       (4)         (5)       (4)         (5)       (4)         (5)       (4)         (5)       (4)         (5)       (4)         (5)       (4)         (5)       (4)         (5)       (4)         (5)       (5)         (6)       (4)         (7)       (4)         (7)       (4)         (7)       (4)         (7)       (4)         (7)       (4)         (7)       (4)         (7)       (4) <td>CEBS/JogonV/<br/>I具(1) 新<br/>道(1) 新<br/>道(1) 新<br/>道(1) 新<br/>道(1)<br/>道(1)<br/>章<br/>道(1)<br/>章<br/>章<br/>【(1)<br/>章)<br/>章<br/>【(1)<br/>章)<br/>【(1)<br/>章)<br/>【(1)<br/>章)<br/>【(1)<br/>章)<br/>章<br/>章<br/>【(1)<br/>章)<br/>章<br/>【(1)<br/>章<br/>章<br/>章<br/>章<br/>【(1)<br/>章)<br/>【(1)<br/>章<br/>章<br/>章<br/>『(1)<br/>章<br/>章<br/>章<br/>章<br/>『(1)<br/>章<br/>章<br/>章<br/>『(1)<br/>章</td> <td>aSignature<br/>b(H)<br/>17<br/>17<br/>17<br/>17<br/>17<br/>17<br/>17<br/>17<br/>17<br/>17</td> <td>.do#         (就当前所         (订单线)         (订单线)         (订单线)         (订单级)         (订单级)         (订本)         (订本)         (订本)         (订本)         (订本)         (订本)         (订本)         (订本)         (订本)         (订本)         (订本)         (订本)         (订本)         (订本)</td> <td>正<br/>正<br/>二<br/>2020200<br/>の<br/>の</td> <td>ク・ Q 证书           工業原告           支項服务           支項服务           支項服务           支のののの37           20000.00           20000.00           8           407011473128           407011473128           407011473128           30001473128           人司           300066</td> <td>世沢でした。          ●         ●         ●         ●         ●         ●         ●         ●         ●         ●         ●         ●         ●         ●         ●         ●         ●         ●         ●         ●         ●         ●         ●         ●         ●         ●         ●         ●         ●         ●         ●         ●         ●         ●         ●         ●         ●         ●         ●         ●         ●         ●         ●         ●         ●         ●         ●         ●         ●         ●         ●         ●         ●         ●         ●         ●         ●         ●         ●         ●         ●         ●         ●         ●         ●         ●         ●         ●         ●         ●         ●         ●         ●         ●         ●         ●         ●         ●         ●         ●         ●         ●         ●         ●         ●         ●         ●         ●         ●         ●         ●         ●         ●         ●         ●         ●         ●         ●         ●         ●         ●         ●         ●         ●         ●         ●</td> <td>交通银行企</td> <td>业内観 ×   (1接欠)   (1接欠)   (1接欠)   (1接欠)   (1接欠)   (1接欠)   (1接欠)   (1接欠)   (1接欠)   (1接欠)   (1接欠)   (1接欠)   (1接欠)   (1接欠)   (1 接欠)   (1 接欠</td> <td>()     ()     ()     ()     ()     ()     ()     ()     ()     ()     ()     ()     ()     ()     ()     ()     ()     ()     ()     ()     ()     ()     ()     ()     ()     ()     ()     ()     ()     ()     ()     ()     ()     ()     ()     ()     ()     ()     ()     ()     ()     ()     ()     ()     ()     ()     ()     ()     ()     ()     ()     ()     ()     ()     ()     ()     ()     ()     ()     ()     ()     ()     ()     ()     ()     ()     ()     ()     ()     ()     ()     ()     ()     ()     ()     ()     ()     ()     ()     ()     ()     ()     ()     ()     ()     ()     ()     ()     ()     ()     ()     ()     ()     ()     ()     ()     ()     ()     ()     ()     ()     ()     ()     ()     ()     ()     ()     ()     ()     ()     ()     ()     ()     ()     ()     ()     ()     ()     ()     ()     ()     ()     ()     ()     ()     ()     ()     ()     ()     ()     ()     ()     ()     ()     ()     ()     ()     ()     ()     ()     ()     ()     ()     ()     ()     ()     ()     ()     ()     ()     ()     ()     ()     ()     ()     ()     ()     ()     ()     ()     ()     ()     ()     ()     ()     ()     ()     ()     ()     ()     ()     ()     ()     ()     ()     ()     ()     ()     ()     ()     ()     ()     ()     ()     ()     ()     ()     ()     ()     ()     ()     ()     ()     ()     ()     ()     ()     ()     ()     ()     ()     ()     ()     ()     ()     ()     ()     ()     ()     ()     ()     ()     ()     ()     ()     ()     ()     ()     ()     ()     ()     ()     ()     ()     ()     ()     ()     ()     ()     ()     ()     ()     ()     ()     ()     ()     ()     ()     ()     ()     ()     ()     ()     ()     ()     ()     ()     ()     ()     ()     ()     ()     ()     ()     ()     ()     ()     ()     ()     ()     ()     ()     ()     ()     ()     ()     ()     ()     ()     ()     ()     ()     ()     ()     ()     ()     ()     ()     ()     ()     ()     ()     ()     ()     ()     ()     ()     ()     ()     ()     ()     (</td> <td>H     ●     ●     ●     ●     ●     ●     ●     ●     ●     ●     ●     ●     ●     ●     ●     ●     ●     ●     ●     ●     ●     ●     ●     ●     ●     ●     ●     ●     ●     ●     ●     ●     ●     ●     ●     ●     ●     ●     ●     ●     ●     ●     ●     ●     ●     ●     ●     ●     ●     ●     ●     ●     ●     ●     ●     ●     ●     ●     ●     ●     ●     ●     ●     ●     ●     ●     ●     ●     ●     ●     ●     ●     ●     ●     ●     ●     ●     ●     ●     ●     ●     ●     ●     ●     ●     ●     ●     ●     ●     ●     ●     ●     ●     ●     ●     ●     ●     ●     ●     ●     ●     ●     ●     ●     ●     ●     ●     ●     ●     ●     ●     ●     ●     ●     ●     ●     ●     ●     ●     ●     ●     ●     ●     ●     ●     ●     ●     ●     ●     ●     ●     ●     ●     ●     ●&lt;</td> <td>13:4         2020/         全球出         Q         2:0:0         2:0:0         2:0:0         2:0:0         2:0:0         2:0:0         2:0:0         2:0:0         2:0:0         0:0:0         0:0:0         0:0:0         0:0:0         0:0:0         0:0:0         0:0:0         0:0:0         0:0:0         0:0:0         0:0:0         0:0:0         0:0:0         0:0:0         0:0:0         0:0:0         0:0:0         0:0:0         0:0:0         0:0:0         0:0:0         0:0:0         0:0:0         0:0:0         0:0:0         0:0:0         0:0:0         0:0:0         0:0:0         0:0:0         0:0:0         0:0:0         0:0:0         0:0:0         0:0:0         0:0:0         0:0:0         0:0:0</td> | CEBS/JogonV/<br>I具(1) 新<br>道(1) 新<br>道(1) 新<br>道(1) 新<br>道(1)<br>道(1)<br>章<br>道(1)<br>章<br>章<br>【(1)<br>章)<br>章<br>【(1)<br>章)<br>【(1)<br>章)<br>【(1)<br>章)<br>【(1)<br>章)<br>章<br>章<br>【(1)<br>章)<br>章<br>【(1)<br>章<br>章<br>章<br>章<br>【(1)<br>章)<br>【(1)<br>章<br>章<br>章<br>『(1)<br>章<br>章<br>章<br>章<br>『(1)<br>章<br>章<br>章<br>『(1)<br>章                                                                                                    | aSignature<br>b(H)<br>17<br>17<br>17<br>17<br>17<br>17<br>17<br>17<br>17<br>17              | .do#         (就当前所         (订单线)         (订单线)         (订单线)         (订单级)         (订单级)         (订本)         (订本)         (订本)         (订本)         (订本)         (订本)         (订本)         (订本)         (订本)         (订本)         (订本)         (订本)         (订本)         (订本)                                                                                                    | 正<br>正<br>二<br>2020200<br>の<br>の                                                                                                    | ク・ Q 证书           工業原告           支項服务           支項服务           支項服务           支のののの37           20000.00           20000.00           8           407011473128           407011473128           407011473128           30001473128           人司           300066                                                                                                    | 世沢でした。          ●         ●         ●         ●         ●         ●         ●         ●         ●         ●         ●         ●         ●         ●         ●         ●         ●         ●         ●         ●         ●         ●         ●         ●         ●         ●         ●         ●         ●         ●         ●         ●         ●         ●         ●         ●         ●         ●         ●         ●         ●         ●         ●         ●         ●         ●         ●         ●         ●         ●         ●         ●         ●         ●         ●         ●         ●         ●         ●         ●         ●         ●         ●         ●         ●         ●         ●         ●         ●         ●         ●         ●         ●         ●         ●         ●         ●         ●         ●         ●         ●         ●         ●         ●         ●         ●         ●         ●         ●         ●         ●         ●         ●         ●         ●         ●         ●         ●         ●         ●         ●         ●         ●         ●         ●         ●                                                                                                    | 交通银行企                                                                                                    | 业内観 ×   (1接欠)   (1接欠)   (1接欠)   (1接欠)   (1接欠)   (1接欠)   (1接欠)   (1接欠)   (1接欠)   (1接欠)   (1接欠)   (1接欠)   (1接欠)   (1接欠)   (1 接欠)   (1 接欠                                                                                                    | ()     ()     ()     ()     ()     ()     ()     ()     ()     ()     ()     ()     ()     ()     ()     ()     ()     ()     ()     ()     ()     ()     ()     ()     ()     ()     ()     ()     ()     ()     ()     ()     ()     ()     ()     ()     ()     ()     ()     ()     ()     ()     ()     ()     ()     ()     ()     ()     ()     ()     ()     ()     ()     ()     ()     ()     ()     ()     ()     ()     ()     ()     ()     ()     ()     ()     ()     ()     ()     ()     ()     ()     ()     ()     ()     ()     ()     ()     ()     ()     ()     ()     ()     ()     ()     ()     ()     ()     ()     ()     ()     ()     ()     ()     ()     ()     ()     ()     ()     ()     ()     ()     ()     ()     ()     ()     ()     ()     ()     ()     ()     ()     ()     ()     ()     ()     ()     ()     ()     ()     ()     ()     ()     ()     ()     ()     ()     ()     ()     ()     ()     ()     ()     ()     ()     ()     ()     ()     ()     ()     ()     ()     ()     ()     ()     ()     ()     ()     ()     ()     ()     ()     ()     ()     ()     ()     ()     ()     ()     ()     ()     ()     ()     ()     ()     ()     ()     ()     ()     ()     ()     ()     ()     ()     ()     ()     ()     ()     ()     ()     ()     ()     ()     ()     ()     ()     ()     ()     ()     ()     ()     ()     ()     ()     ()     ()     ()     ()     ()     ()     ()     ()     ()     ()     ()     ()     ()     ()     ()     ()     ()     ()     ()     ()     ()     ()     ()     ()     ()     ()     ()     ()     ()     ()     ()     ()     ()     ()     ()     ()     ()     ()     ()     ()     ()     ()     ()     ()     ()     ()     ()     ()     ()     ()     ()     ()     ()     ()     ()     ()     ()     ()     ()     ()     ()     ()     ()     ()     ()     ()     ()     ()     ()     ()     ()     ()     ()     ()     ()     ()     ()     ()     ()     ()     ()     ()     ()     ()     ()     ()     ()     ()     ()     ()     ()     ()     ()     ()     ()     ()     ()     (                                                                                                    | H     ●     ●     ●     ●     ●     ●     ●     ●     ●     ●     ●     ●     ●     ●     ●     ●     ●     ●     ●     ●     ●     ●     ●     ●     ●     ●     ●     ●     ●     ●     ●     ●     ●     ●     ●     ●     ●     ●     ●     ●     ●     ●     ●     ●     ●     ●     ●     ●     ●     ●     ●     ●     ●     ●     ●     ●     ●     ●     ●     ●     ●     ●     ●     ●     ●     ●     ●     ●     ●     ●     ●     ●     ●     ●     ●     ●     ●     ●     ●     ●     ●     ●     ●     ●     ●     ●     ●     ●     ●     ●     ●     ●     ●     ●     ●     ●     ●     ●     ●     ●     ●     ●     ●     ●     ●     ●     ●     ●     ●     ●     ●     ●     ●     ●     ●     ●     ●     ●     ●     ●     ●     ●     ●     ●     ●     ●     ●     ●     ●     ●     ●     ●     ●     ●     ●< | 13:4         2020/         全球出         Q         2:0:0         2:0:0         2:0:0         2:0:0         2:0:0         2:0:0         2:0:0         2:0:0         2:0:0         0:0:0         0:0:0         0:0:0         0:0:0         0:0:0         0:0:0         0:0:0         0:0:0         0:0:0         0:0:0         0:0:0         0:0:0         0:0:0         0:0:0         0:0:0         0:0:0         0:0:0         0:0:0         0:0:0         0:0:0         0:0:0         0:0:0         0:0:0         0:0:0         0:0:0         0:0:0         0:0:0         0:0:0         0:0:0         0:0:0         0:0:0         0:0:0         0:0:0         0:0:0         0:0:0         0:0:0         0:0:0         0:0:0                                                                                                    |
| () https://<br>编辑(c) 章君                                                                                     | (6)       (3)         182.119.163.114         (1)       收選史(A)         (1)       (2)         (1)       (2)         (2)       (2)         (3)       (4)         (4)       (4)         (5)       (6)         (2)       (2)         (3)       (4)         (4)       (4)         (5)       (4)         (5)       (4)         (5)       (4)         (5)       (4)         (5)       (4)         (5)       (4)         (5)       (4)         (5)       (4)         (5)       (4)         (5)       (4)         (5)       (4)         (5)       (4)         (5)       (4)         (5)       (4)         (5)       (4)         (5)       (4)         (5)       (4)         (5)       (4)         (5)       (4)         (5)       (4)         (5)       (4)         (5)       (4)         (6)       (4)         (7)       (4)<                                                                                                    | CEBS/logonV/      IL目(1) #8     (1) #8     (2) (2) (2) (2) (2) (2) (2) (2) (2)                                                                                                    | aSignature<br>b(H)<br>T<br>><br>><br>><br>>                                                 | .do≠<br>(1) #31<br>(1) #43<br>(1) #43<br>(1) #43<br>(1) #43<br>(1) #43<br>(1) #43<br>(1) #43<br>(1) #43<br>(1) #43<br>(2) (1) #43<br>(2) (1) (1) #43<br>(2) (1) (1) (1) (1) (1) (1) (1) (1) (1) (1 | (二)     (二)     (二) | ター Q 证书           (記録)           支項服务           支項服务           支項服务           (言緒背书及送           (1000000037           20000.00           502004220000           /           407011473128           407011473128           407011473128           1000001473128           1011473128           1011473128           1011473128           1011473128           1011473128           111147           11117           1111           1111           1111           1111           1111           1111           1111           1111           1111           1111           1111           1111           1111           1111           1111           1111           1111           1111           1111           1111           1111           1111           1111           1111           1111           1111           11111 </td <td><ul> <li>         ・ ・ ・ ・ ・ ・ ・ ・ ・ ・ ・ ・ ・ ・ ・</li></ul></td> <td>交通银行会<br/>全切販済<br/>本切販済<br/>本切販済<br/>本切販済<br/>本切販済<br/>本切販済<br/>本切販済<br/>本切販済<br/>本切販済<br/>本切販済<br/>本切販済<br/>本切販済<br/>本切販済<br/>本切<br/>本切<br/>本切<br/>、 、 、 、 、 、 、 、 、 、 、 、 、 、 、 、 、 、</td> <td>レ 四酸 ×</td> <td>第1153     第前入3       取成人账户偏計     清前入3       取成人账户偏計     一       市     行       行     行名:       行     行名:       行     行名:       百     吸或人名称:       百     吸或人名称:       百     中或人名称:       百     市名:       百     市名:       百     市名:       百     市名:       百     市名:       百     市名:       百     市名:       百     市名:       百     市名:       百     市名:       百     市名:       百     市名:       百     市名:       百     市名:       百     市名:       百     市名:       1     百       1     市名:       1     市名:       1     市名:       1     市名:       1     市名:       1     市名:       1     市名:       1     市名:       1     市名:       1     市名:       1     市名:       1     市名:       1     市名:       1     市名:       1     市名:       1     市名:</td> <td>H     ●     ●     ●     ●     ●     ●     ●     ●     ●     ●     ●     ●     ●     ●     ●     ●     ●     ●     ●     ●     ●     ●     ●     ●     ●     ●     ●     ●     ●     ●     ●     ●     ●     ●     ●     ●     ●     ●     ●     ●     ●     ●     ●     ●     ●     ●     ●     ●     ●     ●     ●     ●     ●     ●     ●     ●     ●     ●     ●     ●     ●     ●     ●     ●     ●     ●     ●     ●     ●     ●     ●     ●     ●     ●     ●     ●     ●     ●     ●     ●     ●     ●     ●     ●     ●     ●     ●     ●     ●     ●     ●     ●     ●     ●     ●     ●     ●     ●     ●     ●     ●     ●     ●     ●     ●     ●     ●     ●     ●     ●     ●     ●     ●     ●     ●     ●     ●     ●     ●     ●     ●     ●     ●     ●     ●     ●     ●     ●     ●     ●     ●     ●     ●     ●     ●&lt;</td> <td>2 (1)<br/>2 (1)<br/>2 (1)</td> | <ul> <li>         ・ ・ ・ ・ ・ ・ ・ ・ ・ ・ ・ ・ ・ ・ ・</li></ul>                                                                                                    | 交通银行会<br>全切販済<br>本切販済<br>本切販済<br>本切販済<br>本切販済<br>本切販済<br>本切販済<br>本切販済<br>本切販済<br>本切販済<br>本切販済<br>本切販済<br>本切販済<br>本切<br>本切<br>本切<br>、 、 、 、 、 、 、 、 、 、 、 、 、 、 、 、 、 、                                                                                                     | レ 四酸 ×                                                                                                    | 第1153     第前入3       取成人账户偏計     清前入3       取成人账户偏計     一       市     行       行     行名:       行     行名:       行     行名:       百     吸或人名称:       百     吸或人名称:       百     中或人名称:       百     市名:       百     市名:       百     市名:       百     市名:       百     市名:       百     市名:       百     市名:       百     市名:       百     市名:       百     市名:       百     市名:       百     市名:       百     市名:       百     市名:       百     市名:       百     市名:       1     百       1     市名:       1     市名:       1     市名:       1     市名:       1     市名:       1     市名:       1     市名:       1     市名:       1     市名:       1     市名:       1     市名:       1     市名:       1     市名:       1     市名:       1     市名:       1     市名:                                                                                                    | H     ●     ●     ●     ●     ●     ●     ●     ●     ●     ●     ●     ●     ●     ●     ●     ●     ●     ●     ●     ●     ●     ●     ●     ●     ●     ●     ●     ●     ●     ●     ●     ●     ●     ●     ●     ●     ●     ●     ●     ●     ●     ●     ●     ●     ●     ●     ●     ●     ●     ●     ●     ●     ●     ●     ●     ●     ●     ●     ●     ●     ●     ●     ●     ●     ●     ●     ●     ●     ●     ●     ●     ●     ●     ●     ●     ●     ●     ●     ●     ●     ●     ●     ●     ●     ●     ●     ●     ●     ●     ●     ●     ●     ●     ●     ●     ●     ●     ●     ●     ●     ●     ●     ●     ●     ●     ●     ●     ●     ●     ●     ●     ●     ●     ●     ●     ●     ●     ●     ●     ●     ●     ●     ●     ●     ●     ●     ●     ●     ●     ●     ●     ●     ●     ●     ●< | 2 (1)<br>2 (1)<br>2 (1)                                                                                                    |

| 安道銀<br>BANK OF COMMUNICA<br>您的财富管理银 | 行<br>fions<br>行 | 我的首页基本服务         | <ul> <li></li></ul>                    | 5 我的任务 请输      | 海体中文   English   安全過出 j入关键字! Q |
|-------------------------------------|-----------------|------------------|----------------------------------------|----------------|--------------------------------|
|                                     |                 |                  |                                        |                | 更多〉〉                           |
| 专项服务                                |                 | 您当前所在位置: 专项      | <b>页服务 &gt;&gt; 票付通 &gt;&gt;票据支付授权</b> |                |                                |
| 银联贷记                                | >               |                  |                                        |                |                                |
|                                     | >               | 授权结果信息           |                                        |                |                                |
|                                     |                 | 指令流水号:           | 1279000420200423000000001607           | 授权结果:          | 授权同意                           |
| PB管家                                | >               | 票据系统支付流水号        | 100000004737912020042218162485314493   | 订单号            | B0200422000008                 |
|                                     |                 | 付款账号             | 310066603018800058816                  | 收款账号           | 373899991010008176431          |
| 普惠阶段性履约.                            | >               | 付款户名             | 歐治云商股份有限公司                             | 收款户名           | 蔡徐坤传媒股份有限公司                    |
|                                     | 1               | 授权级别             | 1編5                                    | 本级等待授权人数       | 0                              |
| 雄安集团                                | > 隐藏            | 授权是否完成           | 完成                                     | 剩余授权人数         | 0                              |
|                                     |                 | 返回 返回收银台         |                                        |                |                                |
| 票付通                                 | >               |                  |                                        |                |                                |
| <b>经</b> 交e保                        | >               |                  |                                        |                |                                |
| 安居保证金                               | >               |                  |                                        |                |                                |
| × ^                                 |                 |                  |                                        |                |                                |
| 在线客服                                |                 |                  |                                        |                |                                |
|                                     | © 2013-20       | 017 交通银行版权所有 未经说 | F可不得转载 Email:95559@bankcomm.com I      | 二十四小时服务热线:9555 | 59                             |